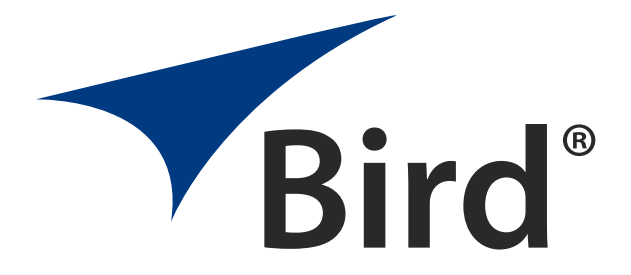

# FIBER DISTRIBUTED ANTENNA SYSTEM (FIBER DAS)

OPERATION MANUAL

 $\ensuremath{\mathbb{C}}$  Copyright 2019 by Bird Technologies, Inc. Instruction Book Part Number 920-Fiber-DAS Rev. P5

Delta Node ${\mathbb R}$  is a registered trademark of Delta Node Solutions Ltd. and Bird Technologies, Inc.

# **Safety Precautions**

The following are general safety precautions that are not necessarily related to any specific part or procedure, and do not necessarily appear elsewhere in this publication. These precautions must be thoroughly understood and apply to all phases of operation and maintenance.

# WARNING

#### **Keep Away From Live Circuits**

Operating Personnel must at all times observe general safety precautions. Do not replace components or make adjustments to the inside of the test equipment with the high voltage supply turned on. To avoid casualties, always remove power.

#### WARNING Shock Hazard

Do not attempt to remove the RF transmission line while RF power is present.

# WARNING

#### Do Not Service Or Adjust Alone

Under no circumstances should any person reach into an enclosure for the purpose of service or adjustment of equipment except in the presence of someone who is capable of rendering aid.

# WARNING

# Safety Earth Ground

An uninterruptible earth safety ground must be supplied from the main power source to test instruments. Grounding one conductor of a two conductor power cable is not sufficient protection. Serious injury or death can occur if this grounding is not properly supplied.

#### WARNING

#### Resuscitation

Personnel working with or near high voltages should be familiar with modern methods of resuscitation.

#### WARNING

#### **Remove Power**

Observe general safety precautions. Do not open the instrument with the power applied.

# **Safety Symbols**

# WARNING

Warning notes call attention to a procedure, which if not correctly performed, could result in personal injury.

### CAUTION

Caution notes call attention to a procedure, which if not correctly performed, could result in damage to the instrument.

**Note:** Calls attention to supplemental information.

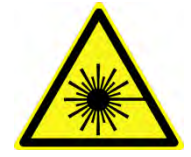

The laser used in this system is a Class 3b laser that produces invisible infra-red coherent light. Avoid looking into connected fibers and receptacles. Not safe to view with optical instruments. Always put the protection caps on unused fibers and receptacles.

# Warning Statements

The following safety warnings appear in the text where there is danger to operating and maintenance personnel and are repeated here for emphasis.

#### WARNING This is NOT a consumer device.

It is design for installation by **FCC LICENSEES** and **QUALIFIED INSTALLERS.** You **MUST** have an **FCC LICENSE** or express consent of an FCC licensee to operate this device. You MUST register Class B signal boosters (as defined in 47 CFR 90.219) online at <u>www.fcc.gov/signal-boosters/registration</u>. Unauthorized use may result in significant forfeiture penalties, including penalties in excess of \$100,000 for each continuing violation.

See page 43

For CMRS 817-824MHz Applications and American Cellular Applications:

#### WARNING

This is NOT a consumer device.

It is design for installation by FCC LICENSEES and QUALIFIED INSTALLERS. You MUST have an FCC LICENSE or express consent of an FCC licensee to operate this device. Unauthorized use may result in significant forfeiture penalties, including penalties in excess of \$100,000 for each continuing violation.

See page 43

### WARNING

This is NOT a consumer device.

It is designed for installation by an installer approved by an ISED licensee.

You MUST have an ISED LICENCE or the express consent of an ISED licensee to operate this device.

See page 43

## WARNING

Avoid looking into connected fibers and receptacles. The laser used in this system is a Class 3b laser that produces invisible infra-red coherent light. Not safe to view with optical instruments. Always put the protection caps on unused fibers and receptacles.

See page 15

# **Caution Statements**

The following equipment cautions appear in the text and are repeated here for emphasis.

### CAUTION Turn Off Test Tone

Do not forget to turn off the test tone when you are done with your uplink. Better check one extra time. They will otherwise interfere with the normal operation of the system by causing noise to the base station.

See page 118

## CAUTION

Unauthorized antennas, cables, and/or coupling devices may cause non-conformity with national or international regulations, could cause damage, or non-conforming ERP/EIRP.

See page 44.

CAUTION

When mating RF connectors, ensure that they are properly aligned and not cross threaded. Tighten SMA connectors to 8 in.-lbs. Do over torque RF connectors, this could result in damage to the Unit. Do not under torque RF connectors, this could result in poor signal transmission.

See page 50

# **Safety Statements**

## USAGE

ANY USE OF THIS INSTRUMENT IN A MANNER NOT SPECIFIED BY THE MANUFACTURER MAY IMPAIR THE INSTRUMENT'S SAFETY PROTECTION.

## USO

EL USO DE ESTE INSTRUMENTO DE MANERA NO ESPECIFICADA POR EL FABRICANTE, PUEDE ANULAR LA PROTECCIÓN DE SEGURIDAD DEL INSTRUMENTO.

## BENUTZUNG

WIRD DAS GERÄT AUF ANDERE WEISE VERWENDET ALS VOM HERSTELLER BESCHRIEBEN, KANN DIE GERÄTESICHERHEIT BEEINTRÄCHTIGT WERDEN.

## UTILISATION

TOUTE UTILISATION DE CET INSTRUMENT QUI N'EST PAS EXPLICITEMENT PRÉVUE PAR LE FABRICANT PEUT ENDOMMAGER LE DISPOSITIF DE PROTECTION DE L'INSTRUMENT.

## IMPIEGO

QUALORA QUESTO STRUMENTO VENISSE UTILIZZATO IN MODO DIVERSO DA COME SPECIFICATO DAL PRODUTTORE LA PROZIONE DI SICUREZZA POTREBBE VENIRNE COMPROMESSA.

## SERVICE

SERVICING INSTRUCTIONS ARE FOR USE BY SERVICE - TRAINED PERSONNEL ONLY. TO AVOID DANGEROUS ELECTRIC SHOCK, DO NOT PERFORM ANY SERVICING UNLESS QUALIFIED TO DO SO.

#### SERVICIO

LAS INSTRUCCIONES DE SERVICIO SON PARA USO EXCLUSIVO DEL PERSONAL DE SERVICIO CAPACITADO. PARA EVITAR EL PELIGRO DE DESCARGAS ELÉCTRICAS, NO REALICE NINGÚN SERVICIO A MENOS QUE ESTÉ CAPACITADO PARA HACERIO.

#### WARTUNG

ANWEISUNGEN FÜR DIE WARTUNG DES GERÄTES GELTEN NUR FÜR GESCHULTES FACHPERSONAL.

ZUR VERMEIDUNG GEFÄHRLICHE, ELEKTRISCHE SCHOCKS, SIND WARTUNGSARBEITEN AUSSCHLIEßLICH VON QUALIFIZIERTEM SERVICEPERSONAL DURCHZUFÜHREN.

#### **ENTRENTIEN**

L'EMPLOI DES INSTRUCTIONS D'ENTRETIEN DOIT ÊTRE RÉSERVÉ AU PERSONNEL FORMÉ AUX OPÉRATIONS D'ENTRETIEN. POUR PRÉVENIR UN CHOC ÉLECTRIQUE DANGEREUX, NE PAS EFFECTUER D'ENTRETIEN SI L'ON N'A PAS ÉTÉ QUALIFIÉ POUR CE FAIRE.

## ASSISTENZA TECNICA

LE ISTRUZIONI RELATIVE ALL'ASSISTENZA SONO PREVISTE ESCLUSIVAMENTE PER IL PERSONALE OPPORTUNAMENTE ADDESTRATO. PER EVITARE PERICOLOSE SCOSSE ELETTRICHE NON EFFETTUARRE ALCUNA RIPARAZIONE A MENO CHE QUALIFICATI A FARLA.

# About This Manual

This manual covers the operating & maintenance instructions for Bird's Fiber-DAS system, see <u>"Model</u><u>Identification" on page 155</u> for a breakdown of models covered in this manual.

# **Changes to this Manual**

We have made every effort to ensure this manual is accurate. If you discover any errors, or if you have suggestions for improving this manual, please send your comments to our Solon, Ohio factory. This manual may be periodically updated.

When inquiring about updates to this manual refer to the part number: 920-Fiber-DAS; and revision: P5.

# **Chapter Layout**

**Introduction** — Describes the fundamentals of the Bird Fiber-DAS and provides a list of commonly used abbreviations and acronyms.

System Description — Describes the Major components that make up a Bird Fiber-DAS system.

**Installation Guidelines** — Provides FCC requirements and safety considerations when installing a Bird Fiber-DAS.

**Commissioning** — Lists the preparations and equipment required to successfully install and commission the Bird Fiber-DAS.

**RF Commissioning** — Contains useful advice on how to design a well working system as well as examples for fine tuning link a budget and controlling noise in a Bird Fiber-DAS.

**Model Identification** — Provides a breakdown of the Bird part numbers for the Fiber-DAS systems. A table of part numbers used for Remote Units is also provided.

# TABLE OF CONTENTS

| Safety Symbols                      | ii         |
|-------------------------------------|------------|
| Warning Statements                  | iii        |
| Caution Statements                  | iv         |
| Safety Statements                   | v          |
| Changes to this Manual              | vii        |
| Chapter Layout                      | vii        |
| Chapter 1 Introduction              | 1          |
| RE on fiber                         | 1          |
| Definitions                         | 2          |
|                                     |            |
| Chapter 2 System Description.       | 4          |
| Gateways                            | 4          |
| Central Gateway (CGW)               | 4          |
| Base Station Gateway (BGW)          | 4          |
| Remote Gateway (RGW)                | 6          |
| Headend                             | 6          |
| DCS - Network Switch                | 6          |
| Master Frame Unit (MFU)             | 7          |
| Base Station Interface Unit (BIU)   | 8          |
| Interconnect Unit (ICU)             | 13         |
| Fiber Optic Interface (FOI) unit    | 15         |
| PSU – the rack power supply         | 21         |
| Remote Unit (RU)                    |            |
| DDR                                 | 23         |
| DDS                                 |            |
| DDH                                 |            |
| DDU                                 |            |
| Remote Unit Frequency Summary       |            |
| DMU – Remote head end               | 35         |
| Repeaters                           | 36         |
| DMR 400 Series Rack Mount Repeater  | 36         |
| DLR 600 Series Low Power Repeater   |            |
| DMR600 Series Medium Power Repeater |            |
| DMR 800Series Medium Power Repeater | 40         |
| DHR 800 Series High Power Repeater  | 41         |
| Bird Repeater Frequency Summary     | 42         |
| Chapter 2 Installation guidelines   | 12         |
|                                     |            |
| Cable Pouting/Antenna Selection     |            |
|                                     | 44<br>۸۸   |
| Safety and Care for Eibers          | 44<br>۸۸   |
| Tools and Material Requirements     |            |
| Fiber Ontics                        |            |
|                                     | رجJ        |
| Miscellaneous Material              | ۲ <u>+</u> |
| Installing Headend Equinment        | 45<br>лс   |
| RGW/                                | ла<br>Ла   |
| Ethernet Switch                     | 46۔<br>۸۵  |
|                                     |            |

|       | Master Unit                            | .47  |
|-------|----------------------------------------|------|
|       | Power Supply Unit                      | . 48 |
|       | BIU                                    | . 50 |
|       | ICU                                    | .51  |
|       | FOI                                    | .51  |
|       | RFU                                    | .52  |
| Pov   | vering Up the Head End                 | . 52 |
| Inst  | alling Remote Units                    | . 53 |
|       | Single Remote Unit Wall Mounting       | . 53 |
|       | Double Remote Unit Wall Mounting       | . 54 |
|       | Remote Unit Pole Mounting              | . 54 |
|       | Solar Shield                           | . 55 |
|       | Cabling                                | .55  |
|       | Remote Unit Verification               | . 58 |
| Inst  | alling the DHR Repeater                | . 59 |
|       | Single Repeater Wall Mounting          | . 59 |
|       | Double Repeater Wall Mounting          | . 60 |
|       | Repeater Pole Mounting                 | .60  |
|       | Solar Shield                           | .61  |
|       | Cabling                                | .61  |
|       |                                        |      |
| Chapt | er 4 DAS Software Configuration        | 66   |
| Eth   | ernet Connection                       | . 66 |
| BG    | W Configuration                        | . 67 |
|       | BGW Naming                             | . 67 |
|       | EXT Ethernet                           | . 67 |
|       | VPN Settings                           | . 68 |
|       | Time Zone                              | . 68 |
|       | NTP Servers                            | . 69 |
|       | Email Server                           | . 70 |
| BIU   | Configuration                          | .71  |
|       | BIU RF1 Status                         | .71  |
|       | BIU RF1 Settings                       | . 73 |
|       | BIU Hardware Test Points               | .74  |
|       | BIU Alarm List                         | . 74 |
|       | BIU Change History                     | . 75 |
|       | BIU Alarm configuration RF1            | . 75 |
|       | BIU Advanced Network Setup             | . 76 |
|       | BIU Advanced Menus                     | . 76 |
|       | BIU Application Handling               | .77  |
|       | BIU Reset to Factory Default           | .77  |
| FOI   | Configuration                          | .78  |
|       | FOI Opto Status                        | . 79 |
|       | FOI Opto and Attenuator Settings       | .81  |
|       | FOI Fiber Network Subunits             | . 83 |
|       | FOI Network Setup                      | . 84 |
|       | FOI Reset to Factory Default           | . 85 |
| FOF   |                                        | .85  |
|       | RF Strip 1 XXX MHz Status              | . 86 |
|       | RF Strip 1 XXX MHz Configuration       | . 87 |
|       | FOR Opto Status                        | . 89 |
|       | FOR Opto Gain and Attenuation Settings | .91  |
|       |                                        |      |

| FOR Fiber Network Settings                           | 92   |
|------------------------------------------------------|------|
| FOR Application Handling                             | 93   |
| Slave FOR                                            | 93   |
| Naming Components                                    | 94   |
| Nioving Remotes to Different FUI Port                | 96   |
| Replacing Master Unit Cards                          | 90   |
|                                                      |      |
| Chapter 5 Commissioning                              | 98   |
| Preparations                                         | 98   |
| Necessary tools                                      | 98   |
| Software                                             | 98   |
| Pro requisites                                       |      |
| Commissioning Process                                | وو   |
| Bird VPN Access                                      | 102  |
| VPN Settings                                         | 102  |
| Wireless Modem Setup                                 | 106  |
| Modem DHCP                                           | 106  |
| Modem VPN Tunnels                                    | 106  |
| Modem Port Forwarding                                | 106  |
| BGW Configuration                                    | 107  |
| Rolling Back Modem Configuration                     | 109  |
| Setup local Network UDP Ports for CGW Access         | 110  |
| Local Connection to Remote Unit                      | 110  |
| Local Connection to Remote Unit with Two FOR's       | 111  |
| Connection to BGW from Remote Unit                   | 112  |
| Chapter 6 RF Commissioning                           | 113  |
| Setting up the uplink                                | 113  |
| Noise load on Radio Base Station                     | 114  |
| Practical approach                                   | 116  |
| Chapter 7 Troubleshooting                            | 119  |
| Alarms                                               | 119  |
| Base Station Gateway (BGW) Alarms                    | 119  |
| Fiber Optic Remote (FOR) Alarms                      | 119  |
| Remote Unit (RU) Alarms                              | 123  |
| Fiber optic Interface (FOI) Alarms                   | 127  |
| Base Station Interface (BIU) Alarms                  | 133  |
| Variable Cain Amplifier (VCA) Alarms                 | 130  |
| Analog Bro distortion (ARD) Amplifier Alarms         | 1/2  |
| Multi-carrier Power Amplifier Interface (MPI) alarms | 1/12 |
|                                                      | 140  |
| Chapter 8 Model Identification                       | 155  |
| System Model Numbers                                 | 155  |
| Remote End Unit Part Numbers                         | 156  |
| Public Salety DDK Module Numbers                     | 156  |
|                                                      | 120  |

# CHAPTER I

The Bird fiber distributed antenna system (Fiber-DAS) was developed from the start with fiber-optic cable as the distribution medium. This allows for excellent radio performance and best in class system noise figure of less than 3 dB, from the remote unit antenna port to the base station interface port.

The Bird Fiber-DAS system is a flexible and scalable solution, meaning the system can be tailored for almost any requirement. This flexibility provides the user the ability to adjust many of the system's parameters to fit their specific needs.

This manual contains design, installation, and commissioning guidelines, as well as system maintenance practices. It also contains information regarding general practices within in the industry as well.

**Fiber-DAS calculator** — In addition to this manual, the Fiber-DAS calculator is an indispensable tool, this Excel spreadsheet includes the following features, providing insight to how well the system will perform:

- ✓ System Noise Figure calculator
- ✓ Intermodulation performance calculator
- ✓ Uplink / Downlink Balance
- ✓ Dynamic headroom

# **RF** on fiber

A fiber distributed antenna system (Fiber-DAS) is an efficient method of transmitting radio signals over large distances. Our Fiber-DAS can provide as much as 30 km of fiber between the head-end and the remote unit, providing that the radio access technology used in the Radio Access Network (RAN) does not suffer timing issues and that the fiber loss is within the specification.

The Fiber-DAS uses an infra-red light source, modulated with the combined radio signals that need to be propagated. The fiber channel system is ultra wide-band, ranging from 88 MHz up to 2600 MHz, thus covering most types of radio communication systems including as FM broadcast, VHF communication radios, LTE, TETRA, GSM, CDMA, WCDMA and many other radio access technologies.

Most land mobile radio and cellular systems use Frequency Division Duplex (FDD) which means:

- Two separate fibers, one for the uplink (signals from the terminal towards the base station) and one for the downlink (signals from the radio base station towards the terminal)
- Or a single fiber and the signals must be multiplexed using different wavelengths.

Bird's Fiber-DAS uses wave-length division multiplexing (WDM) as the standard configuration featuring the following:.

- ✓ Single mode fiber
- ✓ Angled connectors
- ✓ Up to 15 dB optical loss

#### **Note:** Separate UL/DL fibers can be used if it is necessary or desired.

The dynamic of the fiber is good enough to tolerate multi-carrier, multi-band and multi-operator solutions, but they share the available dynamics and if there is a large number of carriers the fiber attenuation needs to be considered.

Because the modulation is analog the system requires the fibers to be of single mode type. All connectors used in Bird's Fiber-DAS equipment are SC-APC type. It is important that all connectors (i.e. patches) between the Master Unit (MU) and the Remote Units (RU) be angled, otherwise reflections could result causing problems with the quality of the signals through the system.

# Definitions

The following abbreviations, industry standard lingo and acronyms are used in this document.

| BGW       | Base station Gateway, see "Base Station Gateway (BGW)" on page 4                                                                                                    |  |  |
|-----------|----------------------------------------------------------------------------------------------------|--|--|
|           | Base station interface. Also known as the DIU. It is the electrical interface between the Master                                                                                                    |  |  |
| BIU       | Frame Unit (MFU) and the operator radio base station or another source for the radio signals,                                                                                                    |  |  |
|           | such as a off-air repeater. See <u>"Base Station Interface Unit (BIU)" on page 8</u>                                                                                                    |  |  |
| BTS       | See RBS.                                                                                                    |  |  |
| DAS       | A distributed antenna system. Several antennas connected together in a coaxial network so that several antennas can be fed a signal from a central location.                                                                                                    |  |  |
| DL        | See "Downlink"                                                                                                    |  |  |
| Downlink  | The signals that are transmitted from a base station towards a terminal (phone).                                                                                                    |  |  |
| Fiber     | In this document it refers to the telecommunication fibers used to transmit modulated light as pulses or analog variations on a glass fiber. The Bird Fiber-DAS system should use single-mode fiber always.                                                                                                    |  |  |
| Fiber-DAS | A general name for distribution systems using radio frequency on fiber (RF on Fiber) technology.<br>DAS means "Distributed Antenna System" which refers to the practice of building "spreading<br>nets" with coaxial cables, splitters and antennas to cover larger structures.                                                                                                    |  |  |
| FOI       | Fiber-optic interface. See "Fiber Optic Interface (FOI) unit" on page 15                                                                                                    |  |  |
| FOR       | Fiber-optic remote interface, part of the Remote Unit connecting to the fiber.                                                                                                    |  |  |
| GSM       | Global System for Mobile Communications                                                                                                    |  |  |
| ICU       | Interconnect Unit, RF splitter/combiner unit, see "Interconnect Unit (ICU)" on page 13                                                                                                    |  |  |
| iden      | Integrated Digital Enhanced Network                                                                                                    |  |  |
| LTE       | Long Term Evolution                                                                                                    |  |  |
| MFU       | Master Frame Unit. The MFU contains the modules that make up the head end of the system.<br>The MFU is the radio base stations interface with the Fiber-DAS system. The MFU is where the<br>downlink signals from the base stations are converted into laser light and sent over the fiber-<br>optics to the Remote Unit (RU) and the uplink signals from the RU are converted to radio<br>frequency signals and transmitted to the radio base station (RBS, BTS). |  |  |
| ΡΙΜ       | Passive Intermodulation (PIM) is the generation of interfering signals caused by nonlinearities in the mechanical components of a wireless system. Two signals mix together (amplitude modulation) to produce sum and difference signals and products within the same band, causing interference.                                                                                                    |  |  |
| QMA       | Quick connect/disconnect type of RF Connector. Replacement for SMA RF Connectors. See SMA                                                                                                    |  |  |
| RBS       | Radio Base Station. The infrastructure unit normally connected to the antennas in the radio access network (RAN) and sometimes called just Base Station or Base Transceiver Station (BTS).                                                                                                    |  |  |
| RGW       | Remote Gateway Unit, see "Remote Gateway (RGW)" on page 6                                                                                                    |  |  |
| RU        | Remote Unit. This is the unit closest to the antenna that converts the downlink signal from the fiber to radio frequencies and distributes it over the antenna system. In the reverse, the uplink radio frequencies are converted to modulated laser light and transmitted back to the MFU.                                                                                                    |  |  |
| SC-APC    | The type of connector used for all Bird optical equipment. It is recommended that all connectors between the MFU and the RU are of this type. SC-AP can also be accepted in patch panels. All connectors MUST BE ANGLED to avoid signal reflections that are detrimental to the signal quality. Fibers need to be of single-mode type.                                                                                                    |  |  |

| Single mode<br>fiber | Single Mode Fiber has a relatively narrow diameter, through which only one mode will propagate typically 1310nm or 1550nm. Single Mode Fiber is required for analog modulated systems such as the Bird Fiber-DAS system.     |
|----------------------|----------------------------------------------------------------------------------------------------|
| SMA                  | Sub-miniature version A. A Type of RF Connector.                                                                                                    |
| Switch               | A network switch is a computer networking device that connects devices together on a computer network.                                                                                                    |
| TETRA                | Terrestrial Trunked Radio. TETRA uses Time Division Multiple Access (TDMA) with four user channels on one radio carrier and 25 kHz spacing between carriers.                                                                 |
| UL                   | See "Uplink"                                                                                                    |
| UMTS                 | Universal Mobile Telecommunications System is a system where broadband signaling and packeted data are used. The standards are handled in the 3GPP group and the most common type of modulation is WCDMA.                    |
| Uplink               | The signals that are transmitted from the terminal (phone) towards the base station.                                                                                                    |
| SC-PC                | A type of fiber-optic connector which is not angled and should not be used with Bird Fiber-DAS                                                                                                    |
| SC-UPC               | Ultra-polished fiber-optic connector. Not recommended with Bird Fiber-DAS                                                                                                    |
| RF                   | Radio Frequencies, denominates the range of transversal electromagnetic waves with a frequency from 3 kHz to 300 GHz. The upper end of the spectrum is often referred to as microwave frequencies.                           |
| WCDMA<br>W-CDMA      | Wideband Code Division Multiple Access is a technology employed by base station<br>manufacturers who make UMTS base stations. This technology is commonly used in 3G networks<br>and the main modulation employed in Europe. |

# CHAPTER 2

# SYSTEM DESCRIPTION

The Fiber-DAS system typically consists of three main segments:

**Gateway** — The Gateway acts as a firewall ensuring internal traffic on the system remains internal and at the same time allowing a web interface for monitoring and supervision. The gateway also handles SNMP traps.

**Headend** — The Headend serves as the interface with the operator's base station, housing the units required to transmit and receive communications between the operator's base station and the remote units of the Fiber-DAS system.

**Remote Units** — the remote units are located near the distributed antennas and house the equipment necessary to transmit and receive communications between the antenna and the headend.

#### Figure 1 Fiber-DAS System

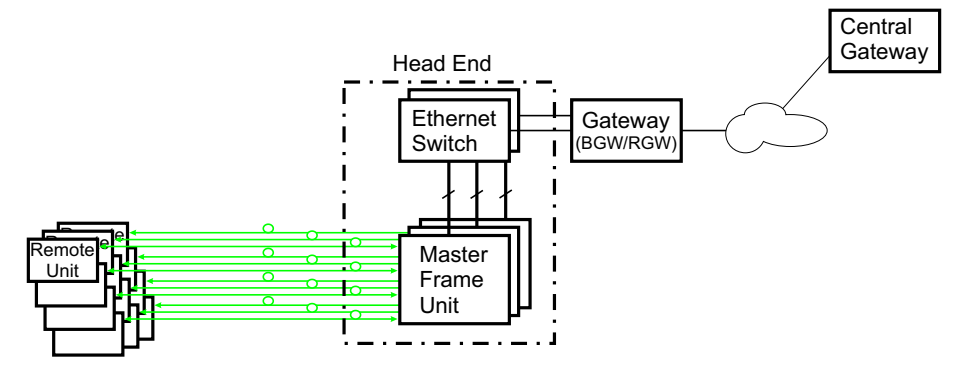

## Gateways

The gateways offered include the Central Gateway (CGW), Base Station Gateway (BGW) and Remote Gateway (RGW).

For remote supervision of a Fiber-DAS a gateway (RGW or BGW) is installed. BGWs and RGWs are typically located with the headend equipment, the RGW is a smaller compact embedded solution while the BGW is a full featured Linux server that can be set up in many different ways.

CGWs are used for monitoring multiple Fiber-DAS systems, communicating with the BGWs and RGWs.

#### Central Gateway (CGW)

The CGW is used to provide a single remote access point and to compile alarms from multiple BGW/RGW networks. The unit is a self-powered Linux based server.

#### **Base Station Gateway (BGW)**

The BGW assigns IP addresses to all the modules in the Fiber-DAS system, including the Headend and Remote Units as well as their components.

The BGW is a self-powered Linux based server.

Features of the BGW:

- ✓ Web interface configuration
- ✓ Automatic detection of modules
- ✓ Automatic detection of Remote Units
- ✓ Capable of handling large systems
- ✓ Functions for statistics

- ✓ Northbound communication to CGW
- ✓ Includes firewall to protect local net
- ✓ Portal to your Master Unit
- ✓ User-provided certificate based security via HTTPS

# Figure 2 Base Station Gateway

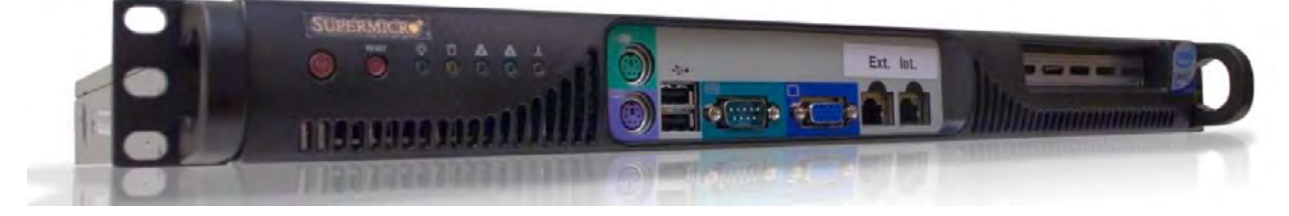

The BGW has two Ethernet ports - INT and EXT.

- The INT port is connected to the internal network in the headend's Master Unit to provide the local network for all the modules and the Remote Units. It also provides, via the built-in switch in the Master Unit, a way of locally configuring the network. It provides the web interface for all the settings of the system as well as many other functions.
- The EXT port is a "northbound" Ethernet port that allows the BGW to connect to the Internet, or a WAN/ MAN type of larger network. This means that the system can be monitored and managed remotely.

The BGW is the unit responsible for alarm handling and remote forward of alarms either by SMTP mail forwarding or by SNMP traps. A MIB file for your SNMP system is available from Bird upon request as well as documentation regarding SNMP.

If the BGW is replaced the Remote Units may not show up immediately. This is due to the lease time on the address they have. Eventually they will request a new address and when this is done they will show up.

The BGW can also launch VPN tunnels to a remote supervision center, the CGW. The CGW makes it possible to manage multiple systems from a single location. The CGW can handle a large number of such tunnels, providing a central point for supervising all the installations and collecting alarms and statistics from all the systems as well as centralized alarm management. The BGW can support a second VPN tunnel to the Bird management center providing supervision and management assistance, if needed.

#### Table 1 BGW Specifications

| Parameter             | Value                      |
|-----------------------|----------------------------|
| Input power voltage   | 100-240 VAC                |
| Input power frequency | 50 / 60 Hz                 |
| Operating temperature | 10 to 30 °C (50 to 100 °F) |
| Power rating, Typical | < 100 W                    |
| Height                | 1 U                        |
| Width                 | 19" (48.26 cm)             |
| Depth                 | 14.2" (36 cm               |
| Weight                | < 11 lbs. (5 kg)           |

## **Remote Gateway (RGW)**

The RGW is a small unit similar to the BGW but intended for small systems where there are only a few remotes or where there is no headend. The RGW has a form factor that allows it to be mounted inside a repeater casing.

The RGW can be used to run up to 4 Remote Units from a single Repeater on a single Fiber. The RGW has the capability to connect northbound to a CGW, just like the BGW, and it can also forward alarms through a VPN tunnel to a CGW.

The memory capacity and features are reduced compared to the BGW but for a small system with a single fiber this is an option.

In remote locations without Ethernet, the RGW can be equipped with a modem to allow remote access to the system. Typically a 3G modem is used allowing a VPN tunnel from the RGW to a CGW, enabling supervision, monitoring and control of the system.

# Headend

The headend consists of a 19-inch rack with modules that are selected depending on the system design. Generally all headend Units contain:

- Network switch connects communication paths between the modules
- Interconnect Unit (ICU) RF splitter/combiner (rack-mount unit or module in the MFU)
- Master Frame Unit (MFU), may contain some or all of the following:
  - ✓ Power supply
  - ✓ Base Station Interface Unit (BIU)
  - ✓ Fiber-Optic Interface card (FOI)
  - ✓ Repeater
  - ✓ ICU

A DHCP server built into the RGW and BGW will assign IP addresses to all the headend subunits in the rack and the Remote Units when they are connected to the system. The configuration is automatic and creates a protected subnet for the system.

#### **DCS - Network Switch**

The network switch is an AC powered, 24-port switch with Spanning Tree Protocol (STP). The network switch provides an Ethernet link between the MFU and the BGW. Each card slot in the MFU has a dedicated Ethernet port, each port is connected to the network switch and the network switch is connected to the BGW.

A DC powered option is also available.

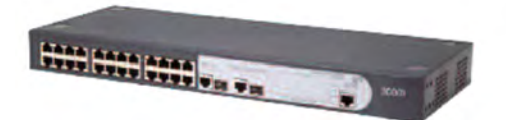

Actual network switch may be different from the image.

## Master Frame Unit (MFU)

The Master Frame Unit (MFU) houses the Power Supplies, Base Station Interface Units (BIU), Interconnection Units (ICU), and Fiber-Optic Interface (FOI) cards. Figure 3 shows an MFU equipped with 3 BIUs, 6 FOIs and one Power Supply.

## Figure 3 Master Frame Unit

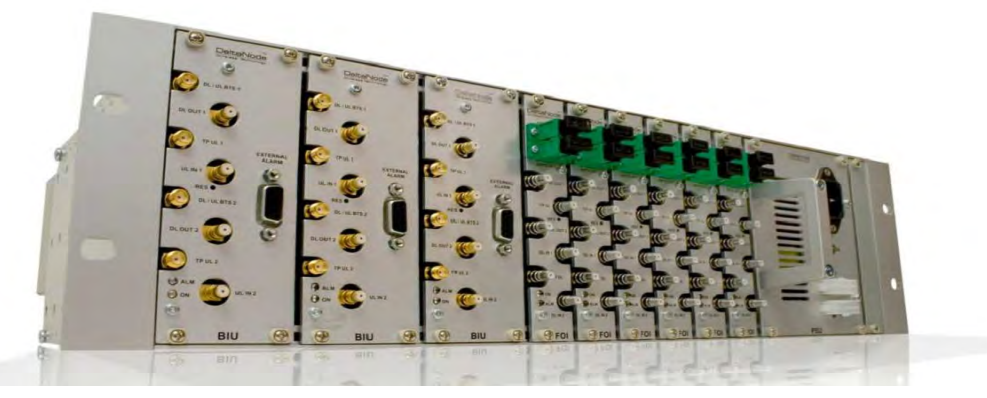

#### **Functional description**

One MFU supports several modules, or combination of module types. The modules can be placed anywhere in the frame. There are 16 single slot card positions in each MFU, however module widths vary (see each module's specifications) so the number of module that will fit in an MFU depends on the module type. One MFU can house up to 4 power supplies, 8 ICUs, 8 wide BIUs, 16 slim BIUs, 16 FOIs, or combination of modules. See <u>Table 2</u>.

Each MFU requires at least one power supply, although the power supply does not need to be housed within the MFU. Quite often a system has more than one power supply and they are usually placed together in one MFU for easy access. Each MFU has two power input connectors, one primary and one redundant. A redundant power supply connected to an MFU ensures continued operation if one of the power supplies should fail.

The MFU contains two ventilation fans circulating ambient air through the units housed in the frame. These are high quality fans with a high mean time between failure (MTBF).

Each Module in the MFU are assigned an IP addresses via DHCP leases, modules inherit the MAC address from the backplane, this ensures that a new module inserted in the rack receives the same IP address as the one it is replacing, without the need of manual configuration.

#### Table 2 MFU Specifications

| Parameter                                        | Value                     |
|--------------------------------------------------|---------------------------|
| Input Voltage                                    | 28 VDC                    |
| Power connector                                  | Molex, 10 Pin             |
| Ethernet connector                               | RJ45                      |
| Weight (without modules)                         | 5.5 lbs (2.5 kg)          |
| Temperature range, Operational                   | 0 to 40 °C (32 to 104 °F) |
| Width                                            | 19" (48.3 cm)             |
| Height                                           | 3 U, 5.25" (13.34 cm)     |
| Depth                                            | 11.8" (30 cm)             |
| Maximum number of each type of modules supported | ed                        |
| PSU                                              | 4                         |
| BIU (DBI3xx, DBI3xxC(compact))                   | 8, 16                     |
| FOI (DOI401, DOI30x)                             | 8, 16                     |
| ICU                                              | 8                         |

## **Base Station Interface Unit (BIU)**

The Base Station Interface Unit (BIU) is the interface between the operator's base station and the Fiber-DAS system. The primary purpose of the BIU is to adjust uplink and downlink signal levels. The BIU is powered from the MFU backplane and communicates via Ethernet with the BGW.

### Figure 4 BIU Signal Flow

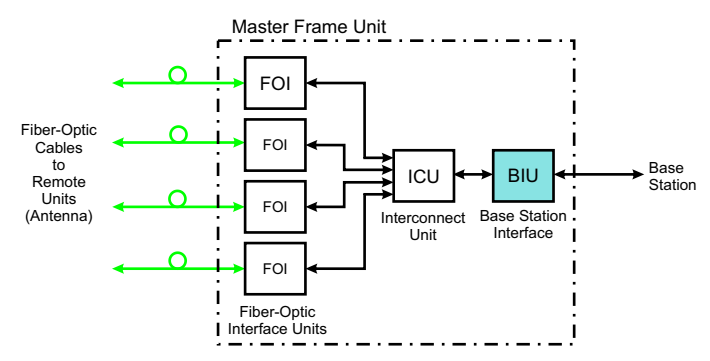

The BIU has uplink and downlink RF connectors on the front panel and is available in two variants, one containing duplex filters or one with separate uplink/downlink paths, depending on the needs for the connection to the base station. In most cases the duplexed version with a combined DL/UL ports is used.

In addition to duplexing options, there is a single slot and a dual version of the BIU:

- The DBI3xx (wide version) includes an external alarm connector (DB9) and requires two MFU slots. This version is now obsolete.
- The DBI3xxC (compact version) does not have an external alarm connector (DB9), and uses only one MFU slot.

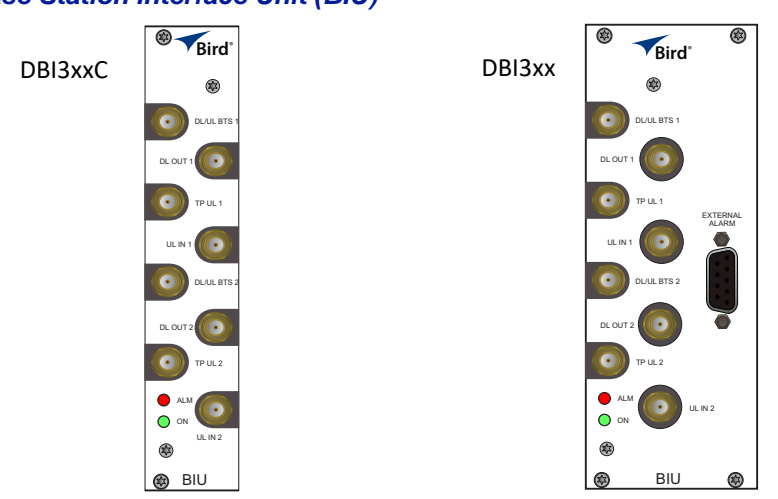

## Figure 5 Base Station Interface Unit (BIU)

### **Functional description**

The BIU has four SMA ports (female type) to connect the RBS/BTS.

- Duplexed versions have combined DL/UL connectors used to connect to the RBS, and there are UL test (TP) connectors that can be used to monitor the signal out from the BIU.
- Non-duplexed (simplex) versions have the test connectors replaced by UL connectors and the normally combined UL/DL connectors are replaced by DL only connectors.

The BIU has four QMA ports (female type) that are normally used to connect it to an ICU.

- There are two uplink (input, RX) ports and two downlink (output, TX) ports.
- These are two separate paths, the isolation between DL 1 and DL 2 ports and the isolation between the UL 1 and UL 2 ports is > 50 dB.

There are two separate RF paths in the BIU. The BIU is configured for the specific frequency band it will serve. The two paths in the BIU cannot have different frequencies; a 900 MHz BIU will have two 900 MHz paths and cannot be combined with an 1800 MHz path. Separate frequencies require the use of an additional BIU.

RF patch cables are used to patch the DL and UL paths (QMA) to the ICU. The RF patch cables high quality, low PIM cables such as Bird's DCC320 cable set.

The DBI 3xx (dual slot) BIU has an alarm output port (DB9 female connector) on the BIU which can be used to connect external alarms.

| Pin | Signal (A)    | Signal (B)  |
|-----|---------------|-------------|
| 1   | RS485+        | RS485+      |
| 2   | Alarm out 1   | Alarm out 1 |
| 3   | Ground        | Ground      |
| 4   | Not connected | Alarm in 2  |
| 5   | Not connected | Alarm in 4  |
| 6   | RS485+        | RS485+      |
| 7   | Alarm out 2   | Alarm out 2 |
| 8   | G             | Alarm in 3  |
| 9   | Not connected | Alarm in 1  |

#### Table 3 Alarm Port Pinout

The BIU is technology neutral and the downlink path contains settable attenuators that can be used to adjust the signal strength to proper levels before feeding them into the ICU. In the uplink there is an amplifier followed by a settable attenuator used to adjust the signal and the noise level into the base station uplink.

#### CAUTION

Overdriving the RF source input into the BIU will cause permanent equipment failure and will void the warranty. The installer must ensure that input levels are not exceeded. Plan for maximum power out of the RF source and attenuate accordingly with external attenuators if needed.

All RF connections are made on the front of the BIU. The maximum recommended input power to the BIU is 30 dBm. A high power alarm is activated at > 30 dBm and a low power alarm at < 10 dBm input power.

Input power above the recommended level can cause permanent unit failure. For high power base stations, an attenuator should be used to ensure that the input power to the BIU can never exceed specifications.

| BIU Type   | Minimum DL Input | Maximum DL Input |
|------------|------------------|------------------|
| Low Level  | -7dBm            | +13dBm           |
| High Level | +20dBm           | +33dBm           |

#### CAUTION

The UL from the FOI card is capable of damaging the UL port on the BIU. Maximum input to the BIU UL should be no higher than +13dBm. Use care to properly set FOI levels prior to enabling RF. The schematic in <u>Figure 6</u> shows one of the channels in the BIU. The signal detector for the downlink level alarms is shown in the top right corner.

The UL1 and UL2 uplink test ports are 3 dB lower than the signal on the corresponding DL/UL BTS port.

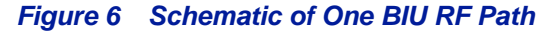

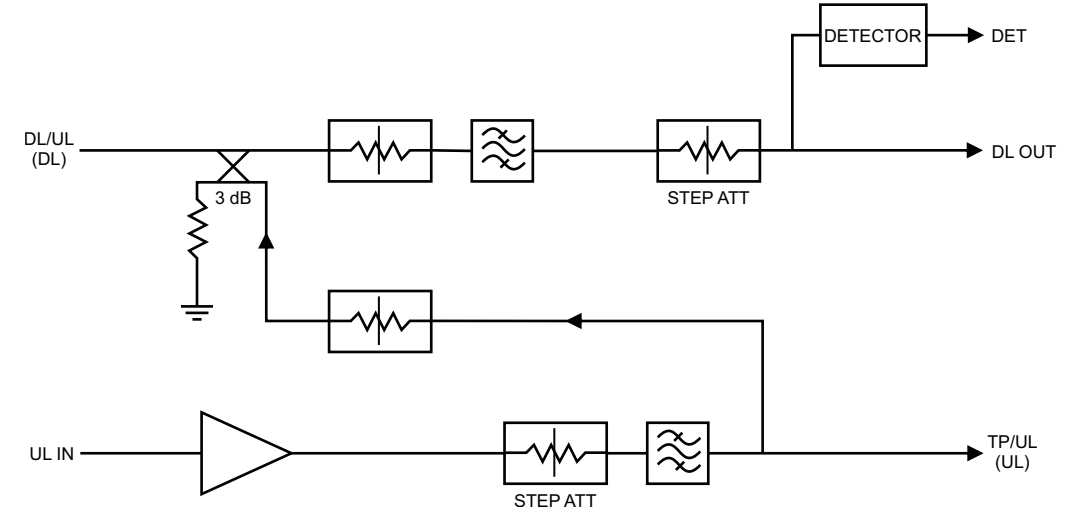

Table 4 lists standard cellular BIU's. Other configurations are available upon request as well as units without internal duplex filtering.

Table 4 Standard Variants of the BIU

| Configuration                  | UL MHz    | DL MHz    | RF Input | High Level P/N | Low Level P/N |
|--------------------------------|-----------|-----------|----------|----------------|---------------|
| 2 x FM                         | -         | 87-108    | Simplex  | DBI302         | DBI402        |
| 2 x VHF                        | 136-174   | 136-174   | Simplex  | DBI313         | DBI413        |
| 2 x TETRA 390 MHz <sup>†</sup> | 380-385   | 390-395   | Duplex   | DBI301         | DBI401        |
| 2 x UHF                        | 450-470   | 450-470   | Duplex   | DBI314         | DBI414        |
| 2 x 700 MHZ ABC-band           | 698-716   | 728-746   | Duplex   | DBI307         | DBI407        |
| 2 x 700 Upper C                | 777-787   | 746-756   | Duplex   | DBI304         | DBI404        |
| 2 x 700 Public Safety          | 799-805   | 769-775   | Duplex   | DBI306         | DBI406        |
| 2 x SMR 800                    | 806-824   | 851-869   | Duplex   | DBI303         | DBI403        |
| 2 x 850 MHz                    | 824-849   | 869-894   | Duplex   | DBI308         | DBI408        |
| 2 x 800                        | 832-862   | 791-821   | Duplex   | DBI305         | DBI405        |
| 2 x GSM-R 900                  | 876-880   | 921-925   | Duplex   | DBI310         | -             |
| 2 x 900 MHz                    | 880-915   | 925-960   | Duplex   | DBI309         | DBI409        |
| 2 x 1800 MHz                   | 1710-1785 | 1805-1880 | Duplex   | DBI318         | DBI418        |
| 2 x 1900 MHz                   | 1850-1915 | 1930-1995 | Duplex   | DBI319         | DBI419        |
| 2 x UMTS 2100 MHz              | 1920-1980 | 2110-2170 | Duplex   | DBI320         | DBI420        |
| 2 x AWS 2100 MHz               | 1710-1780 | 2110-2180 | Duplex   | DBI321         | DBI421        |
| 2 x LTE 2600                   | 2500-2570 | 2620-2690 | Duplex   | DBI326         | DBI426        |

<sup>†</sup> There are several options for the TETRA 5 MHz standard bands.

| Parameter                          | Value    |                        |
|------------------------------------|----------|------------------------|
| Downlink attenuation               | Settable | 10-30 ± 3 dB           |
| Uplink Gain for modules < 1000 MHz | Settable | 10 to 20 ± 3 dB        |
| Uplink Gain for modules > 1000 MHz | Settable | -10 to 10 ± 3 dB       |
| IM3 performance                    |          | > 55 dB                |
| Max input non-destructive          |          | < 36 dBm               |
| High input alarm threshold level   |          | >33 dBm                |
| Low input alarm threshold level    |          | <13 dBm                |
| Input return loss                  |          | > 20 dB                |
| Impedance for all RF ports         |          | 50 Ω                   |
| Isolation between ports            |          | > 60 dB                |
| Power consumption                  |          | < 15 W                 |
| Temperature range                  |          | 0-45 °C (32 to 113 °F) |

## Table 5 RF and Electrical Performance of the BIU

#### Table 6 BIU Mechanical Specifications

| Parameter                       | Value       |
|---------------------------------|-------------|
| Base station RF ports           | SMA, Female |
| Test ports uplink (if present)  | SMA, Female |
| Interconnecting RF ports to ICU | QMA, Female |
| Alarm connector (optional)      | DB9, Female |
| Module Width                    |             |
| DBI3xx                          | 2 Slots     |
| DBI3xxC(compact)                | 1 slot      |

#### **BIU Indicator Operation**

There are two LEDs located on the BIU front panel. One is the power LED (green), the other is the alarm LED (red). Both LEDs indicate a number of states by different flashing sequences, see <u>Table 7</u>.

In an error state the web interface should be used to check the actual condition of the BIU but the LEDs can give a quick indication on the state of the unit. The LEDs are also useful for locating the physical unit if several BIUs are installed in the same rack.

#### Table 7 Indicator Behavior

| State                              | ON LED     | ALM LED    | Note                 |
|------------------------------------|------------|------------|----------------------|
| Booting                            | 2 Hz       | Off        | Normal boot          |
| Booting standalone mode            | 2 Hz       | 2 Hz       | Not attached to rack |
| Booting read of MAC address failed | 2 Hz       | On         | Error                |
| Starting                           | 0,1 Hz 90% | 0,1 Hz 90% | Kernel startup       |
| Operation                          | 0,5 Hz 10% | Off        | Normal operation     |
| Operation                          | 0,5 Hz 10% | 1 Hz 10%   | Minor alarm state    |
| Operation                          | 0,5 Hz 10% | 2 Hz 25%   | Major alarm state    |
| Operation                          | 0,5 Hz 10% | On         | Critical alarm state |

# Figure 7 BIU Interfaces

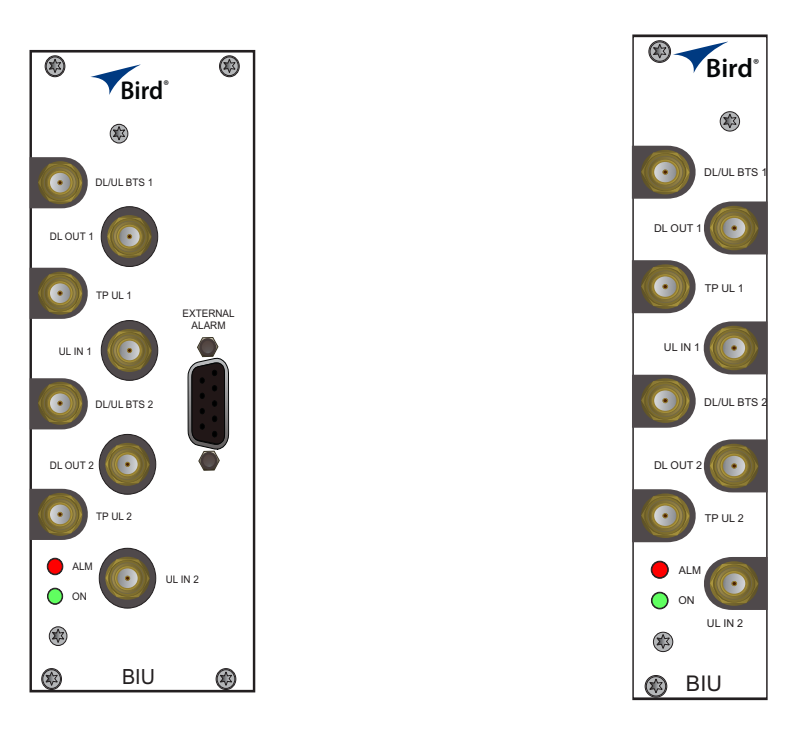

| Item            | Description                                                                                                    |
|-----------------|----------------------------------------------------------------------------------------------------|
| DL/UL BTS 1 / 2 | Connection from the radio base station (RBS).                                                                                          |
| TP UL 1/2       | Test port for the uplink of the DL/UL BTS port. The signal will be 3dB below the DL/UL BTS port. Port is not valid on the simplex BIU. |
| DL OUT 1/2      | Simplex downlink feed to the FOI.                                                                                                    |
| UL IN 1/2       | Simplex uplink from the FOI. The BIU will attenuate and/or amplify the signal and then route to the DL/UL BTS port.                    |
| EXTERNAL ALARMS | Used for external alarm monitoring (DBI3xx, two slot version only).                                                                    |
| ON/ALM LED      | The LEDs indicate various states, see <u>Table 7</u> .                                                                                 |

## Interconnect Unit (ICU)

Interconnect units (ICU) are used to couple signals between the BIUs and the FOIs.

The functional purpose of the ICU is:

- Downlink Split the signal from the BIU and route the balanced signals (minus insertion loss) to the FOIs.
- Uplink Combine the signals from the FOIs and route the sum of the signals (minus insertion loss) to the BIU.

The RF ports on the ICU are QMA.

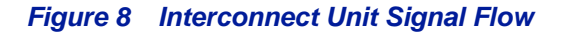

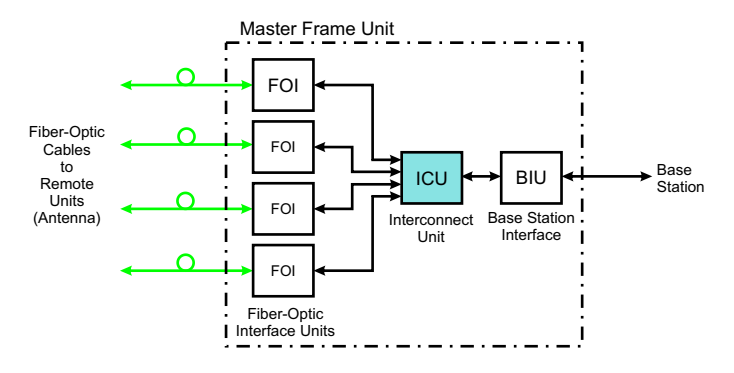

## MFU ICU

The MFU ICUs are available in several different configurations to support a variety of system configurations. These units are inserted into the MFU and provide signal routing to and from the BIUs and FOIs.

## Figure 9 MFU ICU

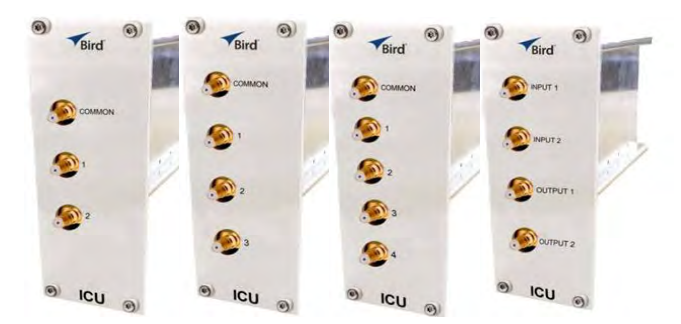

## Rack-mount ICU (DIU301, DIU302)

The Rack-mount ICU is a 1U unit that contains four fields containing splitters/combiners. Each field is capable of splitting one input into eight outputs or combining eight inputs into one output.

#### Figure 10 Rack-mount ICU

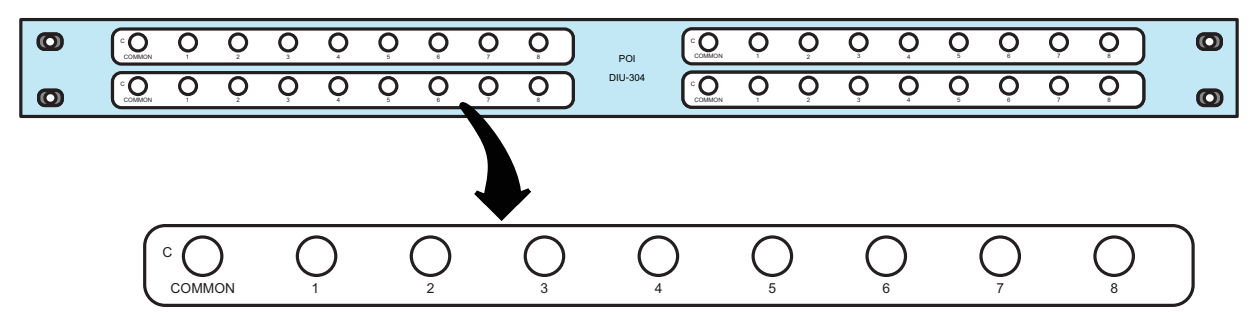

Each of the 4 fields has a COMMON port and ports 1-8.

- When used as a combiner, the signals to combine are connected to input ports 1-8, the sum of the signals (minus insertion loss) will be output on the COMMON port.
- When used as a splitter, the combined signal is input on the COMMON port and output on ports 1-8, with the output ports having balanced signals (minus insertion loss).

#### Table 8 Rack-mount ICU Specifications

| Parameter                                   | Value                       |
|---------------------------------------------|-----------------------------|
| Insertion loss (nominal) - DIU301           | 37 dB                       |
| Insertion loss (nominal) - DIU302           | 21 dB                       |
| Bandwidth - DIU301                          | 680-2700 MHz                |
| Bandwidth - DIU302                          | 88-2700 MHz                 |
| Operating Temperature                       | -25 to +55 C (-13 to +131F) |
| Impedance                                   | 50 Ohm                      |
| IM3 performance                             | > 50 dB                     |
| Return loss performance                     | > 20 dB                     |
| Maximum common port power                   | 20 dBm                      |
| Isolation between ports in same strip       | > 15 dB                     |
| Isolation between ports in different strips | > 50 dB                     |

#### QMA cable kit

A QMA cable kit (Bird part number DCC320) is available for use with the ICU. The kit contains 32 QMA to QMA cables (see <u>Table 9</u>) that can be used to patch between the BIU to the ICU, BIU to the FOI or ICU to FOI.

#### Table 9 QMA Cable Kit

| Length         | Quantity |
|----------------|----------|
| 250 mm (9.8")  | 13       |
| 350 mm (13.8") | 13       |
| 500 mm (19.7") | 6        |

# Fiber Optic Interface (FOI) unit

The FOI converts the RF signals in the downlink to fiber-optical laser output that is transmitted on the fiber to the remote unit. It also receives the laser light transmitted by the Remote Unit and converts it back to RF signals that are then routed to the ICU and/or BIU.

## Figure 11 FOI Signal Flow

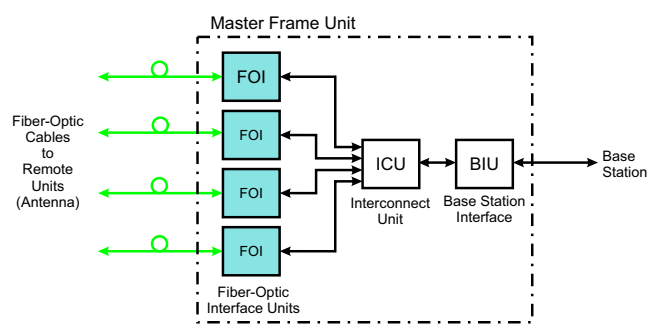

The FOI is powered from the MFU backplane and communicates via Ethernet with the BGW.

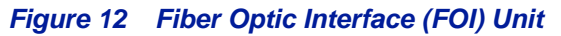

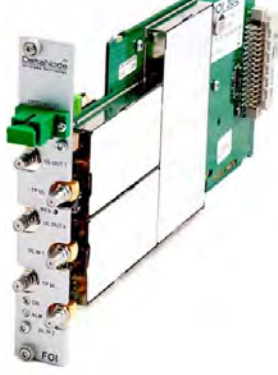

#### WARNING

Avoid looking into connected fibers and receptacles.

The laser used in this system is a Class 3b laser that produces invisible infra-red coherent light. Not safe to view with optical instruments. Always put the protection caps on unused fibers and receptacles.

This interface is designed to work with SC-APC connectors (angled physical connector) and single mode fibers only. All connectors between the master unit and the remote unit must be APC, otherwise problems with reflections will arise, which could cause severe problems in the system.

The Ethernet communication between the Headend and the Remote Units takes place on two sub-carriers in the FOI where the Ethernet signals are superimposed on the RF signals. The Ethernet sub-carriers are on frequencies not used by the RF traffic so they do not cause any system performance degradation.

As shown in <u>Table 10</u>, Bird offers several FOI cards. The <u>"DOI300 Series FOI" on page 16</u>, the <u>"DOI380X FOI" on page 19</u>, and the <u>"DOI401 FOI" on page 20</u>.

## Table 10FOI Variants

| Parameter     | Fiber Ports | Wavelength                    |
|---------------|-------------|-------------------------------|
| DOI 301       | 2           | 1310 nm (RX), 1550nm (TX)     |
| DOI 302 (WDM) | 1           | 1310 nm (RX), 1550nm (TX)     |
| DOI 380x      | 1           | Various wavelengths available |
| DOI401        | 4           | 1310 nm (RX), 1550nm (TX)     |

## **DOI300 Series FOI**

The DOI300 series supports a single fiber optic link. The fiber-optic interface can either be a WDM (DOI302) which is most commonly used or an optional duplex feed with separate UL and DL fibers (DOI301). Bird also offers a WDM option (DOI380x). The WDM utilizes the duplex feed style card but the wavelength for the downlink are defined by the "x" in the DOI380x part number. Note that the Remote Unit will need to be ordered with the correct WDM uplink wavelength. Refer to the chart for the WDM wavelengths offered.

#### **DOI300 Series Serving Multiple Remotes**

The DOI300 Series FOI can serve up to 4 Remote Units on a single fiber run when using an optical splitter in the first Remote Unit. When utilizing the DOI302 WDM module each Remote Unit in the series must have different optical wavelengths in the uplink path to avoid interference.

When utilizing optical splitters, the optical loss of the splitter must be accounted for in the optical link budget. The DOI300 series FOI has a maximum link budget of 15 dBo.

<u>Figure 13</u> shows the allowed FOI to FOR/Remote configurations. Bird offers various splitter options for the FOR/ Remote to help account for optical losses. The standard optical splitter will have balanced outputs for each path. Consult with Bird engineering for special applications.

## Figure 13 FOI to Remote Unit Configurations

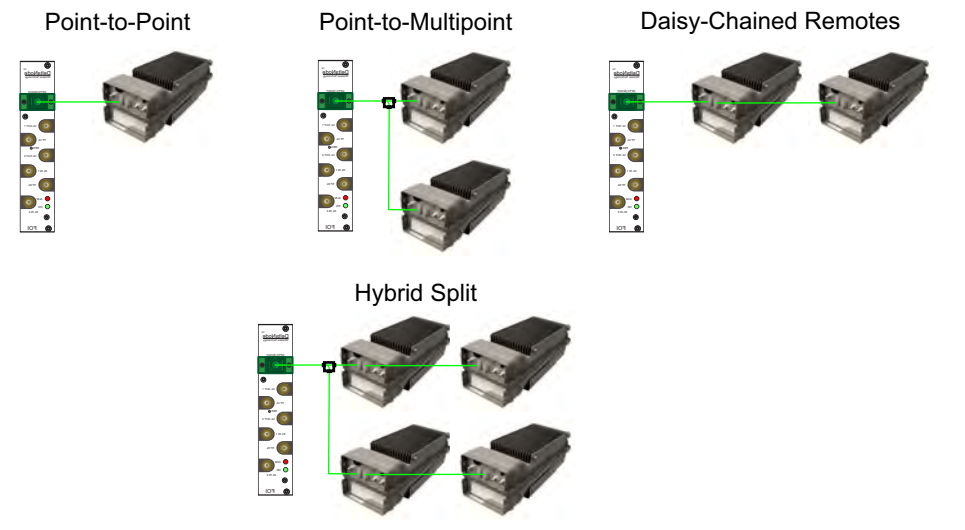

#### **Functional description**

The FOI has a nominal gain of 35 dB and the laser transmitter should see a maximum composite input power of 0 dBm. This means that for 0 dB attenuation in the downlink a maximum input of -35 dBm composite power is recommended (when attenuators are set to 0 dBm). If the downlink attenuator is set to a higher value the maximum recommended input is adjusted accordingly.

The output power of the laser is calibrated to  $3000 \mu$ W. This can be used to check the loss over fiber in the remote because the remote reports the received optical levels. The loss may be different in the uplink compared to the downlink because of different wavelengths on the laser.

The FOI contains several adjustable attenuators which are used to compensate for loss before the FOI (e.g. in the ICU) and for loss on the fiber in the uplink. There are two sets of RF ports on the FOI that can be used to connect signals from two different strips in the rack-mount ICU, or two different MFU ICUs.

<u>Figure 14</u> is a block diagram showing the downlink path in the FOI and how the test port is connected. There are two attenuators that can be set in the downlink path. This allows for balancing the input signals from two different signal sources so that they can share the dynamics of the laser properly.

## Figure 14 FOI Downlink Block Diagram

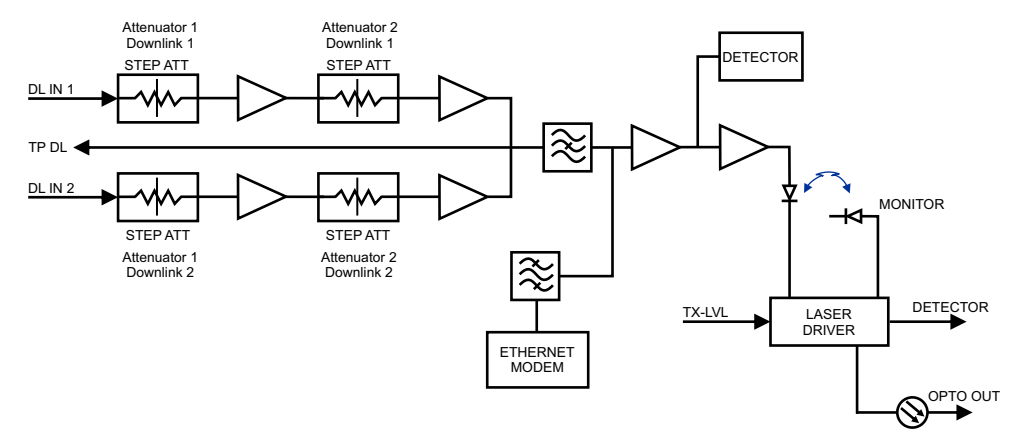

The RF drive levels are measured and accessible in the web interface.

TP DL is a test point measurement port for the downlink path. The RF level at TP DL will be the same as the input to the DL ports minus the GUI attenuator settings.

TP DL = "DL IN 1" minus "Att. 1 Downlink 1" minus "Att. 2 Downlink 1".

TP DL = "DL IN 2" minus "Att. 1 Downlink 2" minus "Att. 2 Downlink 2".

Example: Input into DL is -25dBm with the GUI setting for "Att. 1 Downlink 1" of 10 and a GUI setting for "Att 2 Downlink 1" of 0. The test point measurement will be: -25dB (input) minus 10dB (attenuator #1) minus 0dB (attenuator #2) = -35dBm.

Figure 15 is a block diagram showing the uplink path in the FOI and how the test port is connected. There are two common attenuators, and two uplink attenuators that can be set in the uplink path.

## Figure 15 FOI Uplink Block Diagram

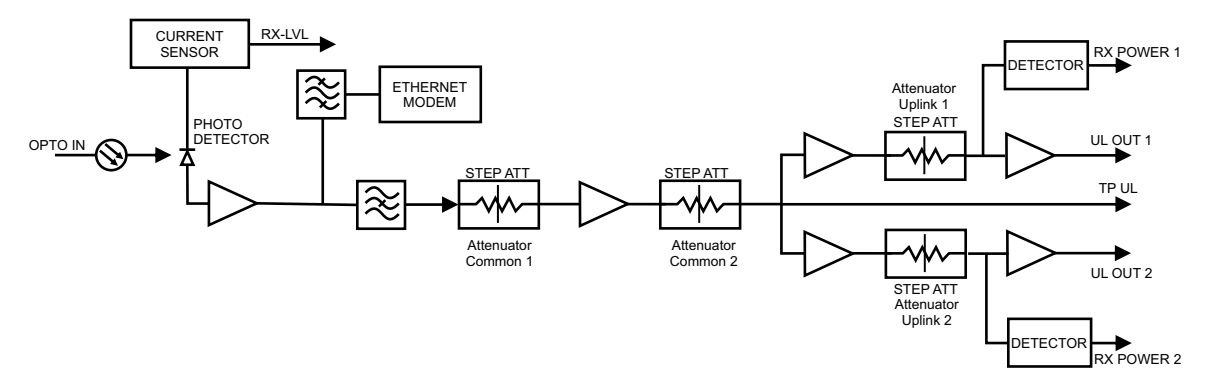

The UL test port on the FOI is tapped before the individual uplink path attenuators. The output level of TP UL will be:

TP/UL[dB] = "Att. Uplink 1" setting - 20dB

TP/UL[dB] = "Att. Uplink 2" setting - 20dB

Example: If the FOI GUI setting for "Att. Uplink 1" is 0, the test port uplink path 1 signals will be 20dB lower than the uplink signal on the "UL Out 1" port.

Example: If the FOI GUI setting for "Att. Uplink 2" is 20, the test port uplink path 2 signals will be equal to the uplink signals on "UL Out 2" port.

## Figure 16 DOI301/302 Interfaces

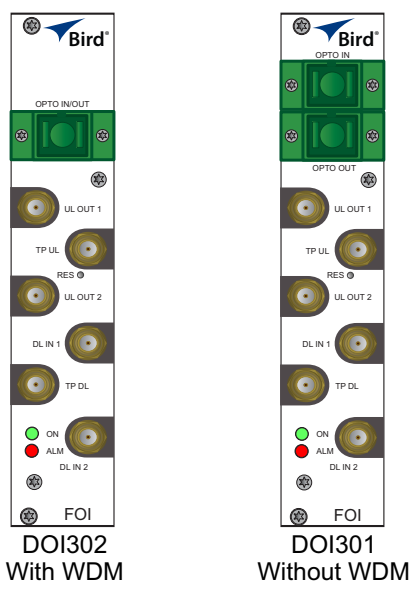

| Item        | Description                                                                                                    |
|-------------|----------------------------------------------------------------------------------------------------|
| OPTO IN/OUT | SC-APC connection for the optical fiber.<br>DOI302 module with built in WDM has a single connector (combined RX/TX).<br>DOI301 module without WDM has two connectors, one for TX and one for RX. |
| UL OUT 1/2  | Uplink ports (QMA) to the ICU.                                                                                                    |
| DL IN 1/2   | Downlink ports (QMA) to the ICU.                                                                                                    |
| TP UL/DL    | Test ports (QMA) used to check the signal levels or noise in the system.                                                                                                    |

The two LEDs on the unit provide FOI status as shown in Table 11.

## Table 11 FOI LED Indicators

| State                              | ON LED     | ALARM LED  | Note                 |
|------------------------------------|------------|------------|----------------------|
| Booting                            | 2 Hz       | Off        | Normal boot          |
| Booting standalone mode            | 2 Hz       | 2 Hz       | Not attached to rack |
| Booting read of MAC address failed | 2 Hz       | On         | Error                |
| Starting                           | 0,1 Hz 90% | 0,1 Hz 90% | Kernel startup       |
| Operation                          | 0,5 Hz 10% | Off        | Normal operation     |
| Operation                          | 0,5 Hz 10% | 1 Hz 10%   | Minor alarm state    |
| Operation                          | 0,5 Hz 10% | 2 Hz 25%   | Major alarm state    |
| Operation                          | 0,5 Hz 10% | On         | Critical alarm state |

# Table 12DOI302 Specifications

| Parameter                                      | Value                     |
|------------------------------------------------|---------------------------|
| Maximum fiber loss from MU to RU, Optical,     | 15 dBo                    |
| Optical output power, Calibrated               | 3 000 μW                  |
| Maximum number of RU supported on single fiber | 4                         |
| Input RF power recommended, Composite          | -50 to -35 dBm            |
| Power consumption                              | < 15 W                    |
| Operational Temperature range                  | 0 to 45 °C (32 to 133 °F) |
| Module Width                                   | 1 card slot               |
| Optical connector type                         | SC-APC                    |
| RF connector type                              | QMA Female                |

## DOI380X FOI

The DOI380X offers a Coarse wavelength division multiplexing (CWDM) solution that allows up to 16 optical wavelengths to share one single-mode fiber. CWDM helps end users overcome limited fiber infrastructure issues when multiple sectors are required, when MIMO solutions are required, or when the fiber needs to be shared with other services such as IP cameras or private IP systems.

The "X" in the DOI308X is replaced with the wavelength code from the chart below. For example, the default DOI380X card would be DOI380O meaning the card has the 1550nm optical filter to be used on the transmit path. Wavelengths K through R are typically used for downlink signals. Wavelengths A though H are typically used for uplink signals to limit uplink noise. Remote units will require CWDM filters in the FOR to correspond to the FOI wavelengths.

| Code | λ <b>(nm)</b> | Note                | Code | λ <b>(nm)</b> | Note                |
|------|---------------|---------------------|------|---------------|---------------------|
| A    | 1270          | UL 1                | J    | 1450          | Guard <sup>++</sup> |
| В    | 1290          | UL 2                | К    | 1470          |                     |
| С    | 1310          | UL 3 (std)          | L    | 1490          |                     |
| D    | 1330          | UL 4                | М    | 1510          |                     |
| E    | 1350          | UL Spare            | N    | 1530          |                     |
| F    | 1370          | WAS <sup>†</sup>    | 0    | 1550          | DL                  |
| G    | 1390          | WAS <sup>†</sup>    | Р    | 1570          |                     |
| Н    | 1410          |                     | Q    | 1590          |                     |
| I    | 1430          | Guard <sup>++</sup> | R    | 1610          |                     |

#### Table 13Wavelength Chart

<sup>†</sup> WAS - Use caution when using these wavelengths on older fiber due to water absorption losses

++ Wavelengths typically not used to allow for greater separation between UL and DL

The optical link budget for CWDM is calculated differently from typical WDM systems, where only fiber and splitter losses are of concern. For CWDM, the number of optical filters is taken into consideration. Since optical filters are at both the head end and remote, loss is doubled.

Channel losses are dependent on the actual wavelengths used. The chart below provides an approximate loss considering both the head end and remote filters. Actual fiber and connector losses are in add to the CWDM filter loss.

#### Table 14 Channel Loss

| Channels | loss dBo |
|----------|----------|
| 2        | 2.4      |
| 4        | 3.2      |
| 8        | 5.4      |
| 16       | 7.4      |

## DOI401 FOI

The DOI401 four port FOI is very similar to DOI302 expect that it has four WDM optical ports instead of one. This allows the user to install dedicated fibers to each Remote Unit without having to balance optical splitter link budgets for each remote in a group. The balanced splitter loss is accounted for in the 7 dBo link budget of the DOI401. Unlike the DOI302, the DOI401 does not require the UL optical signals to be on different wavelengths.

## Figure 17 DOI401 Interfaces

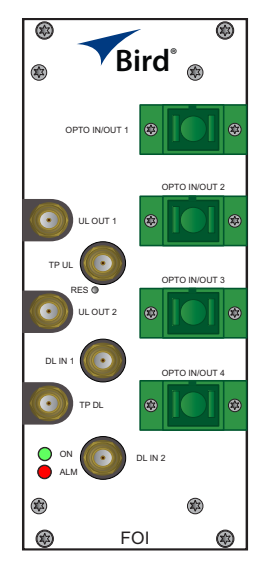

| Item        | Description                                                        |
|-------------|--------------------------------------------------------------------|
| OPTO IN/OUT | SC-APC connections for the optical fiber.                          |
| UL OUT 1/2  | Uplink ports to the ICU/BIU.                                       |
| DL IN 1/2   | Downlink ports to the ICU/BIU.                                     |
| TP UL/DL    | Test ports used to check the signal levels or noise in the system. |

#### Table 15 DOI401 Specifications

| Parameter                                      | Value                     |
|------------------------------------------------|---------------------------|
| Maximum fiber loss from MU to RU, Optical,     | 7 dBo                     |
| Optical output power, Calibrated               | 3 000 μW                  |
| Maximum number of RU supported on single fiber | 1                         |
| Input RF power recommended, Composite          | -50 to -35 dBm            |
| Power consumption                              | < 20 W                    |
| Operational Temperature range                  | 0 to 45 °C (32 to 113 °F) |
| Module Width                                   | 2 card slot               |
| Optical connector type                         | SC-APC                    |
| RF connector type                              | QMA Female                |

## PSU – the rack power supply

The Power Supply Unit provides DC power to the Master Unit backplane. The unit is shipped as 240 VAC or 115 VAC units depending on the country. A -48 VDC input is offered as an option.

### Figure 18 PSU

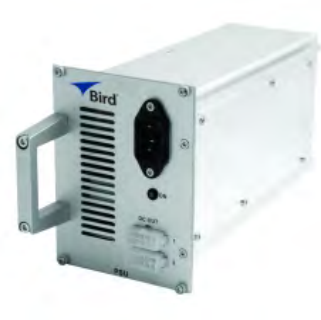

**AC Power Supply** 

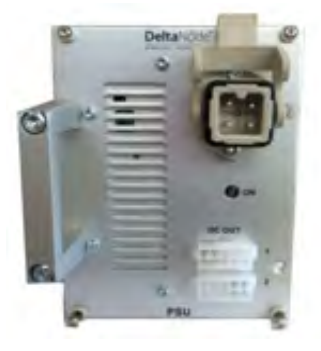

**DC Power Supply** 

#### **Functional description**

The AC power supply can handle up to 16 cards or one chassis full of cards. The DC power supply is capable of handling 12 cards or one full chassis that includes the DC power supply.

All connectors are on the front side of the power supply. <u>Figure 18</u> shows the PSU equipped with European power inlet.

The PSU outputs are two 10-pin Molex connectors, these are connected to the chassis to supply power. One connector should always be connected to the chassis holding the PSU (for driving the fans).

One chassis can hold up to 4 power supplies. Two PSU's may be connected to a chassis to provide redundancy.

#### Table 16 PSU Specifications

| Parameter                  | Value                       |
|----------------------------|-----------------------------|
| Input power voltage, Mains |                             |
| DPU301                     | 86-264 VAC, 50 / 60 Hz      |
| DPU302                     | 38 - 60 VDC                 |
| Operating temperature      | -25 to 55 °C (32 to 131 °F) |
| Power rating               | 240 W                       |
| Width                      | 4 card slots                |

# Remote Unit (RU)

Remote units are available in a wide range of frequencies, gain and output power to cater to support a variety of requirements. Remote units are also capable of supporting more than one frequency band in a single unit.

#### **Chassis types**

Remote units (RUs) are available in two chassis, a single compact chassis for 1-2 bands and a dual chassis for up to 4 bands (Figure 19). There are multiple configurations that allow for various power level of amplifiers to be placed into the chassis. For example it is possible to build a dual chassis with 2 medium power bands and 1 high power band in the same remote. Each side of a dual chassis is virtually identical to a single chassis remote unit. This ensures unparalleled flexibility when building multiple operator / multiple band solutions.

A dual chassis may have 1-2 fiber optical remote units (FOR). This allows for redundant fiber feeds, multiple-input and multiple-output (MIMO) applications, and dedicated amplifiers.

## Figure 19 Remote Unit Chassis Types

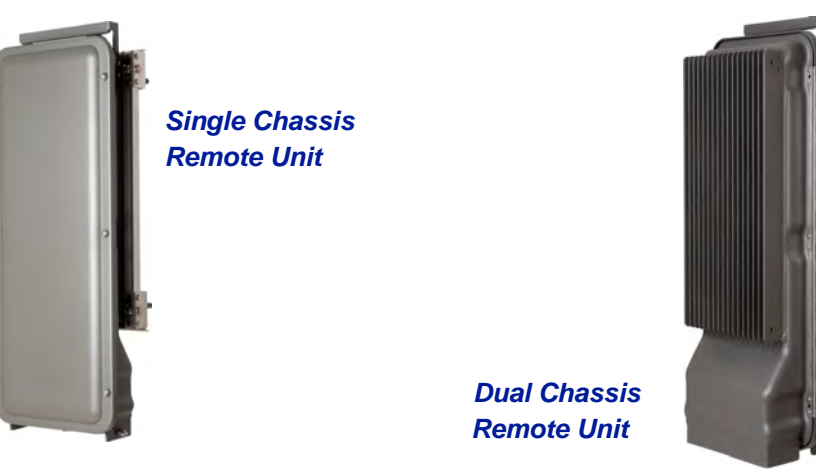

All Remote Units have an excellent noise figure, contributing to an overall noise figure for the whole system from remote to head-end into the base station of < 3 dB for the RF link.

Both chassis comply with IP65 protection for use in any environment. The durable coating assists in convection cooling. No fans are used for the Remote Units.

**Note:** The heat generated by the Remote Units when powered up is used to prevent water ingress into units. Remote units must remain powered on when mounted outdoors.

Both wall or pole mounting kits are available for chassis mounting.

Table 17 contains a list of the most common remote units that are used with the Bird Fiber-DAS system. Variants are available upon request.

#### Table 17 Remote Comparison Table

| Product code                                              | Pout (ETSI) <sup>†</sup> | Pout (FCC) | Bands |
|-----------------------------------------------------------|--------------------------|------------|-------|
| DDR (medium power). See <u>"DDR" on page 23</u> .         | 26-30                    | 33         | 1-4   |
| DDS (High power quad band). See <u>"DDS" on page 27</u> . |                          | 41         | 1-4   |
| DDH (high power). See <u>"DDH" on page 29</u> .           | 32-43                    | 43         | 1-2   |
| DDU (high power). See <u>"DDU" on page 32</u> .           |                          | 46         | 1-2   |

+ Actual power determined by frequency band and spectrum demands.

## DDR

#### **ETSI standard**

Bird's Distributed Radio head is a high performing wideband radio head equipped with a linear power amplifier supporting all modulations. The light weight, convection cooled IP65 chassis secures the performance in almost any environment.

### Table 18General Specifications

| Noise Figure, Typical         | 3 dB                         |
|-------------------------------|------------------------------|
| Delay excluding optical fiber | < 0.5 µs                     |
| Power Supply                  |                              |
| Standard                      | 85 to 264 VAC                |
| Optional                      | -32 to -100 VDC              |
| Operating Temperature         | -25 to 55 °C (-13 to 131 °F) |
| Casing                        | IP65                         |

### Table 19 Specifications DDR100 (Single Band) & DDR200 (Dual band)

| Power Consumption, max, DDR 100 (200) |                       | 90 (180) W                               |
|---------------------------------------|-----------------------|------------------------------------------|
|                                       | Dimensions, W x D x H | 11.8 x 5.1 x 27.6 in.<br>30 x 13 x 70 cm |
|                                       | Weight                | < 34 lbs (15.2 kg)                       |

### Table 20 Specifications DDR300(Triple Band) & DDR400(Quad Band)

| Power Consumption, max, DDR 300 (400) | 270 (360) W                              |
|---------------------------------------|------------------------------------------|
| Dimensions, W x D x H                 | 11.8 x 8.7 x 27.6 in.<br>30 x 22 x 70 cm |
| Weight                                | < 60 lbs (27.2 kg)                       |

## **Cellular Products**

### Table 21 Available Products, ETSI

| System               | UL Frequency<br>MHz | DL Frequency<br>MHz | Pout (DL)<br>dBm/c,<br>1 Carrier | Pout (DL)<br>dBm/c,<br>2 Carriers | Standard |
|----------------------|---------------------|---------------------|----------------------------------|-----------------------------------|----------|
| FM                   |                     | 88 - 108            | 22                               |                                   | ETSI     |
| TERTRA VHF           | 136 - 174           | 136 - 174           | 22                               |                                   | ETSI     |
| TETRA, Public Safety | 380 - 385           | 390 - 395           | 26                               | 23                                | ETSI     |
| TETRA, Commercial    | 410 - 415           | 420 - 425           | 26                               | 23                                | ETSI     |
| TETRA, Commercial    | 415 - 420           | 425 - 430           | 26                               | 23                                | ETSI     |
| CDMA450              | 452.5 - 457.5       | 462.5 - 467.5       | 33                               | 28                                | FCC      |
| GSM-R                | 876 - 880           | 921 - 925           | 26                               | 23                                | ETSI     |
| EGSM900              | 880 - 915           | 925 - 960           | 26                               | 23                                | ETSI     |
| GSM1800              | 1710 - 1785         | 1805 - 1880         | 28                               | 25                                | ETSI     |
| UMTS                 | 1920 - 1980         | 2110 - 2170         | 30                               | 25                                | 3GPP     |
| LTE 2600             | 2500-2570           | 2620-2690           | 30                               | 43                                | 3GPP     |

## FCC/IC standard

Bird's Distributed Radio head is a high performing wideband radio head equipped with a linear power amplifier supporting all modulations. The light weight, convection cooled IP65 chassis secures the performance in almost any environment.

#### Table 22 General Specifications

| Noise Figure, Typical         | 3 dB                         |
|-------------------------------|------------------------------|
| Delay excluding optical fiber | < 0.5 μs                     |
| Power Supply                  |                              |
| Standard                      | 85 – 264 VAC                 |
| Optional                      | -32 to -100 VDC              |
| Operating Temperature         | -25 to 55 °C (-13 to 131 °F) |
| Casing                        | IP65                         |

#### Table 23 Specifications DDR100 (Single Band) & DDR200 (Dual band)

| Power Consumption, max, DDR 100 (200) | 90 (180) W                               |
|---------------------------------------|------------------------------------------|
| Dimensions, W x D x H                 | 11.8 x 5.1 x 27.6 in.<br>30 x 13 x 70 cm |
| Weight                                | < 34 lbs (15.2 kg)                       |

#### Table 24 Specifications DDR300 (Triple Band) & DDR400 (Quad Band)

| Power Consumption, max, DDR 300 (400) | 270 (360) W                              |
|---------------------------------------|------------------------------------------|
| Dimensions, W x D x H                 | 11.8 x 8.7 x 27.6 in.<br>30 x 22 x 70 cm |
| Weight                                | < 60 lbs (27.2 kg)                       |

#### **Cellular Products**

#### Table 25 Available Products, FCC/IC

| System   | UL Frequency MHz       | DL Frequency MHz | Pout, DL,<br>dBm (Composite) | Standard |
|----------|------------------------|------------------|------------------------------|----------|
| LTE LB   | 698 - 716              | 728 - 746        | 33                           | FCC/IC   |
| LTE UB   | 776 – 787 <sup>†</sup> | 746 -757†        | 33                           | FCC/IC   |
| iDEN     | 806 - 824              | 851 - 869        | 33                           | FCC/IC   |
| Cellular | 824 - 849              | 869 - 894        | 33                           | FCC/IC   |
| PCS1900  | 1850 - 1915            | 1930 - 1995      | 33                           | FCC/IC   |
| AWS      | 1710 - 1780            | 2110 - 2180      | 33                           | FCC/IC   |
| WCS 2300 | 2305 - 2315            | 2350 - 2360      | 33                           | FCC/IC   |
| IMT-E    | 2500 - 2570            | 2620 - 2690      | 33                           | FCC/IC   |

#### + Sub-bands available

**Class B Industrial Booster** — This equipment is a Class B Industrial Booster and is restricted to installation as an In-building Distributed Antenna System (DAS).

**FCC RF Exposure** — This equipment complies with the FCC RF radiation exposure limits set forth for an uncontrolled environment. This equipment should be installed and operated with the following minimum distances between the radiator and your body:

| LTE 700 MHz (DDR700)    | 204.7 cm |
|-------------------------|----------|
| iDEN 800MHz (DDR850)    | 173.0 cm |
| PCS 1900MHz (DDR1900)   | 142.9 cm |
| AWS-1 2100MHz (DDR2100) | 134.9 cm |
| AWS-3 2155MHz (DDRAWS3) | 97.7 cm  |
| WCS 2300 MHz            | 97.7 cm  |

If system will operate on multiple bands, the separation distance required shall be equal to, or greater than, the band with the largest separation distance.

**IC RF Exposure** — Equipment operating in the Cellular band should be installed and operated with the following minimum distance of between the radiator and your body:

| 269.0 cm |
|----------|
| 269.7 cm |
| 197.3 cm |
| 171.4 cm |
| 138.6 cm |
| 135.5 cm |
| 166.1 cm |
|          |

If system will operate on multiple bands, the separation distance required shall be equal to, or greater than, the band with the largest separation distance.

The Manufacturer's rated output power of this equipment is for single carrier operation. For situations when multiple carrier signals are present, the rating would have to be reduced by 3.5 dB, especially where the output signal is re-radiated and can cause interference to adjacent band users. This power reduction is to be by means of input power or gain reduction and not by an attenuator at the output of the device.

**IC RF exposition** — FL'équipement fonctionnant dans la bande cellulaire doit être installé et utilisé avec la distance minimale suivante entre le radiateur et votre corps:

| LTE 700 MHz (DDR700)    | 269.0 cm |
|-------------------------|----------|
| iDEN 800MHz (DDR850)    | 269.7 cm |
| PCS 1900MHz (DDR1900)   | 197.3 cm |
| AWS-1 2100MHz (DDR2100) | 171.4 cm |
| AWS-3 2155MHz (DDRAWS3) | 138.6 cm |
| WCS 2300 MHz            | 135.5 cm |
| IMT-E 2600MHz (DDR2600) | 166.1 cm |

Si le système fonctionne sur plusieurs bandes, la distance de séparation requise est égale ou supérieure à la bande avec la plus grande distance de séparation.

Nominale de puissance de sortie du fabricant de cet équipement est pour un fonctionnement à une seule porteuse. Pour des situations où les signaux porteurs multiples sont présents, la cote devrait être réduite de 3,5 dB, en particulier lorsque le signal de sortie est re-rayonnée et peut provoquer des interférences avec les utilisateurs de bandes adjacentes. Cette réduction de puissance est effectuée au moyen d'une puissance d'entrée ou la réduction de gain, et non par un atténuateur à la sortie du dispositif.

#### **Public Safety Products**

#### Table 26 Available Products, FCC/IC

| System | UL Frequency<br>MHz | DL Frequency<br>MHz | Pout, DL,<br>dBm<br>(Composite) | Nominal Bandwidth<br>MHz      | Nominal<br>Passband<br>Gain<br>dB | Input/ Output<br>Impedance<br>Ohms | Standard |
|--------|---------------------|---------------------|---------------------------------|-------------------------------|-----------------------------------|------------------------------------|----------|
| VHF    | 138-174             | 138-174             | 33                              | 24(FCC); 36 (IC) <sup>†</sup> | 70                                | 50                                 | FCC/IC   |
| UHF LB | 415-420             | 406-411             | 33                              | 5                             | 70                                | 50                                 | FCC/IC   |
| UHF    | 450-512             | 450-512             | 33                              | 62 <sup>++</sup>              | 70                                | 50                                 | FCC/IC   |
| 700    | 793-805             | 763-775             | 33                              | 12                            | 70                                | 50                                 | FCC/IC   |
| 800    | 806-824             | 851-869             | 33                              | 18                            | 70                                | 50                                 | FCC/IC   |

+ 2MHz with required external duplexers

<sup>++</sup>3MHz tor 1.5 MHz with required external duplexers

**Class B Industrial Booster** — This equipment is a Class B Industrial Booster and is restricted to installation as an In-building Distributed Antenna System (DAS).
**FCC RF Exposure** — This equipment complies with the FCC RF radiation exposure limits set forth for an uncontrolled environment. This equipment should be installed and operated with the following minimum distances between the radiator and your body.

| VHF public safety band          | 69.1 cm - This distance must be maintained when a 10.5dBi antenna is used. |
|---------------------------------|----------------------------------------------------------------------------|
| Low Band UHF public safety band | 36.2 cm - This distance must be maintained when a 3.5dBi antenna is used.  |
| UHF public safety band          | 20.0 cm                                                                    |
| 700MHz public safety band       | 36.2 cm - This distance must be maintained when a 5.5dBi antenna is used.  |
| 800MHz public safety band       | 20.0 cm                                                                    |
|                                 |                                                                            |

If system will operate on multiple bands, the separation distance required shall be equal to, or greater than, the band with the largest separation distance.

**IC RF Exposure** — Equipment operating in the public safety band should be installed and operated with the following minimum distance of between the radiator and your body:

| VHF public safety band (DDR-V)    | $261.5\ \mbox{cm}$ - This distance must be maintained when a 10.5dBi antenna is used. |
|-----------------------------------|---------------------------------------------------------------------------------------|
| Low Band UHF public safety band   | 51.8 cm - This distance must be maintained when a 3.5dBi antenna is used.             |
| UHF public safety band (DDR-U)    | 224.0 cm                                                                              |
| 700MHz public safety band (DDR-F) | 187.0 cm - This distance must be maintained when a 5.5dBi antenna is used.            |
| 800MHz public safety band (DDR-S) | 181.0 cm                                                                              |

If system will operate on multiple bands, the separation distance required shall be equal to, or greater than, the band with the largest separation distance.

The Manufacturer's rated output power of this equipment is for single carrier operation. For situations when multiple carrier signals are present, the rating would have to be reduced by 3.5 dB, especially where the output signal is re-radiated and can cause interference to adjacent band users. This power reduction is to be by means of input power or gain reduction and not by an attenuator at the output of the device.

IC RF exposition — L'équipement fonctionnant dans la bande de sécurité publique doit être installé et utilisé avec la distance minimale suivante entre le radiateur et votre corps:

| VHF bande de sécurité publique (DDR-V)    | 261.5 cm - Sa distance doit être maintenue lorsqu'une antenne de 10,5 dBi est utilisée. |
|-------------------------------------------|-----------------------------------------------------------------------------------------|
| Low Band UHF bande de sécurité publique   | 51.8 cm - Sa distance doit être maintenue lorsqu'une antenne de 3,5 dBi est utilisée.   |
| UHF bande de sécurité publique (DDR-U)    | 224.0 cm                                                                                |
| 700MHz bande de sécurité publique (DDR-F) | 187.0 cm - Sa distance doit être maintenue lorsqu'une antenne de 10,5 dBi est utilisée. |
| 800MHz bande de sécurité publique (DDR-S) | 181.0 cm                                                                                |

Si le système fonctionne sur plusieurs bandes, la distance de séparation requise est égale ou supérieure à la bande avec la plus grande distance de séparation.

Nominale de puissance de sortie du fabricant de cet équipement est pour un fonctionnement à une seule porteuse. Pour des situations où les signaux porteurs multiples sont présents, la cote devrait être réduite de 3,5 dB, en particulier lorsque le signal de sortie est re-rayonnée et peut provoquer des interférences avec les utilisateurs de bandes adjacentes. Cette réduction de puissance est effectuée au moyen d'une puissance d'entrée ou la réduction de gain, et non par un atténuateur à la sortie du dispositif.

# DDS

Bird's DDS series distributed high power radio head is a high performing wideband radio head equipped with a Pre Distortion power amplifier that supports all modulations. The light weight, convection cooled IP65 chassis secures the performance in almost any environment.

## FCC/IC Standard

### Table 27 General Specifications

| Noise Figure, Typical         | 3 dB                         |
|-------------------------------|------------------------------|
| Delay excluding optical fiber | < 0.5 μs                     |
| Instantaneous Band Width, Max | 15 MHz                       |
| Power Supply                  |                              |
| Standard                      | 85 – 264 VAC                 |
| Optional                      | -32 to -100 VDC              |
| Operating Temperature         | -25 to 55 °C (-13 to 131 °F) |
| Casing                        | IP65                         |

### Table 28 Specifications DDS100 (Single Band) & DDS200 (Dual band)

| Power Consumption, max, DDS100 (200) | 90 (180) W                               |
|--------------------------------------|------------------------------------------|
| Dimensions, W x D x H                | 11.8 x 5.1 x 27.6 in.<br>30 x 13 x 70 cm |
| Weight                               | < 34 lbs (15.2 kg)                       |

#### Table 29 Specifications DDS300 (Triple Band) & DDS400(Quad Band)

| Power Consumption, max, DDS300 (400) | 270 (360) W                              |
|--------------------------------------|------------------------------------------|
| Dimensions, W x D x H                | 11.8 x 8.7 x 27.6 in.<br>30 x 22 x 70 cm |
| Weight                               | < 60 lbs (27.2 kg)                       |

### **Cellular Products**

#### Table 30 Available Products, FCC/IC

| System  | UL Frequency MHz | DL Frequency MHz      | Downlink Power RMS | Standard |
|---------|------------------|-----------------------|--------------------|----------|
| LTE LB  | 698 - 716        | 728 - 746             | 41                 | FCC/IC   |
| LTE UB  | 776 – 787†       | 746 -757 <sup>†</sup> | 41                 | FCC/IC   |
| 850     | 824 - 849        | 869 - 894             | 41                 | FCC/IC   |
| PCS1900 | 1850 - 1915      | 1930 - 1995           | 41                 | FCC/IC   |
| AWS     | 1710 - 1755      | 2110 - 2155           | 41                 | FCC/IC   |

+ Sub-bands available

**Class B Industrial Booster** — This equipment is a Class B Industrial Booster and is restricted to installation as an In-building Distributed Antenna System (DAS).

**FCC RF Exposure** — This equipment complies with the FCC RF radiation exposure limits set forth for an uncontrolled environment. This equipment should be installed and operated with the following minimum distances between the radiator and your body:

| LTE UB 700 MHz 34 | 49 cm |
|-------------------|-------|
| 850MHz 32         | 23 cm |
| PCS 1900MHz 24    | 46 cm |
| AWS 2100MHz 24    | 46 cm |

If system will operate on multiple bands, the separation distance required shall be equal to, or greater than, the band with the largest separation distance.

**IC RF Exposure** — Equipment operating in the Cellular band should be installed and operated with the following minimum distance of between the radiator and your body:

| LTE LB 700 MHz | 445.1 cm |
|----------------|----------|
| LTE UB 700 MHz | 501 cm   |
| 850MHz         | 475 cm   |
| PCS 1900MHz    | 362 cm   |
| AWS 2100MHz    | 351 cm   |

If system will operate on multiple bands, the separation distance required shall be equal to, or greater than, the band with the largest separation distance.

The Manufacturer's rated output power of this equipment is for single carrier operation. For situations when multiple carrier signals are present, the rating would have to be reduced by 3.5 dB, especially where the output signal is re-radiated and can cause interference to adjacent band users. This power reduction is to be by means of input power or gain reduction and not by an attenuator at the output of the device.

**IC RF exposition** — FL'équipement fonctionnant dans la bande cellulaire doit être installé et utilisé avec la distance minimale suivante entre le radiateur et votre corps:

| LTE LB 700 MHz | 445.1 cm |
|----------------|----------|
| LTE UB 700 MHz | 501 cm   |
| 850MHz         | 475 cm   |
| PCS 1900MHz    | 362 cm   |
| AWS 2100MHz    | 351 cm   |

Si le système fonctionne sur plusieurs bandes, la distance de séparation requise est égale ou supérieure à la bande avec la plus grande distance de séparation.

Nominale de puissance de sortie du fabricant de cet équipement est pour un fonctionnement à une seule porteuse. Pour des situations où les signaux porteurs multiples sont présents, la cote devrait être réduite de 3,5 dB, en particulier lorsque le signal de sortie est re-rayonnée et peut provoquer des interférences avec les utilisateurs de bandes adjacentes. Cette réduction de puissance est effectuée au moyen d'une puissance d'entrée ou la réduction de gain, et non par un atténuateur à la sortie du dispositif.

# DDH

Bird's Distributed High power radio head is a high performing wideband radio head equipped with a feed forward multi carrier power amplifier that supports all modulations. The light weight, convection cooled IP65 chassis secures the performance in almost any environment.

### **ETSI standard**

### Table 31 General Specifications

| Noise Figure, Typical         | 3 dB                         |
|-------------------------------|------------------------------|
| Delay excluding optical fiber | < 0.5 µs                     |
| Power Supply                  |                              |
| Standard                      | 85 – 264 VAC                 |
| Optional                      | -32 to -100 VDC              |
| Operating Temperature         | -25 to 55 °C (-13 to 131 °F) |
| Casing                        | IP65                         |

### Table 32 Specifications DDH100 (Single Band)

| Power Consumption, max, DDH100 | 210 W                                    |
|--------------------------------|------------------------------------------|
| Dimensions, W x D x H          | 11.8 x 5.1 x 27.6 in.<br>30 x 13 x 70 cm |
| Weight                         | < 34 lbs (15.2 kg)                       |

### Table 33 Specifications DDH200 (Dual Band)

| Power Consumption, max, DDS200 | 420 W                                    |
|--------------------------------|------------------------------------------|
| Dimensions, W x D x H          | 11.8 x 8.7 x 27.6 in.<br>30 x 22 x 70 cm |
| Weight                         | < 60 lbs (27.2 kg)                       |

#### **Cellular Products**

### Table 34 Available Products, ETSI

|         | Number of carriers |                   |                    |                   |                    |                   |
|---------|--------------------|-------------------|--------------------|-------------------|--------------------|-------------------|
| SYSTEM  | :                  | 2                 |                    | 4                 | 1                  | 8                 |
|         | Composite<br>Power | Power per carrier | Composite<br>Power | Power per carrier | Composite<br>Power | Power per carrier |
| TETRA   | 32                 | 29                | 33                 | 27                |                    |                   |
| CDMA450 | 32                 | 29                | 33                 | 27                |                    |                   |
| GSM-R   | 37                 | 34                | 40                 | 34                |                    |                   |
| DD 800  | 37                 | 34                | 33                 | 27                |                    |                   |
| EGSM900 | 40                 | 34                | 40                 | 34                | 40                 | 31                |
| GSM1800 | 40                 | 37                | 40                 | 34                | 40                 | 31                |
| UMTS    | 43                 | 40                | 43                 | 37                | 43                 | 34                |
| 2600    | 43                 | 40                | 43                 | 37                | 43                 | 34                |

## FCC standards

### Table 35 General Specifications

| Noise Figure, Typical         | 3 dB                         |
|-------------------------------|------------------------------|
| Delay excluding optical fiber | < 0.5 μs                     |
| Instantaneous Band Width, Max | 15 MHz                       |
| Power Supply                  |                              |
| Standard                      | 85 – 264 VAC                 |
| Optional                      | -32 to -100 VDC              |
| Operating Temperature         | -25 to 55 °C (-13 to 131 °F) |
| Casing                        | IP65                         |

#### Table 36 Specifications DDH100 (Single Band)

| Power Consumption, max, DDH100 | 210 W                                    |
|--------------------------------|------------------------------------------|
| Dimensions, W x D x H          | 11.8 x 5.1 x 27.6 in.<br>30 x 13 x 70 cm |
| Weight                         | < 34 lbs (15.2 kg)                       |

#### Table 37 Specifications DDH200 (Dual Band)

| Power Consumption, max, DDS200 | 420 W                                    |
|--------------------------------|------------------------------------------|
| Dimensions, W x D x H          | 11.8 x 8.7 x 27.6 in.<br>30 x 22 x 70 cm |
| Weight                         | < 60 lbs (27.2 kg)                       |

#### **Cellular Products**

#### Table 38 Available Products, FCC/IC

| System   | UL Frequency MHz | DL Frequency MHz      | Pout, DL,<br>dBm (RMS) | Standard |
|----------|------------------|-----------------------|------------------------|----------|
| LTE LB   | 698 - 716        | 728 - 746             | 43                     | FCC/IC   |
| LTE UB   | 776 – 787†       | 746 -757 <sup>†</sup> | 43                     | FCC/IC   |
| iDEN     | 806 - 824        | 851 - 869             | 40                     | FCC/IC   |
| Cellular | 824 - 849        | 869 - 894             | 43                     | FCC/IC   |
| PCS1900  | 1850 - 1915      | 1930 - 1995           | 43                     | FCC/IC   |
| AWS      | 1710 - 1780      | 2110 - 2180           | 43                     | FCC/IC   |
| 2600 LTE | 2500 - 2570      | 2620 - 2690           | 43                     | FCC/IC   |

+ Sub-bands available

**Note:** All specifications subject to change without notice.

**Class B Industrial Booster** — This equipment is a Class B Industrial Booster and is restricted to installation as an In-building Distributed Antenna System (DAS).

Note: RF exposure distances are calculated using a 17 dBi antenna

**FCC RF Exposure** — This equipment complies with the FCC RF radiation exposure limits set forth for an uncontrolled environment. This equipment should be installed and operated with the following minimum distances between the radiator and your body:

| 2600 LTE (DDH 2600) | 309 cm |
|---------------------|--------|
| AWS3 (DDHAWS3)      | 309 cm |
| PCS1900 (DDH1900)   | 309 cm |
| Cellular (DDH850)   | 406 cm |

If system will operate on multiple bands, the separation distance required shall be equal to, or greater than, the band with the largest separation distance.

**IC RF Exposure** — Equipment operating in the Cellular band should be installed and operated with the following minimum distance of between the radiator and your body:

| 2600 LTE (DDH 2600) | 410.1 cm |
|---------------------|----------|
| AWS3 (DDHAWS3)      | 438.4 cm |
| PCS1900 (DDH1900)   | 455.2 cm |
| Cellular (DDH850)   | 597.9 cm |

If system will operate on multiple bands, the separation distance required shall be equal to, or greater than, the band with the largest separation distance.

The Manufacturer's rated output power of this equipment is for single carrier operation. For situations when multiple carrier signals are present, the rating would have to be reduced by 3.5 dB, especially where the output signal is re-radiated and can cause interference to adjacent band users. This power reduction is to be by means of input power or gain reduction and not by an attenuator at the output of the device.

**IC RF exposition** — FL'équipement fonctionnant dans la bande cellulaire doit être installé et utilisé avec la distance minimale suivante entre le radiateur et votre corps:

| 2600 LTE (DDH 2600) | 410.1 cm |
|---------------------|----------|
| AWS3 (DDHAWS3)      | 438.4 cm |
| PCS1900 (DDH1900)   | 455.2 cm |
| Cellular (DDH850)   | 597.9 cm |

Si le système fonctionne sur plusieurs bandes, la distance de séparation requise est égale ou supérieure à la bande avec la plus grande distance de séparation.

Nominale de puissance de sortie du fabricant de cet équipement est pour un fonctionnement à une seule porteuse. Pour des situations où les signaux porteurs multiples sont présents, la cote devrait être réduite de 3,5 dB, en particulier lorsque le signal de sortie est re-rayonnée et peut provoquer des interférences avec les utilisateurs de bandes adjacentes. Cette réduction de puissance est effectuée au moyen d'une puissance d'entrée ou la réduction de gain, et non par un atténuateur à la sortie du dispositif.

## DDU

Bird's Distributed High power radio head is a high performing wideband radio head equipped with a feed forward multi carrier power amplifier that supports all modulations. The light weight, convection cooled IP65 chassis secures the performance in almost any environment.

## FCC standards

### Table 39 General Specifications

| Noise Figure, Typical         | 3 dB                         |
|-------------------------------|------------------------------|
| Delay excluding optical fiber | < 0.5 μs                     |
| Instantaneous Band Width, Max | 15 MHz                       |
| Power Supply                  |                              |
| Standard                      | 85 – 264 VAC                 |
| Optional                      | -32 to -100 VDC              |
| Operating Temperature         | -25 to 55 °C (-13 to 131 °F) |
| Casing                        | IP65                         |

### Table 40 Specifications DDU100 (Single Band)

| Power Consumption, max, typical | 225 W                                    |
|---------------------------------|------------------------------------------|
| Dimensions, W x D x H           | 11.8 x 5.1 x 27.6 in.<br>30 x 13 x 70 cm |
| Weight                          | < 34 lbs (15.2 kg)                       |

### Table 41 Specifications DDU200 (Dual Band)

| Power Consumption, max, typical | 450 W                                    |
|---------------------------------|------------------------------------------|
| Dimensions, W x D x H           | 11.8 x 8.7 x 27.6 in.<br>30 x 22 x 70 cm |
| Weight                          | < 60 lbs (27.2 kg)                       |

#### **Cellular Products**

#### Table 42 Available Products, FCC/IC

| System   | UL Frequency MHz    | DL Frequency MHz | Pout, DL,<br>dBm (RMS) | Standard |
|----------|---------------------|------------------|------------------------|----------|
| LTE LB   | 698 - 716           | 728 - 746        | 46                     | FCC/IC   |
| LTE UB   | 776 - 787           | 746 - 757        | 46                     | FCC/IC   |
| LTE FB   | 698 - 716/776 - 787 | 728 - 757        | 46                     | FCC/IC   |
| Cellular | 824 - 849           | 869 - 894        | 46                     | FCC/IC   |
| PCS1900  | 1850 - 1915         | 1930 - 1995      | 46                     | FCC/IC   |
| AWS      | 1710 - 1780         | 2110 - 2180      | 46                     | FCC/IC   |

**Note:** All specifications subject to change without notice.

**Class B Industrial Booster** — This equipment is a Class B Industrial Booster and is restricted to installation as an In-building Distributed Antenna System (DAS).

**FCC RF Exposure** — This equipment complies with the FCC RF radiation exposure limits set forth for an uncontrolled environment. This equipment should be installed and operated with the following minimum distances between the radiator and your body:

| DDU-700LC              | 626.6 cm | 17dBi antenna |
|------------------------|----------|---------------|
| DDU-700UC              | 619 cm   | 17dBi antenna |
| DDU-850                | 573.5 cm | 17dBi antenna |
| DDU-AWS3 (2100MHz)     | 436.5 cm | 17dBi antenna |
| DDU-1900 (PCS 1900MHz) | 436.5 cm | 17dBi antenna |

If system will operate on multiple bands, the separation distance required shall be equal to, or greater than, the band with the largest separation distance.

**IC RF Exposure** — Equipment operating in the Cellular band should be installed and operated with the following minimum distance of between the radiator and your body:

| DDU-700LC              | 897.3 cm | 17dBi antenna |
|------------------------|----------|---------------|
| DDU-700UC              | 889.8 cm | 17dBi antenna |
| DDU-850                | 884.6 cm | 17dBi antenna |
| DDU-AWS3 (2100MHz)     | 643.0 cm | 17dBi antenna |
| DDU-1900 (PCS 1900MHz) | 623.8 cm | 17dBi antenna |

If system will operate on multiple bands, the separation distance required shall be equal to, or greater than, the band with the largest separation distance.

The Manufacturer's rated output power of this equipment is for single carrier operation. For situations when multiple carrier signals are present, the rating would have to be reduced by 3.5 dB, especially where the output signal is re-radiated and can cause interference to adjacent band users. This power reduction is to be by means of input power or gain reduction and not by an attenuator at the output of the device.

**IC RF exposition** — FL'équipement fonctionnant dans la bande cellulaire doit être installé et utilisé avec la distance minimale suivante entre le radiateur et votre corps:

| DDU-700LC              | 897.3 cm | 17dBi antenna |
|------------------------|----------|---------------|
| DDU-700UC              | 889.8 cm | 17dBi antenna |
| DDU-850                | 884.6 cm | 17dBi antenna |
| DDU-AWS3 (2100MHz)     | 643.0 cm | 17dBi antenna |
| DDU-1900 (PCS 1900MHz) | 623.8 cm | 17dBi antenna |

Si le système fonctionne sur plusieurs bandes, la distance de séparation requise est égale ou supérieure à la bande avec la plus grande distance de séparation.

Nominale de puissance de sortie du fabricant de cet équipement est pour un fonctionnement à une seule porteuse. Pour des situations où les signaux porteurs multiples sont présents, la cote devrait être réduite de 3,5 dB, en particulier lorsque le signal de sortie est re-rayonnée et peut provoquer des interférences avec les utilisateurs de bandes adjacentes. Cette réduction de puissance est effectuée au moyen d'une puissance d'entrée ou la réduction de gain, et non par un atténuateur à la sortie du dispositif.

# Remote Unit Frequency Summary

## Table 43ETSI Bands

| Band                 | 3GPP Band | UL Frequency | DL Frequency | DDR Max<br>Composite | DDH Max<br>Composite |
|----------------------|-----------|--------------|--------------|----------------------|----------------------|
| FM                   |           |              | 88 - 108     | 22                   | -                    |
| TERTRA VHF           |           | 136 - 174    | 136 - 174    | 22                   | -                    |
| TETRA, Public Safety |           | 380-385      | 390-395      | 26                   | 33                   |
| TETRA, Commercial    |           | 410-415      | 420-425      | 26                   | 33                   |
| TETRA, Commercial    |           | 415-420      | 425-430      | 26                   | 40                   |
| CDMA 450             | Band 31   | 452.5-457.5  | 462.5-467.5  | 33                   | 40                   |
| DD800                | Band 20   | 832-862      | 791-821      | 26                   | 40                   |
| E-GSM 900            | Band 8    | 880-915      | 925-960      | 26                   | 40                   |
| GSM 1800             | Band 3    | 1710-1785    | 1805-1880    | 28                   | 40                   |
| UMTS                 | Band 1    | 1920-1980    | 2110-2170    | 30                   | 43                   |
| LTE 2600             | Band 7    | 2500-2570    | 2620-2690    | 30                   | 43                   |

## Table 44 FCC/IC Bands

| Band              | 3GPP Band        | UL Frequency       | DL<br>Frequency | DDR Max<br>Composite | DDS Max<br>Composite<br>(15MHz) | DDH Max<br>Composite | DDU Max<br>Composite |
|-------------------|------------------|--------------------|-----------------|----------------------|---------------------------------|----------------------|----------------------|
| VHF               |                  | 136-174            | 136-174         | 33                   | N/A                             | N/A                  | N/A                  |
| UHF               |                  | 450-470            | 450-470         | 33                   | N/A                             | N/A                  | N/A                  |
| 700 Lower         | Band 12          | 698-716            | 728-746         | 33                   | N/A                             | 43                   | 46                   |
| 700 Upper         | Band 13 & 14     | 776-806            | 746-757         | 33                   | N/A                             | 43                   | 46                   |
| 700 Combined      | Band 12, 13 & 14 | 698-716<br>776-806 | 728-757         | 33                   | 41                              | 43                   | 46                   |
| 700 Public Safety |                  | 769-775            | 799-805         | 33                   | -                               | -                    | N/A                  |
| 800 iDEN          | Band 27          | 806-824            | 851-869         | 33                   | 41                              | 43                   | N/A                  |
| 850 Cellular      | Band 5           | 824-849            | 869-894         | 33                   | 41                              | 43                   | 46                   |
| 1900 PCS          | Band 25          | 1850-1915          | 1930-1995       | 33                   | 41                              | 43                   | 46                   |
| AWS               | Band 4           | 1710-1755          | 2110-2155       | 33                   | 41                              | 43                   | 46                   |
| 2600 LTE          | Band 7           | 2500-2570          | 2620-2690       | 33                   | N/A                             | 43                   | N/A                  |

Information regarding Bird's Fiber-DAS systems are updated periodically, for the latest information on all of Bird's Fiber-DAS products visit Bird's website:

http://www.birdrf.com/Products/Coverage/Fiber-DAS.aspx

## DMU - Remote head end

Bird's DMU100 series is a compact head end that can function as a low power repeater or BTS interface. The unit can directly support up to 4 remotes or can fiber feed a Headend Master Unit. Remote access is provided by either the Bird RGW or via Ethernet connection. The unit is a rugged convection cooled, IP65 chassis designed for outdoor locations.

It is possible to build the DMU to support more than one band, however, the types of bands and the necessary duplexers for a configuration must be verified to ensure compatibility with the RGW.

#### Figure 20 DMU – Remote Head End

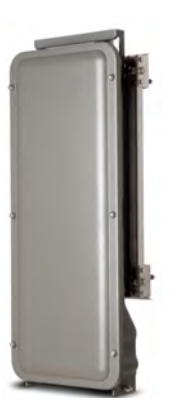

In <u>Figure 21</u>, the DMU is used to pick up the signal at a remote location and then it is transmitted on the fiber to four different locations that need coverage. The RU can be connected to coaxial spreading networks if needed.

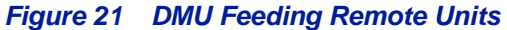

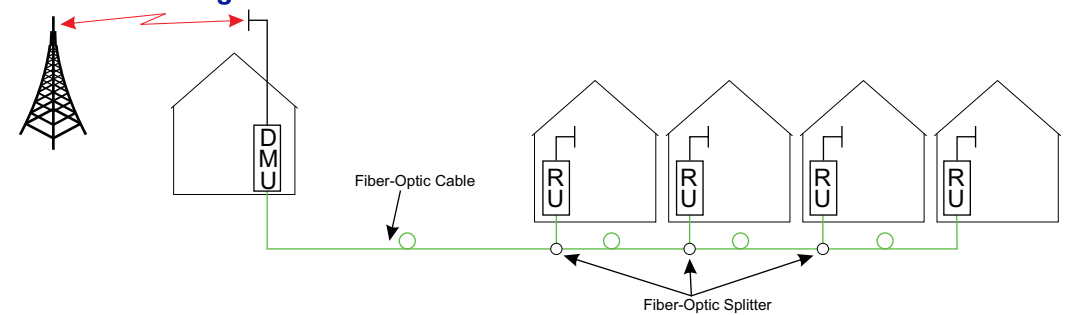

In Figure 22, the DMU is feeding a Headend Master Unit which in turn feeds the Remote Units (RU). This is a far more flexible solution and would be preferred when possible.

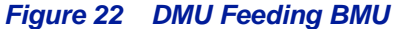

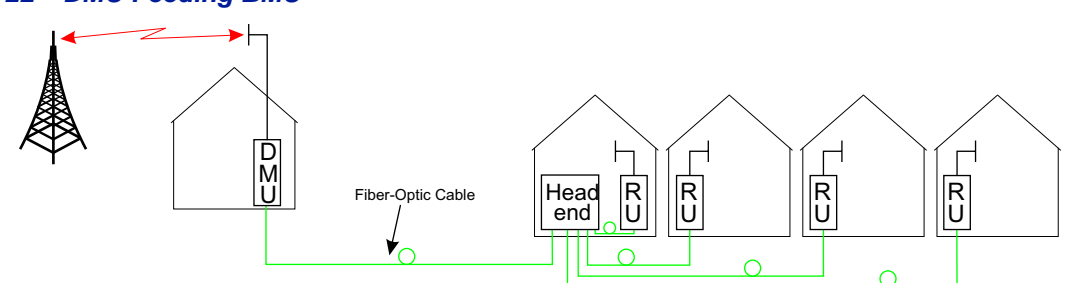

The DMU is equipped with a low power uplink amplifier. The unit should be used in a location that has adequate signal so that power level of a mobile phone will suffice.

# Repeaters

Bird Technologies offers a wide variety of repeaters to boost off air signals. The repeated signals can feed passive DAS or can be used as an input into the active DAS.

#### **DMR 400 Series Rack Mount Repeater**

The DMR 400 is designed to fit in the Headend Master Frame along with the BIU and FOI cards. The system was originally designed to be used in moving coverage areas such as ships and trains that require active control over the downlink gain (link symmetry) to compensate for wide variations in the off-air signals, but the system can easily be implemented in traditional fixed locations such as offices and hospitals.

### Figure 23 DMR 400 Rack Mount Repeater

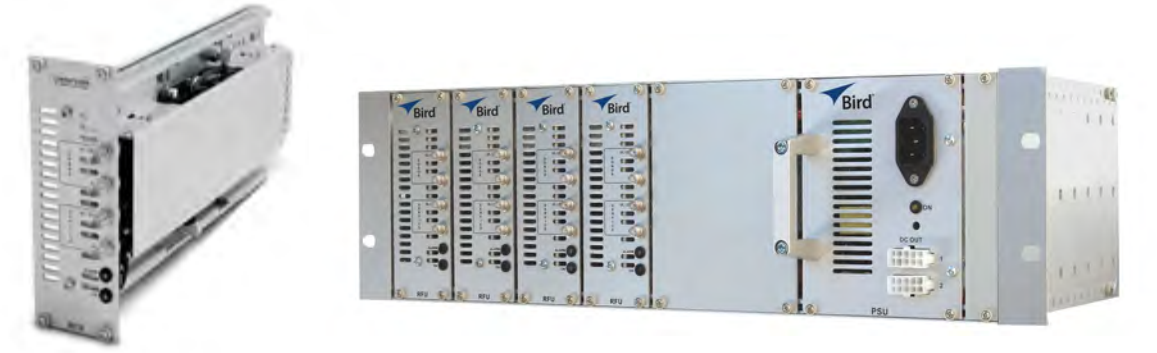

Although the DMR repeaters are rack mounted with the active DAS components, the DMR repeater can function as a stand alone unit to provide coverage to a passive DAS.

The DMR repeater family offers link symmetry settings. This function is used to automatically adjust the uplink gain based on the downlink signal. When installed in moving coverage areas such as trains, the feature prevents the repeater from desensitizing the donor site by automatically controlling uplink levels.

The DMR repeater also offers self-oscillation protection. This function is used to detect problems with isolation between the donor and service antenna. The repeater will intervene and lower the gain to a level equal to the isolation minus the stability margin. The settings are separate for UL and DL.

- On/Off
- Stability margin: Value setting of how much lower the gain should be than the calculated isolation. Range of 0.0 to 20.0dBm.
- Recovery time: Time that should pass before the repeater reset the gain to the value specified level in "RF Config" (set gain). Range of 30 to 86,400 seconds.
- Recovery margin: Set value of gain level above the gain specified in "RF Config" (set gain) that is used when the repeater recovers after the "Recovery Time". Range of 0.0 to 20.0dBm.

The DMR400 offers variable bandwidths up to 35Mhz, depending on the configuration.

Remote access can be provided via an Ethernet connection or through the Bird Remote Gateway. SNMP is a standard on the units. No proprietary software is required. Operational parameters are set via a web browser.

# Table 45 DMR400 Specifications

| Gain                   | 50-80 dBm in 1 dB steps   |
|------------------------|---------------------------|
| Noise Figure - Typical | < 5 dBm                   |
| Delay                  | <7 μs                     |
| Dimensions             | 2 card slots              |
| Weight (module)        | 0.7 kg (1.5 lbs)          |
| Operating Temperature  | 0 to 40 °C (32 to 104 °F) |

# Table 46 Available Products, Cellular, FCC

|        | Band      | Uplink      | Downlink    | Pout, DL & UL | Standard |
|--------|-----------|-------------|-------------|---------------|----------|
| DMR405 | 700 Lower | 698 - 716   | 728 - 746   | 25 dBm        | FCC      |
| DMR404 | 700 Upper | 776 - 787   | 746 - 757   | 25 dBm        | FCC      |
| DMR407 | IDEN      | 806 - 824   | 851 - 869   | 25 dBm        | FCC      |
| DMR408 | Cellular  | 824 - 849   | 869 - 894   | 25 dBm        | FCC      |
| DMR419 | PCS1900   | 1850 - 1915 | 1930 - 1995 | 25 dBm        | FCC      |
| DMR420 | AWS       | 1710 - 1755 | 2110 - 2155 | 25 dBm        | FCC      |

### Table 47 Available Products, Cellular, ETSI

|        | Band                 | Uplink      | Downlink    | Pout, DL & UL   | Standard |
|--------|----------------------|-------------|-------------|-----------------|----------|
| DMR401 | TETRA, Public Safety | 380 - 385   | 390 - 395   | 19 dBm          | ETSI     |
| DMR402 | TETRA, Commercial    | 410 - 415   | 420 - 425   | 19 dBm          | ETSI     |
| DMR403 | TETRA, Commercial    | 415 - 420   | 425 - 430   | 19 dBm          | ETSI     |
| DMR411 | CDMA450              | 458 - 460   | 468 - 4670  | 25 dBm          | FCC      |
| DMR410 | GSM-R                | 876 - 880   | 921 - 925   | 19 dBm          | ETSI     |
| DMR409 | EGSM900              | 880 - 915   | 925 - 960   | 19 dBm          | ETSI     |
| DMR418 | GSM1800              | 1710 - 1775 | 1805 - 1880 | 19 dBm          | ETSI     |
| DMR421 | UMTS 2100            | 1920 - 1980 | 2110 - 2170 | 23 (DL)/20 (UL) | 3GPP     |

## **DLR 600 Series Low Power Repeater**

The DLR 600 low power repeater is designed for environments where low signal levels are required. Although small, the unit still offers Bird's feature rich functions such as self-oscillation protection, fast AGC, link symmetry functionality, SNMP and remote access via Ethernet or the Bird Remote Gateway.

### Figure 24 DLR 600 Low Power Repeater

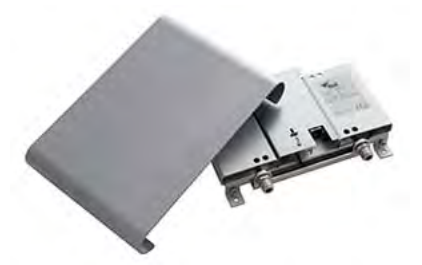

## Table 48DLR600 Specifications

| Gain                  | 40-70 dBm in 1 dB steps            |
|-----------------------|------------------------------------|
| Noise Figure          | <5 dB                              |
| Delay                 | <7 μs                              |
| Power Supply          |                                    |
| Standard              | 100 to 240 VAC                     |
| optional              | 12 to 28 VDC                       |
| Dimension (W x D x H) | 30 x 5 x 21 cm (11.8x2x8.3 inches) |
| Weight                | <1.4 Kg (3.1 lbs)                  |
| Operating Temp (DC)   | -25 to 55 °C (13 to 131 °F)        |
| Operating Temp (AC)   | 0 to +40 °C (+32 to +104 °F)       |
| Casing                | IP42                               |
| Bandwidth             | 0-25 MHz                           |
| Connectors            | SMA or N-type                      |

### Table 49 Available Products, Cellular, FCC

|        | Band     | Uplink    | Downlink  | Pout, DL & UL | Standard |
|--------|----------|-----------|-----------|---------------|----------|
| DLR607 | iDEN     | 806-824   | 851-869   | 16 dBm        | FCC      |
| DLR608 | Cellular | 824-849   | 869-894   | 16 dBm        | FCC      |
| DLR619 | PCS1900  | 1850-1915 | 1930-1995 | 16dBm         | FCC      |
| DLR620 | AWS      | 1710-1755 | 2110-2155 | 16 dBm        | FCC      |

### Table 50 Available Products, Cellular, ETSI

|        | Band      | Uplink    | Downlink  | Pout, DL & UL | Standard |
|--------|-----------|-----------|-----------|---------------|----------|
| DLR609 | EGSM900   | 880-915   | 925-960   | 13 dBm        | ETSI     |
| DLR618 | GSM1800   | 1710-1775 | 1805-1880 | 13 dBm        | ETSI     |
| DLR621 | UMTS 2100 | 1920-1980 | 2110-2170 | 15 dBm        | 3GPP     |

## **DMR600 Series Medium Power Repeater**

The DMR 600 is a medium power repeater with band selective capabilities. Although small, the unit still offers Bird's feature rich functions such as self-oscillation protection, fast AGC, link symmetry functionality, SNMP and remote access via Ethernet or the Bird Remote Gateway

Figure 25 DMR 600 Medium Power Repeater

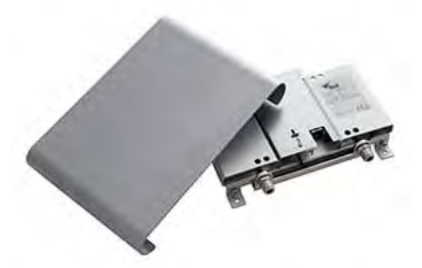

### Table 51DMR600 Specifications

| Gain                  | 50-80 dBm in 1 dB steps            |
|-----------------------|------------------------------------|
| Noise Figure          | <5 dB                              |
| Delay                 | <7 μs                              |
| Power Supply          |                                    |
| Standard              | 100 to 240 VAC                     |
| optional              | 12 to 30 VDC                       |
| Dimension (W x D x H) | 30 x 5 x 21 cm (11.8x2x8.3 inches) |
| Weight                | <1.4 Kg (3.1 lbs)                  |
| Operating Temp (DC)   | -25 to 55 °C (13 to 131 °F)        |
| Operating Temp (AC)   | 0 to +40 °C (+32 to +104 °F)       |
| Casing                | IP42                               |
| Bandwidth             | 25 MHz                             |
| Connectors            | SMA or N-type                      |

### Table 52 Available Products, Cellular, FCC

|        | Band     | Uplink    | Downlink  | Pout, DL & UL | Standard |
|--------|----------|-----------|-----------|---------------|----------|
| DMR607 | iDEN     | 806-824   | 851-869   | 25 dBm        | FCC      |
| DMR608 | Cellular | 824-849   | 869-894   | 25 dBm        | FCC      |
| DMR619 | PCS1900  | 1850-1915 | 1930-1995 | 25 dBm        | FCC      |
| DMR620 | AWS      | 1710-1755 | 2110-2155 | 25 dBm        | FCC      |

#### Table 53 Available Products, Cellular, ETSI

|        | Band      | Uplink    | Downlink  | Pout, DL & UL   | Standard |
|--------|-----------|-----------|-----------|-----------------|----------|
| DMR604 | CDM450    | 453-457.5 | 463-467.5 | 25 dBm          | FCC      |
| DMR610 | GSM-R     | 876-880   | 921-925   | 19 dBm          | ETSI     |
| DMR609 | EGSM900   | 880-915   | 925-960   | 19 dBm          | ETSI     |
| DMR618 | GSM1800   | 1710-1775 | 1805-1880 | 19 dBm          | ETSI     |
| DMR621 | UMTS 2100 | 1920-1980 | 2110-2170 | 23 (DL)/20 (UL) | 3GPP     |

## **DMR 800Series Medium Power Repeater**

DMR800 repeater platform with medium power band selective repeaters is designed for a small form factor, high performance and a long lifetime. It can be used for coverage enhancement in up to medium sized indoor environments.

Figure 26 DMR 800Series Medium Power Repeater

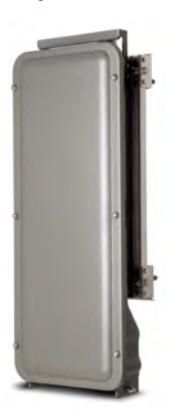

# Table 54DMR800 Specifications

| Gain              | 50-88 dBm in 1 dB steps                    |
|-------------------|--------------------------------------------|
| Noise Figure      | <5 dB                                      |
| Delay             | <7 μs                                      |
| Power Supply      | 85 to 264 VAC                              |
| Power Consumption | <35 W                                      |
| Dimension (WxDxH) | 30 x 13 x 70 cm (11.8 x 5.1 x 27.6 inches) |
| Weight            | <12 kg (26.4 lbs)                          |
| Operating Temp    | -25 to 55 °C (13 to 131 °F)                |
| Casing            | IP65                                       |
| Bandwidth         | 35 MHz                                     |
| Connectors        | N-type or DIN 7/16                         |

# Table 55 Available Products, Cellular, FCC

|        | Band      | Uplink      | Downlink    | Pout, DL & UL | Standard |
|--------|-----------|-------------|-------------|---------------|----------|
| DMR805 | 700 Lower | 698 - 716   | 728 - 746   | 25            | FCC      |
| DMR804 | 700 upper | 777 - 787   | 746 - 756   | 25            | FCC      |
| DMR808 | Cellular  | 824 - 849   | 869 - 894   | 25            | FCC      |
| DMR819 | PCS1900   | 1850 - 1915 | 1930 - 1995 | 25            | FCC      |
| DMR820 | AWS       | 1710 - 1755 | 2110 - 2155 | 25            | FCC      |

### Table 56 Available Products, Cellular, ETSI

|        | Band                 | Uplink    | Downlink  | Pout, DL & UL | Standard |
|--------|----------------------|-----------|-----------|---------------|----------|
| DMR806 | DAB                  |           | 174 - 240 | 18            | ETSI     |
| DMR801 | TETRA, Public Safety | 380-385   | 390-395   | 19            | ETSI     |
| DMR802 | TETRA, Commercial    | 410-415   | 420-425   | 19            | ETSI     |
| DMR803 | TETRA, Commercial    | 415-420   | 425-430   | 19            | ETSI     |
| DMR811 | CDMA450              | 458-460   | 468-470   | 25            | FCC      |
| DMR810 | GSM-R                | 876-880   | 921-925   | 19            | ETSI     |
| DMR809 | EGSM900              | 880-915   | 925-960   | 19            | ETSI     |
| DMR818 | GSM1800              | 1710-1775 | 1805-1880 | 19            | ETSI     |
| DMR821 | UMTS 2100            | 1920-1980 | 2110-2170 | 23(DL)/20(UL) | 3GPP     |

### **DHR 800 Series High Power Repeater**

The DHR 800 offers a high power solution in a light weight, convection cooled IP65 chassis. The unit offers Bird's feature rich functions such as self-oscillation protection, fast AGC, link symmetry functionality, SNMP and remote access via Ethernet or the Bird Remote Gateway all in a rugged IP65 chassis.

### Figure 27 DHR 800 Series High Power Repeater

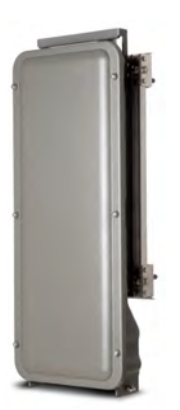

The DHR repeater family offers link symmetry settings. This function is used to automatically adjust the uplink gain based on the downlink signal. When installed in moving coverage areas such as trains, the feature prevents the repeater from desensitizing the donor site by automatically controlling uplink levels.

The DHR repeater also offers self-oscillation protection. This function is used to detect problems with isolation between the donor and service antenna. The repeater will intervene and lower the gain to a level equal to the isolation minus the stability margin. The settings are separate for UL and DL.

- On/Off
- Stability margin: Value setting of how much lower the gain should be than the calculated isolation. Range of 0.0 to 20.0dBm.
- Recovery time: Time that should pass before the repeater reset the gain to the value specified level in "RF Config" (set gain). Range of 30 to 86,400 seconds.
- Recovery margin: Set value of gain level above the gain specified in "RF Config" (set gain) that is used when the repeater recovers after the "Recovery Time". Range of 0.0 to 20.0dBm.

### Table 57 DHR800 Specifications

| Gain              | 50-88 dBm in 1 dB steps                    |
|-------------------|--------------------------------------------|
| Noise Figure      | <5 dB                                      |
| Delay             | <7 μs                                      |
| Power Supply      | 85 to 264 VAC                              |
| Power Consumption | <130 W                                     |
| Dimension (WxDxH) | 30 x 13 x 70 cm (11.8 x 5.1 x 27.6 inches) |
| Weight            | <12 kg (26.4 lbs)                          |
| Operating Temp    | -25 to 55 °C (13 to 131 °F)                |
| Casing            | IP65                                       |
| Bandwidth         | 35 MHz                                     |
| Connectors        | N-type or DIN 7/16                         |

# Table 58 Available Products, Cellular, FCC

|        | Band     | Uplink    | Downlink  | Pout, DL & UL | Standard |
|--------|----------|-----------|-----------|---------------|----------|
| DHR807 | iden     | 806-824   | 851-869   | 33(DL)/25(UL) | FCC      |
| DHR808 | Cellular | 824-849   | 869-894   | 33(DL)/25(UL) | FCC      |
| DHR819 | PCS1900  | 1850-1915 | 1930-1995 | 33(DL)/25(UL) | FCC      |
| DHR820 | AWS      | 1710-1755 | 2110-2155 | 33(DL)/25(UL) | FCC      |

# Table 59Available Products, Cellular, ETSI

|        | Band                 | Uplink    | Downlink  | Pout, DL & UL | Standard |
|--------|----------------------|-----------|-----------|---------------|----------|
| DHR801 | TETRA, Public Safety | 380-385   | 390-395   | 26(DL)/20(UL) | ETSI     |
| DHR802 | TETRA, Commercial    | 410-415   | 420-425   | 26(DL)/20(UL) | ETSI     |
| DHR803 | TETRA, Commercial    | 415-420   | 425-430   | 26(DL)/20(UL) | ETSI     |
| DHR804 | CDMA450              | 453-457.5 | 463-467.5 | 33(DL)/25(UL) | FCC      |
| DHR810 | GSM-R                | 876-880   | 921-925   | 26(DL)/19(UL) | ETSI     |
| DHR809 | EGSM900              | 880-915   | 925-960   | 26(DL)/19(UL) | ETSI     |
| DHR818 | GSM1800              | 1710-1775 | 1805-1880 | 28(DL)/21(UL) | ETSI     |
| DHR821 | UMTS 2100            | 1920-1980 | 2110-2170 | 30(DL)/21(UL) | 3GPP     |

# Bird Repeater Frequency Summary

## Table 60ETSI Bands

|                     | UL Frequency | DL Frequency | DMR<br>400   | DLR<br>600 | DMR<br>600 | DHR<br>800 |
|---------------------|--------------|--------------|--------------|------------|------------|------------|
| TETRA Public Safety | 380-385      | 390-395      | $\checkmark$ |            |            | √          |
| TETRA, Commercial   | 410-415      | 420-425      | $\checkmark$ |            |            | √          |
| TETRA, Commercial   | 415-420      | 425-430      | √            |            |            | ~          |
| CDMA 450            | 458-460      | 468-470      | √            |            | √          | ✓          |
| GSM-R               | 876-880      | 921-925      | √            |            | √          | √          |
| EGSM900             | 880-915      | 925-960      | √            | ✓          | √          | ✓          |
| GSM 1800            | 1710-1775    | 1805-1880    | √            | ✓          | √          | ✓          |
| UMTS                | 1920-1980    | 2110-2170    | √            | ✓          | √          | ✓          |

# Table 61FCC Bands

|                   | UL Frequency | DL Frequency | DMR<br>400 | DLR<br>600 | DMR<br>600 | DHR<br>800 |
|-------------------|--------------|--------------|------------|------------|------------|------------|
| Public Safety 800 | 806-824      | 851-869      | √          | ✓          | √          | √          |
| Cellular 850      | 824-849      | 869-894      | ✓          | ✓          | ✓          | ✓          |
| PCS 1900          | 1850-1915    | 1930-1995    | ✓          | ✓          | ✓          | ✓          |
| AWS               | 1710-1755    | 2110-2155    | ~          | ✓          | ~          | ~          |

#### WARNING

This is NOT a consumer device.

It is designed for installation by **FCC LICENSEES** and **QUALIFIED INSTALLERS.** You **MUST** have an **FCC LICENSE** or express consent of an FCC licensee to operate this device. You MUST register Class B signal boosters (as defined in 47 CFR 90.219) online at <u>www.fcc.gov/signal-boosters/registration</u>. Unauthorized use may result in significant forfeiture penalties, including penalties in excess of \$100,000 for each continuing violation.

For CMRS 817-824MHz Applications and American Cellular Applications:

# WARNING

This is NOT a consumer device.

It is designed for installation by FCC LICENSEES and QUALIFIED INSTALLERS. You MUST have an FCC LICENSE or express consent of an FCC licensee to operate this device. Unauthorized use may result in significant forfeiture penalties, including penalties in excess of \$100,000 for each continuing violation.

This device complies with part 15 of the FCC rules. Operation is subject to the following two conditions: (1) This device may not cause harmful interference and (2) this device must accept any interference received, including interference that may cause undesired operation.

For installations subject to Industry Canada certification:

## WARNING

This is NOT a consumer device.

It is designed for installation by an installer approved by an ISED licensee.

You MUST have an ISED LICENCE or the express consent of an ISED licensee to operate this device.

# Health and Safety

Bird DAS system is an advanced system and should be handled by skilled staff. Bird is happy to offer training of installation service providers in the case this is necessary.

Read all available documentation and warnings before handling the equipment. Equipment failures due to improper handling are normally not covered by the product warranty.

Respect all warning signs on the equipment and in the documentation. Make sure to only operate the equipment on frequencies allowed to use. Do not modify the equipment.

WARNING

Avoid looking into connected fibers and receptacles.

The laser used in this system is a Class 3b laser that produces invisible infra-red coherent light. Not safe to view with optical instruments. Always put the protection caps on unused fibers and receptacles.

The equipment contains a Class 3B laser and the equipment is Class 1. Do never look into the Laser beam directly or indirectly, it is strong invisible light and may cause serious damage to human eyes.

Always use protective caps on fiber and connector ends when fiber is removed from socket. Always clean socket and connector after a fiber has been removed before it is reconnected.

Make sure to keep passwords and other operational information away from unauthorized personnel.

# **Cable Routing/Antenna Selection**

Ensure all cables, e.g. power cable, fiber-optic cable, Antenna cables are routed and secured in accordance with local/national requirements while avoiding damage to the cables.

Antennas and coax cables are selected as part of the DAS system design and may vary with location, frequency, and power level requirements.

Use only authorized and approved antennas, cables and/or coupling devices. The use of unapproved antennas, cables or coupling devices could cause damage and may be of violation of FCC regulations.

Each individual antenna used with the DAS must be installed to provide the separation distance as specified in the RF exposure requirements (refer to specific Remote Unit RF Exposure limits in the system description section).

### CAUTION

Unauthorized antennas, cables, and/or coupling devices may cause non-conformity with national or international regulations, could cause damage, or non-conforming ERP/EIRP.

#### Antenna Installation

The Bird Fiber DAS systems do not include remote or head end antenna. The remote end antenna must be selected during system design, the antenna manufacturer's data will be required when calculating link budgets.

Antenna installation instructions are provided by the antenna manufacturer.

External donor antennas that are most commonly used in combination with DDR or DDH Remote Unit family for outdoor environment are 17 dBi gain antennas.

# Safety and Care for Fibers

#### WARNING

Avoid looking into connected fibers and receptacles.

The laser used in this system is a Class 3b laser that produces invisible infra-red coherent light. Not safe to view with optical instruments. Always put the protection caps on unused fibers and receptacles.

Every time a fiber is disconnected and re-connected care should be taken to avoid getting dust on the connector or in the receptacle. Clean with a dry fiber cleaning tool before reconnecting the fiber at all times. A single speck of dust can severely impact the transmission. Do not touch the fiber ends with your fingers. That will leave grease on the connectors and may cause severe problems.

# **Tools and Material Requirements**

## **Fiber Optics**

All fiber optic cables, including patch cords, must be SINGLE MODE. Multi-mode fiber is not supported.

Bird equipment is designed to be used with only SC/APC fiber connectors. All connection points in the fiber must either be fusion spliced or equipped with APC connectors. UPC connectors anywhere in the fiber path will cause degradation in the performance of the equipment. APC connectors can be identified by their green jacket.

- Total optical loss must be < 15dBo.
- Optical return loss -60 dB or greater.

Fiber panel inserts/couplings must be APC.

### Tools

- Fiber Optic cleaner for SC/APC connectors
- T8 Torx bit for card cage modules
- Appropriate bit for rack screws
- Spectrum analyzer with RF power meter
- Appropriate jumper cables to connect spectrum analyzer to Bird equipment
- OTDR
- Optical power meter
- Optical visual fault finder
- Fiber splicer
- SMA torque wrench calibrate to 0.9 N-m
- ESD Strap (Electrostatic Discharge): The BIU, FOI and Power Supplies contain highly sensitive components that can be destroyed by static.

NEVER open cards, BGW, CGW, repeaters or remotes!

### **Miscellaneous Material**

- AC power cord(s) if using the DPU-301 power supply [AC to DC power supply]
- 18 AWG power wire if using the DPU-302 power supply [DC to DC power supply]
- Ferrite bead filter for the DC supply cable to the DPU-302. The ferrite bead filter must be installed close to the DPU-302. Follow manufacturer recommendations for proper installation of the ferrite bead filter.

# Installing Headend Equipment

All equipment must be properly grounded. Ground peg in the main connector for both head-end gear (Master Unit) and remote gear (Remote Units) must be connected to Phase, Neutral and Ground in a proper way before power is connected.

The chassis of the remote and the rack of the master unit should be grounded to a potential bar or safety grounding bar when operated. All electrical installations should be done by a certified electrician only.

#### BGW

The BGW is designed to be installed in a 19" rack.

- The BGW is typically mounted near the top of the rack.
- Connect power to an available NEMA5-15R receptacle.
- Using installer provided Ethernet cable, connect the "Ext" port to the appropriate back-haul connection. The back-haul connection can be DSL, off air modem, LAN, WAN. See BGW set up instructions.

# Figure 28 BGW Installation, Ethernet Connections

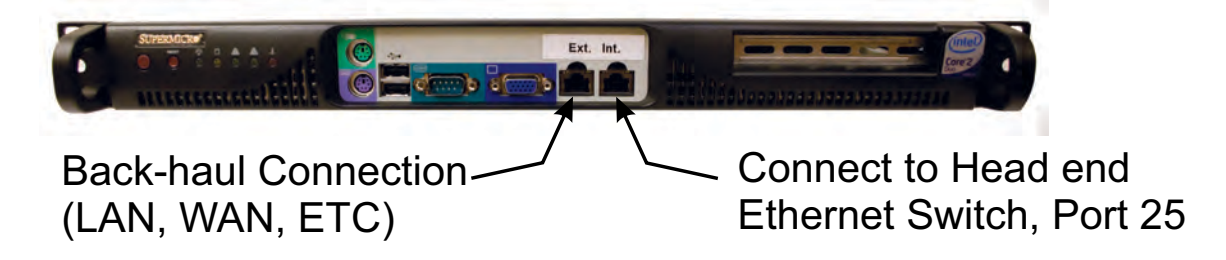

### **Ethernet Switch**

The Ethernet switch, ETH, is designed to be installed in a 19" rack.

- Placement is typically between the BGW and the Master Frame Unit. Placement consideration should include proper routing of Ethernet cables and the installation of additional cables after the initial installation is complete. Mounting may with Ethernet ports to the front or rear of the rack.
- Connect power to an available NEMA5-15R receptacle.
- Using installer provided Ethernet cable, connect port 25 of the Ethernet switch to the "INT" port on the BGW.

# Figure 29 Ethernet Switch

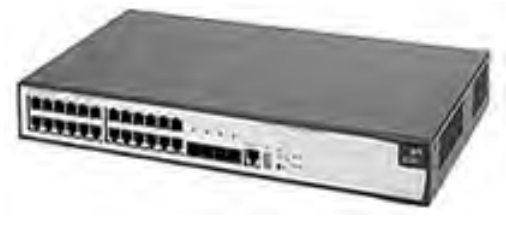

## **Master Unit**

The Master Unit is designed to be installed in a 19" rack.

- Before installing, consider cable routing for all cards to be installed in the Master Unit. The installer may want to consider horizontal cable managers to be mounted above and below the Master Unit to aid in the installation and ongoing maintenance of the system.
- Each card in the Master Unit will require an Ethernet connection to the BGW in order to be programmed and monitored. Install contractor provided Ethernet cable between the appropriate Ethernet port and the Ethernet switch.

**Note:** The port number on the Master Unit is in reverse order on the back of the Master Unit.

# Figure 30 Ethernet Port Numbering, Front and Rear Views

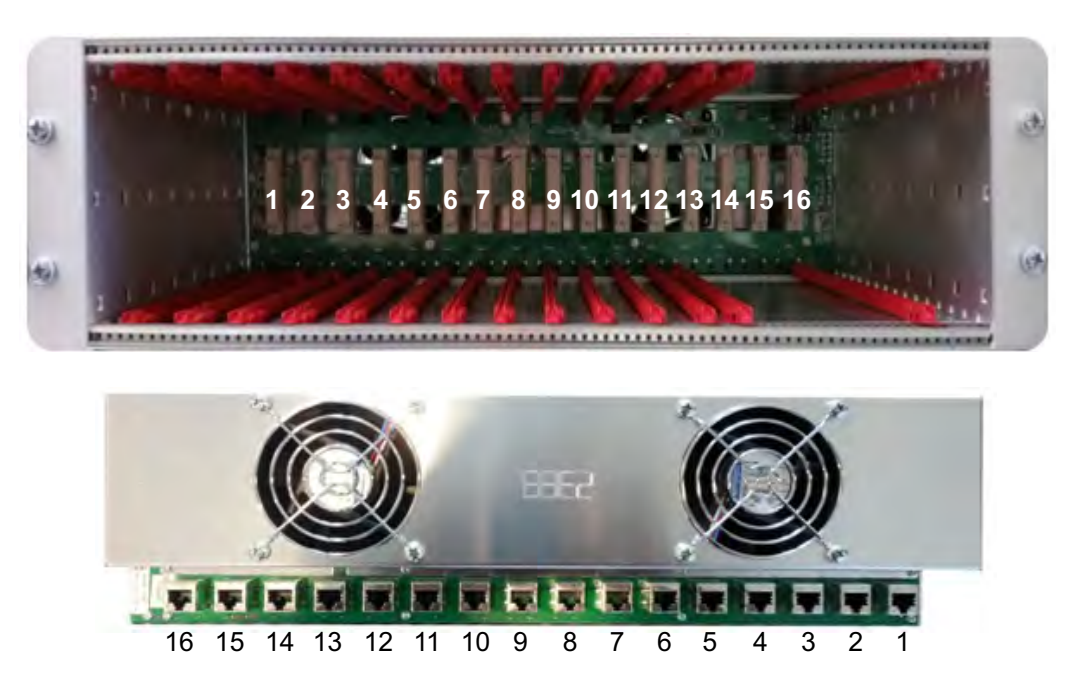

• Only the active port on the Master Unit requires an Ethernet connection.

**Example:** The wide BIU uses two slots in the Master Unit. If installed in slots #1 and #2, only slot #1 will make physical connection to the backplane. Install an Ethernet cable on the back of the Master Unit in port #1 to provide the BIU with BGW connectivity.

**Note:** It is recommended Ethernet cables be installed on all ports. In the event of future configuration changes this will ensure BGW connectivity regardless of slot changes.

• All open slots on the Master Unit require a blank cover plate to allow for proper air circulation. Blank plates must be ordered separately.

## Table 62 Available Blank Cover Plates

| Part Number | Slots Covered |
|-------------|---------------|
| DBP101      | 1 Slot        |
| DBP102      | 2 Slots       |
| DBP104      | 4 Slots       |

# **Power Supply Unit**

Bird Technologies offers two different power supplies for the Master Unit: AC (DPU-301) and DC (DPU-302). The power supply can be located in a Master Unit other than the one it is powering. Each power supply is shipped with one Molex power supply jumper. If redundant power supplies are required additional power supply jumper(s) will need to be ordered.

The power supply uses four slots on the Master Unit.

• Prior to installing the PSU in the Master Unit chassis the red slide rails must be carefully removed from the slots that the PSU will occupy.

# Figure 31 Slide Rail Removal

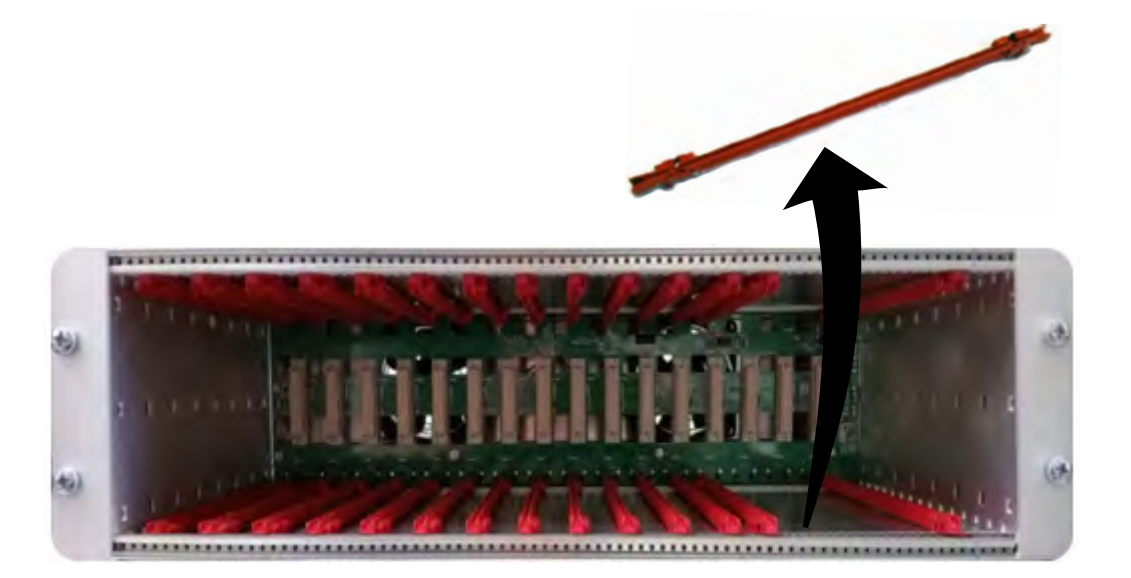

## PSU DPU-301

The AC DPU-301 power supply has a standard C13 receptacle.

- The AC DPU-301 has an input range from 86-264 VAC at 50 or 60 Hz.
- Due to site-specific needs on length and varying standards of AC plug types, the AC power cord does not ship with the equipment. The installation contractor must provide the AC power cord.

The DPU-301 can support a single, fully loaded Master Frame Unit with up to 16 cards (BIU, FOI, ICU). The cards may be all of one type or a mixture of types.

# Figure 32 Power Supply Units

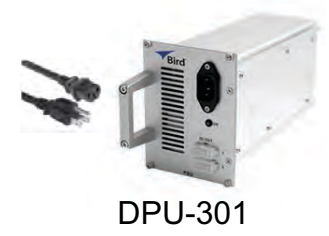

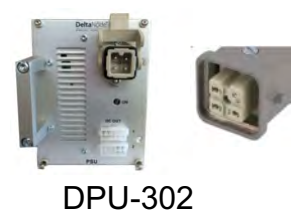

# PSU DPU-302

The DPU-302 uses a HAN four prong Heavy Duty Power Connector.

- The DC to DC DPU-302 power supply has in input rating of -36 VDC to -72 VDC.
- The DPU-302 requires the installer to provide 18 AWG wire for the HAN 3 A plug kit (Harting P/N 10 20 003 0002) that is provided with the power supply. See <u>Table 63</u> for connector pinout.

The DC power supply can support a single Master Frame Unit with up to 12 cards (BIU, FOI, ICU). The cards may be all of one type or a mixture of cards.

# Table 63 DPU-302 Connector Pinout

| Han 3A Pinout |               |
|---------------|---------------|
| Pin #1        | (+) Positive  |
| Pin #2        | Not connected |
| Pin #3        | (-) Negative  |
| Pin #4        | Earth/Ground  |

### **Primary Power Configuration**

Connect the output of the power supply to the input of the Master Unit.

Use P101 on the Master Unit as the main power supply feed. See Figure 33.

**Note:** Note that although there are two output connections on the front of the PSU, the PSU can only power one Master Frame at a time.

# Figure 33 Primary Power Configuration

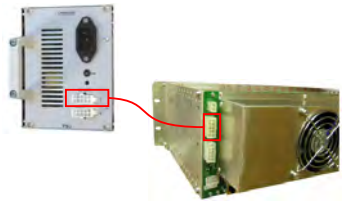

Primary Power for One Master Unit

## **Backup Power Configuration**

It is not required to use a backup/redundant power supply, but if the primary PSU fails a backup PSU will allow the unit to continue operating without causing an outage.

The system designer may elect to have a single, redundant PSU act as a backup to two different Master Units simultaneously with the understanding that if the main PSU for each Master Unit fails during the same time period that the backup/redundant PSU can't support both Master Units.

• Use P102 on the Master Unit for a backup/redundant power supply. See Figure 34 on page 49.

# Figure 34 Backup Power Configuration

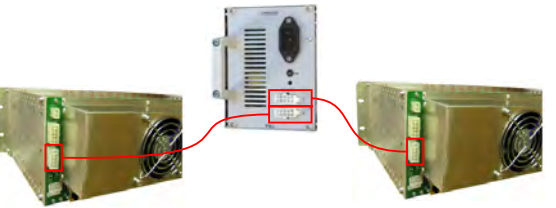

Backup Power for Two Master Units

# BIU

#### CAUTION

Overdriving the RF source input into the BIU will cause permanent equipment failure and will void the warranty. The installer must ensure that input levels are not exceeded. Plan for maximum power out of the RF source and attenuate accordingly with external attenuators if needed.

The BIU serves as the RF interface between the RF source and the ICU/FOI. Each BIU is pre-set to a frequency band and is not field tunable.

The BIU has two sets of RF source connections. The units can accept two independent feeds (within the same band). The feeds can be from separate sources or A and B paths in a MIMO configuration.

Due to the high level of RF coming into BIU, use only quality RF cables.

| BIU Type   | Minimum DL Input | Maximum DL Input |
|------------|------------------|------------------|
| Low Level  | -7dBm            | +7dBm            |
| High Level | +20dBm           | +33dBm           |

# Figure 35 BIU Connections

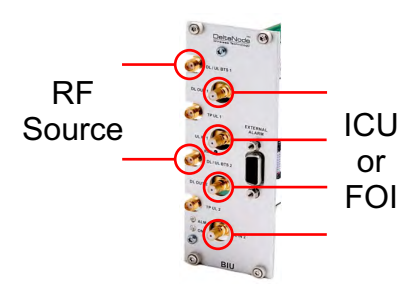

Install the BIU in the Master Unit (wide BIU uses two slots, slim BIU uses one slot).

#### CAUTION

When mating RF connectors, ensure that they are properly aligned and not cross threaded. Tighten SMA connectors to 8 in.-lbs (0.9 N-m). Do over torque RF connectors, this could result in damage to the Unit. Do not under torque RF connectors, this could result in poor signal transmission.

**Note:** The UL1 and UL2 uplink test ports are 3dB lower than the signal on the corresponding DL/UL BTS port.

- Connect SMA to the RF source. Tighten to 8 in-pounds (0.9 N-m) with a calibrated torque wrench.
- Connect QMA to the ICU/FOI.

#### CAUTION

Excess tension on the cable or connectors may cause PIM issues. Cables must be secured in the rack without applying tension to the connectors.

## ICU

The ICU is designed to be installed in a 19" rack.

• The ICU is typically installed directly above or below the Master Unit chassis. Consider post installation changes and testing when selecting a slot to install the ICU.

# Figure 36 ICU

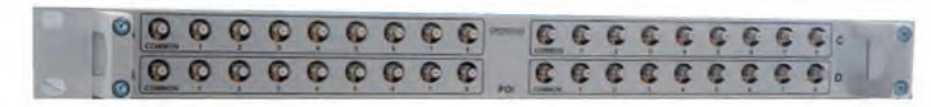

The ICU has QMA connectors. QMA cable kit - Bird part number DCC320 is available for use with the ICU. The kit contains 32 QMA to QMA cables (see <u>Table 64</u>) that can be used to patch between the BIU to the ICU, BIU to the FOI or ICU to FOI.

### Table 64 QMA Cable Kit

| Length         | Quantity |
|----------------|----------|
| 250 mm (9.8")  | 13       |
| 350 mm (13.8") | 13       |
| 500 mm (19.7") | 6        |

The ICU is configured with two identical paths - uplink and downlink. The typical configuration [DIU301 (88MHz to 2700MHz)] is four 1:8 splitters/combiners (two for UL and two for DL). Note that the theoretical loss for each DIU301 is 35dBm.

### FOI

The FOI is mounted in the Master Unit chassis (FOI DOI401 uses two slots, FOI DO301/302 uses one slot).

- The RF connections are QMA.
- The fiber connections are SC/APC.

The FOI can be ordered with an optional DCC330 jumper kit. The kit contains two SC/APC jumpers that are 5 meters (16.4 feet) in length.

# Figure 37 FOI Connections

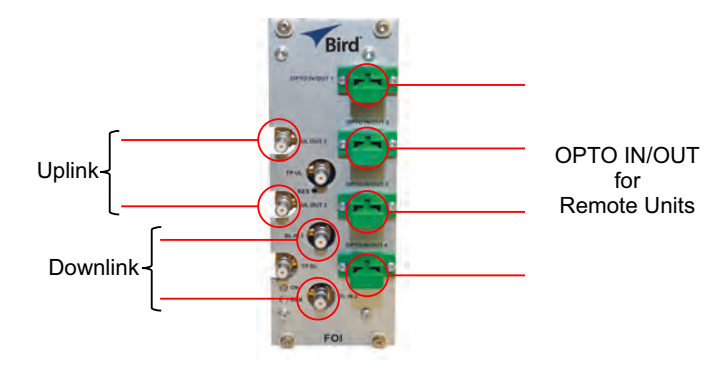

# RFU

The integrated repeater unit, RFU, DMR400 is mounted in the Master Unit chassis. The DMR400 uses two slots in the Master Unit.

# Figure 38 RFU Connections

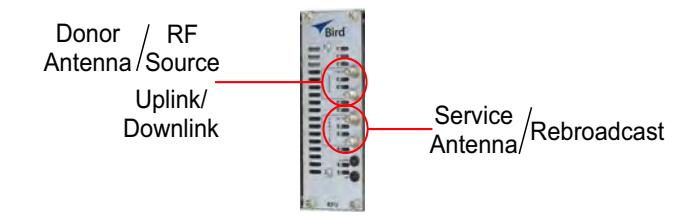

# Powering Up the Head End

- Apply power to the BGW by pressing the power button on the left side of the unit. The BGW requires approximately 5 minutes to completely boot up. During the BGW boot process, the modules in the Master Unit will flash Red and Green.
- 2. Apply power to the Ethernet Switch and the Master Unit.
- 3. Verify BGW boot cycle is complete,
  - **Note:** The BGW will have green LED's lit even when powered off. This is part of the LAN wake up feature. When the BGW is running there will be three LED's lit and the hard drive icon showing activity.
- See <u>Table 65</u> for the LED alarm codes for the modules in the Master Unit. After the BGW boot process is complete, all modules in the Master Unit should have some LED indication. If not, see <u>Table 66</u>.

# Table 65 Master Unit Module LED Indicators

| Status         | LED Indication                      |
|----------------|-------------------------------------|
| Normal         | Green - slow flash                  |
| Incoming Alarm | Solid Red - Limited to 5 seconds    |
| Warning        | Red LED flashes 1 Hz 1/8 duty cycle |
| Error          | Red LED flashes 2Hz ¼ duty cycle    |
| Critical       | Red LED remains solid               |

# Table 66 Master Unit Troubleshooting

| Malfunction                        | Corrective Action                                            |
|------------------------------------|--------------------------------------------------------------|
|                                    | Check Power cable to PSU.                                    |
| If no modules have LED indications | Check power source for Master Unit.                          |
|                                    | Check connection from PSU to Chassis.                        |
| If a module does not have LED ON   | Verify the module is properly seated into the chassis.       |
| Indicator                          | Move a module to another slot on the<br>Master Unit chassis. |
|                                    | Replace module.                                              |

# **Installing Remote Units**

The remote units are factory configured and should not be opened in the field.

WARNING The Remote Units are heavy , use care and always properly support units during installation. If allowed to fall Remote Units can cause injury or death.

#### CAUTION

Ensure the surfaces being used to mount Remote Units can safely support the full weight of the remote.

The remotes must be mounted in a vertical position. There are two recommended methods for Remote Unit installation, wall mounting or pole mounting. Regardless of the mounting style selected, the remotes must be mounted so that airflow over the external heat sink is not obstructed.

## Single Remote Unit Wall Mounting

The remotes are shipped with standard wall mounting brackets. These brackets can be used indoors and outdoors.

Mount the bracket (p/n DMB301) without the remote attached.

Note: Always check local building codes for proper mounting techniques!

• Once the bracket is properly mounted, the remote easily slides into the mount. See Figure 39.

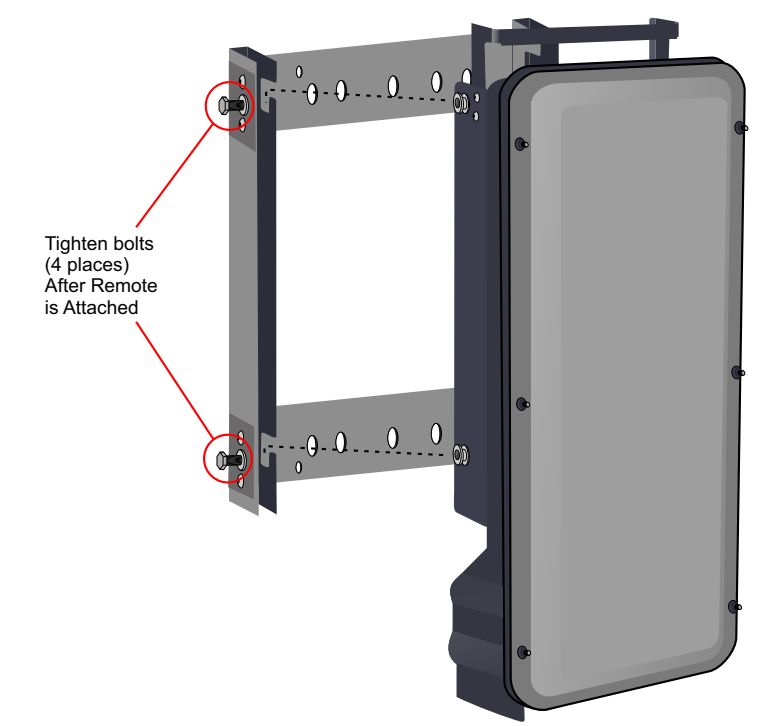

# Note: Figure 39 Remote Wall Mount

• Once the remote is attached to the wall mount, the remote must be properly secured to the mount by tightening bolts at each mounting point.

# **Double Remote Unit Wall Mounting**

Bird Technologies offers a bracket that allows two wall mount racks to be mounted back to back. This reduces the amount of wall space required when two remotes are located together. The bracket is stainless steel and can be used indoors or outdoors.

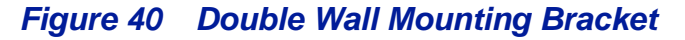

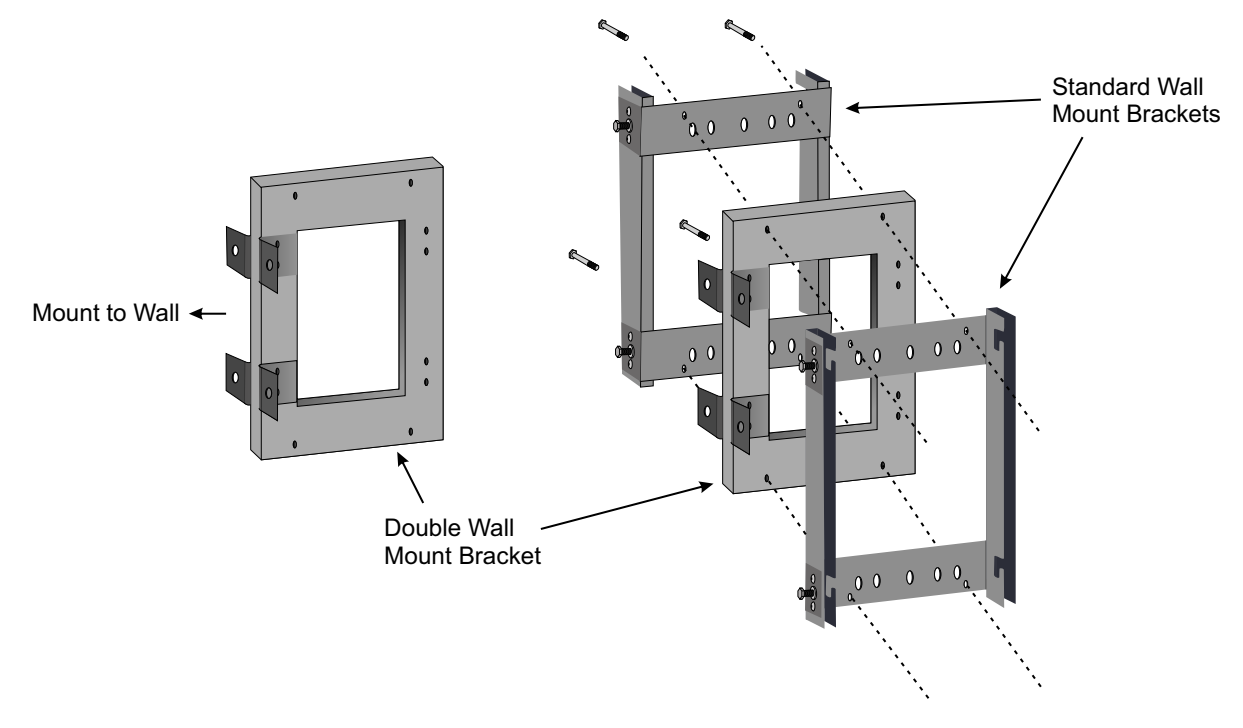

### **Remote Unit Pole Mounting**

Bird Technologies also offers a pole mounting option. The pole mount brackets are designed to be used with the Double Remote Wall Mount bracket.

# Figure 41 Remote Unit Pole Mounting Option

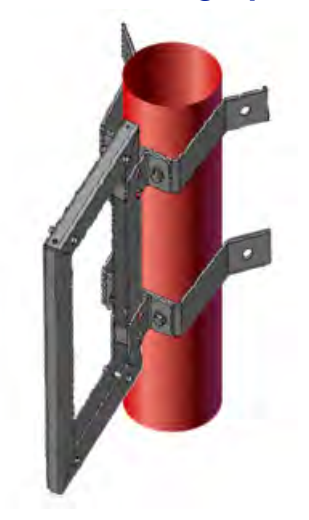

# Solar Shield

Direct exposure to sun light can cause temperatures of the remote to exceed the 55 °C ( $131^{\circ}F$ ) rating. A simple solution offered by Bird is to attach an optional solar shield to the affected remotes. The solar shields (p/n DMA301) are sold separately.

Figure 42 Remote Unit Solar Shield

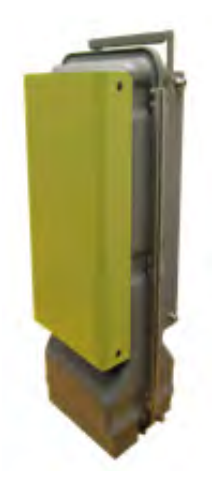

## Cabling

There are many options for the Bird remotes which can affect the number of connections on the bottom of each remote. The standard connections are:

- Ethernet port
- RF Port (N, mini DIN or 7/16 DIN, Simplex or Duplex) Number of ports varies
- Power (AC)
- External alarm port
- Grounding
- Fiber Optic

# Figure 43 Remote Unit Cabling Connectors

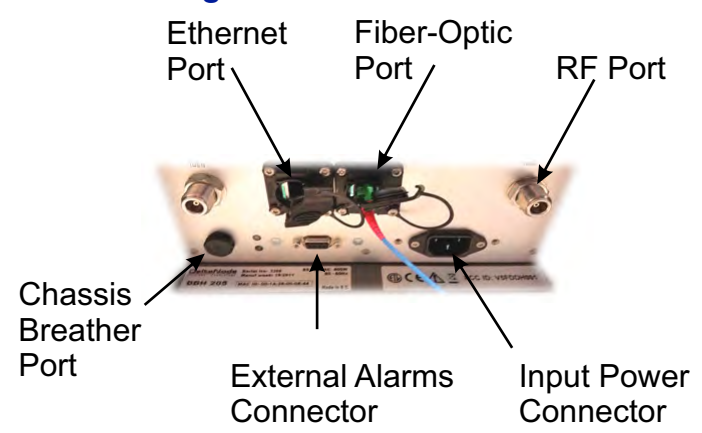

# **Ethernet Port**

The RJ45 Ethernet port is located on the bottom panel of the remote unit. Connection of the Ethernet port is not required for normal operation of the DAS. The port offers convenient access to the system GUI during installation, commissioning and troubleshooting of the DAS. Ensure the provided IP67 rated protective cap is replaced when the Ethernet port is not in use.

If the Ethernet connection is to be long term or permanent, ensure that the appropriate Ethernet patch cable is utilized to prevent the ingress of moisture into the port.

The Ethernet port allows for two types of connections.

- 1. Remote unit is not connected to the FOI in the Master Unit
  - Access will be limited to the Remote Unit. User may change setting on the Remote Unit.
  - Static IP address for local access is http://169.254.48.1
    - ✓ Username: "extended"
    - ✓ Password: "admin"
- 2. Remote Unit is actively connected to the FOI in the Master Unit
  - Full access to all GUI features will be allowed
  - Access will require the Master Unit IP address: https://172.22.0.1
    - ✓ Username: "extended"
    - ✓ Password: "admin"

#### **Fiber Optic Connection**

The fiber connection on the bottom of the remote has an IP67 rated protective cap. The protective cap must remain in place until the fiber is to be inserted. This will help prevent foreign particles from degrading performance of the fiber.

The fiber connection has a keyed slot SC/APC connection. Care must be taken to ensure the fiber is installed correctly. It is possible to force the connection so that the fiber is installed at a 180 degree rotation causing performance issues.

**Note:** The SC/APC key is at the top and bottom on the connection on the remote.

# Figure 44 Remote Fiber-Optic Connector

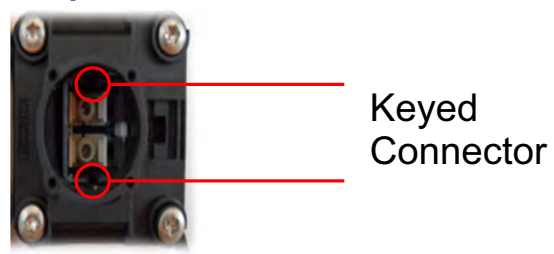

It is **highly recommended** that only the SCRJ fiber cables be used with the remotes. Not only does the SCRJ cable prevent the ingress of moisture and dust into to the fiber port but the cable also insures the fibers are correctly aligned in the connector. SCRJ fiber cables are ordered separately from Bird Technologies.

# Figure 45 SCRJ Connector

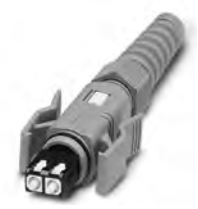

## **AC Power Input**

The AC power supply will support a voltage range of 120VAC or 240VAC, 50 or 60 Hz. The remote ships with a weather proof C13 connector and weather proof strain relief housing. The unit does not ship with a power cord - only the power connector. The installation contractor will need to provide a power cable of at least 14AWG, 3 conductor cable.

# Figure 46 Weatherproof AC Input Connector

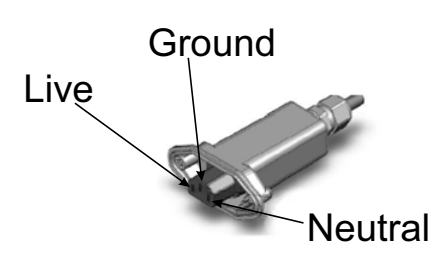

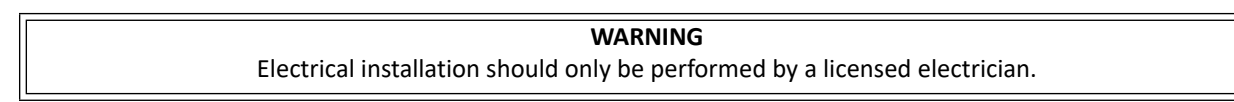

### **DC Power Input**

The remote units are available with a -48 VDC power input.

# Figure 47 DC Input Connector

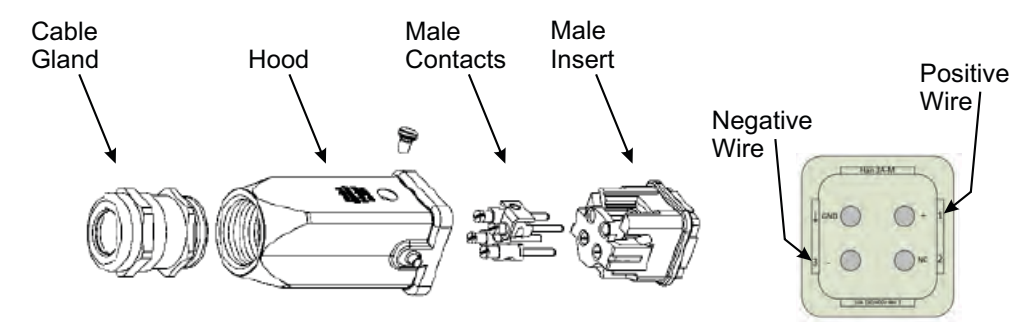

### **External Alarm Connection**

The external alarm port on the Bird remote requires an IP 67 D-sub connector (not supplied by Bird).

# Table 67 Alarm Definitions

| Alarm Input | Level    | Alarm Text            |
|-------------|----------|-----------------------|
| 1 (Pin 9)   | Error    | Battery voltage low   |
| 2 (Pin 4)   | Critical | Loss of main AC power |
| 3 (Pin 8)   | Warning  | External alarm 3      |
| 4 (Pin 3)   | Error    | External alarm 4      |

# Figure 48 External Alarm Connector

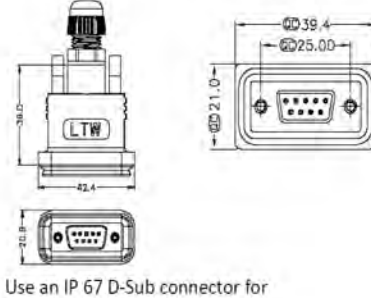

External connections

# Table 68 External Alarm Connector Pinout

| Pin | Function              |
|-----|-----------------------|
| 1   | Alarm relay output NC |
| 2   | Alarm relay output NO |
| 3   | Alarm input 4         |
| 4   | Alarm input 2         |
| 5   | Alarm input ground    |
| 6   | Alarm relay output NC |
| 7   | Alarm relay output NO |
| 8   | Alarm input 3         |
| 9   | Alarm input 1         |

## Grounding

The remotes are furnished with a ground lug to be used if chassis grounding is required to meet local code or installation requirements. The external grounding lug must be used when the remote is installed in applications where it is susceptible to lightening strikes.

If the remote is mounted in areas with high EMF such as near high amperage transformers, turbines or broadcast antennas, properly grounding the chassis will provide reduce the likelihood interference.

# Figure 49 Remote Ground Connection

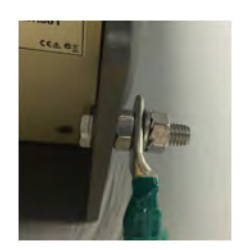

### **Remote Unit Verification**

Once the remote has been properly installed and all connections made the unit may be powered up. The unit is automatically powered up once power is applied to the AC plug on the bottom of the unit.

The typical power cycle of the remote is approximately 90 seconds. The red and green LED on the bottom of the remote will flash during the boot cycle.

• Once the boot cycle is complete, a solid red LED indicates there is no fiber connection or communication to the DAS head end.

# Installing the DHR Repeater

The repeaters units are factory configured and should not be opened in the field.

WARNING The Repeaters are heavy , use care and always properly support units during installation. If allowed to fall a Repeater can cause injury or death.

### CAUTION

Ensure the surfaces being used to mount the Repeater can safely support the full weight of the Repeater.

The remotes must be mounted in a vertical position. There are two recommended methods for Remote Unit installation, wall mounting or pole mounting. Regardless of the mounting style selected, the remotes must be mounted so that airflow over the external heat sink is not obstructed.

### **Single Repeater Wall Mounting**

The repeaters are shipped with standard wall mounting brackets. These brackets can be used indoors and outdoors.

• Mount the bracket without the repeater attached.

Note: Always check local building codes for proper mounting techniques.

• Once the bracket is properly mounted, the repeater easily slides into the mount. See Figure 50.

# Figure 50 Repeater Wall Mount

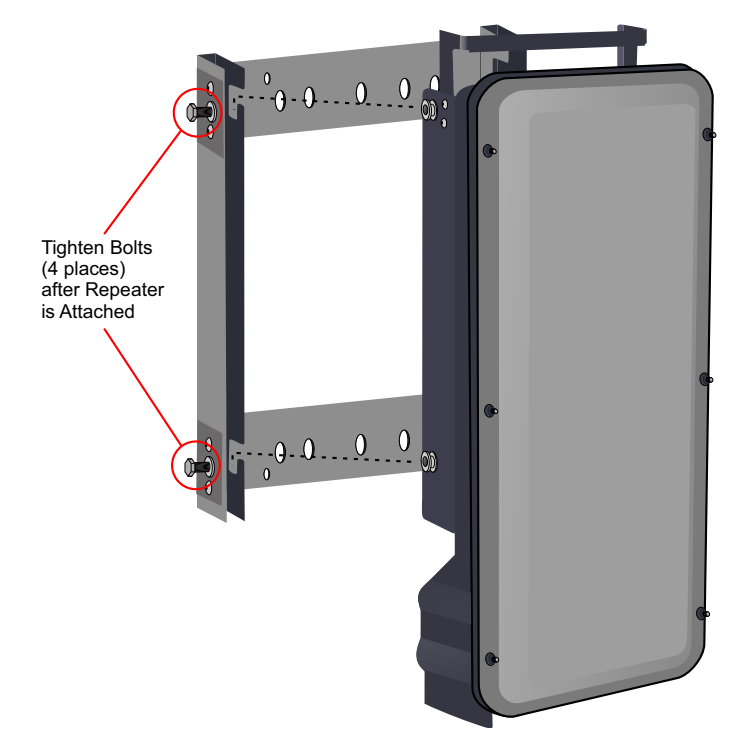

• Once the repeater is attached to the wall mount, the repeater must be properly secured to the mount by tightening bolts at each mounting point.

# **Double Repeater Wall Mounting**

Bird Technologies offers a bracket that allows two wall mount racks to be mounted back to back. This reduces the amount of wall space required when two repeaters are located together. The bracket is stainless steel and can be used indoors or outdoors.

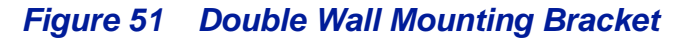

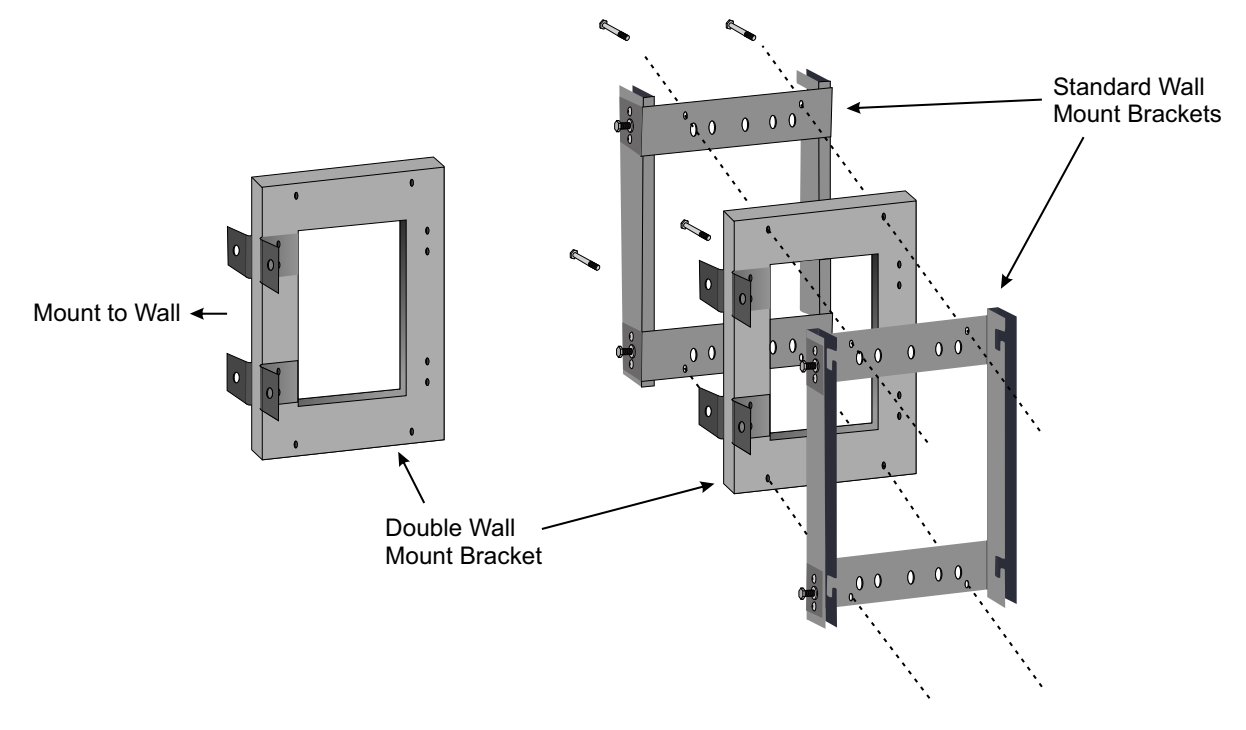

### **Repeater Pole Mounting**

Bird Technologies also offers a pole mounting option. The pole mount brackets are designed to be used with the Double Wall Mount bracket.

# Figure 52 Repeater Pole Mounting Option

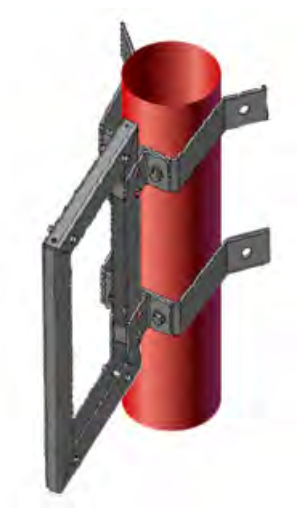

## Solar Shield

Direct exposure to sun light can cause temperatures of the repeater to exceed the 55 °C (131°F) rating. A simple solution offered by Bird is to attach an optional solar shield to the affected repeaters. The solar shields are sold separately.

Figure 53 Remote Unit Solar Shield

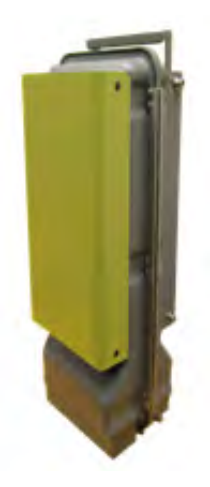

### Cabling

There are many options for the Bird repeaters which can affect the number of connections on the bottom of each repeater. The standard connections are:

- Ethernet port
- RF Ports (N-Type standard)
- Input Power
- External alarm port
- Grounding
- Fiber Optic (optional)

## Figure 54 Repeater Cabling Connectors

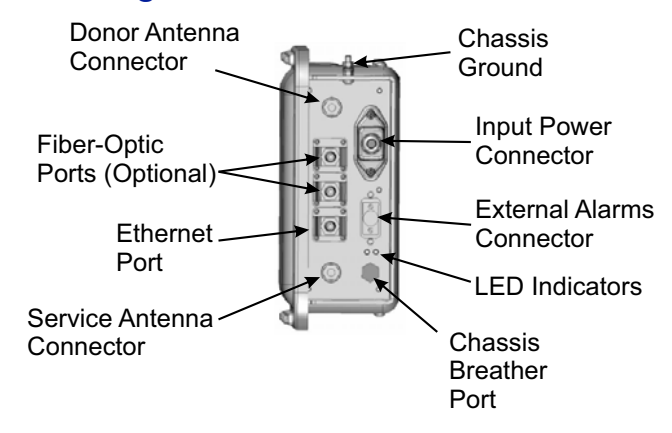
#### **Ethernet Port**

The RJ45 Ethernet port is located on the bottom panel of the repeater unit. Connection of the Ethernet port is not required for normal operation of the repeater. The port offers convenient access to the system GUI during installation, commissioning and troubleshooting. Ensure the provided IP67 rated protective cap is replaced when the Ethernet port is not in use.

If the Ethernet connection is to be long term or permanent, ensure that the appropriate Ethernet patch cable is utilized to prevent the ingress of moister into the port.

#### **Fiber Optic Connection**

If the fiber optic option is ordered, the fiber connection on the bottom of the repeater has an IP67 rated protective cap. The protective cap must remain in place until the fiber is to be inserted. This will help prevent foreign particles from degrading performance of the fiber.

The fiber connection has a keyed slot SC/APC connection. Care must be taken to ensure the fiber is installed correctly. It is possible to force the connection so that the fiber is installed at a 180 degree rotation causing performance issues.

**Note:** The SC/APC key is at the top and bottom on the connection on the repeater.

#### Figure 55 Remote Fiber-Optic Connector

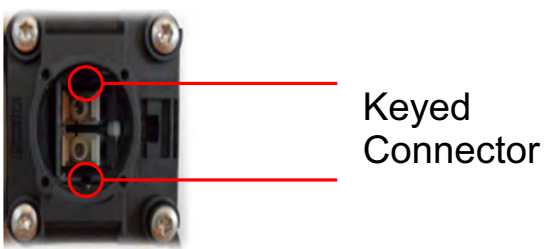

It is **highly recommended** that only the SCRJ fiber cables be used with the repeaters. Not only does the SCRJ cable prevent the ingress of moisture and dust into to the fiber port but the cable also insures the fibers are correctly aligned in the connector. SCRJ fiber cables are ordered separately from Bird Technologies.

#### Figure 56 SCRJ Connector

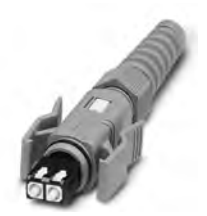

#### **AC Power Input**

The Bird repeater only comes with an AC input option. The voltage range will support 120VAC or 240VAC, 50 or 60 Hz. The remote ships with a weather proof C13 connector and weather proof strain relief housing. The unit **does not ship with a power cord** - only the power connector. The installation contractor will need to provide a power cable of at least 14AWG, 3 conductor cable.

# Figure 57 Weatherproof AC Input Connector

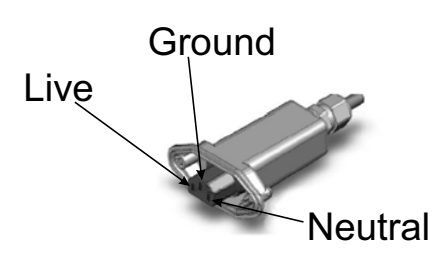

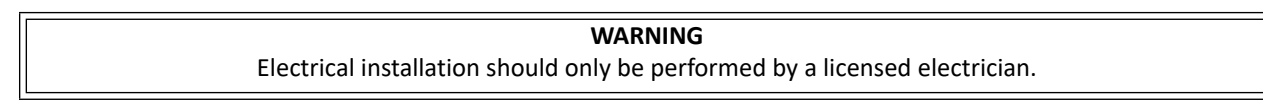

#### **External Alarm Connection**

The external alarm port on the repeater requires an IP 67 D-sub connector (not supplied by Bird).

### Table 69Alarm Definitions

| Alarm Input | Level    | Alarm Text            |
|-------------|----------|-----------------------|
| 1 (Pin 9)   | Error    | Battery voltage low   |
| 2 (Pin 4)   | Critical | Loss of main AC power |
| 3 (Pin 8)   | Warning  | External alarm 3      |
| 4 (Pin 3)   | Error    | External alarm 4      |

### Figure 58 External Alarm Connector

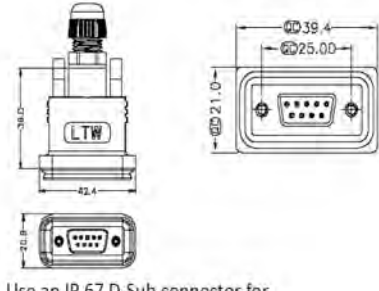

Use an IP 67 D-Sub connector for External connections

| Pin | Function              |
|-----|-----------------------|
| 1   | Alarm relay output NC |
| 2   | Alarm relay output NO |
| 3   | Alarm input 4         |
| 4   | Alarm input 2         |
| 5   | Alarm input ground    |
| 6   | Alarm relay output NC |
| 7   | Alarm relay output NO |
| 8   | Alarm input 3         |
| 9   | Alarm input 1         |

# Table 70 External Alarm Connector Pinout

### Grounding

The repeaters are furnished with a ground lug to be used if chassis grounding is required to meet local code or installation requirements.

## Figure 59 Remote Ground Connection

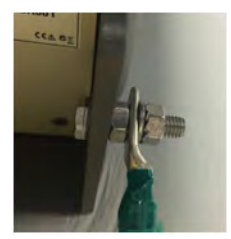

# CHAPTER 4

# DAS SOFTWARE CONFIGURATION

This section is focused on the GUI interface and initial software setting of the DAS. No special software is require to access the Bird DAS. Access is provided via most web browsers such as Mozilla Firefox or Google Chrome.

The BGW should be powered up and allowed about 5 minutes to fully boot prior to applying power to the Master Unit. The BGW will assign IP addresses to the Master Unit components. If the Master Unit is powered up prior to the BGW then it could take up to 30 minutes for the Master Unit components to get assigned an IP address. Master Unit cards will show a quick flash of the green LED when an IP address has been assigned.

Special Note: The following is based on version 3.5 software.

#### **Ethernet Connection**

- 1. Connect a laptop to any open port on the Headend Ethernet switch.
- 2. Ensure the laptop network settings have DHCP enabled and the "Obtain an IP address automatically" radio button checked.

#### Figure 60 Windows TCP/IP Settings

| Settings D  | NS WINS      |           |          |
|-------------|--------------|-----------|----------|
| IP addresse | 5            |           |          |
| IP addres   | is           | Subnet ma | ask      |
| DHCP En     | abled        |           |          |
|             | 6A           | d Edit.   | Remove   |
| P. 6. 11    |              |           |          |
| Default gab | eways:       |           |          |
| Gateway     |              | Metric    |          |
|             |              |           |          |
|             | Ad           | d Edit.   | . Remove |
| Automat     | ic metric    |           |          |
| Interface n | netric: 4245 |           |          |
|             |              |           |          |
|             |              |           |          |

| General                        | Alternate Configuration                                                                    |                                   |                  |                      |                    |
|--------------------------------|--------------------------------------------------------------------------------------------|-----------------------------------|------------------|----------------------|--------------------|
| You car<br>this cap<br>for the | n get IP settings assigned au<br>bability. Otherwise, you need<br>appropriate IP settings. | tomatically if<br>I to ask your i | your n<br>netwoi | etwork s<br>k admini | upports<br>strator |
| 0 OI                           | otain an IP address automati                                                               | ically                            |                  |                      |                    |
| OU                             | e the following IP address:                                                                |                                   |                  |                      |                    |
| IP ad                          | ddress:                                                                                    | 0                                 |                  |                      |                    |
| Subr                           | net mask:                                                                                  |                                   |                  |                      |                    |
| Defa                           | ult gateway;                                                                               | ,                                 |                  | н.                   |                    |
| () O                           | otain DNS server address au                                                                | tomatically                       |                  |                      |                    |
| O Us                           | se the following DNS server a                                                              | addresses:                        |                  |                      |                    |
| Pref                           | erred DNS server:                                                                          | 4                                 | ù.               |                      |                    |
| Alter                          | nate DNS server:                                                                           |                                   | 3                |                      |                    |
| V                              | alidate settings upon exit                                                                 |                                   |                  | Adva                 | nced               |

- 3. Using an Internet browser go to https://172.22.0.1 to access the BGW. A successful entry will show access to the login page.
- 4. Login to the BGW.
  - Username: "extended"
  - Password: "admin"

#### Figure 61 BGW Login page

| Login to  | BGW-Angola  |
|-----------|-------------|
| Username: | extended    |
| Password: | •••••       |
| Γ         | Login Reset |

### **BGW Configuration**

#### **BGW Naming**

- 1. Select **Configuration** in top right corner. See <u>Figure 62</u>.
- 2. Select External Comm in left menu.
- 3. Select BGW Name tab in top menu.
- 4. Enter site name:
  - **Note:** The name must begin with a letter, the name cannot start with a number or a dash.
  - a. You may use any combination of alphanumeric characters and the special character of dash "-". Do not use any other special characters or space.
    - ✓ 0 through 9
    - ✓ a through z
    - ✓ A through Z
    - ✓ -
    - ✓ Limit of 56 characters
  - b. Use a site name that is descriptive enough to distinguish the BGW from other sites. Generic names may delay troubleshooting efforts.
- 5. Click Submit.

**Note:** After the new host name is entered, the unit must be restarted. This is the only change that requires a restart. Select the physical restart button on the left side of the BGW.

### Figure 62 BGW Site Name

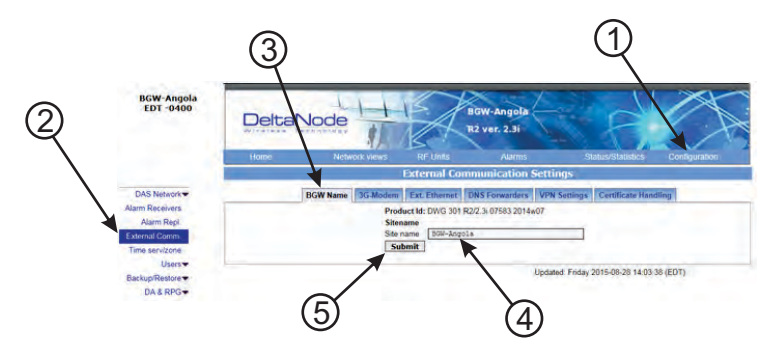

#### **EXT Ethernet**

In order for the BGW to be able to communicate outward, the Ext Ethernet connection has to be programmed. Consult with your Internet service provider or IT department for the IP address, Netmask and Gateway IP address settings.

# Figure 63 BGW External Communications

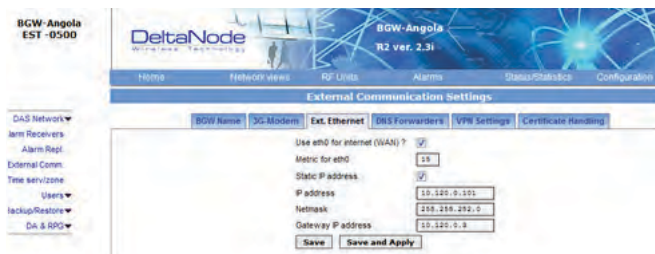

#### **VPN Settings**

On occasions, the BGW will be set up behind a firewall. To be able to access the BGW from external locations the Primary BGW settings will need to be configured to allow access. Consult with your IT department for these parameters.

Bird Technologies offers monitoring services. When these services are contracted, enter the Bird parameters in the Secondary BGW settings so that system alarms are correctly forwarded to the Bird NOC.

## Figure 64 BGW VPN Settings

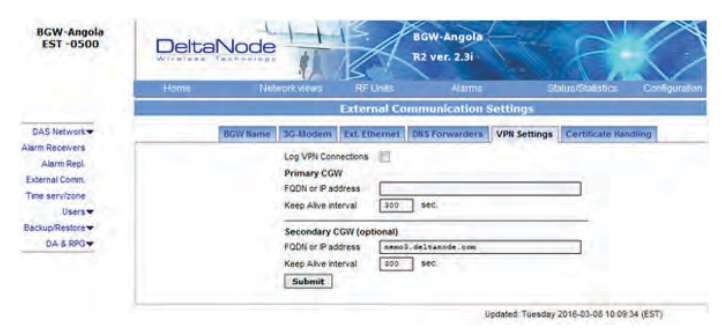

#### **Time Zone**

To ensure that alarms are correctly labeled with the local time the time zone for the BGW will need to be set.

- 1. Select Configuration. See Figure 65.
- 2. Click **Time serv/zone**.
- 3. Select the Time and Time zone Tab.
- 4. Select the local time zone from the drop-down menu.
- 5. Click Submit.

#### Figure 65 BGW Time Zone Settings

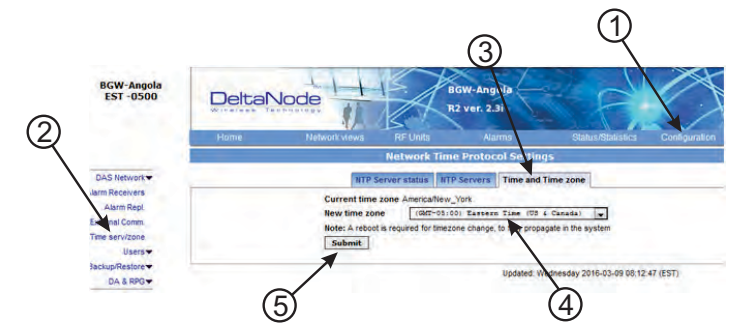

#### **NTP Servers**

NTP servers provide accurate clocks for the BGW. Utilizing multiple sources prevents clock issues as a result of one server becoming corrupt or dropping out of contact. The BGW is compatible with NTP version 4 servers. The NTP settings in the image below are the default for Redhat servers.

- 1. Select Configuration.
- 2. Click **Time serv/zone**.
- 3. Select the NTP Servers Tab.
- 4. Enter the NTP Server information. The FQDN settings are reserved for deployments utilizing the CGW.
- 5. Click Submit.

If no Internet access is available, the BGW will create its own clock to give the sub-nodes of the system a valid NTP service.

### Figure 66 NTP Server Settings

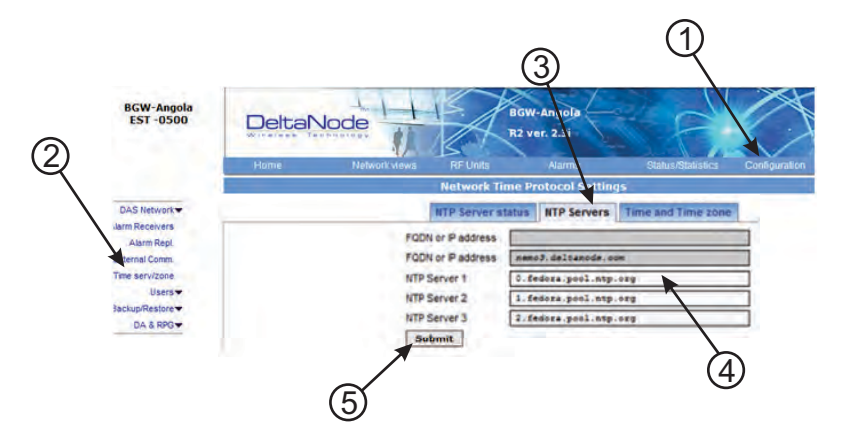

#### **Email Server**

The BGW is capable of emailing alarms directly to select email addresses. Access the set up function via Configuration, Alarm Receivers and Server Prop.

Consult with your IT department for configuration settings.

- 1. Select Configuration.
- 2. Click Alarm Receivers.
- 3. Select the Server Prop. Tab.
- 4. Enter the Email Server information. Consult with your IT department for configuration settings.
- 5. Click Save and Apply.

### Figure 67 Email Server Settings

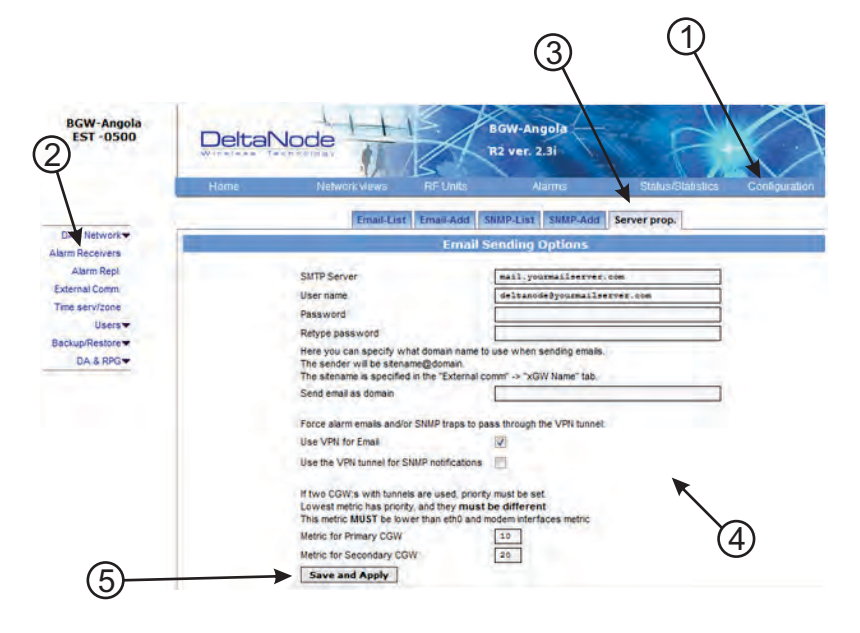

### **BIU Configuration**

The initial screen for the BIU provides basic information such as name, serial number, part number and active alarms. The Locate me! button causes an LED to flash on the unit so that the module can be identified in the chassis.

In the left menu, notice the RF 1 and RF 2. The BIU has two RF paths or strips that are correlated to the two RF inputs on the BIU card. Each RF path has independent settings that can be accessed via the appropriate selection.

### Figure 68 BIU Welcome Screen

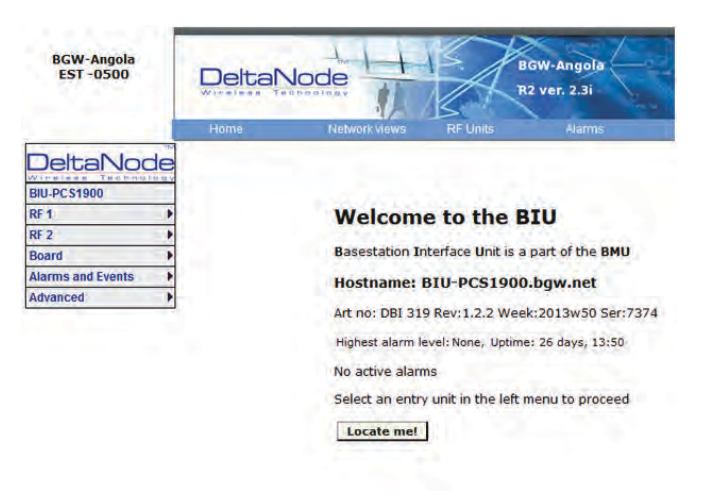

#### **BIU RF1 Status**

This page shows the current status and configuration of the BIU.

#### Figure 69 BIU RF1 Status

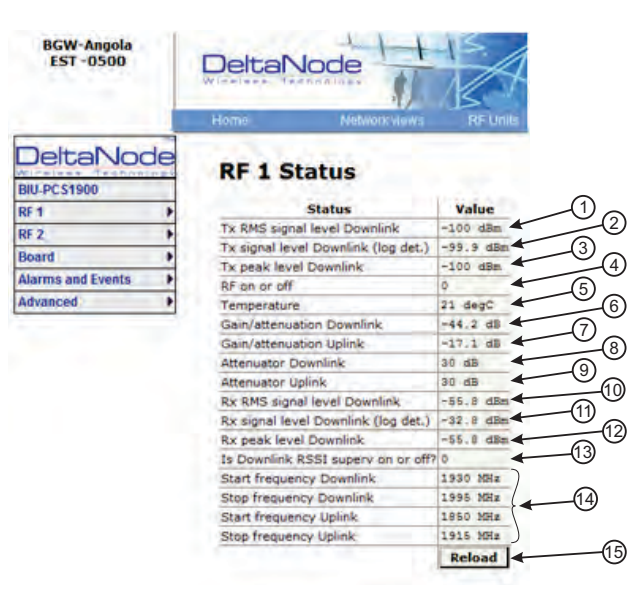

| ltem | Description                                                                                                    |
|------|----------------------------------------------------------------------------------------------------|
| 1    | Downlink RMS value leaving the BIU card to the ICU/FOI. Good for measuring GSM and UMTS levels.                                                                                                    |
| 2    | Downlink log detector signal leaving the BIU card to the ICU/FOI.                                                                                                    |
| 3    | Peak downlink RF value exiting the BIU card on the select path.                                                                                                    |
| 4    | 0=RF is set to Off (attenuation is set to maximum).<br>1= RF is set to On.<br>Note: This is only in reference to one of the two BIU RF paths/strips.                                                                                                    |
| 5    | Temperature of the BIU card.                                                                                                    |
| 6    | This measurement is the actual loss of the downlink RF signal in the BIU taking into account raw or inherent loss of the card plus the adjustable attenuator.                                                                                                    |
| 7    | This measurement is the actual gain or loss on the uplink RF signal in the BIU taking into account raw or inherent gain of the card plus the uplink adjustable attenuator.                                                                                           |
| 8    | Adjustable downlink attenuator setting for the selected RF path.<br><b>Note</b> : If RF is turned off (see #4) the attenuator value is automatically set to<br>maximum attenuation. When RF is turned on, the setting of the adjustable<br>attenuator will be shown. |
| 9    | Adjustable uplink attenuator setting for the selected RF path.<br><b>Note</b> : If RF is turned off (see #4) the attenuator value is automatically set to<br>maximum attenuation. When RF is turned on, the setting of the adjustable<br>attenuator will be shown.   |
| 10   | Calculated downlink RMS value entering the BIU card from the BTS.<br>Note: This is the downlink into the BIU card and not an uplink value.                                                                                                    |
| 11   | Calculated downlink value entering the BIU card from the BTS .<br>Note: This is the downlink into the BIU card and not an uplink value.                                                                                                    |
| 12   | Peak downlink RF value entering the BIU card on the select path.<br>Note: This is the downlink into the BIU card and not an uplink value.                                                                                                    |
| 13   | 0= Downlink alarm is set to Off.<br>1= Downlink alarm is set to On.                                                                                                    |
| 14   | Bandwidth of the BIU card                                                                                                    |
| 15   | Pressing Reload will refresh the page                                                                                                    |

#### **BIU RF1 Settings**

This page will allow the user to change the attenuator values in the BIU for the path selected.

## Figure 70 BIU RF1 Settings

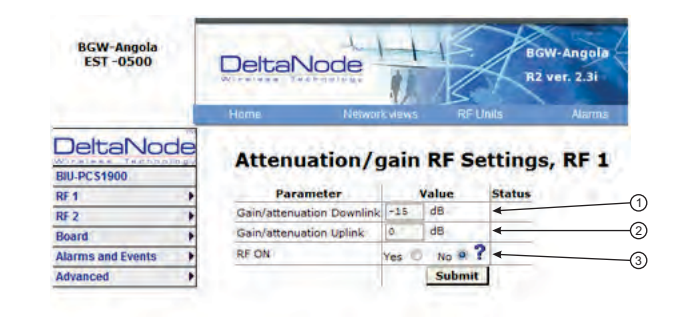

| Item | Description                                                                                                    |
|------|----------------------------------------------------------------------------------------------------|
| 1    | Attenuator setting for the downlink path. Enter a value from -14 to -44<br>(range varies depending of frequency band).<br><b>Note</b> : Click Submit after entering value.                                                                                                    |
| 2    | Attenuator/Gain setting for the uplink path.<br>Enter a value from -17 to 12 (range varies depending of frequency band).<br>Note that the BIU has raw gain in the uplink path on certain BIU types (gain<br>can be determined by positive value in the setting range.<br>A selection of 12 indicates full gain of 12dB in the BIU.<br>A selection of 9 will decrease the BIU uplink output by 3dB.<br>A selection of 0 will decrease the BIU uplink output by 12dB.<br>A selection of -17 will decrease the BIU uplink output by 29dB.<br><b>Note:</b> Click Submit after entering value. |
| 3    | This selection turns the uplink path On or Off (maximum attenuation setting).                                                                                                    |

#### **BIU Hardware Test Points**

This page shows various test point measurements used for status and troubleshooting purposes.

## Figure 71 BIU Hardware Test Points

| BGW-Angola<br>EST -0500   | DeltaNo           |                   |
|---------------------------|-------------------|-------------------|
|                           | Home              | Network views     |
| DeltaNode<br>BIU-PC\$1900 | BIU HW            | <b>Testpoints</b> |
| RF1 +                     | Testpoint         | Value             |
| RE 2                      | Inp.Voltage A     | 27.79 V           |
| Deard                     | Inp.Voltage B     | 0.04 V            |
| board                     | 5V RF Strip 1     | 0.00 V            |
| Alarms and Events         | Strip 1 Temp.     | 20 °C             |
| Advanced                  | DL Log det str 1  | 0.02 V            |
|                           | DL RMS det str 1  | 0.00 V            |
|                           | DL Peak det str 1 | 0.00 V            |
|                           | 5V RF Strip 2     | 0.00 V            |
|                           | Strip 2 Temp.     | 21 'C             |
|                           | DL Log det str 2  | 0.02 V            |
|                           | DL RMS det str 2  | 0.00 V            |
|                           | DL Peak det str 2 | 0.02 V            |
|                           | Pos Detect        | 0.38 V            |
|                           | Fan Status        | OK, Running       |
|                           | Fan Speed         | 3183 rpm          |

#### **BIU Alarm List**

This page displays all current and past alarms.

- Green indicates that the alarm has cleared.
- Yellow indicates a warning alarm.
- Red indicates a service affecting alarm.

### Figure 72 BIU Alarm List

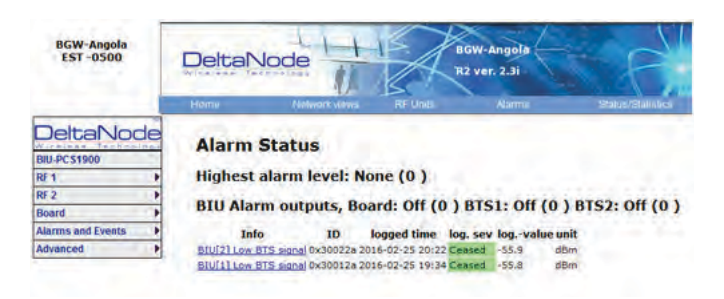

## **BIU Change History**

This page shows a history of all setting changes.

# Figure 73 BIU Change History

| BCW Augula<br>EST 0500                                   | DeitaNode                                                                                                    | X                                                                                                    |                                                                                                    |                                                                                                    |
|----------------------------------------------------------|----------------------------------------------------------------------------------------------------|----------------------------------------------------------------------------------------------------|----------------------------------------------------------------------------------------------------|----------------------------------------------------------------------------------------------------|
| DeltaNode                                                | Change history                                                                                                    |                                                                                                    | Changed variables                                                                                                    | 1                                                                                                    |
| AT 2 P<br>Desert<br>Advance and Levels P<br>Advance of P | Influe         Influence           2014-10-14         10-10-16         10-10-16           2014-10-14         10-20-20         10-10-16           2014-10-14         10-20-20         10-10-16           2014-10-14         10-10-20         10-10-16           2014-10-16         20-10-20         10-10-20           2014-10-16         20-10-20         10-10-20           2014-10-16         20-10-20         10-10-20           2014-10-16         20-10-20         10-10-20           2014-10-16         20-10-20         10-10-20           2014-10-16         20-10-20         10-10-20           2014-10-16         10-10-20         10-10-20           2014-10-16         10-10-20         10-10-20           2014-10-16         10-10-20         10-10-20           2014-10-16         10-10-20         10-10-20                                                                                                    | H<br>, Art, Arty, Stat<br>, 200, HW/B<br>, 200, HW/B<br>, 200, HW | Old suber<br>Del 2016 Rev. 62.1.1 der oper democra<br>new<br>Molt. I para 2017 et 41.<br>172 (4.0.4)<br>Roburgente<br>Igen Anti | New value           v20or 194 / 39 4 441, 12.4 9 496, 1214 59 136 1731         cm1/31           v20 45, 14.0 2112 991 (prediced)         v20 45, 11           v20 45, 14.0 2112 991 (prediced)         v20 45, 14           v20 45, 14.0 2113 991 (prediced)         v20 45, 14           v20 45, 14.0 2113 991 ( |
|                                                          | 2013-05-20 (012) 30 (004MH)<br>2013-05-20 (012)-56 (004MH)<br>2013-05-20 (012)-56 (004MH)<br>2013-05-20 (012)-57 (004MH)<br>2013-05-20 (012)-56 (004MH)<br>2013-05-20 (012)-56 (004MH)<br>2013-05-20 (012)-56 (012MH)<br>2013-05-20 (012)-56 (012MH)<br>2013-05-20 (012MH)<br>2013-05-20 (012MH)<br>2013-20 (012MH)<br>2013-20 (012MH)<br>2013-20 (012MH)<br>2013-20 |                                                                                                    | 594-241<br>894-255460<br>995-241<br>7857<br>854-PC31460<br>854-PC3<br>850-9<br>850-9<br>854-9<br>251460                         | 802-PC51990<br>802-PC51990<br>802-PC51900<br>802-PC51900<br>802-PC51900<br>802-PC51900                                                                                                    |

#### **BIU Alarm configuration RF1**

This page allows for certain alarm thresholds of the BIU to be changed.

# Figure 74 BIU Alarm configuration

| BGW-Angola<br>EST -0500 |          | DeltaNode                     | 1   | 1  | >./   | 1    |
|-------------------------|----------|-------------------------------|-----|----|-------|------|
|                         |          | Wise and testivation          |     | 4  |       | ~    |
|                         |          | Home Perbyork via             | 46  |    | RF Ud | te - |
| DeltaNod                | le       | and an all he has             |     |    | -     |      |
| RULDC S1900             | - 10 - 1 | RF Strip 1 alarm              | C   | on | ifig  |      |
| RF 1                    |          | Id                            |     |    | alue  |      |
| RF 2                    |          | DL Output alarm threshold     | 13  |    | dBm   | -    |
| Board                   | 1.       | DL Output alarm timeout       | 10  | -  | secs. | *    |
| Alarms and Events       |          | DL Output alarm enable        | Yes | 9  | No O  | ? +  |
| Advanced                | 1        | DL RSSI Supervision threshold | 0   |    | dBm   | *    |
|                         |          | DL RSSI Supervision ON        | Yes |    | No O  | ? -  |
|                         |          |                               | -   | 1  | 1     | 1    |

| Item | Description                                                                                                    |
|------|----------------------------------------------------------------------------------------------------|
| 1    | Set the value in dBm that the BIU downlink output has to exceed in order to create an alarm                                                   |
| 2    | Set the value in seconds for the amount of time that the BIU downlink output has to be above the threshold level in order to create an alarm. |
| 3    | Enables or disables BIU threshold/high power alarm.                                                                                           |
| 4    | Set the value in dBm that the BIU downlink output has to drop below in order to create an alarm.                                              |
| 5    | Enables or disables BIU supervision/low level alarm.                                                                                          |
| 6    | Click Submit after entering value(s).                                                                                                    |

#### **BIU Advanced Network Setup**

This page allows for manual override of network settings.

Default configurations should be used with DHCP set to Yes.

**Note:** Changing DHCP to "No" can cause loss of communications to the BIU and should only be used in very specific situations.

## Figure 75 BIU Network Setup

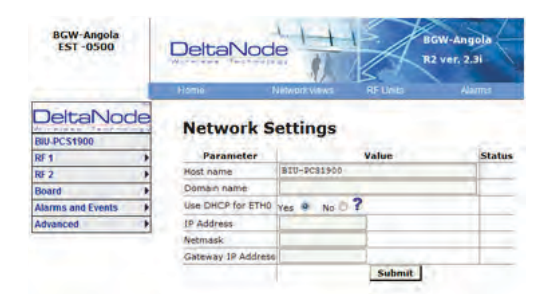

#### **BIU Advanced Menus**

These menus provide information only status and settings of the BIU that are typically used by the manufacturer.

- BIU > Advanced>HW config
- BIU > Advanced>AD-values RF1
- BIU > Advanced>AD-values RF2
- BIU > Advanced>ADC raw
- BIU > Advanced>Software status
- BIU > Advanced>Process status
- BIU > Advanced>System status

#### **BIU Application Handling**

The application handling page allows for stopping software functions and rebooting software programs.

Alarm Handler: Selecting Reboot (circular icon) will clear all the alarms in the history for the card selected. This is helpful after turning a system up and wanting to clear alarm log created during the installation and turn up.

**Note:** Only the Reboot command should be used by the technician. All other functions should only be used under supervision of Bird engineering as they may cause data corruption if not initiated properly. The radio button will stop a process and can have negative affects on the function of the DAS.

### Figure 76 BIU Application Handling

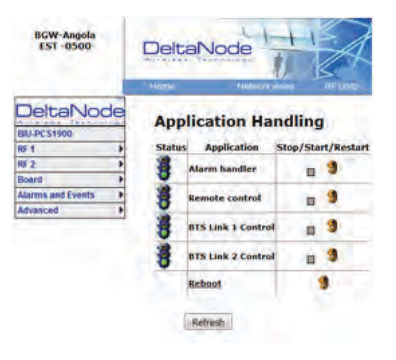

#### **BIU Reset to Factory Default**

To reset the BIU to factory default, carefully press the "Reset" button [located below the **UL In 1** QMA connector] for 10 seconds. This is helpful when a card fails to appear in the Configuration menu.

### Figure 77 BIU Reset

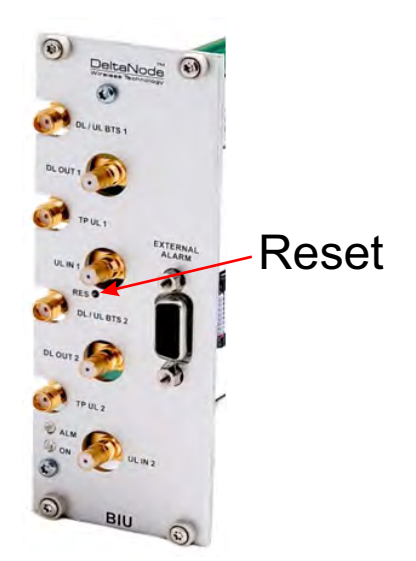

### **FOI Configuration**

The initial screen for the FOI provides basic information such as name, serial number, part number and active alarms. The **Locate me!** button causes an LED to flash on the unit so that the module can be identified in the chassis.

### Figure 78 FOI Welcome Screen

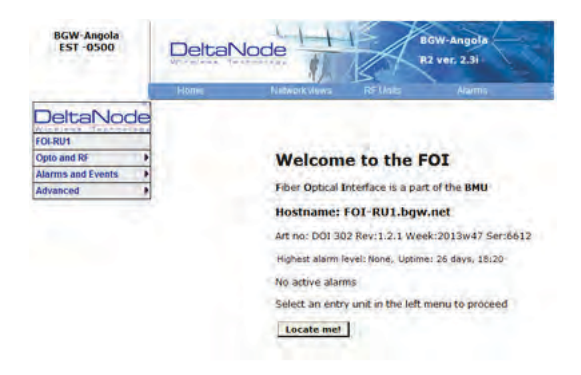

## Figure 79 FOI Welcome Screen SW Version 3.9, DOI401

| DeltaNo            | de  |
|--------------------|-----|
| AB8092-FOI-02-SECT | OR7 |
| Opto and RF        |     |
| Alarms and Events  |     |
| Advanced           |     |

#### Welcome to the FOI

Fiber Optical Interface is a part of the BMU Hostname: AB8092-FOI-02-SECTOR7.bgw.net Art no: DOI 401 Rev:1.3.1 Ser:11923 Week:32/2016 Highest alarm level: None, Uptime: 34 days, 14:51 No active alarms

| RF Status:             | ON     |                 |                   |
|------------------------|--------|-----------------|-------------------|
| Received optopower1:   | 1621   | uW              |                   |
| Received optopower2:   | 1577   | uW              |                   |
| Received optopower3:   | 1782   | Wu              |                   |
| Received optopower4:   | 1904   | uW-             |                   |
| Downlink RF power:     | -1.2   | dBm             |                   |
| Subnet nodes           | Por    | t IP-addr       | MAC               |
| A88092-M8-RU54-DDR4    | 10 (n/ | a) 172.22.219.7 | 00:1A:26:00:3F:BE |
| AB8092-MB-RUS7-DDR4    | 10 (n/ | a) 172.22.219.5 | 00:1A:26:00:4B:3F |
| AB8092-MB-RUSS-DDR4    | 10 (n/ | a) 172.22.219.3 | 00:1A:26:00:2E:1F |
| AB8092-MB-RUS6-DDR4    | 10 (n/ | a) 172.22.219.8 | 00:1A:26:00:42:21 |
| Porttest               |        |                 |                   |
|                        | Con C  |                 |                   |
| 101 102 103 104 105 10 | 51071  | 08 09 10 11     | 12 13 14 15 16    |

#### **FOI Opto Status**

This page will show the current status and configuration of the FOI.

### Figure 80 FOI Opto Status

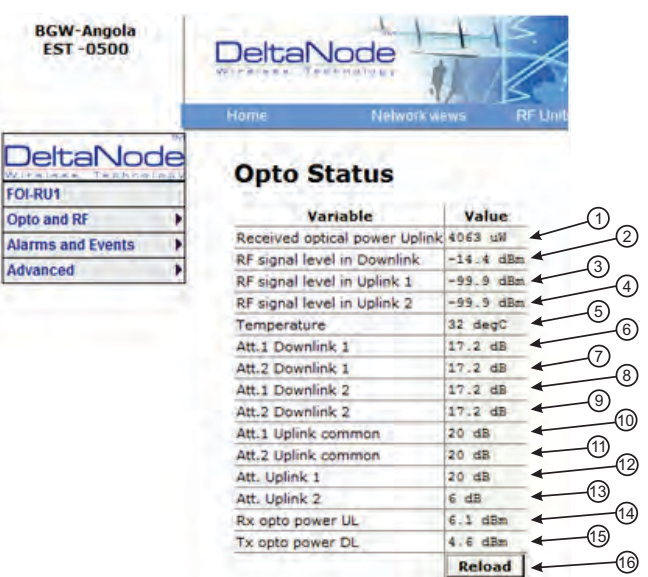

| ltem | Description                                                                                                    |
|------|----------------------------------------------------------------------------------------------------|
| 1    | Fiber optic received optical power from the remote unit. See item 1 in Figure 81 for measurement location.                                                                                                    |
| 2    | RF downlink power to the remote. See item 2 in <u>Figure 82</u> for location on the FOI circuitry. Note that with no RF power into the BIU the FOR will still show signal in the downlink. This is the sub-carrier that is typically 10 dB below the anticipated RF level. |
| 3    | RF path 1 input power from the remote. See item 3 in Figure 81 for location on the FOI circuitry.                                                                                                    |
| 4    | RF path 2 input power form the remote. See item 4 in Figure 81 for location on the FOI circuitry.                                                                                                    |
| 5    | Temperature of the FOI card                                                                                                    |
| 6    | Downlink path 1 attenuator #1 setting. See item 6 in Figure 82 for location on the FOI circuitry. Value may be slightly different than the value in Settings due to changes in temperature compensation.                                                                   |
| 7    | Downlink path 1 attenuator #2 setting. See item 7 in Figure 82 for location on the FOI circuitry. Value may be slightly different than the value in Settings due to changes in temperature compensation.                                                                   |
| 8    | Downlink path 2 attenuator #1 setting. See item 8 in <u>Figure 82</u> for location on the FOI circuitry. Value may be slightly different than the value in Settings due to changes in temperature compensation.                                                            |
| 9    | Downlink path 2 attenuator #2 setting. See item 9 in <u>Figure 82</u> for location on the FOI circuitry. Value may be slightly different than the value in Settings due to changes in temperature compensation.                                                            |
| 10   | Uplink common path attenuator #1 setting. See item 10 in <u>Figure 81</u> for location on the FOI circuitry. Value may be slightly different than the value in Settings due to changes in temperature compensation.                                                        |
| 11   | Uplink common path attenuator #2 setting. See item 11 in <u>Figure 81</u> for location on the FOI circuitry. Value may be slightly different than the value in Settings due to changes in temperature compensation.                                                        |
| 12   | Uplink path #1 attenuator setting. See item 12 in <u>Figure 81</u> for location on the FOI circuitry. Value may be slightly different than the value in Settings due to changes in temperature compensation.                                                               |
| 13   | Uplink path #2 attenuator setting. See item 13 in <u>Figure 81</u> for location on the FOI circuitry. Value may be slightly different than the value in Settings due to changes in temperature compensation.                                                               |
| 14   | Calculated uplink optical input from the remote unit. See item 14 in Figure 81 for location on the FOI circuitry.                                                                                                    |
| 15   | Calculated downlink optical output. See item 9 in Figure 82 for location on the FOI circuitry.                                                                                                    |
| 16   | Pressing Reload will refresh the page                                                                                                    |

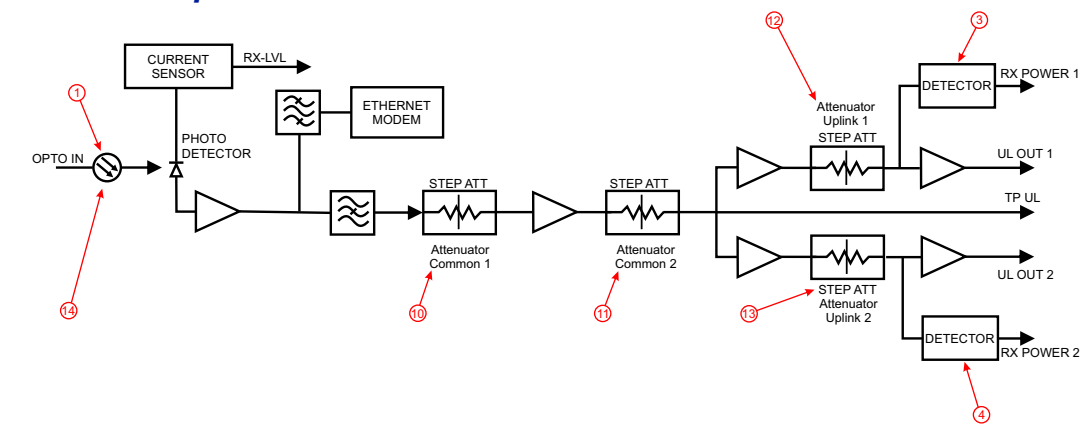

### Figure 81 FOI Uplink Measurement Locations

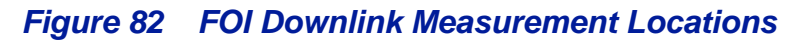

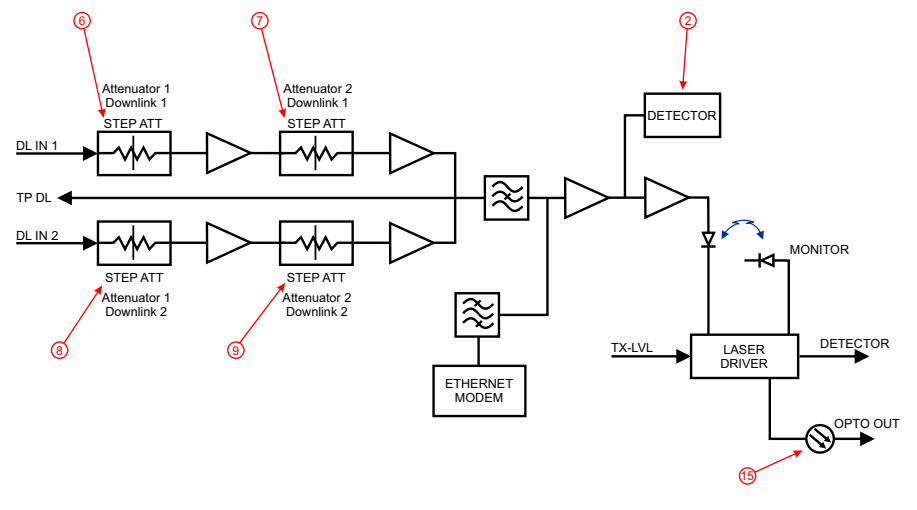

# Figure 83 FOI Opto Status DOI401

|                   | Variable                    | Value        | Attenuators      | Value  | Subnode info                    | Value                  |
|-------------------|-----------------------------|--------------|------------------|--------|---------------------------------|------------------------|
| Opto and RF       | RF State                    | Qn           | Att.1 Downlink 1 | 2.0 dB | Subcarrier Tx-Power             | 0 dBm                  |
| Alarms and Events | Temperature                 | 41 degC      | Att.2 Downlink 1 | 2.0 dB | Subunit info                    | 4 nodes                |
| Advanced 🕨        | Tx Opto Power Downlink      | -2.4 dBm     | Att.1 Downlink 2 | 2.0 dB | AB8092-MB-RU55-DDR410           | RSSI -40 dBm @ m/a     |
|                   | Opto 1 Name                 |              | Att.2 Downlink 2 | 2.0 dB | A88092-M8-RU54-DDR410           | RSSI -40 dBm @ m/a     |
|                   | Opto 1 Enable               | 0n.          | Att.1 Uplink 1   | 3,5 48 | A88092-MB-RU56-DDR410           | RSSI -39 dBm 8 m/a     |
|                   | Opto 1 Uplink Opto Power    | 1621 uM      | Att.2 Uplink 1   | 3.5 dB | AB8092-M8-RU57-DDR410           | RSSI -40 dBm @ c/a     |
|                   | Opto 1 Uplink Opto Power    | 2.€ dBm      | Att.1 Uplink 2   | 3.5 48 | Last porttest time              | 2016-09-30 16:47.41 UT |
|                   | Opto 2 Name                 |              | Att.2 Uplink 2   | 3.5 dB | Contraction of the State of the | Porttest               |
|                   | Opto 2 Enable               | 0n           | RxI Attenuator   | 0.5 dB |                                 |                        |
|                   | Opto 2 Uplink Opto Power    | 1584 uM      | Rx2 Attenuator   | 1.5 dB |                                 |                        |
|                   | Opto 2 Uplink Opto Power    | 2.5 dBm      | Rx3 Attenuator   | 0.5 dB |                                 |                        |
|                   | Opto 3 Name                 |              | Rx4 Attenuator   | 1.5 dB |                                 |                        |
|                   | Opto 3 Enable               | On           |                  | _      |                                 |                        |
|                   | Opto 3 Uplink Opto Power    | 1782 uM      |                  |        |                                 |                        |
|                   | Opto 3 Uplink Opto Power    | 3.0 dBm      |                  |        |                                 |                        |
|                   | Opto 4 Name                 | 100          |                  |        |                                 |                        |
|                   | Opto 4 Enable               | 0n           |                  |        |                                 |                        |
|                   | Opto 4 Uplink Opto Power    | 1004 -09     |                  |        |                                 |                        |
|                   | Opto 4 Uplink Opto Power    | 3.1 dBm      |                  |        |                                 |                        |
|                   | RF Signal level in Downlink | -1.1 dBm     |                  |        |                                 |                        |
|                   | Peak RF Signal level in DL  | -1.0 dBm     |                  |        |                                 |                        |
|                   | RF Signal level in Uplink 1 | -9.8 dBm     |                  |        |                                 |                        |
|                   | Peak RF Signal level in UL1 | -8.6 dBm     |                  |        |                                 |                        |
|                   | RF Signal level in Uplink 2 | -7.4 dBm     |                  |        |                                 |                        |
|                   | Peak RF Signal level in UL2 | -7.5 dBm     | 3                |        |                                 |                        |
|                   |                             | Reload Brief |                  |        |                                 |                        |

### FOI Opto and Attenuator Settings

This page will allow changes to be made to the FOI values

# Figure 84 FOI Opto and Attenuator Settings

| Parameter                      | 1    | Value     | Status |
|--------------------------------|------|-----------|--------|
| Status Att.1 Downlink 1        | 3    | dB        | 1      |
| RF Config Att.2 Downlink 1     | 3    | dB        |        |
| HW Testpoints Att.1 Downlink 2 | 3    | dB        |        |
| Fiber Network Att.2 Downlink 2 | 3    | dB        |        |
| Linkstatus Att.1 Uplink commo  | n 5. | dB        |        |
| Att.2 Uplink commo             | n 5  | dB        | 1      |
| Att. Uplink 1                  | 5    | dB        | -      |
| Att. Uplink 2                  | 5    | dB        |        |
| REON                           | Yes  | No 0 ?    |        |
| Subcarrier Tx Powe             | -    | o 🕞 ? dBr | n      |
|                                | 1    | Submit    |        |

| Item | Description                                                                                  |
|------|----------------------------------------------------------------------------------------------|
| 1    | Downlink path 1 attenuator #1. See item 1 in Figure 85 for measurement location.             |
| 2    | Downlink path 1 attenuator #2. See item 2 in Figure 85 for location on the FOI circuitry.    |
| 3    | Downlink path 2 attenuator #1. See item 3 in Figure 85 for location on the FOI circuitry.    |
| 4    | Downlink path 2 attenuator #2. See item 4 in Figure 85 for location on the FOI circuitry.    |
| 5    | Uplink common path attenuator #1. See item 5 in Figure 86 for location on the FOI circuitry. |
| 6    | Uplink common path attenuator #2. See item 6 in Figure 86 for location on the FOI circuitry. |
| 7    | Uplink path 1 attenuator. See item 7 in Figure 86 for location on the FOI circuitry.         |

| Item | Description                                                                                                    |  |  |  |  |  |
|------|----------------------------------------------------------------------------------------------------|--|--|--|--|--|
| 8    | Uplink path 2 attenuator. See item 8 in Figure 86 for location on the FOI circuitry.                                                                                                    |  |  |  |  |  |
| 9    | RF ON Yes set the UL values as selected above. RF No turns off laser.<br><b>Note:</b> Setting to "No" will disconnect connectivity to the remote(s)                                                                                                    |  |  |  |  |  |
| 10   | <ul> <li>Subcarrier TX Power is used for the communications and control signaling of the DAS.</li> <li>Default setting is -10dBm for single port FOI cards and 0dBm for the 4-port FOI card.</li> <li>The value may need to be changed in situations where fiber loss is near the maximum and communications issues arise. Unnecessarily increasing the subcarrier TX power may affect RF performance of the DAS.</li> </ul> |  |  |  |  |  |

# Figure 85 Downlink Opto and Attenuator Settings

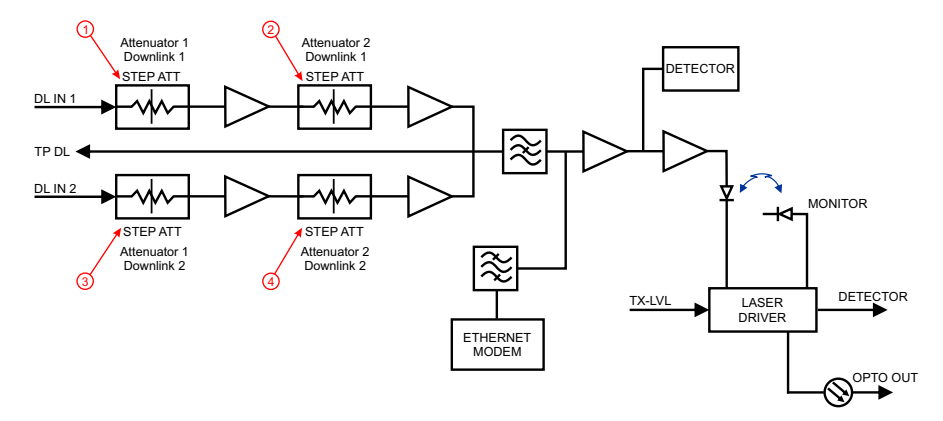

## Figure 86 Uplink Opto and Attenuator Settings

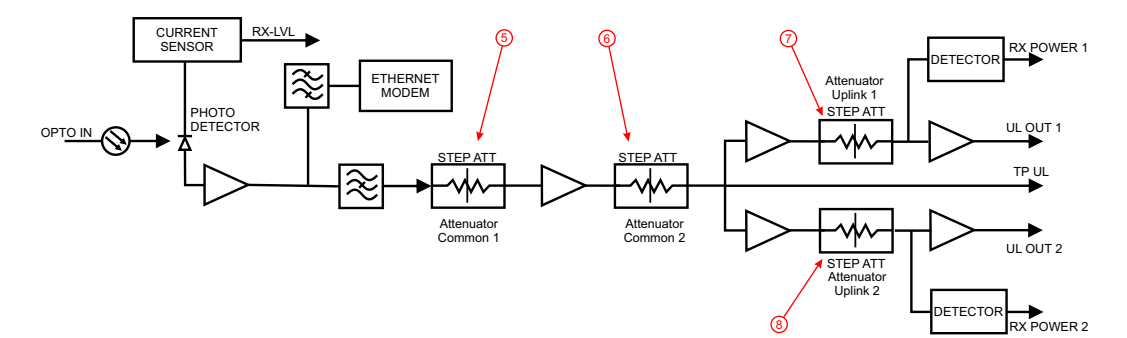

| Param         | eter           |          | Value  |             | Status  |
|---------------|----------------|----------|--------|-------------|---------|
| Attenuation D | ownlink 1 3.0  | dB       |        |             |         |
| Attenuation E | Downlink 2 3.0 | dB       |        |             | - 10/ 1 |
| Attenuation L | plink 1 6.0    | dB       |        |             |         |
| Attenuation L | plink 2 6.0    | dB       |        |             |         |
| Opto 1 Name   |                | -        |        |             |         |
| Opto 1 Enabl  | e Yes          | No 0 ?   |        |             |         |
| Opto 1 Rx At  | tenuation 0.0  | dB       |        |             |         |
| Opto 2 Name   |                |          |        |             |         |
| Opto 2 Enabl  | e Yes          | 0 No 0 ? |        |             |         |
| Opto 2 Rx At  | tenuation 0.0  | dB       |        |             |         |
| Opto 3 Name   |                |          |        |             |         |
| Opto 3 Enabl  | e Yes          | No ?     |        |             | 11      |
| Opto 3 Rx At  | tenuation 0.0  | dB       |        |             |         |
| Opto 4 Name   |                |          |        |             |         |
| Opto 4 Enabl  | e Yes          | Na ?     | -      |             |         |
| Opto 4 Rx At  | tenuation 0.0  | dB       |        |             | 101     |
| Subcarrier T  | Power 0        | → ? dBm  |        |             |         |
| RF ON         | Yes            | No 0 ?   |        | Sec. 1.     | 1       |
| -             |                | Submit   | Reload | Inp balance | 3       |

# Figure 87 DOI401 FOI Opto and Attenuator Settings

#### **FOI Fiber Network Subunits**

This page provides a visual indication on the fiber link status for each connection to the FOI.

# Figure 88 FOI Fiber Network Subunits

| Fiber Network Subunits<br>One subunit found<br>Remote Unit IP Address Wavelength DL Opt loss UL RSST UL RSST MAC<br>To address Wavelength DL Opt loss UL RSST UL RSST MAC<br>To address Wavelength DL Opt loss UL RSST UL RSST MAC<br>To address Wavelength DL Opt loss UL RSST UL RSST MAC<br>To address Wavelength DL Opt loss UL RSST UL RSST MAC<br>To address Wavelength DL Opt loss UL RSST UL RSST MAC<br>To address Wavelength DL Opt loss UL RSST UL RSST MAC<br>To address Wavelength DL Opt loss UL RSST UL RSST MAC<br>To address Wavelength DL Opt loss UL RSST WARST WAVEL<br>To address Wavelength DL Opt loss UL RSST WARST WAVEL<br>To address Of the FOI card.1Selecting the remote link will direct the browser to the Remote Unit page.2Network IP address of the FOI card.3Optical wavelength of the transmit laser in the FOI card.4Subcarrier optical loss between the FOI and FOR in the downlink path.5Subcarrier optical loss between the FOR and FOI in the uplink path.6Subcarrier power to the modem in the downlink path of the FOR - Range<br>should be -30 to -60. If the level is too high or too low communication and<br>other system problems may occur.7Subcarrier power to the modem in the uplink path of the FOI - Range should<br>be -30 to -60. If the level is too high or too low communication and other<br>system problems may occur.8MAC address of the FOI card | BGW-Angola<br>EST -0500                                 | Home Helwort envis                                                                                                    |  |  |  |  |  |
|----------------------------------------------------------------------------------------------------|---------------------------------------------------------|----------------------------------------------------------------------------------------------------|--|--|--|--|--|
| ItemDescription1Selecting the remote link will direct the browser to the Remote Unit page.2Network IP address of the FOI card.3Optical wavelength of the transmit laser in the FOI card.4Subcarrier optical loss between the FOI and FOR in the downlink path.5Subcarrier optical loss between the FOR and FOI in the uplink path.6Subcarrier power to the modem in the downlink path of the FOR - Range<br>should be -30 to -60. If the level is too high or too low communication and<br>other system problems may occur.7Subcarrier power to the modem in the uplink path of the FOI - Range should<br>be -30 to -60. If the level is too high or too low communication and other<br>                                                                                                    | Fol-Ru1<br>Opto and RF<br>Alarms and Events<br>Advanced | Fiber Network Subunits One subunit found Remote Unit IP Address Wavelength DL Opt loss UL Opt loss DL RSST UL RSST MAC TOR.4UI 172.222.230.0 [310mm 6.3db0 -3.6db0 -3.6dbm -4.0dbm 00:1A:26:00:0E:44 |  |  |  |  |  |
| 1Selecting the remote link will direct the browser to the Remote Unit page.2Network IP address of the FOI card.3Optical wavelength of the transmit laser in the FOI card.4Subcarrier optical loss between the FOI and FOR in the downlink path.5Subcarrier optical loss between the FOR and FOI in the uplink path.6Subcarrier power to the modem in the downlink path of the FOR - Range<br>should be -30 to -60. If the level is too high or too low communication and<br>other system problems may occur.7Subcarrier power to the modem in the uplink path of the FOI - Range should<br>be -30 to -60. If the level is too high or too low communication and other<br>system problems may occur.8MAC address of the FOI card                                                                                                    | ltem                                                    | Description                                                                                                    |  |  |  |  |  |
| 2Network IP address of the FOI card.3Optical wavelength of the transmit laser in the FOI card.4Subcarrier optical loss between the FOI and FOR in the downlink path.5Subcarrier optical loss between the FOR and FOI in the uplink path.6Subcarrier power to the modem in the downlink path of the FOR - Range<br>should be -30 to -60. If the level is too high or too low communication and<br>other system problems may occur.7Subcarrier power to the modem in the uplink path of the FOI - Range should<br>be -30 to -60. If the level is too high or too low communication and other<br>system problems may occur.8MAC address of the FOI card                                                                                                    | 1                                                       | Selecting the remote link will direct the browser to the Remote Unit page.                                                                                                    |  |  |  |  |  |
| 3Optical wavelength of the transmit laser in the FOI card.4Subcarrier optical loss between the FOI and FOR in the downlink path.5Subcarrier optical loss between the FOR and FOI in the uplink path.6Subcarrier power to the modem in the downlink path of the FOR - Range<br>should be -30 to -60. If the level is too high or too low communication and<br>other system problems may occur.7Subcarrier power to the modem in the uplink path of the FOI - Range should<br>be -30 to -60. If the level is too high or too low communication and other<br>system problems may occur.8MAC address of the FOI card                                                                                                    | 2                                                       | Network IP address of the FOI card.                                                                                                    |  |  |  |  |  |
| <ul> <li>4 Subcarrier optical loss between the FOI and FOR in the downlink path.</li> <li>5 Subcarrier optical loss between the FOR and FOI in the uplink path.</li> <li>6 Subcarrier power to the modem in the downlink path of the FOR - Range should be -30 to -60. If the level is too high or too low communication and other system problems may occur.</li> <li>7 Subcarrier power to the modem in the uplink path of the FOI - Range should be -30 to -60. If the level is too high or too low communication and other system problems may occur.</li> <li>8 MAC address of the FOI card</li> </ul>                                                                                                    | 3                                                       | Optical wavelength of the transmit laser in the FOI card.                                                                                                    |  |  |  |  |  |
| 5Subcarrier optical loss between the FOR and FOI in the uplink path.6Subcarrier power to the modem in the downlink path of the FOR - Range<br>should be -30 to -60. If the level is too high or too low communication and<br>other system problems may occur.7Subcarrier power to the modem in the uplink path of the FOI - Range should<br>be -30 to -60. If the level is too high or too low communication and other<br>system problems may occur.8MAC address of the FOI card                                                                                                    | 4                                                       | Subcarrier optical loss between the FOI and FOR in the downlink path.                                                                                                    |  |  |  |  |  |
| Subcarrier power to the modem in the downlink path of the FOR - Range<br>should be -30 to -60. If the level is too high or too low communication and<br>other system problems may occur.7Subcarrier power to the modem in the uplink path of the FOI - Range should<br>be -30 to -60. If the level is too high or too low communication and other<br>system problems may occur.8MAC address of the FOI card                                                                                                    | 5                                                       | Subcarrier optical loss between the FOR and FOI in the uplink path.                                                                                                    |  |  |  |  |  |
| Subcarrier power to the modem in the uplink path of the FOI - Range shouldbe -30 to -60. If the level is too high or too low communication and other<br>system problems may occur.8MAC address of the FOI card                                                                                                    | 6                                                       | Subcarrier power to the modem in the downlink path of the FOR - Range should be -30 to -60. If the level is too high or too low communication and other system problems may occur.                   |  |  |  |  |  |
| 8 MAC address of the FOI card                                                                                                    | 7                                                       | Subcarrier power to the modem in the uplink path of the FOI - Range should be -30 to -60. If the level is too high or too low communication and other system problems may occur.                     |  |  |  |  |  |
|                                                                                                    | 8                                                       | MAC address of the FOI card                                                                                                    |  |  |  |  |  |

# Figure 89 DOI401 FOI Fiber Network Subunits

| DeltaNod             | e Fib | oer I                                                    | Network Sub                                                                                              | units                                                                   |                                                                          |                                                          |             |        |        |                   |
|----------------------|-------|----------------------------------------------------------|----------------------------------------------------------------------------------------------------|-------------------------------------------------------------------------|--------------------------------------------------------------------------|----------------------------------------------------------|-------------|--------|--------|-------------------|
| AB8092-FOI-02-SECTOR | 47    |                                                          |                                                                                                    |                                                                         |                                                                          |                                                          |             |        |        |                   |
| Opto and RF          | Fou   | r sub                                                    | units found                                                                                              |                                                                         |                                                                          |                                                          |             |        |        |                   |
| Alarms and Events    | * Po  | ort                                                      | Remote Unit                                                                                              | IP Address                                                              | Wavelength                                                               | DL Opt loss                                              | UL Opt loss | ets DL | ets UL | MAC               |
| Advanced             | Port  | n/a A                                                    | 58092-MB-RU54-DDR410                                                                                     | 172.22.219.7                                                            | 1310nm                                                                   | 1,4dBo                                                   | 2.4dBo      | -46dBm | -41dBm | 00:1A:26:00:3F:BE |
|                      | Port  | n/a A                                                    | 58092-MB-RU57-DDR410                                                                                     | 172.22.219.5                                                            | 1310nm                                                                   | 1.2dBo                                                   | n/a         | -46dBm | -40dBm | 00:1A:26:00:4B:3F |
|                      | Port  | n/a Al                                                   | 88092-MB-RU55-DDR410                                                                                     | 172.22.219.3                                                            | 1310nm                                                                   | 0.7dBo                                                   | r√a         | -47dBm | -40d8m | 00:1A:26:00:2E:1F |
|                      | Port  | n/a A                                                    | 88092-MB-RUS6-DDR410                                                                                     | 172.22.219.8                                                            | 1310nm                                                                   | 1.0dBo                                                   | n/a         | -46dBm | -39d8m | 00:1A:26:00:42:21 |
|                      | Erro  | Fresh<br>Dr:<br>1. Node<br>2. Node<br>3. Node<br>4. Node | 00:1A:26:00:3F:8E has u<br>00:1A:26:00:48:3F has u<br>00:1A:26:00:48:1F has u<br>00:1A:26:00:25:1F has u | ndefined port.<br>Indefined port.<br>Indefined port.<br>Indefined port. | make porttest t<br>make porttest t<br>make porttest t<br>make porttest t | to evaluate<br>to evaluate<br>to evaluate<br>to evaluate |             |        |        |                   |

#### **FOI Network Setup**

This page allows for manual override of network settings. Default configurations should be used with DHCP set to Yes.

**Note:** Changing DHCP to "No" can cause loss of communications to the BIU and should only be used in very specific situations. Do not enter IP configuration data in other associated settings.

# Figure 90 FOI Network Settings

| C   | )eltaNode                                                                                                    | Network Settings        |        |
|-----|----------------------------------------------------------------------------------------------------|-------------------------|--------|
| FO  | I-def                                                                                                    | Parameter               | Status |
| Op  | to and RF                                                                                                    | Host name               |        |
| Ala | erms and Events                                                                                                 | Domain name             |        |
| Ad  | Netw, Setup                                                                                                    | Use DHCP for ETHD Yes ? |        |
|     | ETS Net. Setup                                                                                                  | P Address               |        |
|     | Adv Netw Setup                                                                                                  | Netmask                 |        |
|     | HW Config                                                                                                    | Gateway IP Address      |        |
|     | Config Report                                                                                                   | s                       | ubmit  |
|     | Config Restore                                                                                                  |                         |        |
|     | Board ADC                                                                                                    |                         |        |
|     | Software Status                                                                                                 |                         |        |
|     | Appl Restart                                                                                                    |                         |        |
|     | Process Status                                                                                                  |                         |        |
|     | Automatical and a second second second second second second second second second second second second second se |                         |        |

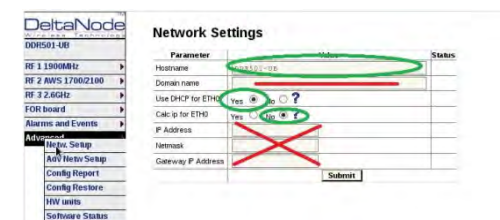

| ON MEANWERSALE            | Parameter View View |
|---------------------------|---------------------|
| IN S 2008AUP Looser ADC N | DHIL Sever new      |
| T 2 PLANE +               | DNU: Server same    |
| den a                     | effective table -   |
| Raction and Events P      | 1072 Server rapes   |
| stanted a                 | SSP(Severyment      |
|                           | 94#2 Serier nere    |
|                           | SVEDUENcia new      |
|                           | EVELOGI farue hare  |

#### FOI Reset to Factory Default

To reset the FOI to factory default, carefully press the "Reset" button (see <u>Figure 91</u>) for 10 seconds. This is helpful when a card fails to appear in the Configuration menu.

# Figure 91 FOI Reset Button

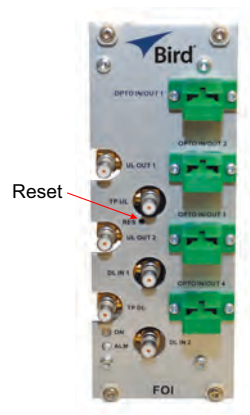

### FOR

The initial screen for the FOR provides basic information such as name, serial number, part number and active alarms. The Locate me! button causes an LED to flash on the chassis so that the unit can be identified in the field.

**Note:** If the fiber is just now connected to the FOI card, it could take up to 30 minutes for the FOI to assign an IP address to the FOR. See section for <u>"Moving Remotes to Different FOI Port" on page 96</u> for details on how to quicken the IP assignment.

# Figure 92 FOR Welcome Screen

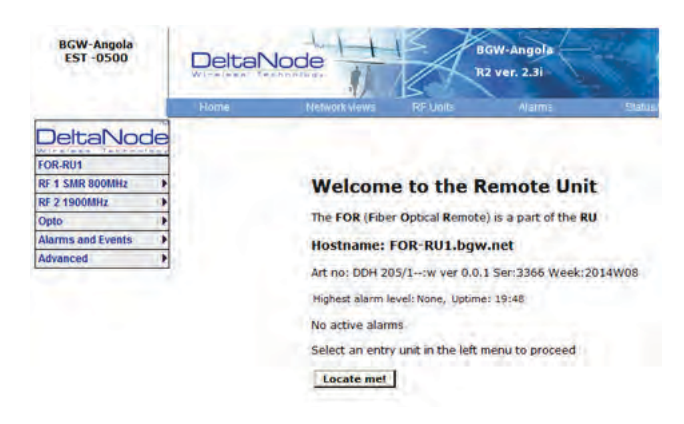

# Figure 93 FOR Welcome Screen

| AD0002 MD 01163    | Welcome            | to the      | Kem       | ore onic          |
|--------------------|--------------------|-------------|-----------|-------------------|
| DDR410             | The FOR (Fiber O   | ptical Rem  | ote) is a | part of the RU    |
| RF 2 1900MHz       | Hostname: AB       | 8092-ME     | 8-RU63    | -DDR410.bgw.ne    |
| RF 3 AWS 1700/2100 | Art no: DDR 410/   | 1:w ver 0   | .0.1 Ser: | 11265 Week:2016W0 |
| RF 4 2.6GHz        | and the production |             |           |                   |
| Opto 🕨             | Highest alarm leve | sl: None, I | Jptime: 1 | 1 days, 22:33     |
| Alarms and Events  | No active alarms   |             |           |                   |
| Advanced           | RF Status          |             |           |                   |
|                    | Strip              | State D     | L power   |                   |
|                    | RF 1 850MHz        | ON          | 32.1      | dBm               |
|                    | RF 2 1900MHz       | ON          | 30.0      | dBm               |
|                    | RF 3 AWS 1700/21   | DO ON       | 30.2      | dBm               |
|                    | RF 4 2.6GHz        | OFF         | 5         | dBm               |
|                    | L'access sense 1   |             |           |                   |

### **RF Strip 1 XXX MHz Status**

# Figure 94 FOR RF 1 Status

|                   |               |                | 15                         | NE VEL 2.5 |           |               |
|-------------------|---------------|----------------|----------------------------|------------|-----------|---------------|
|                   | Home          | Network views  | RF Units                   | Alarr      | ns:       | Stalus/Stalis |
| DeltaNod          | RF Strip      | 1 (Uplink: 805 | 5 - <mark>825MHz,</mark> D | ownlink:   | 850 - 870 | OMHz)         |
| RF 1 SMR 800MHz   | PE Status     |                |                            |            |           |               |
| RF 2 1900MHz      | > Downlink    | Curren         | timbue:                    |            | 0         |               |
| Onto              | Start frequer | curren         | 850 000000 N               |            |           |               |
| Alarme and Evonte | Stop frequen  | ncy.           | 870.000000 M               | Hz         | 2         |               |
| Advensed          | RElink        |                | off                        | -          | 00        |               |
| Auvanceu          | Power Super   | vision         | off(manual)                | *          | -0-0-     |               |
|                   | ALC threshol  | ld             | 40.0 d                     | Bm 4       | 00        |               |
|                   | Set gain      |                | 56.0 d                     | B          | 00        |               |
|                   | Max gain      |                | 56.0 d                     | B +        | 00        |               |
|                   | Gain          |                | 24.0 d                     | B          | 0         |               |
|                   | Output powe   | r              | < d                        | Bm 🔶       | 8         |               |
|                   | Uplink 1      | Curren         | t value: U                 | nit:       |           |               |
|                   | Start frequer | ncy            | 805.000000 M               | IHZ 7      |           |               |
|                   | Stop frequen  | ncy            | 825.000000 M               | Hz         | 6         |               |
|                   | RF link       |                | off                        | +          |           |               |
|                   | Testtone stat | te             | off                        | +          | -(1)      |               |
|                   | Testtone free | quency         | 0.000000 M                 | IHz 🔸      |           |               |
|                   | Testtone leve | el             | -63.8 d                    | Bm 🔺       | -13       |               |
|                   | ALC threshol  | ld             | -13.0 d                    | Bm 🔺       | 14        |               |
|                   | Set gain      |                | 45.0 d                     | в 🗲        |           |               |
|                   | Max gain      |                | 45.0 d                     | в          | (16)      |               |
|                   | Gain          |                | 13.0 d                     | в          | -17       |               |
|                   |               |                |                            |            | 18        |               |

| ltem | Description                                                                            |
|------|----------------------------------------------------------------------------------------|
| 1    | Downlink frequency band for the RF path/strip selected                                 |
| 2    | RF link setting for the downlink path: On or Off.                                      |
| 3    | Downlink low power alarm turned On or Off.                                             |
| 4    | Setting of the downlink ALC threshold.                                                 |
| 5    | Gain setting for the RF path under review.                                             |
| 6    | Maximum allowed gain will always be the same as the set gain except in special builds. |

| ltem | Description                                                                                                    |
|------|----------------------------------------------------------------------------------------------------|
| 7    | The amount of actual gain used by the system. Might not achieve max gain setting if ALC is in operation. If the set gain is 56 as it is above, RF is turned on and the actual gain in line 7 is less than 56 then the system is being overdriven and ALC is kicking in. Reduce gain. Suggest starting with the value displayed in line 7 since this is the most gain that is being used. |
| 8    | Output power of the amplifier for the path under review.                                                                                                    |
| 9    | Uplink frequency band for the RF path/strip selected                                                                                                    |
| 10   | RF link setting for the uplink path: On or Off.                                                                                                    |
| 11   | Status of uplink test tone signal. Test tone automatically turns off after 60 minutes.                                                                                                    |
| 12   | Uplink test tone frequency setting.                                                                                                    |
| 13   | Uplink test tone level. Not adjustable. Accounts for losses in internal duplexers, if any.                                                                                                    |
| 14   | Uplink ALC threshold setting.                                                                                                    |
| 15   | Gain setting in the uplink path.                                                                                                    |
| 16   | Maximum allowed gain set by the system.                                                                                                    |
| 17   | Actual gain being used in the uplink path. The figure might not match gain setting if ALC is in operation.                                                                                                    |
| 18   | Uplink output to the FOI.<br><b>Note:</b> If the uplink path is set to Off a reading of "<" is returned.                                                                                                    |
| 19   | Periodic enables a constant update of the status screen.                                                                                                    |

# **RF Strip 1 XXX MHz Configuration**

# Figure 95 FOR RF 1 Configuration

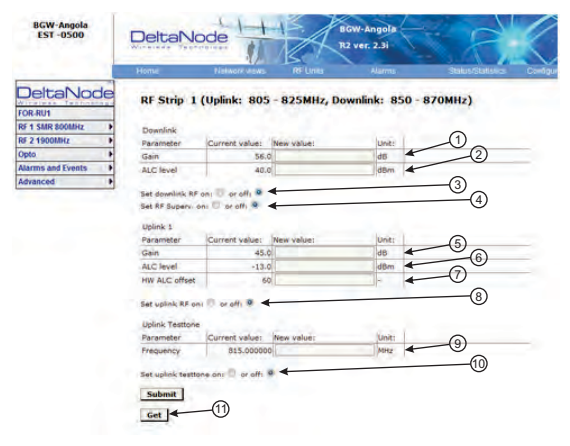

| ltem | Description                                                                                                    |
|------|----------------------------------------------------------------------------------------------------|
| 1    | Downlink gain setting for RF path under review.                                                                                                    |
| 2    | Downlink ALC setting for RF path under review. The factory default is set at<br>the rated power of the remote unit (i.e. DDH is set to 43dB). The level could<br>be set lower for specific situations. Note that the factory level is set at the<br>antenna port. If remote is shutting down due to being over driven it is<br>suggested to reduce the ALC level by one or two dB to reduce the number<br>of alarms. |
| 3    | Turns downlink RF on or off.                                                                                                    |

| ltem | Description                                                                                                    |
|------|----------------------------------------------------------------------------------------------------|
| 4    | Turns downlink low power alarm on or off.                                                                                                    |
| 5    | Uplink gain setting for RF path under review.                                                                                                    |
|      | Uplink ALC setting for RF path under review. This is the threshold at which<br>the system will start reducing further gain to prevent increases in uplink RF<br>to the FOI. After 10dB decrease in gain an uplink alarm will be triggered                                                                                                    |
| 6    | <b>Note:</b> Should be left a factory default. Only change if FOR uplink gain is changed. If gain is increased on FOR uplink then the same value should be decreased on the ALC.                                                                                                    |
|      | <b>Example:</b> Changing the UL FOR gain from 12 to 17 would require ALC to be changed from -13 to -18.                                                                                                    |
| 7    | Hardware ALC offset measured in tenths of a dB. Default setting of 60 (6dBm) should be used for most applications. Should the software not be able to reduce uplink gain fast enough after the ALC threshold has been exceed, hardware attenuation will be added to protect the uplink path. In the example above, the hardware attenuation will trigger at -7dBm (-13dBm ALC threshold minus 6dBm HW ALC offset = -7dBm) |
| 8    | Turns uplink RF on or off.                                                                                                    |
| 9    | Sets uplink test tone frequency. Must be within uplink frequency limits of the RF module.                                                                                                    |
| 10   | Turns on uplink test tone. Test tone times out after 60 minutes.                                                                                                    |
| 11   | Retrieves current FOR settings from system.                                                                                                    |

#### RF Strip 1 XXX MHz Configuration Software Version 3.9

Software release 3.9 introduces settable Return Loss measurements and control over alarms. The default interval setting is "0" indicating the return loss alarm feature is turned off. Return loss alarms are often disabled when there is a passive antenna network installed beyond the remote.

The default Return Loss setting is "9". The remote will start shutting down and/or PA damage can result with a return loss of lower than 6.

## Figure 96 FOR RF 1 Configuration, Software Version 3.9

| Jergai voc         | JE  | RF Strip 1 (               | Uplink: 824                              | - 849MHz, Do    | wnlink: 869 - 894MHz)                                                                                            |  |
|--------------------|-----|----------------------------|------------------------------------------|-----------------|----------------------------------------------------------------------------------------------------|--|
| AB8092-MB-RU63-    |     | CL3 . 700-00 5.13          | 1. 1. 1. 1. 1. 1. 1. 1. 1. 1. 1. 1. 1. 1 | a second second | and the second second second second second second second second second second second second second second second |  |
| DDR410             | -   | Downlink                   |                                          |                 |                                                                                                    |  |
| RF 1 850MHz        | •   | Paramatar                  | Current values                           | Naw value:      | lint:                                                                                                    |  |
| RF 2 1900MHz       | •   | Gain                       | 63.0                                     |                 | de                                                                                                    |  |
| RF 3 AWS 1700/2100 |     | ALC level                  | 33.0                                     | 1               | dBm                                                                                                    |  |
| RF 4 2.6GHz        | •   | ALC IEVEI                  | 33.0                                     | 11              | Jubin                                                                                                    |  |
| Opto               | - Þ | Set downlink RF o          | in: or off:                              |                 |                                                                                                    |  |
| Alarms and Events  | •   | Set RF Superv. or          | ni 🔍 proffi 🗇                            |                 |                                                                                                    |  |
| Advanced           | •   |                            |                                          |                 |                                                                                                    |  |
|                    |     | Holink 1                   |                                          |                 |                                                                                                    |  |
|                    |     | Parameter                  | Current value:                           | New value:      | Unit:                                                                                                    |  |
|                    |     | Gain                       | 25.0                                     |                 | dB                                                                                                    |  |
|                    |     | ALC level                  | -13.0                                    | 1               | dBm                                                                                                    |  |
|                    |     | HW ALC offset              | 60                                       |                 |                                                                                                    |  |
|                    |     | THE REG BROKE              |                                          | 11              |                                                                                                    |  |
|                    |     | Set uplink RF on:          | 🔍 or off: 💭                              |                 |                                                                                                    |  |
|                    |     | Uplink Testton             | e                                        |                 |                                                                                                    |  |
|                    |     | Parameter                  | Current value:                           | New value:      | Unit:                                                                                                    |  |
|                    |     | Frequency                  | 837.000000                               |                 | MHz                                                                                                    |  |
|                    |     | Set uplink testtor         | e on: 🗇 or off: 🤇                        |                 |                                                                                                    |  |
|                    |     | Return Loss<br>measurement |                                          |                 | 1. S. 1.                                                                                                    |  |
|                    |     | Parameter                  | Current value:                           | New value:      | Unit:                                                                                                    |  |
|                    |     | Return loss                | 0                                        | 1               | min                                                                                                    |  |
|                    |     |                            |                                          | L               | (U=OT)                                                                                                    |  |
|                    |     | interval                   |                                          | -               | d R                                                                                                    |  |

| Return Loss (db) | VSWR |
|------------------|------|
| 9.542            | 2.00 |
| 9.262            | 2.05 |
| 8.999            | 2.10 |
| 8.752            | 2.15 |
| 8.519            | 2.20 |
| 8.299            | 2.25 |
| 8.091            | 2.30 |
| 7.894            | 2.35 |
| 7.707            | 2.40 |
| 7.529            | 2.45 |
| 7.360            | 2.50 |
| 7.198            | 2.55 |
| 7.044            | 2.60 |
| 6.896            | 2.65 |
| 6.755            | 2.70 |
| 6.620            | 2.75 |
| 6.490            | 2.80 |
| 6.366            | 2.85 |
| 6.246            | 2.90 |
| 6.131            | 2.95 |
| 6.021            | 3.00 |

### **FOR Opto Status**

## Figure 97 FOR Opto Status

| BGW-Angola<br>EST -0500 |                 |                  |        |
|-------------------------|-----------------|------------------|--------|
|                         | Home            | Network views    | RF Uni |
| DeltaNode<br>FOR-RU1    | Opto St         | atus             |        |
| RF 1 SMR 800MHz         | Parame          | eter Value       | _(1)   |
| RF 2 1900MHz            | Rx opto power   | Downlink 2853 uW | -      |
| Onto                    | RF signal level | Uplink -13.8 dBm | 1      |
| Alexand French          | Laser current   | 50 mA            |        |
| Alarms and Events       | Temperature     | 35 degC          | +      |
| Advanced                | Gain Downlink   | 10 dB            | 4 5    |
|                         | Gain Uplink     | 18 dB            | -      |
|                         | Rx opto power   | DLRU 4.7 dBm     | -0     |
|                         | Tx opto power   | UL RU 4.5 dBm    | +      |
|                         |                 | Reload           |        |

| ltem | Description                                                                                                    |
|------|----------------------------------------------------------------------------------------------------|
| 1    | Optical power received from the FOI. See item 1 in Figure 98 for measurement location.                                                                                                    |
| 2    | Uplink signal being fed into the FOR uplink laser circuit. See item 2 in Figure 99 for measurement location.                                                                               |
| 3    | Laser current for the Remote Unit FOR. Should be less than 50mA.                                                                                                    |
| 4    | Temperature of the Remote Unit FOR board.                                                                                                    |
| 5    | Total gain of the FOR in the downlink. Note that RF Out 1 and 2 are wide band (FM to 2600MHz) that feed band specific RF amplifiers in the following VGA stage.                            |
| 6    | Total gain of the FOR in the uplink path. Note that RF In1 and In2 are wide band (FM to 2600MHz) that are signals from the uplink frequency specific amplifiers.                           |
| 7    | Calculated downlink signal being received from the FOI. See item 1 in <u>Figure 98</u> for measurement location. Takes into consideration optical wavelength and temperature compensation. |
| 8    | Calculated uplink signal being transmitted to the FOI (FOR input from VGA + FOR uplink gain/attenuation). See item 3 in Figure 99 for measurement location.                                |

# Figure 98 FOR Downlink Schematic

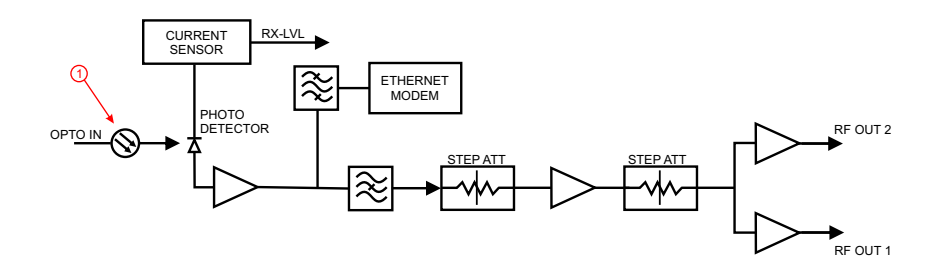

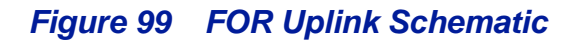

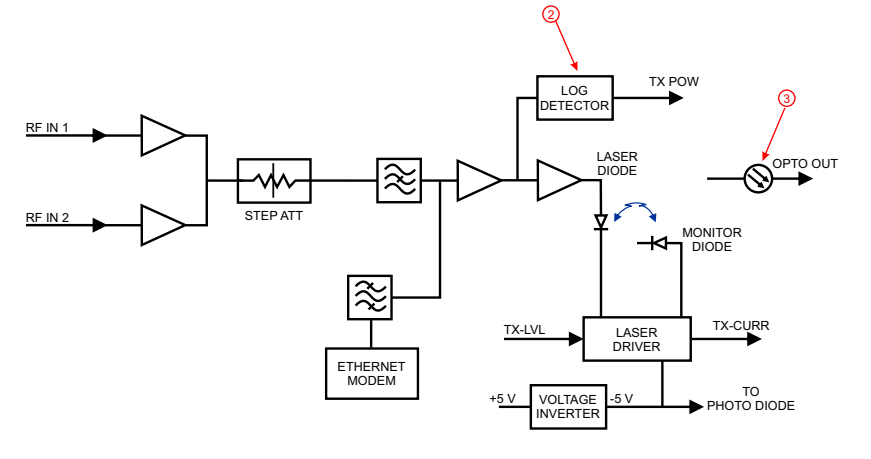

#### FOR Opto Gain and Attenuation Settings

# Figure 100 FOR Opto Gain Settings

Advanced

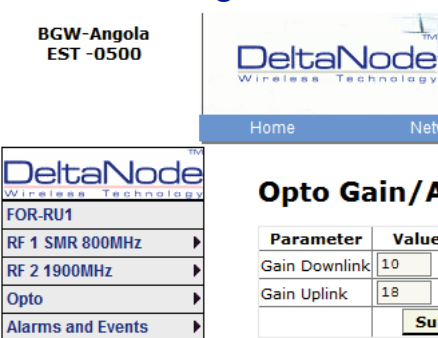

٣

# **Opto Gain/Att. Settings** Parameter Value Status -1

|               |    | Submit |   |
|---------------|----|--------|---|
| Gain Uplink   | 18 | dB◀    |   |
| Gain Downlink | 10 | dB     | _ |

| ltem | Description                                                                                                    |
|------|----------------------------------------------------------------------------------------------------|
| 1    | <ul> <li>FOR gain in the downlink path. Range is typically from -20 to +20. FOR downlink path has inherent/raw gain of +20dB (FM to 2600MHz).</li> <li>A setting of +20 indicates no attenuation so FOR will have +20dB gain (+20dB gain minus 0dB attenuation).</li> <li>A setting of +10 will have 10 of attenuation so this stage will have 10dBm of gain (+20dB gain minus 10dB of attenuation).</li> <li>A setting of 0 will have 20dB of attenuation so this stage will have unity gain (+20dB gain minus 20dB of attenuation).</li> <li>A setting of -10 will have 30dB of attenuation so this stage will have 10dB of loss (+20dB gain minus 30dB of attenuation).</li> <li>A setting of -20 will have 40dB of attenuation so this stage will have 20dB of loss (+20dB gain minus 30dB of attenuation).</li> </ul> |
| 2    | <ul> <li>FOR gain in the uplink path. Range is typically from 0 to +20dBm (FM to 2600MHz).</li> <li>A setting of +20 will have full gain of +20dBm.</li> <li>A setting of +10 will have +10dB gain.</li> <li>A setting of 0 will have no gain.</li> <li>Factory default should be used unless high loss in fiber. Note that changes in Gain uplink will require changes in the FOR UL ALC level.</li> </ul>                                                                                                    |

#### FOR Fiber Network Settings

This page allows for manual override of network settings. Default configurations should be used with DHCP set to Yes.

**Note:** Changing DHCP to "No" can cause loss of communications to the BIU and should only be used in very specific situations. Do not enter IP configuration data in other associated settings.

### Figure 101 FOR Network Settings

| BGW-J      | Angola<br>0500                                                    | DeltaN                                                                                                    |                          | BGW-J<br>R2 ver  | Angola<br>. 2.3i | 4   |  |
|------------|-------------------------------------------------------------------|----------------------------------------------------------------------------------------------------|--------------------------|------------------|------------------|-----|--|
|            |                                                                   | Home                                                                                                    | Network views            | RF Units         | Alarms           |     |  |
|            |                                                                   | Fiber No                                                                                                    | etwork Settin            | gs<br>Value      | Status           |     |  |
| RF 2 1900M | Hz F                                                              | Subcarrier Tx                                                                                                    | Power (Requires a reboot | -10 -1 ? dB      | m                | -0  |  |
| Opto       | *                                                                 | Use DHCP for                                                                                                    | ETS                      | Yes No ?         | +                | 0   |  |
| Alarms and | Alarms and Events                                                 |                                                                                                    |                          |                  | 1                |     |  |
| Advanced   | Advanced                                                          |                                                                                                    | dress                    |                  |                  |     |  |
|            |                                                                   | Netmask                                                                                                    |                          |                  |                  |     |  |
|            |                                                                   |                                                                                                    |                          | Submit           |                  |     |  |
| ITem       |                                                                   |                                                                                                    | Descript                 | ion              |                  |     |  |
| 1          | Subcarrier<br>the DAS. I<br>situations<br>arise. Unr<br>performar | Subcarrier Tx Power is used for the communications and control signaling of the DAS. Default setting is -10. The value may need to be changed in situations where fiber loss is near the maximum and communications issues arise. Unnecessarily increasing the subcarrier TX power may affect RF performance of the DAS. |                          |                  |                  |     |  |
| 2          | Default se                                                        | eing of Yes sh                                                                                                    | ould be used exce        | pt for special a | application      | is. |  |

# Figure 102 More FOR Network Settings

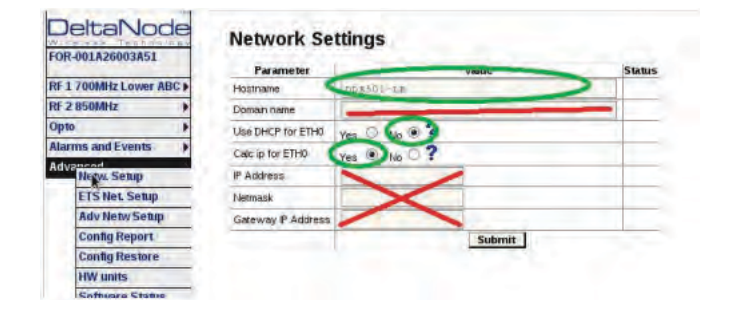

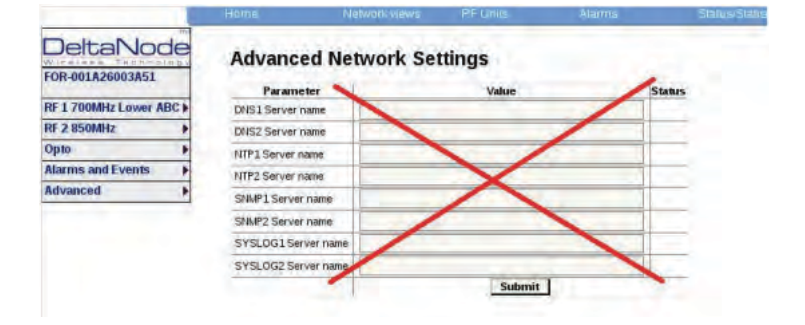

#### FOR Application Handling

The application handling page allows for software reset and rebooting functions.

**Note:** Only the Reboot command should be used by the technician. All other functions should only be used under supervision of Bird engineering as they may cause data corruption if not initiated properly.

### Figure 103 FOR Application Handling

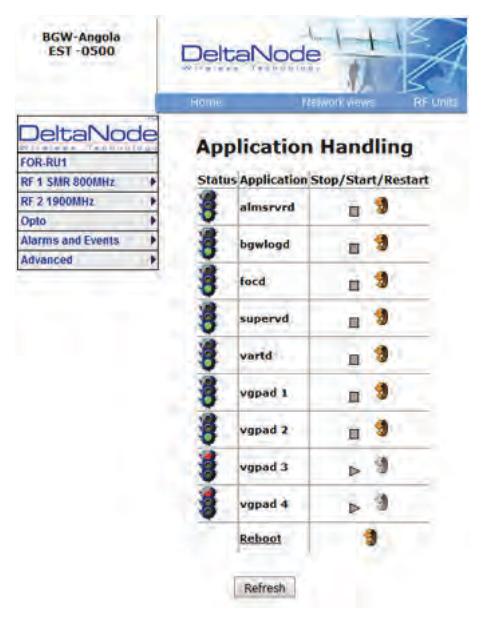

#### **Slave FOR**

A Slave FOR is when a remote has a second FOR installed. The Slave FOR is most likely to be used when the remote is configured for MIMO or has multiple amplifiers in the same band or has redundant fiber.

Settings for the Slave FOR is the same as the main FOR except, "Calc ip for ETHO is set to "No".

#### Figure 104 Slave FOR Network Settings

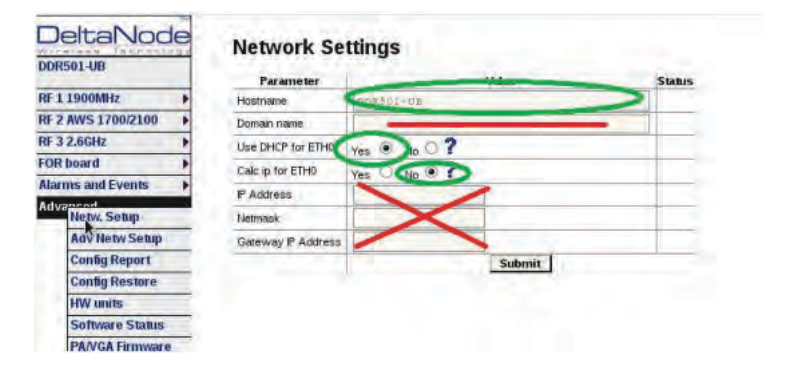

### **Naming Components**

Proper naming of individual components in the DAS is critical to troubleshooting. A recommendation is to start all component names with their function such as "BIU", "FOI" or "FOR". For example: "BIU-850Sector1".

You may use any combination of alphanumeric characters and the special character of dash "-". Do not use any other special characters or space.

**Note:** The name must begin with a letter, the name cannot start with a number or a dash.

- 0 through 9
- a through z
- A through Z
- -

Component names are limited to 56 characters.

1. Select the component to be named from the Configuration menu.

#### Figure 105 Component Selection

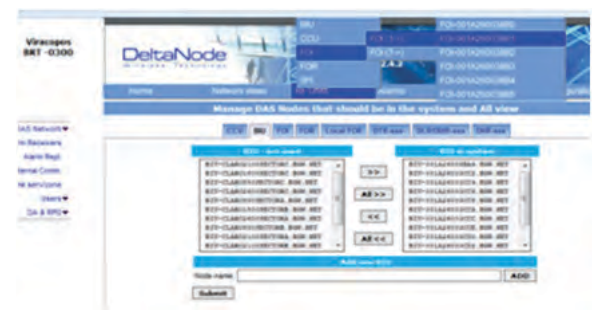

2. Use the Locate Me button to verify which cards is being accessed.

#### Figure 106 Locate Me Button

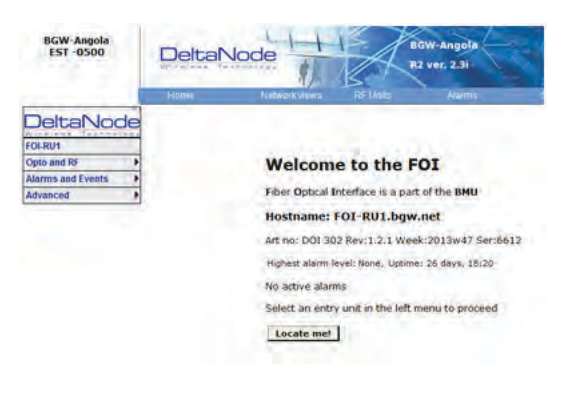

- 3. Go to Advanced>Netw Setup
- 4. Enter the new card name in the Host Name field. See Figure 107.
- 5. Select submit.

# Figure 107 Unit Naming

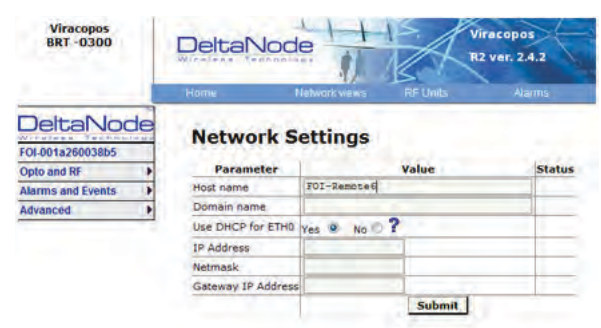

- 6. Go to Advanced > Appl restart.
- 7. Select the Reboot icon at the bottom of the menu. See Figure 108.
- 8. Select "YES- Restart Process"

**Note:** After rebooting, it can take up to 5 minutes before the unit shows up in the GUI.

### Figure 108 Naming Reboot

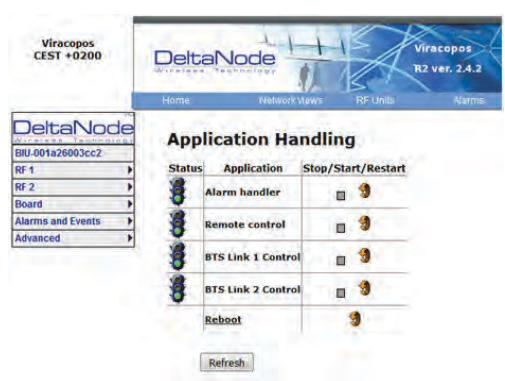

- 9. After all the units have been renamed, go to the Configuration menu and select the correct card type.
- 10. Highlight all the cards in the right column that had name changes and then select "<<". Select "Submit" This will remove the old names from the DAS Configuration.
- 11. Highlight all the cards in the left column with the new names and then select ">>". Select "Submit". This will move the new card names into the DAS configuration.

#### Table 71 Submit Newly Named Units

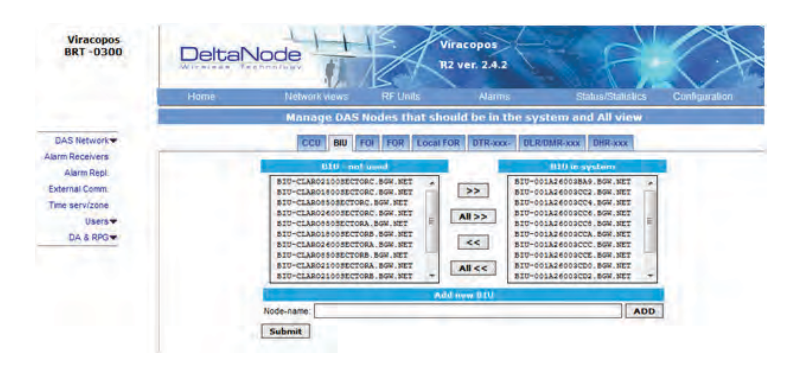

12. Select Network Views > All to confirm that all cards are now part of the configuration.

## **Moving Remotes to Different FOI Port**

All DAS components are assigned IP addresses by the BGW. The FOR in the Remote is the assigned an IP address as a subunit of the FOI to which it is connected. When the Remote is moved to a different FOI one of several actions must take place:

- 1. The lease on the Remote IP address must be given time to expire. This could take up to 30 minutes. Once the current IP lease expires, the new FOI will then assign the correct IP address to the Remote.
- 2. Manually power cycle the Remote. During the reboot process, the Remote will release the old IP address and have the correct IP address assigned by the new FOI.
- 3. Communications to the remote can only occur when the remote has the correct IP address. Before moving the fiber, access the FOR via the GUI. In the advanced settings, reboot the FOR. As soon as the reboot has been initiated, quickly move the head end fiber to the new FOI port. When the Remote finishes the rebooting process, the new FOI will assign the correct IP address.

#### **Replacing Master Unit Cards**

All DAS components are assigned IP addresses by the BGW. When a card is replaced, the card must be assigned a new IP address by the BGW. On rare occasions, the BGW may have not be able to assign an IP address to the new card. This is easily corrected by removing the card from the Master Unit chassis (with ESD strap attached) and then re-install the card. The BGW will then assign the correct IP address.

## Moving Master Unit Cards

Occasionally, cards need to be moved to different slots in the Master Unit.

**CAUTION** Always use an ESD strap when installation and removing cards. Failure to comply may result in permanent disabling damage to the module.

- 1. Move the card to the new slot.
- 2. Ensure there is an Ethernet connection for the new card location on the backplane of the Master Unit.
- 3. Wait for the card to complete the boot process. If the card remains in the boot process (Green LED remains on for approximately 2 seconds and then off for one second) then the IP address may not have been assigned. Check Ethernet connection.
- 4. Log into the GUI to confirm software connectivity. On occasions the card will not show up after being moved.
  - a. Go to the Configuration menu and remove the card (move from right to left) and then Submit. See Figure 109 on page 96.
  - b. Select the card from the left menu and then add it back to the system on the right and then submit.
  - c. Go to the Home menu. Log out of the BGW and then log back in.
  - d. Go to Network Views and log into the card to verify GUI connection.

### Figure 109 Manage System Modules

| ICC0 BIO/DE | FONDOR FORR   | Local FOR                                                                                                    | DTR-RXX-                                                                                                    | DERIDMR DHR-xx                                                                       | PIR-00 |
|-------------|---------------|----------------------------------------------------------------------------------------------------|----------------------------------------------------------------------------------------------------|--------------------------------------------------------------------------------------|--------|
| 010/00      | at i wat band | 1000                                                                                                    | atu/miti                                                                                                    | n Aşatırm                                                                            |        |
|             | <<            | <ul> <li>AB5092</li> <li>AB5092</li> <li>AB5092</li> <li>AB5092</li> <li>AB5092</li> <li>AB5092</li> <li>AB5092</li> <li>AB5092</li> <li>AB5092</li> <li>AB5092</li> <li>AB5092</li> <li>AB5092</li> <li>AB5092</li> </ul> | -810-2600-1.<br>-810-2100-1.<br>-810-1900-1.<br>-810-850-1.<br>810-2100-9-<br>1-810-2600-9.<br>-810-200-9.<br>-810-1900-9.<br>-810-1900-9. | SGW.NET<br>SGW.NET<br>SGW.NET<br>SGW.NET<br>SGW.NET<br>SGW.NET<br>SGW.NET<br>SGW.NET | -      |
# CHAPTER 5

## Preparations

The minimum of preparations necessary are to have the system documentation which should include the following items at least:

- The system layout and block schematic
- A connection diagram for the head-end Master Unit
- The type of connectors and tappers used to interface to the base station ports
- The number of carriers for each of the BIU that the base stations connects via
- Maximum output power for each service from the base stations
- Fiber losses should be documented beforehand so that you can compare what the system actually measures
- Sectorization information, which sectors should go to which remotes
- DAS calculator sheets showing the expected settings for each of the RF chains in uplink and downlink.
- Information about Ethernet connection if the system should be monitored by remote. How to connect it to the Internet for remote viewing unless you are using a modem.

#### **Necessary tools**

The tools necessary to commission the system includes:

- One laptop for changing the system settings, checking any alarms and status. Only software needed is a web browser. Operating system can be Windows, Linux or Mac as you prefer.
- Spectrum analyzer to measure the uplink. The system relies on test tone measurements in the uplink and therefore it is important to have equipment to measure them.
- SMA tool to be able to connect or disconnect BTS cables from the BIU.
- QMA adapter so you can measure signals directly on the head-end units such as the FOI, BIU, ICU and so on.

#### Software

No particular software is necessary except a modern graphical based web browser.

## System Commissioning

#### **Pre-requisites**

- Establish Ethernet connection between the BGW and all cards
- Power up all equipment
- Ensure IP addresses have been assigned Cards will briefly flash green. Solid green indicates waiting for IP assignment
- Verify remote unit fibers are connected to correct FOI ports
- Set names for all components and add components to the system See <u>"Naming Components" on page 94</u>.
- Connect BTS to the BIU ensuring proper attenuation for the BIU card being used

#### **Commissioning Process**

 Once the fiber is connected and verified, turn FOI RF power on. Connect only one fiber port at a time and complete naming of remote. Otherwise, a second person will be needed at the remotes to identify the remote when "Locate Me" is enabled. This can be eliminated with good project management and labeling during the installation process.

## Figure 110 FOI RF On

### Opto and attenuator settings

| Parameter              | Value                     | Status                                                                                                    |
|------------------------|---------------------------|----------------------------------------------------------------------------------------------------|
| Attenuation Downlink 1 | 3.0 dB                    | 1 · · · · · · · · ·                                                                                                    |
| Attenuation Downlink 2 | 3.0 dB                    | 1.1.1.1.1.1.1.1.1.1.1.1.1.1.1.1.1.1.1.1.                                                                                                    |
| Attenuation Uplink 1   | 6.0 dB                    | 4 1 1 1 1                                                                                                    |
| Attenuation Uplink 2   | 6.0 dB                    | and the second second sec |
| Opto 1 Name            |                           | and the second second sec |
| Opto 1 Enable          | Yes Q No C ?              | 11.20                                                                                                    |
| Opto 1 Rx Attenuation  | 0.0 dB                    | 1                                                                                                    |
| Opto 2 Name            |                           |                                                                                                    |
| Opto 2 Enable          | Yes No ?                  | 1 1                                                                                                    |
| Opto 2 Rx Attenuation  | 0.0 dB                    |                                                                                                    |
| Opto 3 Name            |                           |                                                                                                    |
| Opto 3 Enable          | Yes No ?                  |                                                                                                    |
| Opto 3 Rx Attenuation  | 0.0 dB                    | FOI                                                                                                    |
| Opto 4 Name            |                           |                                                                                                    |
| Opto 4 Enable          | Yes No ?                  | RF                                                                                                    |
| Opto 4 Rx Attenuation  | 0.0 dB                    | Control                                                                                                    |
| Subcarrier Tx Power    | a dBm                     |                                                                                                    |
| RFON                   | Yes No ?                  | 1.1.1.1.1.1.1.1.1.1.1.1.1.1.1.1.1.1.1.1.                                                                                                    |
|                        | Submit Reload Inp balance |                                                                                                    |

 Enable the appropriate optical ports on the 4-port FOI Only enable the optical ports that are being used. Otherwise, the system will alarm with low optical levels on the unused ports.

## Figure 111 Enable FOI Optical Ports

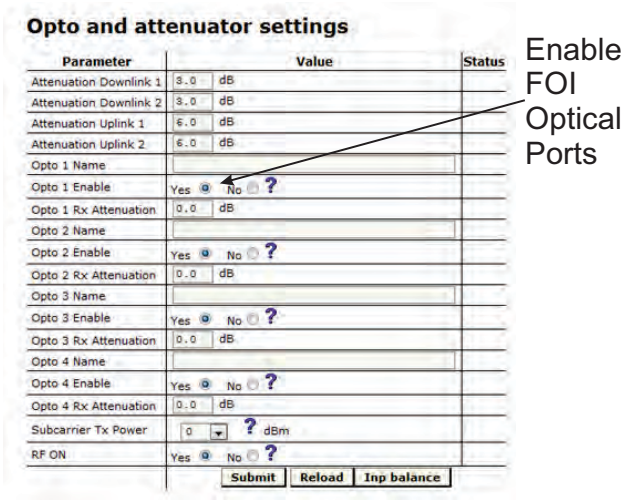

 Go to FOI status and note RX Opto power UL. The laser transmits at 5000 uW. The difference between the 5000 uW transmit level and the receive level is the loss on the fiber.

## Figure 112 RX Optical Power

| Variable                 | Value    |              |
|--------------------------|----------|--------------|
| RF State                 | On       |              |
| Temperature              | 36 degC  |              |
| Tx Opto Power Downlink   | -1.9 dBm | RX           |
| Opto 1 Name              |          |              |
| Opto 1 Enable            | On       | Ontical      |
| Opto 1 Uplink Opto Power | 2075 uW  | Oplica       |
| Opto 1 Uplink Opto Power | 3.7 dBm  | <b>Dowar</b> |
| Opto 2 Name              |          | I OWEI       |
| Opto 2 Enable            | Off      |              |
| Opto 2 Uplink Opto Power | 0 uW     |              |
| Opto 2 Uplink Opto Power | < dBm    |              |
| Opto 3 Name              |          |              |
| Opto 3 Enable            | Off      |              |
| Opto 3 Uplink Opto Power | 0 uW     |              |
| Opto 3 Uplink Opto Power | < dBm    |              |
| Opto 4 Name              |          |              |
| Onto 4 Enable            | 0.55     |              |

a. Starting with software release 3.9, there is an option to have the GUI calculate the fiber loss.

## Figure 113 Calculated Optical Loss, Software version 3.9

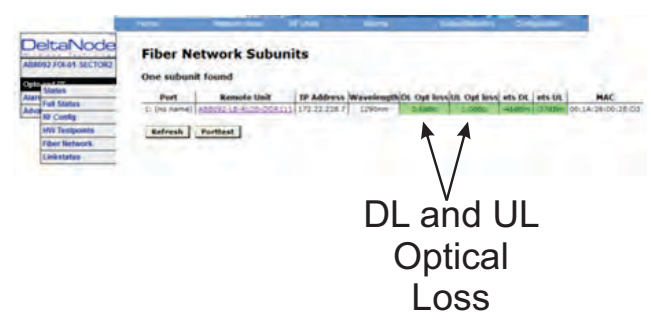

### Uplink

- 1. Set all values at default (factor setting may vary due to individual testing before shipping) for all bands
  - a. BIU: -10dB
  - b. FOI: -6, -6, -6
  - c. FOR: +12
  - d. Amp: +35 for low loss fiber, +45 for high loss fiber
- 2. Start with adjusting the high frequency band.
- 3. Turn RF on at the BIU. Ensure that only the RF strips being used have RF turned on.
- 4. Go to the FOR and turn the UL test tone on. Note the level being transmitted and the frequency. The level is set at the factory to compensate for losses between the RU output port and the amplifier. Levels will vary unit by unit.
- 5. Connect spectrum analyzer to the BIU BTS port and tune to the UL test tone frequency.
- 6. Measure the test tone level. Initial goal should be to set the UL test tone at the BIU BTS port to the same level as being transmitted at the RU (zero dB system gain).
  - a. To reduce gain, it is recommended to adjust the attenuators in the BIU UL path. This will further reduce UL noise.
  - b. To increase gain, it is recommended to adjust the gain in the RU UL path.

**Note:** Do not drive the FOR UL laser with more than OdBm RF input. Recommended FOR UL input level is approximately -5dBm.

- c. The BIU UL input will be permanently damaged with signals stronger than +13dBm.
- 7. Record UL test tone level received in the spectrum analyzer. After all remote units on the sector have UL levels set, the remotes will need to be balanced against each other (all are hitting the BTS UL at the same level). Levels should be within about 1dB of each other.

#### Downlink

- 1. Set all values at default (factor setting may vary due to individual testing before shipping)
  - a. BIU: -15dB
  - b. FOI: -3, -3
  - c. FOR: +10
  - d. Amp: To be set based on actual input
- 2. Suggestion: Set FOR DL ALC level to one dB less than amp rating if unit alarms on DL.
  - a. A 43dB amplifier would have an ALC level set to +42.
- 3. Set BIU DL level to compensate for ICU interconnection loss. Do not exceed +10dB output of the BIU in the DL path (will cause IM).
  - a. Suggest setting at maximum of +5dB output of the BUI.
  - b. Note there is 13 dB of inherent loss in the BIU. With 0dB settings in the BIU DL attenuators a 30dB input signal will have an output of +17dB (30dB input minus 13dB inherent loss = 17dB). Adjust attenuators so that BIU is approximately +5dB as a start.
  - c. Variations in the BTS input levels for loading must be taking into consideration. Full load and no load power levels differ greatly. Do not allow the BTS to overdrive the BIU.
- 4. Adjust FOI attenuator levels in the DL path so that the RF input into the DL laser is approximately -5dB.
  - a. Note that the OdB max into the laser is a composite level for all bands. By setting each band at -5dB then total composite should not exceed OdB.
  - b. Take into consideration that each BIU has two RF strips/paths. These must be taken into consideration when setting the FOI levels.
  - c. Calculate full load conditions for all bands being fed into the FOI. Incorrectly setting the levels will impact the system during times of most usage.
- 5. Set the desired gain in the remote.

- 6. Apply RF signal to the BIU BTS port.
- 7. Check Remote Unit FOR status "Set Gain", "Gain" and "Output Power".
- 8. Adjust "Set Gain" so that desired output power is achieved.
  - d. If "Gain" level is lower than "Set Gain" level in the status screen then the system is being over driven and ALC is limiting the gain of the system. Reduce gain setting to the level displayed in "Set Gain". Submit change and the review status screen. "Set Gain" and "Gain" levels should now be identical.

### **Bird VPN Access**

Establishing secure VPN access for Bird/DeltaNode will allow for remote monitoring and advanced technical support. The BGW is designed to communicate directly with the Bird/DeltaNode NOC via cloud access.

#### **VPN Settings**

- 1. Connect laptop to an open port on the DAS switch. Do not connect to the Console port.
- Log into the BGW at 172.22.0.1.
   Login Name: "extend"
   Password: "admin"
  - Password: admin
- 3. Click "Configuration," see Figure 114.
- 4. Click "External Comm."

## Figure 114 Certificate Entry

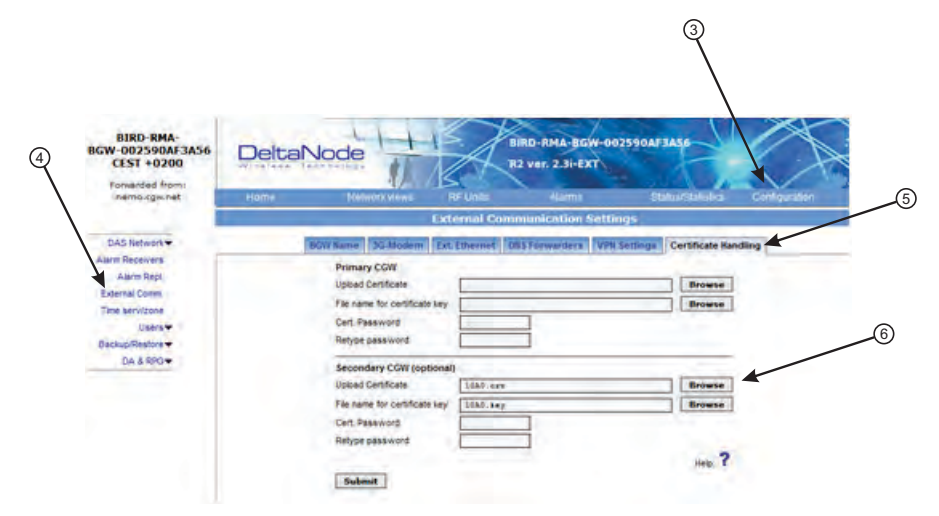

- 5. Click "Certificate Handling."
- 6. Click "Browse" next to upload Certificate for Secondary CGW. Only make setting changes to the Secondary CGW. The Primary CGW is reserved for customer CGW access.

- 7. Select the check box next to the 10##.crt file. See Figure 115.
- 8. Click"Insert"

## Figure 115 Certificate Selection

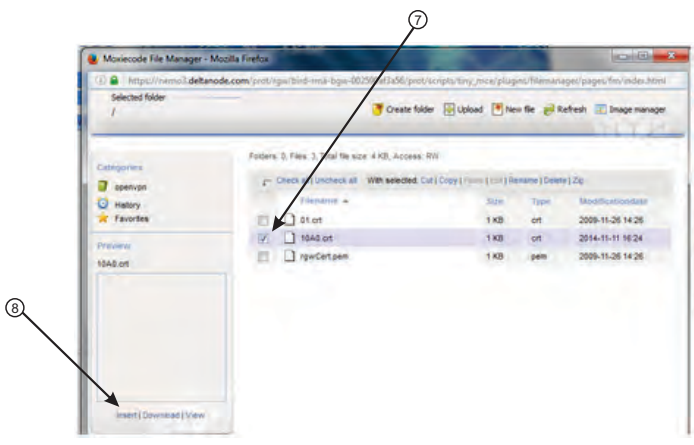

9. Select "Browse" for the File name for certificate key. See<u>Figure 116</u>.

## Figure 116 Key Entry

|                                                                    |          | E CONTRACTOR OF THE OWNER |
|--------------------------------------------------------------------|----------|---------------------------|
| Upload Certificate                                                 |          | Browse                    |
| File name for certificate key                                      |          | Browse                    |
| Cert Paseword                                                      | 5        |                           |
| Retype pasaword                                                    |          |                           |
| Secondary COVI (optional)                                          |          |                           |
| Inited Partiticate                                                 | 1040.ext | Browse                    |
| chord certificate                                                  |          |                           |
| File name for certificate key                                      | 10A0.Xeg | Browse                    |
| File name for certificate key<br>Cert: Password                    | 10A0.key | Browse                    |
| File name for certificate key<br>Cert: Password<br>Retype password | 1080.key | Browse                    |

- 10. Select the check box next to the "10##.key" file. See Figure 117.
- 11. Select "Insert"

## Figure 117 Key Selection

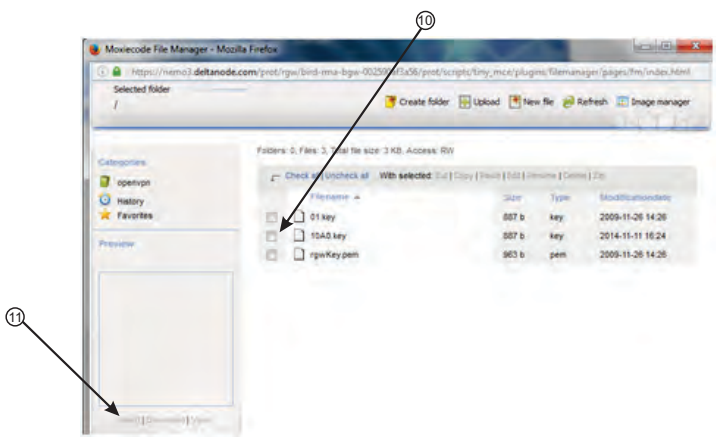

- 12. Select Ext. Ethernet Tab
- 13. Select the check box for "Use eth0 for Internet (WAN)." This ensures external Ethernet connections are allowed.

### Figure 118 External Ethernet

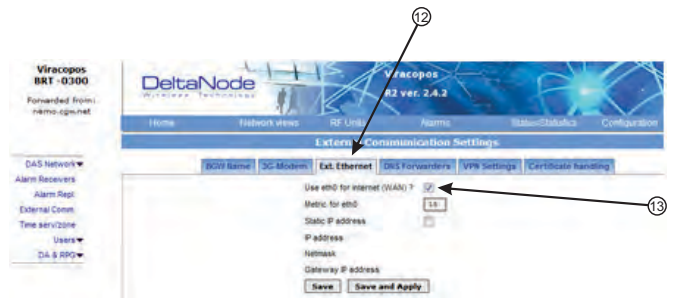

- 14. Select DNS Forwarders tab.
- 15. Select radio button for "Dynamic, assigned by eth0."

**Note:** The Bird maintained CGW is not able to hostname check a DNS2 IP address of 8.8.2.2, 4.2.2.4 or 4.2.25. Please change to something like Google's 8.8.4.4 or 8.8.8.8

### Figure 119 DNS Forwarders

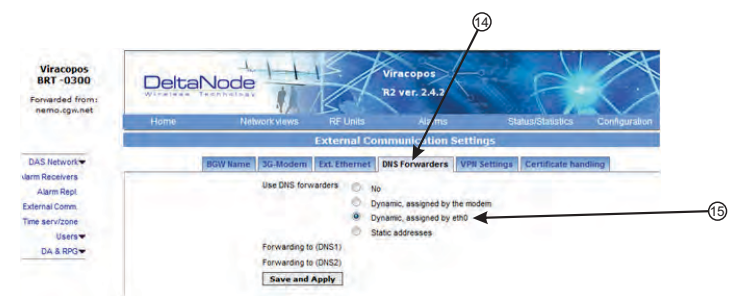

- 16. Select VPN Settings tab to verify that the VPN settings are correctly set.
- 17. Select check box "Log VPN Connections"
- 18. Type "nemo3.deltanode.com" into the Secondary CGW setting for FQON or IP address.
- 19. Select check box "Activate a VPN service tunnel." This selection is only on available on older software versions.

## Figure 120 VPN Settings

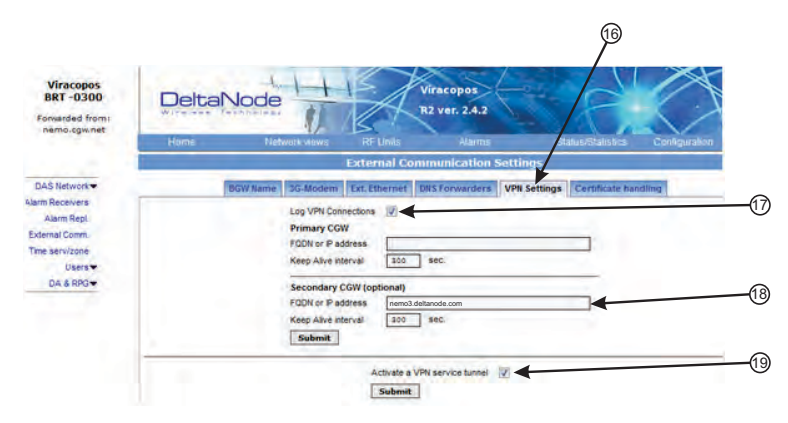

- 20. Click on "Status/Statistics."
- 21. Select the "Communication Control" tab.
- 22. Select the check box next to "VPN Restart."
- 23. Click "Restart."

## Figure 121 VPN Restart

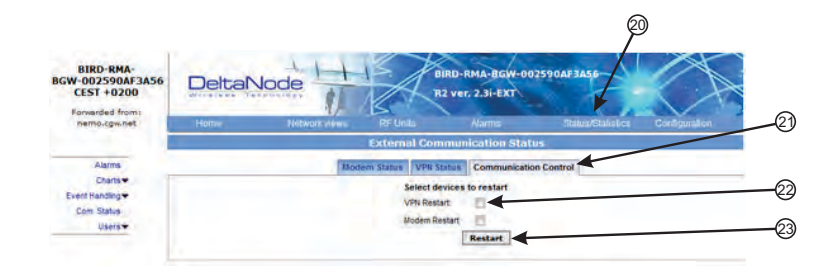

- 24. After about 10 minutes, the BGW should start communicating with the Bird/DeltaNode CGW.
- 25. Click on Status/Statistics
- 26. Select the Ethernet Status tab.

Both "eth0" and "eth1" should show connectivity. Figure 122 shows good communications in "eth0" between the BGW and a 3G modem. "eth1" shows good communications between the 3G modem and the Bird/DeltaNode CGW.

## Figure 122 Ethernet Status

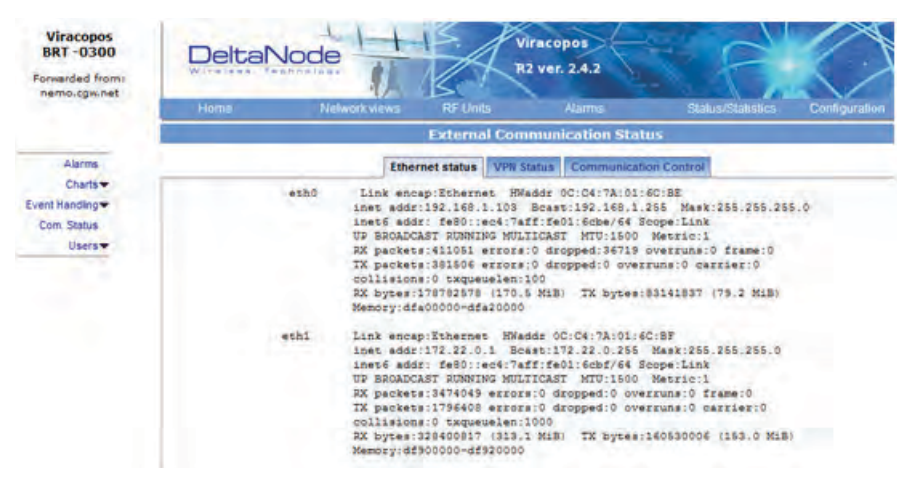

### Wireless Modem Setup

Due to variances with different wireless modem manufacturers, settings may vary from modem to modem. A general understanding of network settings is required. Below are a few typical settings that will need to be configured.

#### Modem DHCP

DHCP will need to be enabled so that the wireless modem can assign an IP address to the BGW. Be sure to enter the start and end IP address as seen in the image.

### Figure 123 Modem DHCP Configuration

| DHCP Server:        | Disab    | e e Ena    | ble                                      |
|---------------------|----------|------------|------------------------------------------|
| Start IP Address:   | 192.168. | 1.100      |                                          |
| End IP Address:     | 192.168. | 1.199      |                                          |
| Address Lease Time: | 120      | minutes (1 | ~2880 minutes, the default value is 120) |
| Default Gateway:    | 192.168. | 1.1        | (optional)                               |
| Default Domain:     |          |            | (optional)                               |
| Primary DNS:        | 0.0.0.0  |            | (optional)                               |
| Secondary DNS:      | 0.0.0.0  |            | (optional)                               |
|                     |          |            |                                          |

#### **Modem VPN Tunnels**

The BGW communicates back to the CGW via a VPN tunnel. The wireless modem must enable VPN pass through.

### Figure 124 Modem VPN Settings

| VPN |                    |                    |
|-----|--------------------|--------------------|
|     | PPTP Passthrough:  | o Enable 🕜 Disable |
|     | L2TP Passthrough:  | o Enable Disable   |
|     | IPSec Passthrough: | o Enable 🕥 Disable |

#### Modem Port Forwarding

Set up the modem so that it forwards TCP port 443.

### **BGW Configuration**

- 1. Connect IP modem to the External WAN port on the BGW.
- 2. Click Configuration. See Figure 125.
- 3. Click External Comm.
- 4. Select 3G-Modem tab.
- 5. Select the "Use 3G Modem" check box.

### Figure 125 BGW Configuration - 3G Modem Setup

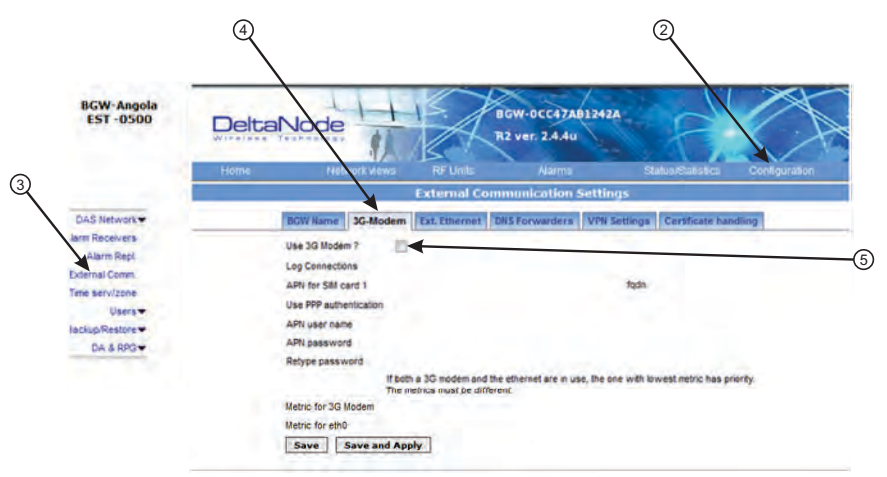

- 6. Select the VPN Settings tab.
- 7. Select the "Activate a VPN service tunnel" check box, if not already selected.

**Note:** Older software versions of the BGW do not offer VPN service tunnels. Contact Bird to order a replacement BGW.

### Figure 126 BGW Configuration - VPN Setting

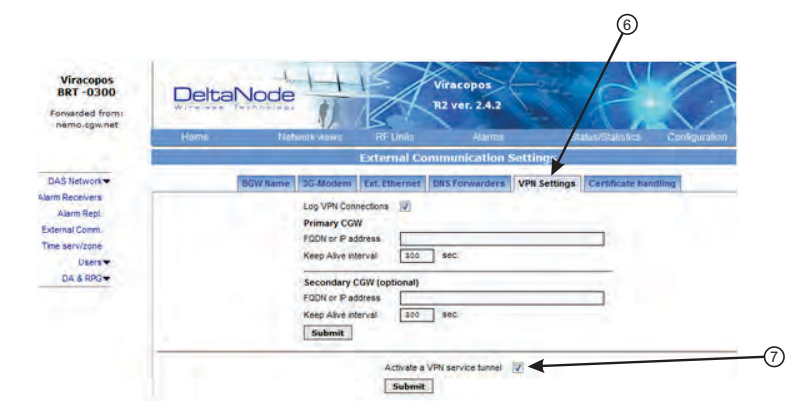

- 8. Select the DNS Forwarders tab. See Figure 127 on page 108.
- 9. Select either:
  - "Dynamic, assigned by eth0" or
  - "Static addresses". Enter 8.8.8.8 in the Forwarding to (DNS1).

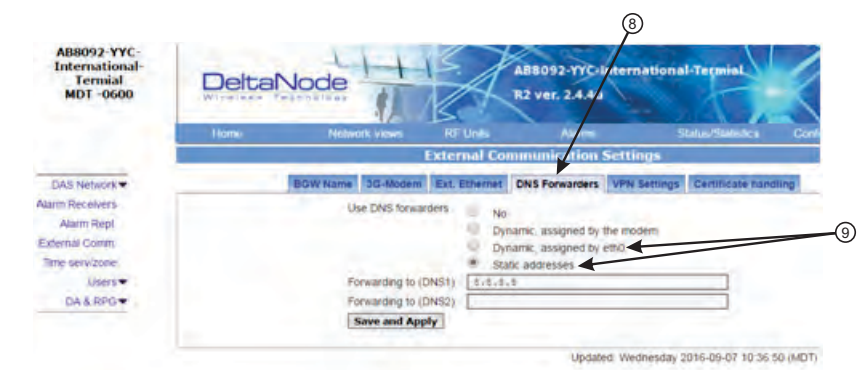

## Figure 127 BGW Configuration - DNS Forwarders Setting

- 10. Select the Ext. Ethernet tab
- 11. Select "Use eth0 for internet" and "Static IP address" check boxes.
- 12. Record the existing IP setting in case rolling back to original settings is required.
- 13. Enter the IP addresses information:

IP Address: 192.168.0.10 Netmask: 255.255.255.0 Gateway IP Address: 192.168.0.1

### Figure 128 BGW Configuration - External Ethernet Setting

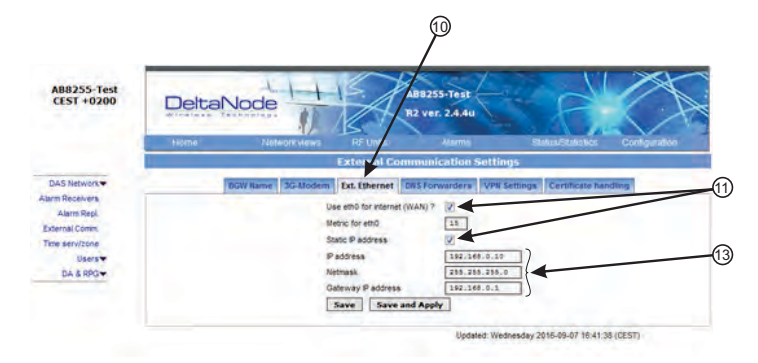

- 14. After all the settings have been configured, power cycle the wireless modem.
- 15. Click on "Status/Statistics." See Figure 129 on page 109.
- 16. Select the "Ethernet Status" tab. Verifiy that "etho" has been assigned a valid IP address.

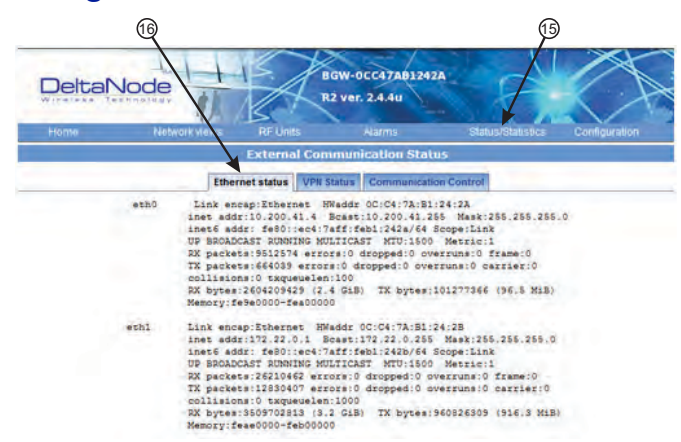

## Figure 129 BGW Configuration - Ethernet Status

#### **Rolling Back Modem Configuration**

If the external modem is no longer required the configuration can quickly be rolled back.

- 1. Click on Configuration. See Figure 130.
- 2. Click on External Comm.
- 3. Select the Ext Ethernet tab.
- 4. Enter original IP addresses that used prior to installing the modem.

### Figure 130 Rollback Modem IP Addresses

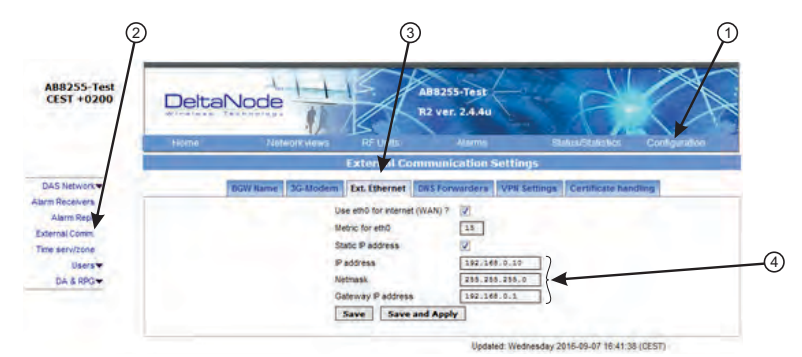

- 5. Select the DNS Forwarders tab. See Figure 131 on page 109.
- 6. Select the "No" radio button.

## Figure 131 Stop DNS Forwarding

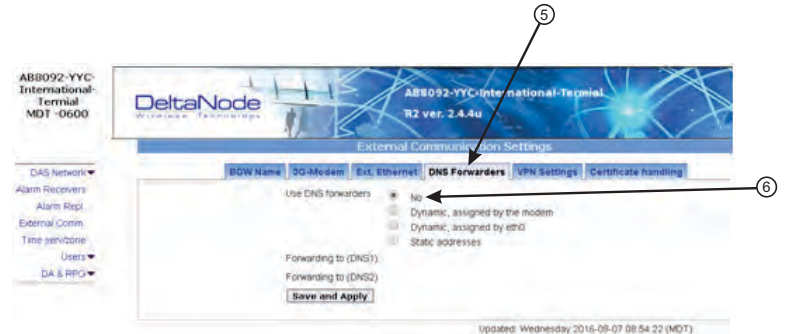

### Setup local Network UDP Ports for CGW Access

In order for the Bird/DeltaNode CGW to be able to make contact with the BGW ensure that the customer IT department has OpenVPN with UPD ports 1194 to 1199. This allows Bird/DeltaNode static IP address to access the BGW.

### Local Connection to Remote Unit

A technician can directly connect a laptop to the remote unit. This is useful when the technician is at the remote unit troubleshooting. The direct connection is also very useful when there is no fiber connectivity to the remote unit and the installer needs to test and program the remote unit during the installation process.

**Note:** By directly logging in the remote unit and programming the name of the remote there is less chance of confusion when all the remotes are connecting to the Master Unit.

- 1. Set laptop to a static IP address; something along the lines of
  - IP address 169.254.48.11
  - Subnet Mask 255.255.0.0
  - Gateway 169.254.0.1
- 2. Connect RJ45 Ethernet cable to the laptop and the Ethernet port on the remote.

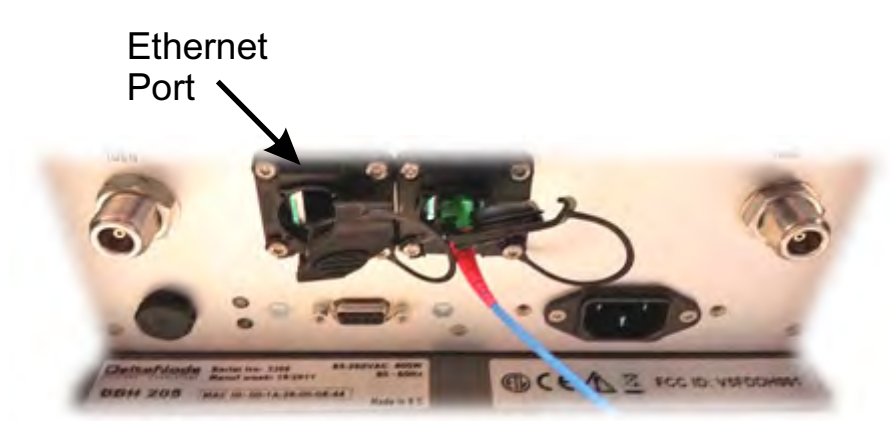

Figure 132 Remote Unit Ethernet Port

3. Use any web browser to connect to the remote unit starting with http://169.254.48.1. The remote unit has a default IP address of 169.254.48.1 to .10. If the login menu does not appear try the next sequential IP address (http://169.254.48.2). Continue trying the next IP address until the login menu appears.

## Figure 133 Remote Unit Login Screen

| LC        | GIN:        |
|-----------|-------------|
| Username: |             |
| Password: |             |
|           | Login Reset |

- 4. When the login menu appears type in the default credentials:
  - Username: "extended"
  - Password: "admin"
- 5. The GUI menus will be the same as when connecting to the remote through the BGW.

### Local Connection to Remote Unit with Two FOR's

Some remote units are built with 2 FOR boards. This would occur in applications where one chassis contains: MIMO paths, multiple amplifiers of the same band, amplifiers fed from different FOI cards or other special applications. The 2 FOR boards share the one Ethernet connector on the remote unit. A standard Ethernet cable will only access FOR [0]. A custom cable is required to access FOR [1] board.

To build a cable to access both FOR units you will need the following items.

- Wire cutters
- Wire strippers
- Electrical tape
- Two Ethernet cables with RJ-45 Connectors

#### **Build a Custom Cable**

- 1. Cut both Ethernet cables in half.
  - Three sections will be needed.
- 2. Strip back the insulation on each wire about 0.5 inch/13mm.
- 3. Twist the color pairs together as shown in Figure 134 on page 112.
- 4. Use electrical tape to cover the connections so bare wire do not touch. Unused cable strands can be cut.
- 5. Secure the splice with electrical tape so that stress does not pull the wire pairs apart.
- 6. Clearly mark each connector to distinguish which connector is attached to the remote and which connector plugs into the laptop for FOR [0] and FOR [1].

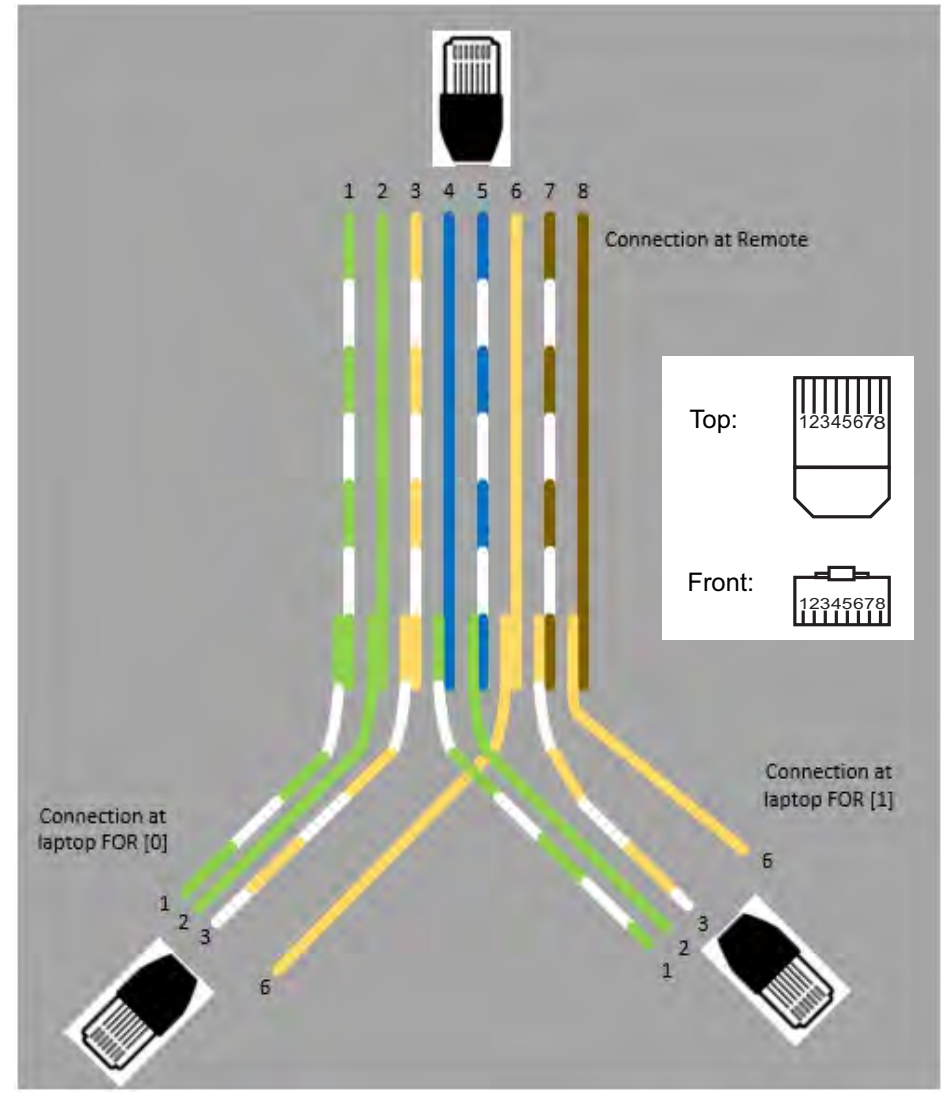

Figure 134 Custom Cable for Connecting to two FOR systems

## **Connection to BGW from Remote Unit**

The technician has the ability to connect to the BGW from the remote unit. This eases troubleshooting and programming by not having to return to the BGW location for direct access.

- 1. Enable the laptop DHCP settings.
- 2. Connect RJ45 Ethernet cable to the Ethernet port on the remote.

The FOI will detect that a device has connected to the FOR and will assign an IP address to the the laptop in the range of 172.22.108.49-62.

**Note:** It may take up to 15 minutes for the FOI to assign an IP address to the laptop.

- 3. Using an Internet browser connect to 172.22.0.1
- 4. When the login menu appears type in the default credentials:
  - Username: "extended"
  - Password: "admin".

## CHAPTER 6

In order to make the process more clear for this part of the manual we will consider setting up a fictitious system, but based on a standard approach at doing Fiber-DAS. The system that we are considering will have two frequency bands, let's assume GSM 900 MHz and UMTS 2100 MHz. The example will have 2 sectors with two remotes in each sector. Of course your system may look different, be more or less complex but in order to make it clear how the system is set up this should provide you with a starting point.

## Setting up the uplink

Setting up the uplink means to adjust the system for an optimal working point from the antenna port of the Remote Unit to the actual input on the Radio Base Station. This can be done in different ways depending on how the system is designed. We will here discuss a standard set-up starting with a small block schematic showing how the system is connected.

## Figure 135 System Interconnect Diagram

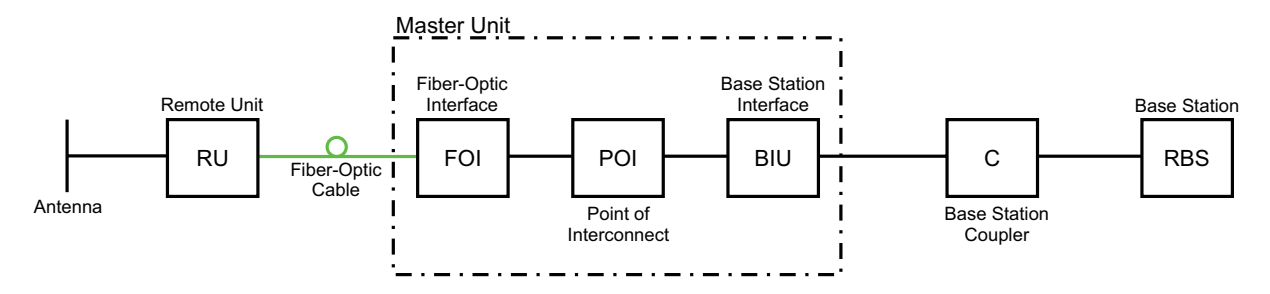

The main parameter that we will be discussing is the "net gain" of the system. This means the total change in signal from the Remote Unit antenna port to the receiver port on the base station. There are different ways of setting this system up but we will look at a 0 dB net gain system which is a good starting point for most systems.

The system gain can be calculated as the gain in the Remote Unit – Loss on fiber + FOI gain – ICU loss + BIU gain – coupler loss. Basically this takes form of a link budget and here is an example:

## Table 72 Example Link Budget

| Unit/Component    | Gain/Loss (dB) | Accumulated Gain/Loss (dB) |
|-------------------|----------------|----------------------------|
| Remote Unit (RU)  | 40             | 40                         |
| Fiber-Optic Cable | -10            | 30                         |
| FOI               | 20             | 50                         |
| ICU               | -35            | 15                         |
| BIU               | 0              | 15                         |
| Coupler           | -15            | 0                          |

Basically this means that whatever is input at the antenna will also be seen at the same level for the Radio Base Station receiver. This is not a bad starting point but does not take into account the noise load on the base station which will increase somewhat with this setup.

#### Noise load on Radio Base Station

The system will inevitably add some noise to the receiver. When properly set up the noise figure in a system like this will be better than 3 dB. However, if the gain is improperly set up (i.e. not enough gain in the remote, too much gain in the head-end) it is possible to create a very bad noise figure. In order to avoid this the <u>Fiber-DAS Calculator</u> should be used to calculate the noise figure of the system in the uplink.

If you have not familiarized yourself with the Fiber-DAS Calculator, do so before moving on in this manual. The figures in the Fiber-DAS calculator relate to the settings of all steps in the chain. By using the calculator, you can determine the proper settings once you know the fiber loss between the Remote Unit and the headend.

Let us assume you've arrived at a Noise Figure (NF) of 3 dB for this chain. However your system may contain more remotes, perhaps connected like the system in Figure 136.

### Figure 136 Multiple RU Connection Diagram

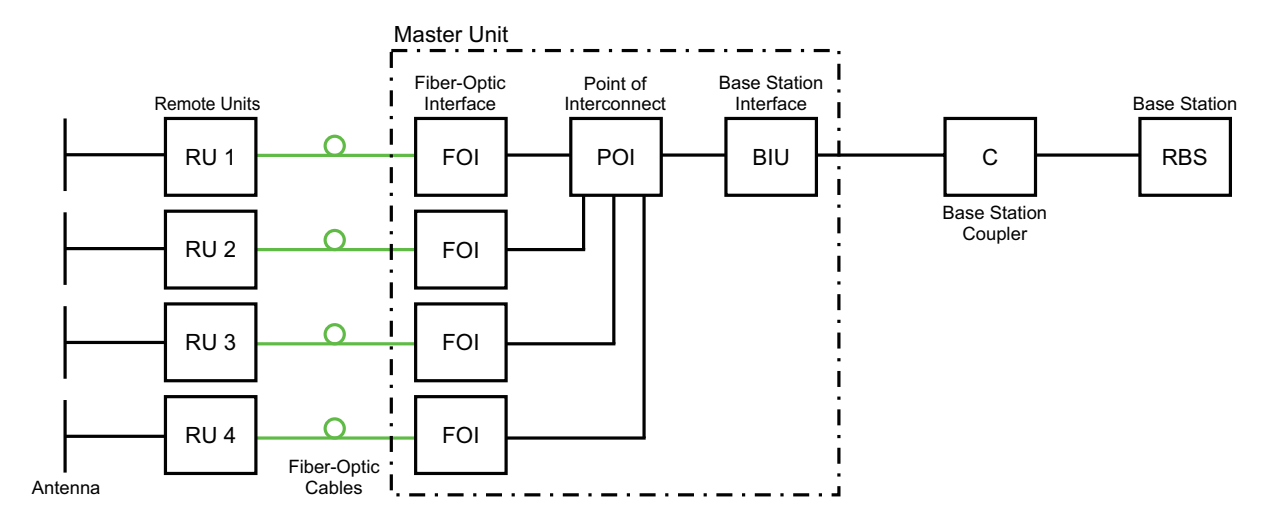

Now the noise load can be calculated by adding the noise contribution from each step of the chain. Below is an example of noise figures from each of the remotes:

#### Table 73 Noise Load

| Chain                | NF   | Gain | Noise Load |
|----------------------|------|------|------------|
| RU 1                 | 2.8  | 0.0  | 2.8        |
| RU 2                 | 3.2  | 1.0  | 4.2        |
| RU 3                 | 3.8  | -2.0 | 1.8        |
| RU 4                 | 2.6  | -1.0 | 1.6        |
| Sum of Noise Load    | -    | -    | 8.7        |
|                      |      | _    |            |
| Base Station         | 4.0  |      |            |
| Fiber-DAS Noise Load | 8.0  |      |            |
| Total Noise into BTS | 9.5  |      |            |
| Desensitization      | -5.5 |      |            |

Add your figures to the sheet in the Fiber-DAS calculator and it will calculate it for you.

What we see here is that if we set the system up in this fashion we will desensitize the base station with about 5,5 dB. This can be okay if the base station coverage is only through the Fiber-DAS system but if the base station is also being used for outdoor coverage it is not good. We need to change the net gain to reflect this. In general we should lower the gain so that we desensitize the BTS only about 3 dB. This value is a good compromise and similar to adding a second antenna to the same receiver port (which is kind of what we are doing with the Fiber-DAS).

Here are the new values:

### Table 74Adjusted Noise Load

| Chain             | NF  | Gain | Noise Load |
|-------------------|-----|------|------------|
| RU 1              | 2.8 | -5.5 | -2.2       |
| RU 2              | 3.2 | -5.5 | -1.8       |
| RU 3              | 3.8 | -5.5 | -1.2       |
| RU 4              | 2.6 | -5.5 | -2.4       |
| Sum of Noise Load |     |      | 4.1        |

| Base Station         | 4.0  |
|----------------------|------|
| Fiber-DAS Noise Load | 4.1  |
| Total Noise into BTS | 7.1  |
| Desensitization      | -3.1 |

As you can see we should set the system up with a net gain of about -5 dB. Going back to the settings we had before which was:

### Table 75 Example Link Budget

| Unit/Component    | Gain/Loss (dB) | Accumulated Gain/Loss (dB) |
|-------------------|----------------|----------------------------|
| Remote Unit (RU)  | 40             | 40                         |
| Fiber-Optic Cable | -10            | 30                         |
| FOI               | 20             | 50                         |
| ICU               | -35            | 15                         |
| BIU               | 0              | 15                         |
| Coupler           | -15            | 0                          |

We only need to change the BIU setting using the attenuators in the BIU to lower the gain with 5 dB. This will accomplish what we need to do and the uplink should then be commissioned.

### **Practical approach**

Now that we know what we should have we can easily set the system up. You need a spectrum analyzer to do this and it is easiest to connect it into the BIU port. Remember that when you measure here, the signal should also go through the BTS coupler before it reaches the base station receiver port. Therefore you should expect to read a value that is:

Your expected gain + the loss in your coupler.

If you want a net gain of -5 dB and you have a 15 dB coupler, you should read a net gain of +10 on the BIU port. This is now what we are going to use in the following example.

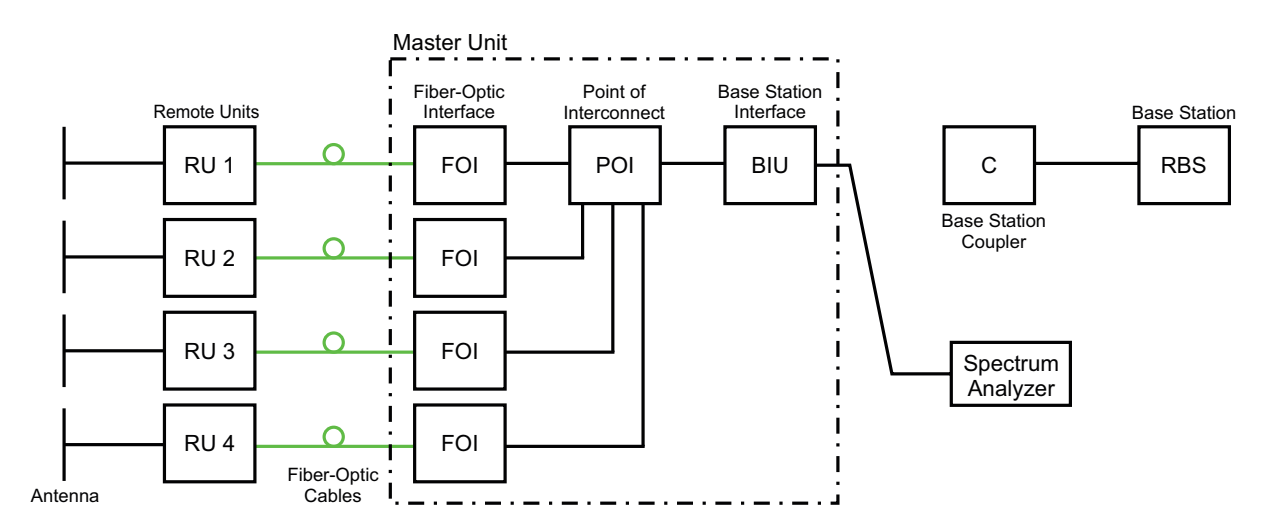

#### Turn on the RF

Connect to the BIU and turn on the RF. Set the attenuator in the medium range for the uplink that you are measuring. This allows you later to adjust it up and down as necessary to get the correct gain for the uplink chain.

|                   | Attenuato         | or and RF S  | etti   | ngs, RF 1 |
|-------------------|-------------------|--------------|--------|-----------|
| RF 1              | Parameter         | Value        | Status |           |
| RF 2              | Att. Downlink     | 10 dB        | ок     |           |
| Boar ADC          | Att. Uplink       | 10 dB        | ок     |           |
| Alarma and Events | RF ON             | Yes 💿 No O ? | ок     |           |
| Advanced          | DL Supervision ON | Yes 💿 No C ? | ок     |           |
|                   |                   | Submit       |        |           |

Setting them to 10 dB is a good idea. DL supervision can be left as is for now and also DL attenuation which we will set up later.

Connect to the FOI card and select Opto and RF – RF Config and set it up according to your Fiber-DAS calculator settings. Do not forget to turn RF on.

| DeltaNode               | Opto and a          | ttenuator s  | settii |
|-------------------------|---------------------|--------------|--------|
| oto and DE              | Parameter           | Value        | Status |
| Status                  | Att.1 Downlink 1    | 5 dB         |        |
| RF Config               | Att.2 Downlink 1    | 5 dB         |        |
| Board ADC<br>Testpoints | Att.1 Downlink 2    | 5 dB         |        |
| Linkstatus              | Att.2 Downlink 2    | 5 dB         |        |
|                         | Att.1 Uplink common | 5 dB         |        |
|                         | Att.2 Uplink common | 5 dB         |        |
|                         | Att. Uplink 1       | 5 dB         |        |
|                         | Att. Uplink 2       | s dB         |        |
|                         | RF ON               | Yes 🖸 No C 🤋 |        |
|                         | Subcarrier Tx Power | -10 🔽 🤶 dBm  | 1      |
|                         |                     | Submit       |        |

Next step is to connect to the remote unit and set it up for test measurement in the uplink.

| Parameter                                        | I UFFORT VALLAT | Manual configurations of | 11-14 |
|--------------------------------------------------|-----------------|--------------------------|-------|
|                                                  | Current value.  | New Value:               | Unit: |
| Gain                                             | 65.0            |                          | dB    |
| ALC level                                        | 43.0            |                          | dBm   |
| Set dowlink RF o                                 | n: O or off: O  |                          |       |
| Parameter                                        | Current value:  | New value:               | Unit: |
| Gain                                             | 35.0            |                          | dB    |
| ALC level                                        | -13.0           |                          | dBm   |
| HW ALC offset                                    | 60              |                          | -     |
| Set uplink RF on<br>Uplink Testtone<br>Parameter | : • or off: •   | New value:               | Unite |
| rarameter                                        | Current value.  | New value.               | onic. |

In this screen you should also turn RF on, set the gain to about 35 dB as a starting point and then turn on the uplink test tone. Note the frequency of the test tone, this is the frequency you should be measuring on your spectrum analyzer.

Turn on the spectrum analyzer, make sure it is connected to the right port on the right BIU and then find the frequency. A reasonable span is 1 MHz and the receiver band width can be set to 30 kHz or similar. Use the marker to measure the peak of the signal. Then go to the next screen on the remote unit, the RF Status screen.

| Downlink           | Current value: U | Jnit: |
|--------------------|------------------|-------|
| Start frequency    | 869.000000 M     | 1Hz   |
| Stop frequency     | 894.000000 M     | 4Hz   |
| RF link            | on               |       |
| ALC threshold      | 43.0 d           | JBm   |
| Set gain           | 65.0 d           | IB    |
| Max gain           | 65.0 d           | IB    |
| Gain               | 63.6 d           | IB    |
| Output power       | 43.1 d           | JBm   |
| Uplink 1           | Current value: U | Jnit: |
| Start frequency    | 824.000000 M     | 4Hz   |
| Stop frequency     | 849.000000 M     | 4Hz   |
| RF link            | on               |       |
| Testtone state     | on locked        |       |
| Testtone frequency | 836.000000 M     | ٩Hz   |
| Testtone level     | -62.6 d          | 1Bm   |
| ALC threshold      | -13.0 d          | 1Bm   |
| Set gain           | 35.0 d           | İΒ    |
| Max gain           | 35.0 d           | İΒ    |
| Gain               | 35.0 d           | İΒ    |
| Output power       | -27.5 d          | 1Bm   |

What we are looking for here is the Test tone Level. Note this down as well, next to the frequency of the test tone you noted earlier.

Then check your spectrum analyzer. Assuming your test tone level is -62.6 dBm as in this example your spectrum analyzer may show -58.2 dBm. Calculating the net gain between the RU and the BIU will then yield -58.2 - -62.5 = 4.3 dB. Subtract the coupler between the BIU and the radio base station which in this example was 15 dB and we get - 19.3 dB as our net gain.

We wanted -10 dB so we have 9.3 dB too low gain. We should then increase the gain and the best place to do this would be in the remote unit by setting the gain at 35 + 9.3 = 44.3 which we will round to 44 dB.

#### CAUTION Turn Off Test Tone

Do not forget to turn off the test tone when you are done with your uplink. Better check one extra time. They will otherwise interfere with the normal operation of the system by causing noise to the base station.

**Note:** If the test tone is not manually turned off, the system will automatically turn off test tone after a 60 minute time limit has elapsed.

That uplink is now finished and we will repeat the settings for all of our uplink, one at a time.

# CHAPTER 7

The operation the Fiber-DAS components are monitored, any operation outside of acceptable limits will generate an alarm. The alarms are described within the following paragraphs along with recommended actions at the Network Operations Center (NOC) and field maintenance levels.

### Alarms

Alarms in the following paragraphs are grouped by the unit generating the abnormal condition. The alarms are listed in numerical order by the alarm ID.

### Base Station Gateway (BGW) Alarms

| ID | Name          | Class                                                                                                    | Severity                                     | Unit |  |
|----|---------------|----------------------------------------------------------------------------------------------------|----------------------------------------------|------|--|
| 16 | Lost Node     | 0x0001                                                                                                    | Critical                                     | BGW  |  |
|    | Description   | The supervisor has lost connection with a node. Communication over the fiber<br>between the BMU and the RU is down. The two major reasons for this alarms<br>would be a fiber disconnect or a power outage. RF may still be working if only<br>the communication link is affected. |                                              |      |  |
|    | NOC Actions   | From NOC<br>Check if there are other alarms related such as low optical level. Check optical<br>light on the corresponding FOI                                                                                                    |                                              |      |  |
|    | Field Actions | Check power, check fiber,                                                                                                    | Check power, check fiber, check remote unit. |      |  |

| ID | Name             | Class                                                                                                    | Severity | Unit |
|----|------------------|----------------------------------------------------------------------------------------------------|----------|------|
| 17 | Lost Supervision | 0x0001                                                                                                    | Critical | BGW  |
|    | Description      | Supervisor is not functional in the BGW system. Likely a software issue.                                                                     |          |      |
|    | NOC Actions      | Try to restart the BGW. This may require a root login and issuing the command "shutdown -r now" from the console.                            |          |      |
|    | Field Actions    | Reboot the BGW computer. If alarm does not clear or comes back, replace the BGW computer. Contact Bird for replacement or software upgrades. |          |      |

#### Fiber Optic Remote (FOR) Alarms

| ID | Name              | Class                                                                                                    | Severity | Unit |
|----|-------------------|----------------------------------------------------------------------------------------------------|----------|------|
| 46 | Temperature Alarm | 0x0010                                                                                                    | Warning  | FOR  |
|    | Description       | Temperature is above <b>85° C</b> (185° F) for the FOR. High power units may start reducing their output power to protect itself from overheating.             |          |      |
|    | NOC Actions       | Check temperature for other remotes. Dispatch field techs to check the environment.                                                                            |          |      |
|    | Field Actions     | Check the reason for overheating. Arrange for ventilation if insufficient. For outdoor units, deploy the sun shield that is available for the Bird remote unit |          |      |

| ID | Name              | Class                                                                                                    | Severity | Unit |
|----|-------------------|----------------------------------------------------------------------------------------------------|----------|------|
| 46 | Temperature Alarm | 0x0010                                                                                                    | Error    | FOR  |
|    | Description       | Temperature is above <b>90° C</b> (194° F) for the FOR. High power units may start reducing their output power to protect itself from overheating.              |          |      |
|    | NOC Actions       | N/A                                                                                                    |          |      |
|    | Field Actions     | Check the reason for overheating. Arrange for ventilation if insufficient. For outdoor units, deploy the sun shield that is available for the Bird remote unit. |          |      |

| ID | Name           | Class                                       | Severity | Unit |
|----|----------------|---------------------------------------------|----------|------|
| 51 | RF Voltage low | 0x0010                                      | Error    | FOR  |
|    | Description    | The measured RF voltage is below threshold. |          |      |
|    | NOC Actions    | Dispatch field tech to replace unit.        |          |      |
|    | Field Actions  | Replace unit.                               |          |      |

| ID | Name            | Class                                       | Severity | Unit |
|----|-----------------|---------------------------------------------|----------|------|
| 52 | RF Voltage high | 0x0010                                      | Error    | FOR  |
|    | Description     | The measured RF voltage is above threshold. |          |      |
|    | NOC Actions     | Dispatch field tech to replace unit.        |          |      |
|    | Field Actions   | Replace unit.                               |          |      |

| ID | Name           | Class                                                                      | Severity  | Unit |
|----|----------------|----------------------------------------------------------------------------|-----------|------|
| 53 | Analog voltage | 0x0010                                                                     | Error     | FOR  |
|    | Description    | The 3 V supply voltage is not within the specified range. This is a fault. |           |      |
|    | NOC Actions    | Dispatch field tech to repla                                               | ace unit. |      |
|    | Field Actions  | Replace unit.                                                              |           |      |

| ID | Name             | Class                                   | Severity                           | Unit                         |
|----|------------------|-----------------------------------------|------------------------------------|------------------------------|
| 54 | Negative Voltage | 0x0010                                  | Error                              | FOR                          |
|    | Description      | The measured negative vo                | Itage is above threshold. T        | his is a hardware fault.     |
|    | NOC Actions      | Check the output power or replace unit. | f the unit if it is still functior | ning. Dispatch field tech to |
|    | Field Actions    | Replace unit.                           |                                    |                              |

| ID | Name           | Class                                                                                                    | Severity | Unit |
|----|----------------|----------------------------------------------------------------------------------------------------|----------|------|
| 55 | RF overload UL | 0x0010                                                                                                    | Warning  | FOR  |
|    | Description    | The RF power on the laser in the remote unit is too high. Alarm is triggered when UL ALC hits 10 dB above set level.                                                                                                    |          |      |
|    | NOC Actions    | Check the uplink gain settings. Check the settings of the ALC. The ALC settings is set so that it should correspond to the negative FOR gain in the uplink minus 1 dB. If the FOR gain is set to 12 dB the ALC should be -13 dBm. If the FOR gain is 20 dB the ALC should be -21 dBm |          |      |
|    | Field Actions  | See actions at NOC.                                                                                                    |          |      |

| ID | Name                       | Class                                                                                                    | Severity | Unit |
|----|----------------------------|----------------------------------------------------------------------------------------------------|----------|------|
| 56 | Received optical power low | 0x0010                                                                                                    | Warning  | FOR  |
|    | Description                | The received optical power on the fiber optic remote board (FOR) is less than <b>60 <math>\mu</math>W</b> . This corresponds to 17 dB fiber optical loss.                                                                                          |          |      |
|    | NOC Actions                | Investigate the loss from both ends, if there is communication with the remotes. If the system is multi drop then the problem is likely to be before the split to the different units.                                                             |          |      |
|    | Field Actions              | Investigate the loss on the fiber from both ends. Using optical test equipment, measure wave length 1550 nm downlink and 1310 nm uplink. In multi-drop systems, the issue would likely be fiber. On point-to-point systems the remote may be down. |          |      |

| ID | Name                       | Class                                                                                                    | Severity | Unit |
|----|----------------------------|----------------------------------------------------------------------------------------------------|----------|------|
| 56 | Received optical power low | 0x0010                                                                                                    | Error    | FOR  |
|    | Description                | The received optical power on the fiber optic remote board (FOR) is less than <b>30 <math>\mu</math>W</b> . This corresponds to 20 dB fiber optical loss.                                                                                          |          |      |
|    | NOC Actions                | Investigate the loss from both ends if there is communication with the remotes. If the system is multi drop then the problem is likely to be before the split to the different units.                                                              |          |      |
|    | Field Actions              | Investigate the loss on the fiber from both ends. Using optical test equipment, measure wave length 1550 nm downlink and 1310 nm uplink. In multi-drop systems, the issue would likely be fiber. On point-to-point systems the remote may be down. |          |      |

| ID | Name                       | Class                                                                                                    | Severity | Unit |
|----|----------------------------|----------------------------------------------------------------------------------------------------|----------|------|
| 56 | Received optical power low | 0x0010                                                                                                    | Critical | FOR  |
|    | Description                | The received optical power on the fiber optic remote board (FOR) is less than <b>20 <math>\mu</math>W</b> . This corresponds to 22 dB fiber optical loss.                                                                                          |          |      |
|    | NOC Actions                | Investigate the loss from both ends if there is communication with the remotes. If the system is multi drop then the problem is likely to be before the split to the different units.                                                              |          |      |
|    | Field Actions              | Investigate the loss on the fiber from both ends. Using optical test equipment, measure wave length 1550 nm downlink and 1310 nm uplink. In multi-drop systems, the issue would likely be fiber. On point-to-point systems the remote may be down. |          |      |

| ID | Name                  | Class                                                                                                    | Severity | Unit |
|----|-----------------------|----------------------------------------------------------------------------------------------------|----------|------|
| 61 | Communication Failure | 0x0010                                                                                                    | Error    | FOR  |
|    | Description           | The driver for the sub-carrier Ethernet communication could not be loaded.<br>This is a hardware or software failure. |          |      |
|    | NOC Actions           | Dispatch field techs to replace unit.                                                                                 |          |      |
|    | Field Actions         | Replace unit.                                                                                                    |          |      |

| ID | Name          | Class                                                                                          | Severity | Unit |
|----|---------------|------------------------------------------------------------------------------------------------|----------|------|
| 62 | Laser Current | 0x0010                                                                                         | Warning  | FOR  |
|    | Description   | The measured laser current is above the threshold of <b>150 mA</b> . This is a hardware fault. |          |      |
|    | NOC Actions   | Dispatch field techs to replace remote unit with spare.                                        |          |      |
|    | Field Actions | Replace remote units with spare.                                                               |          |      |

| ID | Name          | Class                                                                                                    | Severity | Unit |
|----|---------------|----------------------------------------------------------------------------------------------------|----------|------|
| 62 | Laser Current | 0x0010                                                                                                    | Error    | FOR  |
|    | Description   | The measured laser current is above the threshold of <b>160 mA</b> . This is a hardware fault.                               |          |      |
|    | NOC Actions   | Dispatch field techs to replace remote unit with spare. Check optical levels on corresponding FOI board. Check output power. |          |      |
|    | Field Actions | Replace remote units with spare.                                                                                             |          |      |

| ID | Name          | Class                                                                                                    | Severity | Unit |
|----|---------------|----------------------------------------------------------------------------------------------------|----------|------|
| 62 | Laser Current | 0x0010                                                                                                    | Critical | FOR  |
|    | Description   | The measured laser current is above the threshold of <b>200 mA</b> . This is a hardware fault.                                                                          |          |      |
|    | NOC Actions   | Dispatch field techs to replace remote unit immediately. To prevent problems with the System, disable RF to the remote unit on all bands or power down the remote unit. |          |      |
|    | Field Actions | Replace remote units with spare.                                                                                                    |          |      |

| ID | Name                     | Class                                                                                                 | Severity | Unit |
|----|--------------------------|----------------------------------------------------------------------------------------------------|----------|------|
| 63 | Board supply voltage low | 0x0010                                                                                                | Error    | FOR  |
|    | Description              | The supply voltage is dropped below <b>4.5 V</b> . This is a hardware fault. Unit should be replaced. |          |      |
|    | NOC Actions              | Dispatch team to replace unit.                                                                        |          |      |
|    | Field Actions            | Replace unit.                                                                                         |          |      |

| ID | Name                      | Class                                                        | Severity | Unit |
|----|---------------------------|--------------------------------------------------------------|----------|------|
| 64 | Board supply voltage high | 0x0010                                                       | Error    | FOR  |
|    | Description               | Board voltage above <b>5.5 V</b> . This is a hardware fault. |          |      |
|    | NOC Actions               | Dispatch team to replace unit.                               |          |      |
|    | Field Actions             | Replace unit.                                                |          |      |

# Remote Unit (RU) Alarms

| ID | Name           | Class                                                                                     | Severity | Unit |
|----|----------------|-------------------------------------------------------------------------------------------|----------|------|
| 0  | No alarm board | 0x0011                                                                                    | Error    | RU   |
|    | Description    | Alarm board for external alarms could not be found. This is a hardware or software fault. |          |      |
|    | NOC Actions    | Dispatch field tech to replace unit.                                                      |          |      |
|    | Field Actions  | Replace unit.                                                                             |          |      |

| ID | Name                  | Class                                                                                                    | Severity | Unit |
|----|-----------------------|----------------------------------------------------------------------------------------------------|----------|------|
| 1  | Loss of main AC power | 0x0011                                                                                                    | Error    | RU   |
|    | Description           | This is an external alarm and only valid if it is wired up. External alarm 1 triggered.                                                                                                   |          |      |
|    | NOC Actions           | Depends what is connected to external alarm 1. If used with UPS this should be the loss of AC power alarm. The unit will run on UPS until batteries are depleted or AC power is restored. |          |      |
|    | Field Actions         | See actions at NOC                                                                                                    |          |      |

| ID | Name                | Class                                                                                                    | Severity | Unit |
|----|---------------------|----------------------------------------------------------------------------------------------------|----------|------|
| 2  | Battery voltage low | 0x0011                                                                                                    | Critical | RU   |
|    | Description         | This is an external alarm and only valid if it is wired up. External alarm 2 triggered.                                             |          |      |
|    | NOC Actions         | Depends what is connected to external alarm 2. If used with UPS this should be the battery low alarm. The unit will shut down soon. |          |      |
|    | Field Actions       | See actions at NOC                                                                                                    |          |      |

| ID | Name          | Class                                                                                   | Severity | Unit |
|----|---------------|-----------------------------------------------------------------------------------------|----------|------|
| 3  | Ext. alarm 3  | 0x0011                                                                                  | Error    | RU   |
|    | Description   | This is an external alarm and only valid if it is wired up. External alarm 3 triggered. |          |      |
|    | NOC Actions   | Depends what is connected to external alarm 3.                                          |          |      |
|    | Field Actions | See actions at NOC                                                                      |          |      |

| ID | Name          | Class                                                                                   | Severity | Unit |
|----|---------------|-----------------------------------------------------------------------------------------|----------|------|
| 4  | Ext. alarm 4  | 0x0011                                                                                  | Warning  | RU   |
|    | Description   | This is an external alarm and only valid if it is wired up. External alarm 4 triggered. |          |      |
|    | NOC Actions   | Depends what is connected to external alarm 4.                                          |          |      |
|    | Field Actions | See actions at NOC                                                                      |          |      |

| ID | Name          | Class                                                                                                    | Severity | Unit |
|----|---------------|----------------------------------------------------------------------------------------------------|----------|------|
| 5  | Slave FOR-1   | 0x0011                                                                                                    | Warning  | RU   |
|    | Description   | <ul> <li>Slave FOR-1 lost or alarm from slave FOR. This is used when a unit is equipped with dual fiber optic remote boards. More information on what is going on can be found at the redundant connection to the unit.</li> <li>Check the alarms on the redundant connection and take action depending on what they are.</li> </ul> |          |      |
|    | NOC Actions   |                                                                                                    |          |      |
|    | Field Actions | See actions at NOC                                                                                                    |          |      |

| ID | Name          | Class                                                                                                    | Severity | Unit |
|----|---------------|----------------------------------------------------------------------------------------------------|----------|------|
| 8  | PSU2 lost     | 0x0011                                                                                                    | Error    | RU   |
|    | Description   | Alarm indicates a problem with the second PSU in the unit. This is likely a hardware fault and it is recommended to replace the unit. |          |      |
|    | NOC Actions   | Dispatch field tech to replace unit.                                                                                                  |          |      |
|    | Field Actions | Replace unit.                                                                                                    |          |      |

| ID | Name             | Class                                                                                                    | Severity | Unit |
|----|------------------|----------------------------------------------------------------------------------------------------|----------|------|
| 41 | Lost RF instance | 0x0011                                                                                                    | Critical | RU   |
|    | Description      | The unit's supervisor has detected a loss of the RF instance, i.e. an amplifier chain. This is a hardware fault and replacing the unit is recommended. |          |      |
|    | NOC Actions      | Reset the unit. If problem reappears later (check the alarm logs a couple of hours later) dispatch field tech to replace unit.                         |          |      |
|    | Field Actions    | Replace the unit.                                                                                                    |          |      |

| ID       | Name                  | Class                                                                                                    | Severity | Unit |  |
|----------|-----------------------|----------------------------------------------------------------------------------------------------|----------|------|--|
| 70       | Downlink TX power low | 0x0011                                                                                                    | Warning  | RU   |  |
| <u> </u> |                       | The downlink transmitted power is low. This can happen for a number of reasons: 1) The base station at the BMU may be down and the signal is lost 2)                                                                                                    |          |      |  |
|          | Description           | The BIU card may have been disconnected. 3) Loss of RF over the fiber while communication is still working or 4) The gain setting in the DL is insufficient for the signal level required.                                                                                                    |          |      |  |
|          | NOC Actions           | Check RF input source. Check other units in the same sector if they have<br>power. Check fiber optical power. Check the gain setting in the DL corresponds<br>to what was recorded at commissioning time.                                                                                                    |          |      |  |
|          | NOO Actions           | If the unit is connected to a system that has an intermittent RF downlink, such<br>as some analog systems or paging systems, then this may be a false alarm<br>triggered when the base station is not transmitting. If that is the case then turn<br>off this alarm from the RF configuration page on the remote. |          |      |  |
|          | Field Actions         | Check the RF signal levels in the downlink path. Confirm the connection from<br>the BMU to the BIU is correct. Confirm the FOI is patched to the correct sector.<br>Confirm the DL gain settings are correct. If the DL gain is increased is the<br>problem solved? If so, re-commission the unit.                |          |      |  |
|          |                       | If the unit is connected to a system that has an intermittent downlink, such as<br>some analog systems or paging systems, then this may be a false alarm<br>triggered when the base station is not transmitted. If that is the case then turn<br>off this alarm from the RF configuration page on the remote.     |          |      |  |

| ID | Name                  | Class                                                                                                    | Severity | Unit |
|----|-----------------------|----------------------------------------------------------------------------------------------------|----------|------|
| 70 | Downlink TX power low | 0x0011                                                                                                    | Critical | RU   |
|    | Description           | The downlink transmitted power is low. This can happen for a number of<br>reasons: 1) The base station at the BMU may be down and the signal is lost, 2)<br>The BIU card may have been disconnected. 3) Loss of RF over the fiber while<br>communication is still working or 4) The gain setting in the DL is insufficient for<br>the signal level required.<br>Most of the time this is a configuration error, system error on the BTS side or<br>connection problem on the BMU                                                                                                    |          |      |
|    | NOC Actions           | Check RF input source. Check other units in the same sector if they have<br>power. Check fiber optical power. Check the gain setting in the DL corresponds<br>to what was recorded at commissioning time.<br>If the unit is connected to a system that has an intermittent RF downlink, such<br>as some analog systems or paging systems, then this may be a false alarm<br>triggered when the base station is not transmitting. If that is the case then turn<br>off this alarm from the RF configuration page on the remote.                                                                                      |          |      |
|    | Field Actions         | Check the RF signal levels in the downlink path. Confirm the connection from<br>the BMU to the BIU is correct. Confirm the FOI is patched to the correct sector.<br>Confirm the DL gain settings are correct. If the DL gain is increased is the<br>problem solved? If so, re-commission the unit.<br>If the unit is connected to a system that has an intermittent downlink, such as<br>some analog systems or paging systems, then this may be a false alarm<br>triggered when the base station is not transmitted. If that is the case then turn<br>off this alarm from the RF configuration page on the remote. |          |      |

| ID | Name          | Class                                                                                                    | Severity | Unit |
|----|---------------|----------------------------------------------------------------------------------------------------|----------|------|
| 71 | AGC           | 0x0011                                                                                                    | Warning  | RU   |
|    | Description   | The automatic level control in the remote unit has reduced the gain more than <b>10 dB</b> for some time. This is normally configuration error. |          |      |
|    | NOC Actions   | Reduce the gain wit 10 dB and put the unit under observation. Check the output power from the RF Status page.                                   |          |      |
|    | Field Actions | See actions at NOC.                                                                                                    |          |      |

| ID | Name          | Class                                                                                                    | Severity | Unit |
|----|---------------|----------------------------------------------------------------------------------------------------|----------|------|
| 71 | AGC           | 0x0011                                                                                                    | Error    | RU   |
|    | Description   | The automatic level control in the remote unit has reduced the gain more than <b>30 dB</b> for some time. This is normally configuration error. |          |      |
|    | NOC Actions   | Reduce the gain wit 10 dB and put the unit under observation. Check the output power from the RF Status page.                                   |          |      |
|    | Field Actions | See actions at NOC.                                                                                                    |          |      |

| ID | Name                     | Class                                                                           | Severity | Unit |
|----|--------------------------|---------------------------------------------------------------------------------|----------|------|
| 72 | Power supply voltage low | 0x0011                                                                          | Error    | RU   |
|    | Description              | The measured power supply voltage is below the limit. This is a hardware fault. |          |      |
|    | NOC Actions              | Dispatch field tech to replace unit.                                            |          |      |
|    | Field Actions            | Replace failed unit.                                                            |          |      |

| ID | Name                      | Class                                                                           | Severity | Unit |
|----|---------------------------|---------------------------------------------------------------------------------|----------|------|
| 73 | Power supply voltage high | 0x0011                                                                          | Error    | RU   |
|    | Description               | The measured power supply voltage is above the limit. This is a hardware fault. |          |      |
|    | NOC Actions               | Dispatch field tech to replace unit.                                            |          |      |
|    | Field Actions             | Replace failed unit.                                                            |          |      |

## Fiber optic Interface (FOI) Alarms

| ID | Name             | Class                                                                                                    | Severity | Unit |
|----|------------------|----------------------------------------------------------------------------------------------------|----------|------|
| 41 | Lost RF instance | 0x0020                                                                                                    | Critical | FOI  |
|    | Description      | The supervisor in the FOI has detected loss of an RF instance, i.e. amplifier chain. This is likely a hardware fault.              |          |      |
|    | NOC Actions      | Dispatch field tech to replace FOI board.                                                                                          |          |      |
|    | Field Actions    | Note the current settings on the FOI board. Replace with new FOI, configure the new board with the same settings as the old board. |          |      |

| ID | Name             | Class                                                                                                    | Severity | Unit                                                |
|----|------------------|----------------------------------------------------------------------------------------------------|----------|-----------------------------------------------------|
| 44 | Fan speed to low | 0x0020                                                                                                    | Error    | FOI                                                 |
|    | Description      | This alarm is not actually emanating from the FOI but comes from the back<br>plane in the Master Frame Unit (MFU). This alarm indicates there is a probler<br>with the cooling fans in the MFU. |          | t comes from the back<br>dicates there is a problem |
|    | NOC Actions      | Dispatch field tech to replace fan tray.                                                                                                    |          |                                                     |
|    | Field Actions    | Replace the fan tray by removing the old one and installing a new unit.                                                                                                    |          |                                                     |

| ID | Name              | Class                                                                                                    | Severity | Unit |
|----|-------------------|----------------------------------------------------------------------------------------------------|----------|------|
| 45 | Fan speed to high | 0x0020                                                                                                    | Error    | FOI  |
|    | Description       | This alarm is not actually emanating from the FOI but comes from the back<br>plane in the Master Frame Unit (MFU). This alarm indicates there is a problem<br>with the cooling fans in the MFU. |          |      |
|    | NOC Actions       | Dispatch field tech to replace fan tray.                                                                                                    |          |      |
|    | Field Actions     | Replace the fan tray by removing the old one and installing a new unit.                                                                                                    |          |      |

| ID | Name              | Class                                                                                                    | Severity                     | Unit                                                                                                  |
|----|-------------------|----------------------------------------------------------------------------------------------------|------------------------------|----------------------------------------------------------------------------------------------------|
| 46 | Temperature alarm | 0x0020                                                                                                    | Warning                      | FOI                                                                                                   |
|    | Description       | The temperature is high in                                                                                                    | the FOI board and has rea    | ched <b>85° C</b> (185° F).                                                                           |
|    | NOC Actions       | Check if there are alarms from the fan tray. If there are no alarms check the other modules reported temperature in the unit. If several boards have temperature problems it is likely to be an environmental problem. If it is only one card then this card may be the failure. Dispatch field tech to check the ambient temperature/ventilation or replace board. |                              | re no alarms check the<br>everal boards have<br>ntal problem. If it is only<br>ield tech to check the |
|    | Field Actions     | Arrange for better ventilat                                                                                                    | ion if that is the problem o | r replace failing board.                                                                              |

| ID | Name              | Class                                                                                                    | Severity                     | Unit                                                                                                  |
|----|-------------------|----------------------------------------------------------------------------------------------------|------------------------------|----------------------------------------------------------------------------------------------------|
| 46 | Temperature alarm | 0x0020                                                                                                    | Error                        | FOI                                                                                                   |
|    | Description       | The temperature is high in                                                                                                    | the FOI board and has rea    | ched <b>90° C</b> (194° F).                                                                           |
|    | NOC Actions       | Check if there are alarms from the fan tray. If there are no alarms check the other modules reported temperature in the unit. If several boards have temperature problems it is likely to be an environmental problem. If it is one card then this card may be the failure. Dispatch field tech to check the ambient temperature/ventilation or replace board. |                              | re no alarms check the<br>everal boards have<br>ntal problem. If it is only<br>ïeld tech to check the |
|    | Field Actions     | Arrange for better ventilat                                                                                                    | ion if that is the problem o | r replace failing board.                                                                              |

| ID | Name                  | Class                                                                                                    | Severity | Unit |
|----|-----------------------|----------------------------------------------------------------------------------------------------|----------|------|
| 47 | Input voltage V1A low | 0x0020                                                                                                    | Error    | FOI  |
|    | Description           | <ul> <li>Measured input voltage from backplane power connector A is too low. This is a hardware fault either on FOI or DMF or a PSU.</li> <li>Check if any other cards in the same rack produce the same errors. If not this may be just the FOI that has a problem. If other cards are reporting the same issue then this is likely to be a PSU or backplane fault.</li> </ul> |          |      |
|    | NOC Actions           |                                                                                                    |          |      |
|    | Field Actions         | If just one board is alarming try to replace that board. If several boards are alarming, attempt to replace the PSU. If that does not help replace the DMF transferring all cards to the new DMF.                                                                                                    |          |      |

| ID | Name                  | Class                                                                                                    | Severity | Unit |
|----|-----------------------|----------------------------------------------------------------------------------------------------|----------|------|
| 48 | Input voltage V1B low | 0x0020                                                                                                    | Error    | FOI  |
|    | Description           | Measured input voltage from backplane power connector B is too low. This is a hardware fault either on FOI or DMF or a PSU.                                                                                                    |          |      |
|    | NOC Actions           | <ul> <li>Check if any other cards in the same rack produce the same errors. If not this may be just the FOI that has a problem. If other cards are reporting the same issue then this is likely to be a PSU or backplane fault.</li> <li>If just one board is alarming try to replace that board. If several boards are alarming, attempt to replace the PSU. If that does not help replace the DMF transferring all cards to the new DMF.</li> </ul> |          |      |
|    | Field Actions         |                                                                                                    |          |      |

| ID | Name                   | Class                                                                                                    | Severity                                        | Unit                         |
|----|------------------------|----------------------------------------------------------------------------------------------------|-------------------------------------------------|------------------------------|
| 49 | Input voltage V1A high | 0x0020                                                                                                    | Error                                           | FOI                          |
|    | Description            | Measured input voltage fr<br>a hardware fault either on                                                                                                    | om backplane power conn<br>FOI or DMF or a PSU. | ector A is too high. This is |
|    | NOC Actions            | Check if any other cards in the same rack produce the same errors. If not this may be just the FOI that has a problem. If other cards are reporting the same issue then this is likely to be a PSU or backplane fault. |                                                 |                              |
|    | Field Actions          | If just one board is alarming try to replace that board. If several boards are alarming, attempt to replace the PSU. If that does not help replace the DMF transferring all cards to the new DMF.                      |                                                 |                              |

| ID | Name                   | Class                                                                                                    | Severity                                                                  | Unit                                              |
|----|------------------------|----------------------------------------------------------------------------------------------------|---------------------------------------------------------------------------|---------------------------------------------------|
| 50 | Input voltage V1B high | 0x0020                                                                                                    | Error                                                                     | FOI                                               |
|    | Description            | Measured input voltage fra<br>a hardware fault either on                                                                                                    | om backplane power conn<br>FOI or DMF or a PSU.                           | ector B is too high. This is                      |
|    | NOC Actions            | Check if any other cards in the same rack produce the same errors. If not this may be just the FOI that has a problem. If other cards are reporting the same issue then this is likely to be a PSU or backplane fault. |                                                                           |                                                   |
|    | Field Actions          | If just one board is alarmir<br>alarming, attempt to repla<br>transferring all cards to the                                                                                                    | ng try to replace that board<br>ce the PSU. If that does no<br>e new DMF. | . If several boards are<br>t help replace the DMF |

| ID | Name            | Class                                                                                          | Severity                   | Unit                    |
|----|-----------------|------------------------------------------------------------------------------------------------|----------------------------|-------------------------|
| 51 | Downlink 5V low | 0x0020                                                                                         | Error                      | FOI                     |
|    | Description     | The measured 5 V to RF parts on the board is below acceptable level. This is a hardware fault. |                            |                         |
|    | NOC Actions     | Dispatch tech to replace board.                                                                |                            |                         |
|    | Field Actions   | Replace FOI card. Commis                                                                       | sion new card with the sam | ne settings as the old. |

| ID | Name             | Class                                                        | Severity | Unit |
|----|------------------|--------------------------------------------------------------|----------|------|
| 54 | Negative voltage | 0x0020                                                       | Error    | FOI  |
|    | Description      | The measured negative voltage is too high. Hardware failure. |          |      |
|    | NOC Actions      | Dispatch tech to replace FOI.                                |          |      |
|    | Field Actions    | Replace FOI.                                                 |          |      |

| ID | Name                           | Class                                                                                                    | Severity                    | Unit |
|----|--------------------------------|----------------------------------------------------------------------------------------------------|-----------------------------|------|
| 55 | RX uplink RF power<br>overload | 0x0020                                                                                                    | Warning                     | FOI  |
|    | Description                    | The measured RF power in the uplink is above threshold. Alarm is triggered at <b>+20 dBm</b> something that should never come off the FOI. If this alarm is triggered it is likely to be a hardware fault. |                             |      |
|    | NOC Actions                    | Dispatch field tech to replace FOI.                                                                                                    |                             |      |
|    | Field Actions                  | Replace FOI. Set new FOI t                                                                                                    | o same settings as the old. |      |

| ID | Name                          | Class                                                                                                    | Severity | Unit |
|----|-------------------------------|----------------------------------------------------------------------------------------------------|----------|------|
| 56 | Received optical<br>power low | 0x0020                                                                                                    | Warning  | FOI  |
|    | Description                   | <ul> <li>Alarm is triggered when the optical power received on the fiber is &lt; 60 μW.</li> <li>This is likely to happen if the RU is powered off or there is a problem with the fiber connection.</li> <li>Check if there is a power problem. If that is not the case dispatch field tech to check the fibers.</li> </ul> |          |      |
|    | NOC Actions                   |                                                                                                    |          |      |
|    | Field Actions                 | Go to remote connected to the FOI and check for power problems. At the remote you may connect locally and check received optical levels. If they are also low, then fiber is the likely cause of the problem.                                                                                                    |          |      |

| ID | Name                          | Class                                                                                                    | Severity | Unit |
|----|-------------------------------|----------------------------------------------------------------------------------------------------|----------|------|
| 56 | Received optical<br>power low | 0x0020                                                                                                    | Error    | FOI  |
|    | Description                   | Alarm is triggered when the optical power received on the fiber is < $30 \mu$ W.<br>This is likely to happen if the RU is powered off or there is a problem with the fiber connection.                        |          |      |
|    | NOC Actions                   | Check if there is a power problem. If that is not the case dispatch field tech to check the fibers.                                                                                                    |          |      |
|    | Field Actions                 | Go to remote connected to the FOI and check for power problems. At the remote you may connect locally and check received optical levels. If they are also low, then fiber is the likely cause of the problem. |          |      |

| ID | Name                           | Class                                                                                                    | Severity | Unit                       |
|----|--------------------------------|----------------------------------------------------------------------------------------------------|----------|----------------------------|
| 56 | Received optical<br>power lost | 0x0020                                                                                                    | Critical | FOI                        |
|    | Description                    | Alarm is triggered when the optical power received on the fiber is < $20 \mu W$ .<br>This is likely to happen if the RU is powered off or there is a problem with the fiber connection.                       |          |                            |
|    | NOC Actions                    | Check if there is a power problem. If that is not the case dispatch field tech to check the fibers.                                                                                                    |          | ase dispatch field tech to |
|    | Field Actions                  | Go to remote connected to the FOI and check for power problems. At the remote you may connect locally and check received optical levels. If they are also low, then fiber is the likely cause of the problem. |          |                            |

| ID | Name                  | Class                                                                                                    | Severity | Unit |
|----|-----------------------|----------------------------------------------------------------------------------------------------|----------|------|
| 57 | Low downlink RF power | 0x0020                                                                                                    | Warning  | FOI  |
|    | Description           | The input RF signal is too low to the FOI.                                                                                                   |          |      |
|    | NOC Actions           | Check inputs on BIU cards. Check attenuator settings from commissioning protocols.<br>Dispatch field tech to check connections and settings. |          |      |
|    | Field Actions         | Check the settings of the system. If all seems fine there could be a problem with the FOI card.                                              |          |      |

| ID | Name                          | Class                                                                                                    | Severity | Unit                                                                                |
|----|-------------------------------|----------------------------------------------------------------------------------------------------|----------|-------------------------------------------------------------------------------------|
| 58 | Downlink RF power<br>overload | 0x0020                                                                                                    | Warning  | FOI                                                                                 |
|    | Description                   | The downlink RF power in to the laser is too high.                                                                                                    |          |                                                                                     |
|    | NOC Actions                   | Check the input levels on the FOI board. It is possible to readjust this on from remote by increasing attenuation on the FOI board. Also check the output power on the remote units as this adjustment will lower their output power. Recommended also a field tech checks the system out. |          | to readjust this on from<br>Also check the output<br>wer their output power.<br>It. |
|    | Field Actions                 | Check the settings of the FOI card. The input is too high. Adjust as needed and then reset levels on the affected RUs in the DL.                                                                                                    |          |                                                                                     |

| ID | Name          | Class                                                                                          | Severity | Unit |
|----|---------------|------------------------------------------------------------------------------------------------|----------|------|
| 59 | Uplink 5V low | 0x0020                                                                                         | Error    | FOI  |
|    | Description   | The measured 5 V to RF parts on the board is below acceptable level. This is a hardware fault. |          |      |
|    | NOC Actions   | Dispatch tech to replace board.                                                                |          |      |
|    | Field Actions | Replace FOI card. Commission new card with the same settings as the old.                       |          |      |

| ID | Name           | Class                                                                                          | Severity                   | Unit                    |
|----|----------------|------------------------------------------------------------------------------------------------|----------------------------|-------------------------|
| 60 | Uplink 5V high | 0x0020                                                                                         | Error                      | FOI                     |
|    | Description    | The measured 5 V to RF parts on the board is above acceptable level. This is a hardware fault. |                            |                         |
|    | NOC Actions    | Dispatch tech to replace board.                                                                |                            |                         |
|    | Field Actions  | Replace FOI card. Commis                                                                       | sion new card with the sam | ne settings as the old. |

| ID | Name                  | Class                                                                                                    | Severity | Unit |
|----|-----------------------|----------------------------------------------------------------------------------------------------|----------|------|
| 61 | Communication Failure | 0x0020                                                                                                    | Error    | FOI  |
|    | Description           | The driver for the sub-carrier Ethernet communication could not be loaded.<br>This is a hardware or software failure. |          |      |
|    | NOC Actions           | Dispatch field techs to replace the FOI.                                                                              |          |      |
|    | Field Actions         | Replace FOI with spare.                                                                                               |          |      |

| ID | Name             | Class                                                                                          | Severity | Unit |
|----|------------------|------------------------------------------------------------------------------------------------|----------|------|
| 62 | Downlink 5V high | 0x0020                                                                                         | Error    | FOI  |
|    | Description      | The measured 5 V to RF parts on the board is above acceptable level. This is a hardware fault. |          |      |
|    | NOC Actions      | Dispatch tech to replace board.                                                                |          |      |
|    | Field Actions    | Replace FOI card. Commission new card with the same settings as the old.                       |          |      |

| ID | Name             | Class                                                            | Severity | Unit          |
|----|------------------|------------------------------------------------------------------|----------|---------------|
| 72 | Laser TX current | 0x0020                                                           | Warning  | FOI           |
|    | Description      | The measured laser current is too high > 150 mA. Hardware fault. |          | rdware fault. |
|    | NOC Actions      | Dispatch tech to replace FOI.                                    |          |               |
|    | Field Actions    | Replace FOI card.                                                |          |               |

| ID | Name             | Class                                                            | Severity | Unit |
|----|------------------|------------------------------------------------------------------|----------|------|
| 72 | Laser TX current | 0x0020                                                           | Error    | FOI  |
|    | Description      | The measured laser current is too high > 160 mA. Hardware fault. |          |      |
|    | NOC Actions      | Dispatch tech to replace FOI.                                    |          |      |
|    | Field Actions    | Replace FOI card.                                                |          |      |

| ID | Name             | Class                                                            | Severity | Unit          |
|----|------------------|------------------------------------------------------------------|----------|---------------|
| 72 | Laser TX current | 0x0020                                                           | Critical | FOI           |
|    | Description      | The measured laser current is too high > 200 mA. Hardware fault. |          | rdware fault. |
|    | NOC Actions      | Dispatch tech to replace FOI.                                    |          |               |
|    | Field Actions    | Replace FOI card.                                                |          |               |

### **Base Station Interface (BIU) Alarms**

| ID | Name             | Class                                                                                                    | Severity | Unit |
|----|------------------|----------------------------------------------------------------------------------------------------|----------|------|
| 41 | Lost RF instance | 0x0030                                                                                                    | Critical | BIU  |
|    | Description      | The supervisor in the BIU has detected a loss of an RF instance, i.e. amplifier chain. Hardware or software fault. |          |      |
|    | NOC Actions      | Dispatch tech to replace BIU.                                                                                      |          |      |
|    | Field Actions    | Replace BIU card.                                                                                                  |          |      |

| ID | Name                           | Class                                                                                                    | Severity                                                                                                    | Unit |  |  |
|----|--------------------------------|----------------------------------------------------------------------------------------------------|----------------------------------------------------------------------------------------------------|------|--|--|
| 42 | Received power<br>from BTS low | 0x0030                                                                                                    | Warning                                                                                                    | BIU  |  |  |
|    | Description                    | The received power input from the BTS is measured below the set alarm<br>threshold. This could be due to settings if the card has not been properly<br>commissioned yet or it could be because the BTS is down or the RF<br>transmission between BTS and BIU is broken. |                                                                                                    |      |  |  |
|    | NOC Actions                    | Check the base station operation feeding the card. If no fault found and the system was properly commissioned then dispatch a field tech.                                                                                                    |                                                                                                    |      |  |  |
|    | Field Actions                  | Check the level from the b<br>the BIU card. If everything<br>card itself. If that still chec<br>the faulty card.                                                                                                    | the level from the base station. Check the transmission line from BTS to U card. If everything is OK then check the SMA connector is OK on the BIU tself. If that still checks out, replace the BIU card and arrange a RMA for ulty card. |      |  |  |

| ID | Name                           | Class                                                                                                    | Severity | Unit |  |  |
|----|--------------------------------|----------------------------------------------------------------------------------------------------|----------|------|--|--|
| 43 | Received power<br>from BTS low | 0x0030                                                                                                    | Critical | BIU  |  |  |
|    | Description                    | The received power input from the BTS is measured below the second alarm<br>threshold. This could be due to settings if the card has not been properly<br>commissioned yet or it could be because the BTS is down or the RF<br>transmission between BTS and BIU is broken.                                                                                                    |          |      |  |  |
|    | NOC Actions                    | Check the base station operation feeding the card. If no fault found and the system was properly commissioned then dispatch a field tech.<br>Check the level from the base station. Check the transmission line from BTS to the BIU card. If everything is OK then check the SMA connector is OK on the BIU card itself. If that still checks out, replace the BIU card and arrange a RMA for the faulty card. |          |      |  |  |
|    | Field Actions                  |                                                                                                    |          |      |  |  |
| ID | Name          | Class                                                                                                    | Severity                    | Unit                   |
|----|---------------|----------------------------------------------------------------------------------------------------|-----------------------------|------------------------|
| 44 | Fan speed low | 0x0030                                                                                                    | Error                       | BIU                    |
|    | Description   | The card has detected a malfunction on the DAS rack backplane that the fans are not working properly. This is a hardware fault. |                             |                        |
|    | NOC Actions   | Dispatch field tech to change the fan tray.                                                                                     |                             |                        |
|    | Field Actions | Replace the fan tray on the                                                                                                    | e DMF unit containing the o | card giving the alarm. |

| ID | Name           | Class                                                                                                    | Severity                    | Unit                   |
|----|----------------|----------------------------------------------------------------------------------------------------|-----------------------------|------------------------|
| 45 | Fan speed high | 0x0030                                                                                                    | Error                       | BIU                    |
|    | Description    | The card has detected a malfunction on the DAS rack backplane that the fans are not working properly. This is a hardware fault. |                             |                        |
|    | NOC Actions    | Dispatch field tech to change the fan tray.                                                                                     |                             |                        |
|    | Field Actions  | Replace the fan tray on the                                                                                                    | e DMF unit containing the o | card giving the alarm. |

| ID | Name              | Class                                                                                                    | Severity                                                                                    | Unit                                                                   |
|----|-------------------|----------------------------------------------------------------------------------------------------|---------------------------------------------------------------------------------------------|------------------------------------------------------------------------|
| 46 | Temperature alarm | 0x0030                                                                                                    | Error                                                                                       | BIU                                                                    |
|    | Description       | Temperature is above allow                                                                                                    | wed temperature interval >                                                                  | <b>&gt; 90° C</b> (194° F) .                                           |
|    | NOC Actions       | Check if there are other cards that give high temperature alarms. If there is,<br>then it is likely an environmental problem with very high environment<br>temperatures in the room. If only this card is alarming there might be a failure<br>on the temperature sensor. In both cases dispatch a field tech to trouble shoot |                                                                                             |                                                                        |
|    | Field Actions     | Check the ambient temper<br>temperature is fine, then of<br>replace the board which li                                                                                                    | rature. Arrange for ventilat<br>check the other boards. If c<br>kely has a failed temperatu | ion as needed. If ambient<br>only one board is alarming<br>rre sensor. |

| ID | Name                  | Class                                                                                                    | Severity | Unit |
|----|-----------------------|----------------------------------------------------------------------------------------------------|----------|------|
| 47 | Input voltage V1A low | 0x0030                                                                                                    | Error    | BIU  |
|    | Description           | Input voltage A is detected below a threshold. Likely a PSU failure.                                                |          |      |
|    | NOC Actions           | Dispatch field tech to replace PSU. If there are other cards in the same rack they should also give similar alarms. |          |      |
|    | Field Actions         | Check the output on the PSU should be 27 VDC nominally. Replace if not working properly.                            |          |      |

| ID | Name                  | Class                                                                                                    | Severity | Unit |
|----|-----------------------|----------------------------------------------------------------------------------------------------|----------|------|
| 48 | Input voltage V1B low | 0x0030                                                                                                    | Error    | BIU  |
|    | Description           | Input voltage B is detected below a threshold. Likely a PSU failure.                                                |          |      |
|    | NOC Actions           | Dispatch field tech to replace PSU. If there are other cards in the same rack they should also give similar alarms. |          |      |
|    | Field Actions         | Check the output on the PSU should be 27 VDC nominally. Replace if not working properly.                            |          |      |

| ID | Name                   | Class                                                                                                    | Severity | Unit |
|----|------------------------|----------------------------------------------------------------------------------------------------|----------|------|
| 49 | Input voltage V1A high | 0x0030                                                                                                    | Error    | BIU  |
|    | Description            | Input voltage A is detected above a threshold. Likely a PSU failure.                                                |          |      |
|    | NOC Actions            | Dispatch field tech to replace PSU. If there are other cards in the same rack they should also give similar alarms. |          |      |
|    | Field Actions          | Check the output on the PSU should be 27 VDC nominally. Replace if not working properly.                            |          |      |

| ID | Name                   | Class                                                                                                    | Severity | Unit |
|----|------------------------|----------------------------------------------------------------------------------------------------|----------|------|
| 50 | Input voltage V1B high | 0x0030                                                                                                    | Error    | BIU  |
|    | Description            | Input voltage B is detected above a threshold. Likely a PSU failure.                                                |          |      |
|    | NOC Actions            | Dispatch field tech to replace PSU. If there are other cards in the same rack they should also give similar alarms. |          |      |
|    | Field Actions          | Check the output on the PSU should be 27 VDC nominally. Replace if not working properly.                            |          |      |

| ID | Name           | Class                                                  | Severity | Unit |
|----|----------------|--------------------------------------------------------|----------|------|
| 51 | RF voltage low | 0x0030                                                 | Error    | BIU  |
|    | Description    | Measured 5 V to RF parts is below a certain threshold. |          |      |
|    | NOC Actions    | Dispatch field tech to replace card.                   |          |      |
|    | Field Actions  | Replace card.                                          |          |      |

| ID | Name            | Class                                                  | Severity | Unit |
|----|-----------------|--------------------------------------------------------|----------|------|
| 52 | RF voltage high | 0x0030                                                 | Error    | BIU  |
|    | Description     | Measured 5 V to RF parts is above a certain threshold. |          |      |
|    | NOC Actions     | Dispatch field tech to replace card.                   |          |      |
|    | Field Actions   | Replace card.                                          |          |      |

| ID | Name           | Class                                                            | Severity | Unit |
|----|----------------|------------------------------------------------------------------|----------|------|
| 53 | Analog voltage | 0x0030                                                           | Error    | BIU  |
|    | Description    | 3 V supply for analog parts are not within the acceptable range. |          |      |
|    | NOC Actions    | Dispatch field tech to replace card.                             |          |      |
|    | Field Actions  | Replace card.                                                    |          |      |

| ID | Name            | Class                                                                                                    | Severity | Unit |
|----|-----------------|----------------------------------------------------------------------------------------------------|----------|------|
| 54 | High BTS signal | 0x0030                                                                                                    | Error    | BIU  |
|    | Description     | <ul> <li>The received RF signal from the BTS is above the alarm threshold. The alarm threshold can be set at commissioning time.</li> <li>Check with engineers and adjust by remote to proper levels in BIU card. If input is too high for the card to handle, dispatch field tech to insert attenuator between BTS and BIU card.</li> </ul> |          |      |
|    | NOC Actions     |                                                                                                    |          |      |
|    | Field Actions   | Readjust or attenuate the BTS signal properly. Readjust the DL and UL for the sector when done with the attenuation.                                                                                                    |          |      |

| ID | Name            | Class                                                                                                    | Severity | Unit |
|----|-----------------|----------------------------------------------------------------------------------------------------|----------|------|
| 55 | High BTS signal | 0x0030                                                                                                    | Config   | BIU  |
|    | Description     | <ul> <li>Measured output from the BIU is above a certain threshold. Alarm can be configured on, off, level and criticality by the tech.</li> <li>Check with engineers and adjust by remote to proper levels in BIU card. If input is too high for the card to handle, dispatch field tech to insert attenuator between BTS and BIU card.</li> </ul> |          |      |
|    | NOC Actions     |                                                                                                    |          |      |
|    | Field Actions   | Readjust or attenuate the BTS signal properly. Readjust the DL and UL for the sector when done with the attenuation.                                                                                                    |          |      |

## Medium Power Amplifier (PA) Alarms

| ID | Name               | Class                                                                                                    | Severity | Unit |
|----|--------------------|----------------------------------------------------------------------------------------------------|----------|------|
| 1  | AD Converter fault | 0x0100/0x0101                                                                                                    | Error    | PA   |
|    | Description        | The AD converter on the board is malfunctioning. This is a hardware failure.<br>There is a risk the RF output is not working. |          |      |
|    | NOC Actions        | Dispatch field tech to replace the unit as soon as possible.                                                                  |          |      |
|    | Field Actions      | Replace failed unit.                                                                                                    |          |      |

| ID | Name          | Class                                                                                                    | Severity | Unit |
|----|---------------|----------------------------------------------------------------------------------------------------|----------|------|
| 2  | EEPROM fault  | 0x0100/0x0101                                                                                                    | Error    | PA   |
|    | Description   | The memory chip on the board is malfunctioning. This is a hardware failure.<br>There is a risk the RF output is not working. |          |      |
|    | NOC Actions   | Dispatch field tech to replace the unit as soon as possible.                                                                 |          |      |
|    | Field Actions | Replace failed unit.                                                                                                    |          |      |

| ID | Name                            | Class                                                                                               | Severity | Unit |
|----|---------------------------------|----------------------------------------------------------------------------------------------------|----------|------|
| 3  | Calibration database<br>corrupt | 0x0100/0x0101                                                                                       | Warning  | PA   |
|    | Description                     | The calibration database has been corrupted on the board. It is likely there is a hardware problem. |          |      |
|    | NOC Actions                     | Dispatch field tech to replace the unit as soon as possible.                                        |          |      |
|    | Field Actions                   | Replace failed unit.                                                                                |          |      |

| ID | Name             | Class                                                                                                    | Severity | Unit |  |
|----|------------------|----------------------------------------------------------------------------------------------------|----------|------|--|
| 11 | Temperature high | 0x0100/0x0101                                                                                                    | Warning  | PA   |  |
|    | Description      | The PA has detected a temperature above <b>95° C</b> (203° F) internally.                                                     |          |      |  |
|    | NOC Actions      | Turn unit RF off to prevent overheating if alarm persists. Dispatch field tech to examine environment.                        |          |      |  |
|    | Field Actions    | Examine environment, arrange for better air circulation. If outdoor consider adding the sun shield that goes over the cooler. |          |      |  |

| ID | Name             | Class                                                                                                    | Severity | Unit |
|----|------------------|----------------------------------------------------------------------------------------------------|----------|------|
| 11 | Temperature high | 0x0100/0x0101                                                                                                    | Error    | PA   |
|    | Description      | The PA has detected a temperature above <b>95° C</b> (203° F) internally.                                                     |          |      |
|    | NOC Actions      | Turn unit RF off to prevent overheating if alarm persists. Dispatch field tech to examine environment.                        |          |      |
|    | Field Actions    | Examine environment, arrange for better air circulation. If outdoor consider adding the sun shield that goes over the cooler. |          |      |

| ID | Name            | Class                                                                                                    | Severity | Unit |
|----|-----------------|----------------------------------------------------------------------------------------------------|----------|------|
| 12 | Temperature low | 0x0100/0x0101                                                                                                    | Warning  | PA   |
|    | Description     | Measured temperature is low. Generally this may happen after a power failure in a very cold location.            |          |      |
|    | NOC Actions     | Give the unit an hour to warm up after power returns, if alarm is not clearing of its own give the unit a reset. |          |      |
|    | Field Actions   | Same as for NOC.                                                                                                 |          |      |

| ID | Name                      | Class                                                                 | Severity | Unit |
|----|---------------------------|-----------------------------------------------------------------------|----------|------|
| 21 | Board supply voltage high | 0x0100/0x0101                                                         | Error    | PA   |
|    | Description               | The board 14 V supply is outside acceptable limits. Hardware failure. |          |      |
|    | NOC Actions               | Dispatch tech to replace unit.                                        |          |      |
|    | Field Actions             | Replace failing unit.                                                 |          |      |

| ID | Name                     | Class                                                                 | Severity | Unit |
|----|--------------------------|-----------------------------------------------------------------------|----------|------|
| 22 | Board supply voltage low | 0x0100/0x0101                                                         | Warning  | PA   |
|    | Description              | The board 14 V supply is outside acceptable limits. Hardware failure. |          |      |
|    | NOC Actions              | Dispatch tech to replace unit.                                        |          |      |
|    | Field Actions            | Replace failing unit.                                                 |          |      |

| ID  | Name                | Class                                                                    | Severity | Unit |
|-----|---------------------|--------------------------------------------------------------------------|----------|------|
| 101 | supply voltage high | 0x0100/0x0101                                                            | Error    | PA   |
|     | Description         | The board supply voltage is outside acceptable limits. Hardware failure. |          |      |
|     | NOC Actions         | Dispatch tech to replace unit.                                           |          |      |
|     | Field Actions       | Replace failing unit.                                                    |          |      |

| ID  | Name               | Class                                                                    | Severity | Unit |
|-----|--------------------|--------------------------------------------------------------------------|----------|------|
| 102 | supply voltage low | 0x0100/0x0101                                                            | Warning  | PA   |
|     | Description        | The board supply voltage is outside acceptable limits. Hardware failure. |          |      |
|     | NOC Actions        | Dispatch tech to replace unit.                                           |          |      |
|     | Field Actions      | Replace failing unit.                                                    |          |      |

| ID  | Name                | Class                                                                        | Severity | Unit |
|-----|---------------------|------------------------------------------------------------------------------|----------|------|
| 103 | Driver voltage high | 0x0100/0x0101                                                                | Error    | PA   |
|     | Description         | The amplifier driver voltage is outside acceptable limits. Hardware failure. |          |      |
|     | NOC Actions         | Dispatch tech to replace unit.                                               |          |      |
|     | Field Actions       | Replace failing unit.                                                        |          |      |

| ID  | Name               | Class                                                                        | Severity | Unit |
|-----|--------------------|------------------------------------------------------------------------------|----------|------|
| 104 | Driver voltage low | 0x0100/0x0101                                                                | Error    | PA   |
|     | Description        | The amplifier driver voltage is outside acceptable limits. Hardware failure. |          |      |
|     | NOC Actions        | Dispatch tech to replace unit.                                               |          |      |
|     | Field Actions      | Replace failing unit.                                                        |          |      |

| ID  | Name                 | Class                                                                      | Severity | Unit |
|-----|----------------------|----------------------------------------------------------------------------|----------|------|
| 105 | Bias voltage missing | 0x0100/0x0101                                                              | Error    | PA   |
|     | Description          | The amplifier bias voltage is outside acceptable limits. Hardware failure. |          |      |
|     | NOC Actions          | Dispatch tech to replace unit.                                             |          |      |
|     | Field Actions        | Replace failing unit.                                                      |          |      |

| ID  | Name            | Class                                                                 | Severity | Unit |
|-----|-----------------|-----------------------------------------------------------------------|----------|------|
| 111 | PA current high | 0x0100/0x0101                                                         | Error    | PA   |
|     | Description     | The amplifier current is outside acceptable limits. Hardware failure. |          |      |
|     | NOC Actions     | Dispatch tech to replace unit.                                        |          |      |
|     | Field Actions   | Replace failing unit.                                                 |          |      |

| ID  | Name           | Class                                                                                            | Severity | Unit |
|-----|----------------|--------------------------------------------------------------------------------------------------|----------|------|
| 112 | PA current low | 0x0100/0x0101                                                                                    | Warning  | PA   |
|     | Description    | The amplifier current is outside acceptable limits. Hardware failure.                            |          |      |
|     | NOC Actions    | Reset the unit and see if the alarm clears. If it comes back then dispatch tech to replace unit. |          |      |
|     | Field Actions  | Replace failing unit.                                                                            |          |      |

| ID  | Name                 | Class                                                                         | Severity               | Unit |
|-----|----------------------|-------------------------------------------------------------------------------|------------------------|------|
| 122 | RF output power high | 0x0100/0x0101                                                                 | Warning                | PA   |
|     | Description          | RF output power is above preset threshold and the AGC can't reduce gain more. |                        |      |
|     | NOC Actions          | Forward to site engineer to check the settings on the unit.                   |                        |      |
|     | Field Actions        | Check the downlink gain a                                                     | nd adjust accordingly. |      |

#### Variable Gain Amplifier (VGA) Alarms

| ID | Name               | Class                                                                 | Severity | Unit |
|----|--------------------|-----------------------------------------------------------------------|----------|------|
| 1  | AD Converter Fault | 0x0102                                                                | Error    | VGA  |
|    | Description        | The analog to digital converter has failed. This is a hardware error. |          |      |
|    | NOC Actions        | Dispatch field tech to change the remote unit.                        |          |      |
|    | Field Actions      | Replace remote unit.                                                  |          |      |

| ID | Name          | Class                                                                          | Severity | Unit |
|----|---------------|--------------------------------------------------------------------------------|----------|------|
| 2  | EEPROM fault  | 0x0102                                                                         | Error    | VGA  |
|    | Description   | Reading from or writing to the EEPROM memory failed. This is a hardware fault. |          |      |
|    | NOC Actions   | Dispatch field tech to change the remote unit.                                 |          |      |
|    | Field Actions | Replace remote unit.                                                           |          |      |

| ID | Name              | Class                                                                                                    | Severity | Unit                 |
|----|-------------------|----------------------------------------------------------------------------------------------------|----------|----------------------|
| 3  | Calibration fault | 0x0102                                                                                                    | Warning  | VGA                  |
|    | Description       | The database holding the calibration data for the unit is corrupt. The unit may need to be replaced but will work of default parameters. |          |                      |
|    | NOC Actions       | Schedule unit for replacement. Not imminent since the unit will work on default parameters.                                              |          | he unit will work on |
|    | Field Actions     | Replace remote unit.                                                                                                    |          |                      |

| ID | Name             | Class                                                                                                    | Severity | Unit |
|----|------------------|----------------------------------------------------------------------------------------------------|----------|------|
| 11 | Temperature high | 0x0102                                                                                                    | Warning  | VGA  |
|    | Description      | Measured temperature is above threshold.                                                                                                    |          |      |
|    | NOC Actions      | For indoor units dispatch field tech to check the ambient temperature in the room and arrange for ventilation as needed. For outdoor units arrange for sun shield to be mounted. |          |      |
|    | Field Actions    | See actions at NOC.                                                                                                    |          |      |

| ID | Name             | Class                                                                                                    | Severity | Unit |
|----|------------------|----------------------------------------------------------------------------------------------------|----------|------|
| 11 | Temperature high | 0x0102                                                                                                    | Error    | VGA  |
|    | Description      | Measured temperature is above threshold.                                                                                                    |          |      |
|    | NOC Actions      | For indoor units dispatch field tech to check the ambient temperature in the room and arrange for ventilation as needed. For outdoor units arrange for sun shield to be mounted. |          |      |
|    | Field Actions    | See actions at NOC.                                                                                                    |          |      |

| ID | Name            | Class                                                                                                    | Severity | Unit |
|----|-----------------|----------------------------------------------------------------------------------------------------|----------|------|
| 12 | Temperature low | 0x0102                                                                                                    | Warning  | VGA  |
|    | Description     | Measured temperature is below threshold.                                                                                                    |          |      |
|    | NOC Actions     | No action normally needed. This alarm generally happens if the unit has been<br>out of power for a time in cold environment. It will generate enough heat to<br>get back in order in an hour or so. |          |      |
|    | Field Actions   | See actions at NOC.                                                                                                    |          |      |

| ID | Name                      | Class                                                                              | Severity | Unit |
|----|---------------------------|------------------------------------------------------------------------------------|----------|------|
| 21 | Board supply voltage high | 0x0102                                                                             | Error    | VGA  |
|    | Description               | The measured voltage on the board is outside the limits. This is a hardware fault. |          |      |
|    | NOC Actions               | Dispatch tech to replace remote unit.                                              |          |      |
|    | Field Actions             | Replace remote unit.                                                               |          |      |

| ID | Name                     | Class                                                                              | Severity | Unit |
|----|--------------------------|------------------------------------------------------------------------------------|----------|------|
| 22 | Board supply voltage low | 0x0102                                                                             | Warning  | VGA  |
|    | Description              | The measured voltage on the board is outside the limits. This is a hardware fault. |          |      |
|    | NOC Actions              | Dispatch tech to replace remote unit.                                              |          |      |
|    | Field Actions            | Replace remote unit.                                                               |          |      |

| ID  | Name           | Class                                                                                                    | Severity | Unit |
|-----|----------------|----------------------------------------------------------------------------------------------------|----------|------|
| 201 | PLL data fault | 0x0102                                                                                                    | Error    | VGA  |
|     | Description    | PLL is supplied with invalid data. This is either a hardware or software fault.                                                                       |          |      |
|     | NOC Actions    | Dispatch field tech to change the remote unit when convenient. As long as the alarm remains a warning it is likely the unit will continue to operate. |          |      |
|     | Field Actions  | Replace unit.                                                                                                    |          |      |

| ID  | Name           | Class                                                                                                    | Severity | Unit |
|-----|----------------|----------------------------------------------------------------------------------------------------|----------|------|
| 202 | PLL lock fault | 0x0102                                                                                                    | Error    | VGA  |
|     | Description    | PLL is supplied with invalid data and/or unable to lock to frequency. This is either a hardware or software fault. |          |      |
|     | NOC Actions    | Dispatch field tech to change the remote unit.                                                                     |          |      |
|     | Field Actions  | Replace remote unit.                                                                                               |          |      |

#### Analog Pre-distortion (APD) Amplifier Alarms

| ID | Name               | Class                                                                 | Severity | Unit |
|----|--------------------|-----------------------------------------------------------------------|----------|------|
| 1  | AD Converter Fault | 0x0104                                                                | Error    | APD  |
|    | Description        | The analog to digital converter has failed. This is a hardware error. |          |      |
|    | NOC Actions        | Dispatch field tech to change the remote unit.                        |          |      |
|    | Field Actions      | Replace remote unit.                                                  |          |      |

| ID | Name                          | Class                                                                          | Severity | Unit |
|----|-------------------------------|--------------------------------------------------------------------------------|----------|------|
| 2  | EEPROM read or write<br>fault | 0x0104                                                                         | Error    | APD  |
|    | Description                   | Reading from or writing to the EEPROM memory failed. This is a hardware fault. |          |      |
|    | NOC Actions                   | Dispatch field tech to change the remote unit.                                 |          |      |
|    | Field Actions                 | Replace remote unit.                                                           |          |      |

| ID | Name              | Class                                                                                                    | Severity | Unit |
|----|-------------------|----------------------------------------------------------------------------------------------------|----------|------|
| 3  | Calibration fault | 0x0104                                                                                                    | Warning  | APD  |
|    | Description       | The database holding the calibration data for the unit is corrupt. The unit may need to be replaced but will work of default parameters. |          |      |
|    | NOC Actions       | Schedule unit for replacement. Not imminent since the unit will work on default parameters.                                              |          |      |
|    | Field Actions     | Replace remote unit.                                                                                                    |          |      |

| ID | Name          | Class                                                                 | Severity | Unit |
|----|---------------|-----------------------------------------------------------------------|----------|------|
| 4  | DAC Fault     | 0x0104                                                                | Warning  | APD  |
|    | Description   | The digital to analog converter has failed. This is a hardware fault. |          |      |
|    | NOC Actions   | Dispatch field tech to change the remote unit.                        |          |      |
|    | Field Actions | Replace remote unit.                                                  |          |      |

| ID | Name          | Class                                                 | Severity | Unit |
|----|---------------|-------------------------------------------------------|----------|------|
| 5  | I/O port      | 0x0104                                                | Warning  | APD  |
|    | Description   | The communications port may have failed on the board. |          |      |
|    | NOC Actions   | Dispatch field tech to change the remote unit.        |          |      |
|    | Field Actions | Replace remote unit.                                  |          |      |

| ID | Name          | Class                                          | Severity | Unit |
|----|---------------|------------------------------------------------|----------|------|
| 6  | 5VA           | 0x0104                                         | Warning  | APD  |
|    | Description   | 5 V Analog power has failed.                   |          |      |
|    | NOC Actions   | Dispatch field tech to change the remote unit. |          |      |
|    | Field Actions | Replace remote unit.                           |          |      |

| ID | Name          | Class                                                                                                    | Severity | Unit |
|----|---------------|----------------------------------------------------------------------------------------------------|----------|------|
| 7  | Table missing | 0x0104                                                                                                    | Warning  | APD  |
|    | Description   | Calibration or configuration table in database missing. This is a software fault but the easiest way to fix it is to replace the unit. |          |      |
|    | NOC Actions   | Dispatch field tech to change the remote unit.                                                                                         |          |      |
|    | Field Actions | Replace remote unit.                                                                                                    |          |      |

| ID | Name              | Class                                                                                                    | Severity | Unit |
|----|-------------------|----------------------------------------------------------------------------------------------------|----------|------|
| 11 | Temperature alarm | 0x0104                                                                                                    | Warning  | APD  |
|    | Description       | Temperature is above the threshold (95° C(203° F) in the unit.                                                                                                    |          |      |
|    | NOC Actions       | For indoor units dispatch field tech to check the ambient temperature in the room and arrange for ventilation as needed. For outdoor units arrange for sun shield to be mounted. |          |      |
|    | Field Actions     | See actions at NOC.                                                                                                    |          |      |

| ID | Name              | Class                                                                                                    | Severity | Unit |
|----|-------------------|----------------------------------------------------------------------------------------------------|----------|------|
| 11 | Temperature alarm | 0x0104                                                                                                    | Error    | APD  |
|    | Description       | Temperature is above the threshold (105° C(221° F) in the unit.                                                                                                    |          |      |
|    | NOC Actions       | For indoor units dispatch field tech to check the ambient temperature in the room and arrange for ventilation as needed. For outdoor units arrange for sun shield to be mounted. |          |      |
|    | Field Actions     | See actions at NOC.                                                                                                    |          |      |

| ID | Name                  | Class                                                                                                    | Severity | Unit |
|----|-----------------------|----------------------------------------------------------------------------------------------------|----------|------|
| 12 | Temperature alarm low | 0x0104                                                                                                    | Error    | APD  |
|    | Description           | Temperature is below the limit.                                                                                                    |          |      |
|    | NOC Actions           | No action normally needed. This alarm generally happens if the unit has been<br>out of power for a time in cold environment. It will generate enough heat to<br>get back in order in an hour or so. |          |      |
|    | Field Actions         | See actions at NOC.                                                                                                    |          |      |

| ID | Name                      | Class                                                    | Severity | Unit |
|----|---------------------------|----------------------------------------------------------|----------|------|
| 21 | Board supply voltage high | 0x0104                                                   | Error    | APD  |
|    | Description               | The board voltage is too high. This is a hardware fault. |          |      |
|    | NOC Actions               | Dispatch field tech to change the remote unit.           |          |      |
|    | Field Actions             | Replace remote unit.                                     |          |      |

| ID | Name                     | Class                                                   | Severity | Unit |
|----|--------------------------|---------------------------------------------------------|----------|------|
| 22 | Board supply voltage low | 0x0104                                                  | Error    | APD  |
|    | Description              | The board voltage is too low. This is a hardware fault. |          |      |
|    | NOC Actions              | Dispatch field tech to change the remote unit.          |          |      |
|    | Field Actions            | Replace remote unit.                                    |          |      |

| ID  | Name                | Class                                                       | Severity | Unit |
|-----|---------------------|-------------------------------------------------------------|----------|------|
| 101 | Supply voltage high | 0x0104                                                      | Error    | APD  |
|     | Description         | The supplied voltage is too high. This is a hardware fault. |          |      |
|     | NOC Actions         | Dispatch field tech to change the remote unit.              |          |      |
|     | Field Actions       | Replace remote unit.                                        |          |      |

| ID  | Name               | Class                                                      | Severity | Unit |
|-----|--------------------|------------------------------------------------------------|----------|------|
| 102 | Supply voltage low | 0x0104                                                     | Warning  | APD  |
|     | Description        | The supplied voltage is too low. This is a hardware fault. |          |      |
|     | NOC Actions        | Dispatch field tech to change the remote unit.             |          |      |
|     | Field Actions      | Replace remote unit.                                       |          |      |

| ID  | Name                | Class                                                     | Severity | Unit |
|-----|---------------------|-----------------------------------------------------------|----------|------|
| 103 | Driver voltage high | 0x0104                                                    | Error    | APD  |
|     | Description         | The driver voltage is too high. This is a hardware fault. |          |      |
|     | NOC Actions         | Dispatch field tech to change the remote unit.            |          |      |
|     | Field Actions       | Replace remote unit.                                      |          |      |

| ID  | Name               | Class                                                    | Severity | Unit |
|-----|--------------------|----------------------------------------------------------|----------|------|
| 104 | Driver voltage low | 0x0104                                                   | Error    | APD  |
|     | Description        | The driver voltage is too low. This is a hardware fault. |          |      |
|     | NOC Actions        | Dispatch field tech to change the remote unit.           |          |      |
|     | Field Actions      | Replace remote unit.                                     |          |      |

| ID  | Name          | Class                                          | Severity | Unit |
|-----|---------------|------------------------------------------------|----------|------|
| 105 | VBIAS missing | 0x0104                                         | Error    | APD  |
|     | Description   | The bias voltage is missing.                   |          |      |
|     | NOC Actions   | Dispatch field tech to change the remote unit. |          |      |
|     | Field Actions | Replace remote unit.                           |          |      |

| ID  | Name          | Class                                          | Severity | Unit |
|-----|---------------|------------------------------------------------|----------|------|
| 106 | 5V RF missing | 0x0104                                         | Error    | APD  |
|     | Description   | The 5V supplying the RF chain is missing.      |          |      |
|     | NOC Actions   | Dispatch field tech to change the remote unit. |          |      |
|     | Field Actions | Replace remote unit.                           |          |      |

| ID  | Name            | Class                                          | Severity | Unit |
|-----|-----------------|------------------------------------------------|----------|------|
| 107 | 8V over voltage | 0x0104                                         | Error    | APD  |
|     | Description     | Bias voltage is too high on the board.         |          |      |
|     | NOC Actions     | Dispatch field tech to change the remote unit. |          |      |
|     | Field Actions   | Replace remote unit.                           |          |      |

| ID  | Name             | Class                                          | Severity | Unit |
|-----|------------------|------------------------------------------------|----------|------|
| 108 | 8V under voltage | 0x0104                                         | Error    | APD  |
|     | Description      | Bias voltage is too low on the board.          |          |      |
|     | NOC Actions      | Dispatch field tech to change the remote unit. |          |      |
|     | Field Actions    | Replace remote unit.                           |          |      |

| ID  | Name              | Class                                                              | Severity | Unit |
|-----|-------------------|--------------------------------------------------------------------|----------|------|
| 109 | 1.8V over voltage | 0x0104                                                             | Error    | APD  |
|     | Description       | The 1.8 V is out of bounds on the board, this is a hardware fault. |          |      |
|     | NOC Actions       | Dispatch field tech to change the remote unit.                     |          |      |
|     | Field Actions     | Replace remote unit.                                               |          |      |

| ID  | Name               | Class                                                              | Severity | Unit |
|-----|--------------------|--------------------------------------------------------------------|----------|------|
| 110 | 1.8V under voltage | 0x0104                                                             | Error    | APD  |
|     | Description        | The 1.8 V is out of bounds on the board, this is a hardware fault. |          |      |
|     | NOC Actions        | Dispatch field tech to change the remote unit.                     |          |      |
|     | Field Actions      | Replace remote unit.                                               |          |      |

| ID  | Name          | Class                                                      | Severity | Unit |
|-----|---------------|------------------------------------------------------------|----------|------|
| 111 | Over current  | 0x0104                                                     | Error    | APD  |
|     | Description   | The PA current is out of bounds. This is a hardware fault. |          |      |
|     | NOC Actions   | Dispatch field tech to change the remote unit.             |          |      |
|     | Field Actions | Replace remote unit.                                       |          |      |

| ID  | Name          | Class                                                      | Severity | Unit |
|-----|---------------|------------------------------------------------------------|----------|------|
| 112 | Under current | 0x0104                                                     | Warning  | APD  |
|     | Description   | The PA current is out of bounds. This is a hardware fault. |          |      |
|     | NOC Actions   | Dispatch field tech to change the remote unit.             |          |      |
|     | Field Actions | Replace remote unit.                                       |          |      |

| ID  | Name          | Class                                                                                                    | Severity | Unit                     |
|-----|---------------|----------------------------------------------------------------------------------------------------|----------|--------------------------|
| 121 | Return loss   | 0x0104                                                                                                    | Error    | APD                      |
|     | Description   | The VSWR return loss measurement failed. Generally this indicates a problem with the antenna network.            |          |                          |
|     | NOC Actions   | Dispatch field tech to check the antenna network and do VSWR testing on the passive distribution net.            |          | d do VSWR testing on the |
|     | Field Actions | Check VSWR using a TDR or FDR instrument. Find the problem and replace cable, connector, splitter, combiner etc. |          | problem and replace      |

| ID  | Name              | Class                                                      | Severity | Unit |
|-----|-------------------|------------------------------------------------------------|----------|------|
| 122 | High output power | 0x0104                                                     | Error    | APD  |
|     | Description       | The output power is too high.                              |          |      |
|     | NOC Actions       | Contact the systems engineer to check the settings.        |          |      |
|     | Field Actions     | Readjust the downlink gain to attain nominal output power. |          |      |

| ID  | Name             | Class                                                                 | Severity | Unit |
|-----|------------------|-----------------------------------------------------------------------|----------|------|
| 123 | APD Over current | 0x0104                                                                | Error    | APD  |
|     | Description      | APD has detected an over current situation. Usually a hardware fault. |          |      |
|     | NOC Actions      | Dispatch field tech to change the remote unit.                        |          |      |
|     | Field Actions    | Replace remote unit.                                                  |          |      |

| ID  | Name              | Class                                                                                                    | Severity | Unit                     |
|-----|-------------------|----------------------------------------------------------------------------------------------------|----------|--------------------------|
| 124 | APD reverse power | 0x0104                                                                                                    | Error    | APD                      |
|     | Description       | The VSWR return loss measurement failed. Generally this indicates a problem with the antenna network.            |          |                          |
|     | NOC Actions       | Dispatch field tech to check the antenna network and do VSWR testing on passive distribution net                 |          | d do VSWR testing on the |
|     | Field Actions     | Check VSWR using a TDR or FDR instrument. Find the problem and replace cable, connector, splitter, combiner etc. |          | problem and replace      |

| ID  | Name                | Class                                          | Severity                      | Unit                       |
|-----|---------------------|------------------------------------------------|-------------------------------|----------------------------|
| 125 | APD linearizer lost | 0x0104                                         | Error                         | APD                        |
|     | Description         | The APD has lost the linea fault.              | rizer circuit and is malfunct | ioning. This is a hardware |
|     | NOC Actions         | Dispatch field tech to change the remote unit. |                               |                            |
|     | Field Actions       | Replace remote unit.                           |                               |                            |

| ID  | Name                   | Class                                                                                                    | Severity | Unit |
|-----|------------------------|----------------------------------------------------------------------------------------------------|----------|------|
| 126 | APD linearizer failure | 0x0104                                                                                                    | Error    | APD  |
|     | Description            | The APD linearizer is failing. This may be due to BW too high, check that all signals are within what can be handled by the APD (15 MHz).                                                                                                 |          |      |
|     | NOC Actions            | Forward the problem to the engineers to check the signals that are fed to the APD.                                                                                                    |          |      |
|     | Field Actions          | Check that all signals to the RU that contains the APD has a total BW less than 15 MHz. If not, change BTS settings to make the signal fit within the 15 MHz window. If that is not the problem then it is likely to be a hardware fault. |          |      |

| ID  | Name                 | Class                                                                                                    | Severity | Unit |
|-----|----------------------|----------------------------------------------------------------------------------------------------|----------|------|
| 127 | APD linearizer alarm | 0x0104                                                                                                    | Error    | APD  |
|     | Description          | The APD linearizer is failing. This may be due to BW too high, check that all signals are within what can be handled by the APD (15 MHz).                                                                                                 |          |      |
|     | NOC Actions          | Forward the problem to the engineers to check the signals that are fed to the APD.                                                                                                    |          |      |
|     | Field Actions        | Check that all signals to the RU that contains the APD has a total BW less than 15 MHz. If not, change BTS settings to make the signal fit within the 15 MHz window. If that is not the problem then it is likely to be a hardware fault. |          |      |

### Multi-carrier Power Amplifier Interface (MPI) alarms

| ID | Name               | Class                                                                                | Severity | Unit |
|----|--------------------|--------------------------------------------------------------------------------------|----------|------|
| 1  | AD Converter fault | 0x0103                                                                               | Error    | MPI  |
|    | Description        | The AD converter on the board has failed. This is a hardware fault.                  |          |      |
|    | NOC Actions        | Dispatch field tech to change the remote unit.                                       |          |      |
|    | Field Actions      | Replace remote unit, commission the replacement and arrange RMA for the failed unit. |          |      |

| ID | Name          | Class                                                                                | Severity | Unit |
|----|---------------|--------------------------------------------------------------------------------------|----------|------|
| 2  | EEPROM fault  | 0x0103                                                                               | Error    | MPI  |
|    | Description   | Read or write operation to EEPROM failed. This is a hardware fault.                  |          |      |
|    | NOC Actions   | Dispatch field tech to change the remote unit.                                       |          |      |
|    | Field Actions | Replace remote unit, commission the replacement and arrange RMA for the failed unit. |          |      |

| ID | Name             | Class                                                                                | Severity | Unit |
|----|------------------|--------------------------------------------------------------------------------------|----------|------|
| 3  | Calibration data | 0x0103                                                                               | Warning  | MPI  |
|    | Description      | The calibration database is corrupt. This is a software error.                       |          |      |
|    | NOC Actions      | Dispatch field tech to change the remote unit.                                       |          |      |
|    | Field Actions    | Replace remote unit, commission the replacement and arrange RMA for the failed unit. |          |      |

| ID | Name          | Class                                                      | Severity | Unit |
|----|---------------|------------------------------------------------------------|----------|------|
| 4  | DAC fault     | 0x0103                                                     | Warning  | MPI  |
|    | Description   | The DAC has failed on the board. This is a hardware fault. |          |      |
|    | NOC Actions   | Dispatch field tech to change the remote unit.             |          |      |
|    | Field Actions | Replace remote unit.                                       |          |      |

| ID | Name          | Class                                             | Severity | Unit |
|----|---------------|---------------------------------------------------|----------|------|
| 5  | IO port       | 0x0103                                            | Warning  | MPI  |
|    | Description   | The IO port has failed. This is a hardware fault. |          |      |
|    | NOC Actions   | Dispatch field tech to change the remote unit.    |          |      |
|    | Field Actions | Replace remote unit.                              |          |      |

| ID | Name          | Class                                                        | Severity | Unit |
|----|---------------|--------------------------------------------------------------|----------|------|
| 6  | 5V Analog     | 0x0103                                                       | Warning  | MPI  |
|    | Description   | The 5 V analog voltage has failed. This is a hardware fault. |          |      |
|    | NOC Actions   | Dispatch field tech to change the remote unit.               |          |      |
|    | Field Actions | Replace remote unit.                                         |          |      |

| ID | Name          | Class                                                                  | Severity | Unit |
|----|---------------|------------------------------------------------------------------------|----------|------|
| 7  | Table missing | 0x0103                                                                 | Warning  | MPI  |
|    | Description   | Configuration or calibration database error. This is a software error. |          |      |
|    | NOC Actions   | Dispatch field tech to change the remote unit.                         |          |      |
|    | Field Actions | Replace remote unit.                                                   |          |      |

| ID | Name              | Class                                                                              | Severity | Unit |
|----|-------------------|------------------------------------------------------------------------------------|----------|------|
| 11 | Temperature alarm | 0x0103                                                                             | Error    | MPI  |
|    | Description       | The temperature in the unit is too high.                                           |          |      |
|    | NOC Actions       | Dispatch field tech to check environmental conditions.                             |          |      |
|    | Field Actions     | Check ventilation and arrange for good air flow. If outdoor unit mount sun screen. |          |      |

| ID | Name              | Class                                                                              | Severity | Unit |
|----|-------------------|------------------------------------------------------------------------------------|----------|------|
| 11 | Temperature alarm | 0x0103                                                                             | Warning  | MPI  |
|    | Description       | The temperature in the unit is too high.                                           |          |      |
|    | NOC Actions       | Dispatch field tech to check environmental conditions.                             |          |      |
|    | Field Actions     | Check ventilation and arrange for good air flow. If outdoor unit mount sun screen. |          |      |

| ID | Name                  | Class                                                                                                    | Severity | Unit |
|----|-----------------------|----------------------------------------------------------------------------------------------------|----------|------|
| 12 | Temperature alarm low | 0x0103                                                                                                    | Warning  | MPI  |
|    | Description           | The unit is very cold.                                                                                                    |          |      |
|    | NOC Actions           | Generally this happens if it has been powered down in a cold location for a long time. Unit will warm up and come back to operation when it has heated itself for a while. Wait an hour and check temperature. |          |      |
|    | Field Actions         | Generally this happens if it has been powered down in a cold location for a long time. Unit will warm up and come back to operation when it has heated itself for a while. Wait an hour and check temperature. |          |      |

| ID | Name                      | Class                                                            | Severity | Unit |
|----|---------------------------|------------------------------------------------------------------|----------|------|
| 21 | Board supply voltage high | 0x0103                                                           | Error    | MPI  |
|    | Description               | The supplied voltage is out of bounds. This is a hardware fault. |          |      |
|    | NOC Actions               | Dispatch field tech to change the remote unit.                   |          |      |
|    | Field Actions             | Replace remote unit.                                             |          |      |

| ID | Name                     | Class                                                            | Severity | Unit |
|----|--------------------------|------------------------------------------------------------------|----------|------|
| 22 | Board supply voltage low | 0x0103                                                           | Error    | MPI  |
|    | Description              | The supplied voltage is out of bounds. This is a hardware fault. |          |      |
|    | NOC Actions              | Dispatch field tech to change the remote unit.                   |          |      |
|    | Field Actions            | Replace remote unit.                                             |          |      |

| ID  | Name                | Class                                                           | Severity | Unit |
|-----|---------------------|-----------------------------------------------------------------|----------|------|
| 101 | supply voltage high | 0x0103                                                          | Error    | MPI  |
|     | Description         | PA supplied voltage is out of bounds. This is a hardware fault. |          |      |
|     | NOC Actions         | Dispatch field tech to change the remote unit.                  |          |      |
|     | Field Actions       | Replace remote unit.                                            |          |      |

| ID  | Name               | Class                                                           | Severity | Unit |
|-----|--------------------|-----------------------------------------------------------------|----------|------|
| 102 | supply voltage low | 0x0103                                                          | Warning  | MPI  |
|     | Description        | PA supplied voltage is out of bounds. This is a hardware fault. |          |      |
|     | NOC Actions        | Dispatch field tech to change the remote unit.                  |          |      |
|     | Field Actions      | Replace remote unit.                                            |          |      |

| ID  | Name               | Class                                                         | Severity | Unit |
|-----|--------------------|---------------------------------------------------------------|----------|------|
| 103 | Driver voltage low | 0x0103                                                        | Error    | MPI  |
|     | Description        | PA driver voltage is out of bounds. This is a hardware fault. |          |      |
|     | NOC Actions        | Dispatch field tech to change the remote unit.                |          |      |
|     | Field Actions      | Replace remote unit.                                          |          |      |

| ID  | Name                | Class                                                         | Severity | Unit |
|-----|---------------------|---------------------------------------------------------------|----------|------|
| 104 | Driver voltage high | 0x0103                                                        | Error    | MPI  |
|     | Description         | PA driver voltage is out of bounds. This is a hardware fault. |          |      |
|     | NOC Actions         | Dispatch field tech to change the remote unit.                |          |      |
|     | Field Actions       | Replace remote unit.                                          |          |      |

| ID  | Name          | Class                                                  | Severity | Unit |
|-----|---------------|--------------------------------------------------------|----------|------|
| 105 | VBIAS missing | 0x0103                                                 | Error    | MPI  |
|     | Description   | The BIAS voltage is missing. This is a hardware fault. |          |      |
|     | NOC Actions   | Dispatch field tech to change the remote unit.         |          |      |
|     | Field Actions | Replace remote unit.                                   |          |      |

| ID  | Name          | Class                                                                                                    | Severity | Unit |
|-----|---------------|----------------------------------------------------------------------------------------------------|----------|------|
| 111 | Over Current  | 0x0103                                                                                                    | Error    | MPI  |
|     | Description   | <ul> <li>The PA has an over current alarm. This is generally a hardware fault but may also be caused by overdriving.</li> <li>Consult systems engineer if the system is overdriven or not. Otherwise the unit should be replaced by field tech.</li> </ul> |          |      |
|     | NOC Actions   |                                                                                                    |          |      |
|     | Field Actions | See NOC actions.                                                                                                    |          |      |

| ID  | Name          | Class                                                                 | Severity | Unit |
|-----|---------------|-----------------------------------------------------------------------|----------|------|
| 112 | Under Current | 0x0103                                                                | Warning  | MPI  |
|     | Description   | The PA has an undercurrent alarm. This is generally a hardware fault. |          |      |
|     | NOC Actions   | Dispatch field tech to change the remote unit.                        |          |      |
|     | Field Actions | Replace remote unit.                                                  |          |      |

| ID  | Name          | Class                                                                    | Severity | Unit |
|-----|---------------|--------------------------------------------------------------------------|----------|------|
| 121 | Return Loss   | 0x0103                                                                   | Error    | MPI  |
|     | Description   | VSWR alarm. Generally this indicates a problem with the antenna network. |          |      |
|     | NOC Actions   | Dispatch field tech to check the VSWR on the line from the remote unit.  |          |      |
|     | Field Actions | See actions ad NOC.                                                      |          |      |

| ID  | Name              | Class                                                        | Severity | Unit |
|-----|-------------------|--------------------------------------------------------------|----------|------|
| 122 | High output power | 0x0103                                                       | Error    | MPI  |
|     | Description       | The PA is being overdriven. This is a settings problem.      |          |      |
|     | NOC Actions       | Consult with systems engineer to have the system readjusted. |          |      |
|     | Field Actions     | Re-commission the downlink on affected unit.                 |          |      |

| ID  | Name          | Class                                                                              | Severity | Unit |
|-----|---------------|------------------------------------------------------------------------------------|----------|------|
| 131 | LPA lost      | 0x0103                                                                             | Error    | MPI  |
|     | Description   | The MPI board is not able to talk to the MCPA. This is generally a hardware fault. |          |      |
|     | NOC Actions   | Dispatch field tech to change the remote unit.                                     |          |      |
|     | Field Actions | Replace remote unit.                                                               |          |      |

| ID  | Name          | Class                                                                                      | Severity | Unit |
|-----|---------------|--------------------------------------------------------------------------------------------|----------|------|
| 132 | LPA low gain  | 0x0103                                                                                     | Error    | MPI  |
|     | Description   | The gain in the MCPA is not what it is supposed to be. This is generally a hardware fault. |          |      |
|     | NOC Actions   | Dispatch field tech to change the remote unit.                                             |          |      |
|     | Field Actions | Replace remote unit.                                                                       |          |      |

| ID  | Name          | Class                                                                                                    | Severity | Unit |
|-----|---------------|----------------------------------------------------------------------------------------------------|----------|------|
| 133 | Loop fail     | 0x0103                                                                                                    | Error    | MPI  |
|     | Description   | <ul> <li>This alarm indicates a failure of the LPA in to properly lock on to the input signals and linearize them. This could be due to configuration parameters that need to be changed. This alarm may appear from time to time when BTS signals are lost etc.</li> <li>If the alarm happens frequently on a unit or stays on for a long time, attempt to reset the unit and see if it clears. If it comes back notify a systems engineer.</li> </ul> |          |      |
|     | NOC Actions   |                                                                                                    |          |      |
|     | Field Actions | Re-commission the downlink to check if the settings are right. Observe the reactions of the unit. If the LPA loop fail alarm reoccurs immediately or frequently consider replacing the unit.                                                                                                    |          |      |

| ID  | Name          | Class                                                 | Severity | Unit |
|-----|---------------|-------------------------------------------------------|----------|------|
| 134 | LPA DC Fail   | 0x0103                                                | Error    | MPI  |
|     | Description   | DC feed in MCPA has failed. This is a hardware fault. |          |      |
|     | NOC Actions   | Dispatch field tech to change the remote unit.        |          |      |
|     | Field Actions | Replace remote unit.                                  |          |      |

| ID  | Name            | Class                                                                                      | Severity | Unit |
|-----|-----------------|--------------------------------------------------------------------------------------------|----------|------|
| 135 | LPA return loss | 0x0103                                                                                     | Error    | MPI  |
|     | Description     | The gain in the MCPA is not what it is supposed to be. This is generally a hardware fault. |          |      |
|     | NOC Actions     | Dispatch field tech to change the remote unit.                                             |          |      |
|     | Field Actions   | Replace remote unit.                                                                       |          |      |

| ID  | Name                  | Class                                                                                         | Severity | Unit |
|-----|-----------------------|-----------------------------------------------------------------------------------------------|----------|------|
| 136 | LPA high output power | 0x0103                                                                                        | Error    | MPI  |
|     | Description           | Output power is too high on the LPA. Settings problem.                                        |          |      |
|     | NOC Actions           | Consult a systems engineer. The gain may need to be readjusted in the downlink for this unit. |          |      |
|     | Field Actions         | Readjust the gain in the downlink to bring the unit back to nominal power.                    |          |      |

| ID  | Name          | Class                                              | Severity | Unit |
|-----|---------------|----------------------------------------------------|----------|------|
| 137 | LPA link lost | 0x0103                                             | Error    | MPI  |
|     | Description   | Communication link lost. This is a hardware fault. |          |      |
|     | NOC Actions   | Dispatch field tech to change the remote unit.     |          |      |
|     | Field Actions | Replace remote unit.                               |          |      |

| ID  | Name                | Class                                              | Severity | Unit |
|-----|---------------------|----------------------------------------------------|----------|------|
| 138 | LPA link init error | 0x0103                                             | Error    | MPI  |
|     | Description         | Communication link lost. This is a hardware fault. |          |      |
|     | NOC Actions         | Dispatch field tech to change the remote unit.     |          |      |
|     | Field Actions       | Replace remote unit.                               |          |      |

| ID  | Name             | Class                                                                                                    | Severity | Unit |
|-----|------------------|----------------------------------------------------------------------------------------------------|----------|------|
| 139 | LPA over current | 0x0103                                                                                                    | Error    | MPI  |
|     | Description      | This can happen if the LPA is overdriven or it could be a hardware fault.                                                                                     |          |      |
|     | NOC Actions      | Consult systems engineer to have the unit readjusted regarding downlink gain.<br>If that is not solving the problem, dispatch field tech to have it replaced. |          |      |
|     | Field Actions    | Readjust systems gain in DL. If that does not solve the problem then replace remote unit.                                                                     |          |      |

| ID  | Name          | Class                                                                                     | Severity | Unit |
|-----|---------------|-------------------------------------------------------------------------------------------|----------|------|
| 140 | LPA overpower | 0x0103                                                                                    | Error    | MPI  |
|     | Description   | This can happen if the LPA is overdriven.                                                 |          |      |
|     | NOC Actions   | Consult systems engineer to have the unit readjusted regarding downlink gain.             |          |      |
|     | Field Actions | Readjust systems gain in DL. If that does not solve the problem then replace remote unit. |          |      |

| ID  | Name          | Class                                                                              | Severity | Unit |
|-----|---------------|------------------------------------------------------------------------------------|----------|------|
| 141 | LPA over temp | 0x0103                                                                             | Error    | MPI  |
|     | Description   | The temperature in the unit is too high.                                           |          |      |
|     | NOC Actions   | Dispatch field tech to check environmental conditions.                             |          |      |
|     | Field Actions | Check ventilation and arrange for good air flow. If outdoor unit mount sun screen. |          |      |

# CHAPTER 8

## MODEL IDENTIFICATION

#### **System Model Numbers**

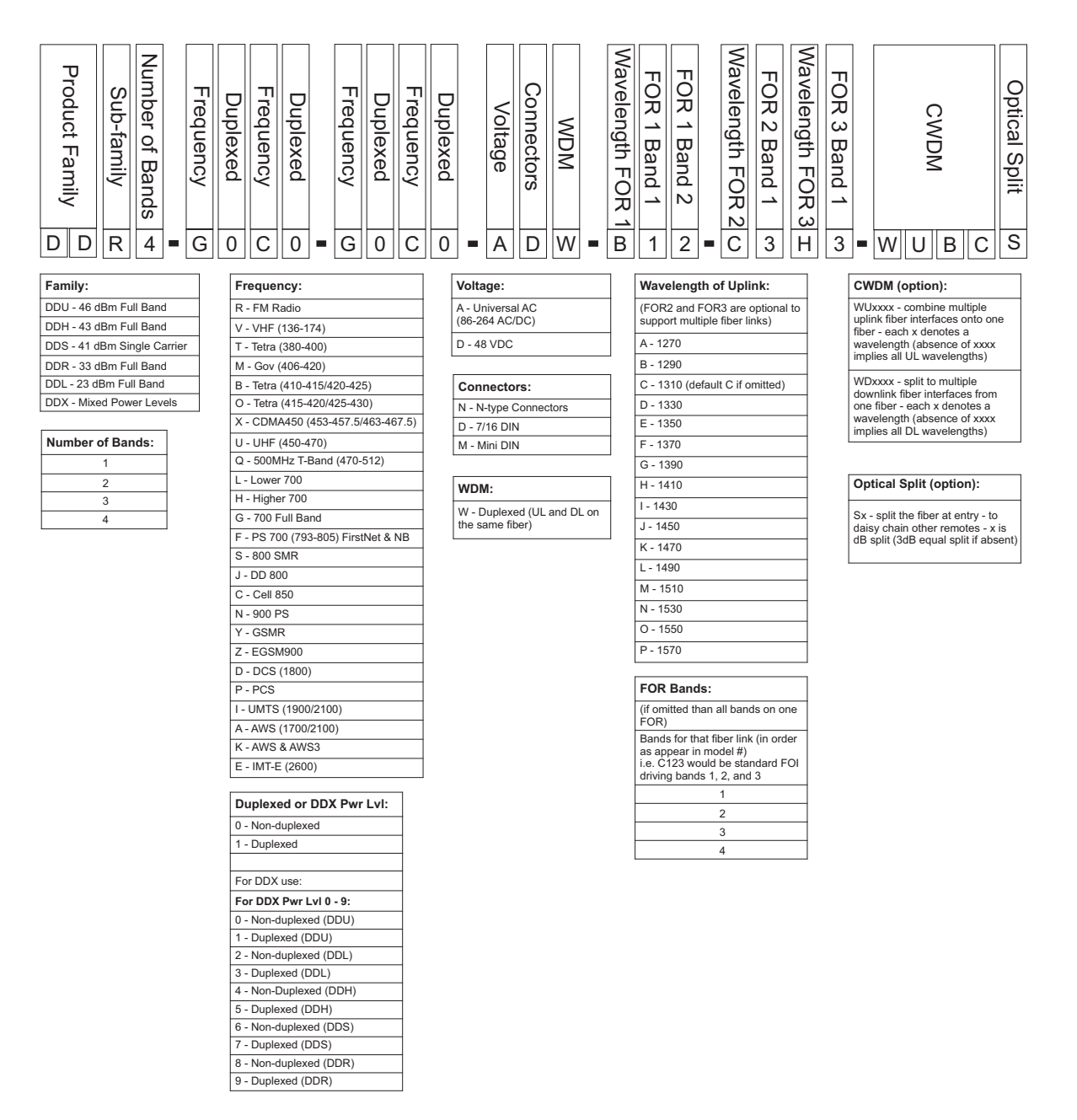

#### Examples:

**DDR4-GC0-PA1-AD** — 4 band, 33dBm power output per band, Full band 700 combined with Cell 850 non duplexed, PCS combined with AWS duplexed, AC powered, 7/16 DIN, 1310nm uplink

**DDR4-GC0-PA1-AD-B12-C34-WUBCS** — 4 band, 33dBm power output per band, Full band 700 combined with Cell 850 non duplexed, PCS combined with AWS duplexed, AC powered, 7/16 DIN, Bands 1 and 2 (700 and 850) 1290nm uplink, Bands 2 and 3 (PCS & AWS) 1310nm uplink, CWDM, fiber split (3dB) for daisy chained remotes

## **Remote End Unit Part Numbers**

**Note:** The remote end units are completely integrated at the factory, there is no field assembly other than mounting and cable connection. Modules should not be altered once deployed.

#### Public Safety DDR Module Numbers

| Part Number | Frequency Band      | IC Certification Number |
|-------------|---------------------|-------------------------|
| MOD-DDR-V   | VHF - 136-174MHz    | 110141A-DDR1V           |
| MOD-DDR-U   | UHF - 450-470MHz    | 110141A-DDR1U           |
| MOD-DDR-Q   | T-Band - 470-512MHz | 110141A-DDR1Q           |
| MOD-DDR-F   | 700Mhz PS           | 110141A-DDR1F           |
| MOD-DDR-S   | 800MHz PS           | 110141A-DDR1S           |

#### **Cellular DDR Module Numbers**

| Part Number | Frequency Band     | IC Certification Number |
|-------------|--------------------|-------------------------|
| MOD-DDR-G   | 700 cell full band | 110141A-DDR700FB        |
| MOD-DDR-C   | 850 cell band      | 110141A-DDR850          |
| MOD-DDR-P   | 1900 PCS           | 110141A-DDR1900         |
| MOD-DDR-A   | 2100AWS            | 110141A-DDR2100         |
| MOD-DDR-E   | 2600               | 110141A-DDR2600         |